## **Embedded Coder<sup>®</sup>** AUTOSAR

# MATLAB&SIMULINK®

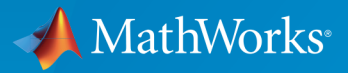

**R**2017a

#### How to Contact MathWorks

| Latest news:        | www.mathworks.com                    |
|---------------------|--------------------------------------|
| Sales and services: | www.mathworks.com/sales_and_services |
| User community:     | www.mathworks.com/matlabcentral      |
| Technical support:  | www.mathworks.com/support/contact_us |
| Phone:              | 508-647-7000                         |

The MathWorks, Inc. 3 Apple Hill Drive Natick, MA 01760-2098

T

 $\left| \right\rangle$ 

#### Embedded Coder<sup>®</sup> AUTOSAR

© COPYRIGHT 2014–2017 by The MathWorks, Inc.

The software described in this document is furnished under a license agreement. The software may be used or copied only under the terms of the license agreement. No part of this manual may be photocopied or reproduced in any form without prior written consent from The MathWorks, Inc.

FEDERAL ACQUISITION: This provision applies to all acquisitions of the Program and Documentation by, for, or through the federal government of the United States. By accepting delivery of the Program or Documentation, the government hereby agrees that this software or documentation qualifies as commercial computer software or commercial computer software documentation as such terms are used or defined in FAR 12.212, DFARS Part 227.72, and DFARS 252.227-7014. Accordingly, the terms and conditions of this Agreement and only those rights specified in this Agreement, shall pertain to and govern the use, modification, reproduction, release, performance, display, and disclosure of the Program and Documentation by the federal government (or other entity acquiring for or through the federal government) and shall supersede any conflicting contractual terms or conditions. If this License fails to meet the government's needs or is inconsistent in any respect with federal procurement law, the government agrees to return the Program and Documentation, unused, to The MathWorks, Inc.

#### Trademarks

MATLAB and Simulink are registered trademarks of The MathWorks, Inc. See www.mathworks.com/trademarks for a list of additional trademarks. Other product or brand names may be trademarks or registered trademarks of their respective holders.

#### Patents

MathWorks products are protected by one or more U.S. patents. Please see www.mathworks.com/patents for more information.

#### **Revision History**

| October 2014   | Online only | New for Version 6.7 (Release 2014b)      |
|----------------|-------------|------------------------------------------|
| March 2015     | Online only | Revised for Version 6.8 (Release 2015a)  |
| September 2015 | Online only | Revised for Version 6.9 (Release 2015b)  |
| October 2015   | Online only | Rereleased for Version 6.8.1 (Release    |
|                |             | 2015aSP1)                                |
| March 2016     | Online only | Revised for Version 6.10 (Release 2016a) |
| September 2016 | Online only | Revised for Version 6.11 (Release 2016b) |
| March 2017     | Online only | Revised for Version 6.12 (Release 2017a) |
|                |             |                                          |

#### **Check Bug Reports for Issues and Fixes**

Software is inherently complex and is not free of errors. The output of a code generator might contain bugs, some of which are not detected by a compiler. MathWorks reports critical known bugs brought to its attention on its Bug Report system at www.mathworks.com/support/bugreports/. Use the Saved Searches and Watched Bugs tool with the search phrase "Incorrect Code Generation" to obtain a report of known bugs that produce code that might compile and execute, but still produce wrong answers.

The bug reports are an integral part of the documentation for each release. Examine periodically all bug reports for a release, as such reports may identify inconsistencies between the actual behavior of a release you are using and the behavior described in this documentation.

In addition to reviewing bug reports, you should implement a verification and validation strategy to identify potential bugs in your design, code, and tools.

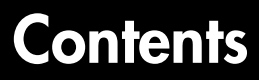

#### **Overview of AUTOSAR Support**

| AUTOSAR Standard                     | 1-2 |
|--------------------------------------|-----|
| Support Package for AUTOSAR Standard | 1-3 |
| Workflows for AUTOSAR                | 1-4 |
| Sample Workflows                     | 1-6 |
| AUTOSAR Terminology                  | 1-7 |

#### **Modeling Patterns for AUTOSAR**

### 2

1

| Simulink Modeling Patterns for AUTOSAR | 2-2    |
|----------------------------------------|--------|
| Model AUTOSAR Software Components      | 2-3    |
| About AUTOSAR Software Components      | 2-3    |
| Implementation Considerations          | 2-4    |
| Rate-Based Components                  | 2-8    |
| Function-Call Based Components         | 2-10   |
| Multi-Instance Components              | 2-11   |
| Startup, Reset, and Shutdown           | 2-12   |
| Model AUTOSAR Communication            | 2-14   |
| About AUTOSAR Communication            | 2-14   |
| Sender-Receiver Interface              | 2 - 15 |
| Client-Server Interface                | 2-16   |
| Mode-Switch Interface                  | 2-18   |
| Nonvolatile Data Interface             | 2-23   |

| Parameter Interface                                                                                 | 2-23 |
|----------------------------------------------------------------------------------------------------|------|
| Irigger Interface                                                                                   | 2-24 |
| Model AUTOSAR Basic Software Service Calls                                                          | 2-25 |
| Model AUTOSAR Calibration Parameters and Lookup                                                     |      |
| Tables                                                                                              | 2-27 |
| About AUTOSAR Calibration Parameters                                                                | 2-27 |
| Import and Export Calibration Parameters<br>Calibration Parameters for STD_AXIS and COM_AXIS Lookup | 2-27 |
| Tables                                                                                              | 2-28 |
| Model AUTOSAR Component Behavior                                                                    | 2-31 |
| AUTOSAR Elements for Modeling Component Behavior                                                    | 2-31 |
| Runnables                                                                                           | 2-31 |
| Inter-Runnable Variables                                                                            | 2-32 |
| System Constants                                                                                    | 2-33 |
| Per-Instance Memory                                                                                 | 2-34 |
| Static and Constant Memory                                                                          | 2-35 |
| Model AUTOSAR Data Types                                                                            | 2-37 |
| About AUTOSAR Data Types                                                                            | 2-37 |
| Enumerated Data Types                                                                               | 2-41 |
| Structure Parameters                                                                                | 2-42 |
| Release 2.x and 3.x Data Types                                                                      | 2-42 |
| Release 4.x Data Types                                                                              | 2-43 |
| CompuMethod Categories for Data Types                                                               | 2-46 |
| Model AUTOSAR Variants                                                                              | 2-49 |
| Variants in Ports and Runnables                                                                     | 2-49 |
| Variants in Array Sizes                                                                             | 2-50 |
| Variants in Runnable Condition Logic                                                                | 2-51 |
| Predefined Variants and System Constant Value Sets                                                  | 2-51 |

#### **AUTOSAR** Component Creation

#### 

3

| Import AUTOSAR Software Component                                                                 | 3-4  |
|---------------------------------------------------------------------------------------------------|------|
| General arxml Import Workflow                                                                     | 3-4  |
| Import Multi-Runnable Software Component                                                          | 3-6  |
| Import AUTOSAR Software Component Updates<br>Update Model with AUTOSAR Software Component         | 3-8  |
| Changes                                                                                           | 3-8  |
| AUTOSAR Update Report Section Examples                                                            | 3-10 |
| Round-Trip Preservation of AUTOSAR Elements and UUIDs                                             | 3-14 |
| Create AUTOSAR Software Component in Simulink                                                     | 3-15 |
| Import or Update Shared AUTOSAR Reference Element                                                 |      |
| Definitions                                                                                       | 3-22 |
| Limitations and Tips                                                                              | 3-24 |
| Cannot Save Importer Objects in MAT-Files<br>ApplicationRecordDataType and ImplementationDataType | 3-24 |
| Element Names Must Match                                                                          | 3-24 |

#### AUTOSAR Component Development

### 4

| AUTOSAR Interface Configuration                                                            | 4-3                  |
|--------------------------------------------------------------------------------------------|----------------------|
| Configure AUTOSAR Component Using AUTOSAR Properties<br>Explorer                           | 4-6                  |
| Map Model Elements Using Simulink-AUTOSAR Mapping         Explorer                         | 4-60                 |
| Configure AUTOSAR Package for Interface or<br>CompuMethod                                  | 4-67                 |
| Configure AUTOSAR Packages<br>AR-PACKAGE Structure<br>Configure AUTOSAR Packages and Paths | 4-70<br>4-70<br>4-72 |

| Control AUTOSAR Elements Affected by Package Path                                                       |       |
|----------------------------------------------------------------------------------------------------|-------|
| Modifications                                                                                           | 4-75  |
| Export AUTOSAR Packages                                                                                 | 4-75  |
| AR-PACKAGE Location in Exported ARXML Files                                                             | 4-79  |
| Configure AUTOSAR Sender-Receiver Communication                                                         | 4-83  |
| Configure AUTOSAR Sender-Receiver Interface                                                             | 4-83  |
| Configure AUTOSAR Provide-Require Port                                                                  | 4-86  |
| Configure AUTOSAR Port aliveTimeout Value                                                               | 4-88  |
| Configure AUTOSAR Receiver Port for IsUpdated Service<br>Configure AUTOSAR Sender Port for Data Element | 4-89  |
| Invalidation                                                                                            | 4-90  |
| Configure AUTOSAR S-R Interface Port for End-To-End                                                     | 4.00  |
|                                                                                                    | 4-93  |
| Configure AUTOSAR Receiver Port for                                                                     | 4.05  |
|                                                                                                    | 4-95  |
| Configure AUTOSAR Client-Server Communication                                                           | 4-99  |
| Configure AUTOSAR Server                                                                                | 4-99  |
| Configure AUTOSAR Client                                                                                | 4-110 |
| Configure AUTOSAR Client-Server Error Handling                                                          | 4-118 |
| Concurrency Constraints for AUTOSAR Server Runnables<br>Configure and Map AUTOSAR Server and Client     | 4-124 |
| Programmatically                                                                                        | 4-126 |
| Configure AUTOSAR Mode-Switch Communication                                                             | 4-128 |
| Configure Mode Receiver Port and Mode-Switch Event for Mod                                              | le    |
| User                                                                                                    | 4-128 |
| Configure Mode Sender Port and Mode Switch Point for                                                    |       |
| Application Mode Manager                                                                                | 4-135 |
| Configure AUTOSAR Nonvolatile Data Communication                                                        | 4-139 |
| Configure Receiver for AUTOSAR Parameter                                                                |       |
| Communication                                                                                           | 4-142 |
| Configure Receiver for AUTOSAR External Trigger Event                                                   |       |
| Communication                                                                                           | 4-146 |
| Configure Calls to AUTOSAR Diagnostic Event Manager                                                     |       |
| Service                                                                                                 | 4-151 |
| Configure Calls to AUTOSAR NVRAM Manager Service                                                        | 1 150 |
| Configure Cans to ACTOSAR INVITAM Manager Service                                                       | 4-199 |

| Configure AUTOSAR Internal Calibration Parameters                                        | 4-165 |
|------------------------------------------------------------------------------------------|-------|
| Configure AUTOSAR Port-Based Calibration Parameters                                      | 4-167 |
| Configure AUTOSAR Calibration Component                                                  | 4-168 |
| Configure STD_AXIS and COM_AXIS Lookup Tables for<br>AUTOSAR Measurement and Calibration | 4-172 |
| Configure COM_AXIS Lookup Table Using<br>AUTOSAR.Parameter Objects                       | 4-182 |
| Configure AUTOSAR Data for Measurement and                                               |       |
| Calibration<br>About Software Data Definition Properties                                 | 4-188 |
| (SwDataDefProps)                                                                         | 4-188 |
| Configure SwCalibrationAccess                                                            | 4-189 |
| Configure DisplayFormat                                                                  | 4-192 |
| Configure SwAddrMethod                                                                   | 4-196 |
| Configure SwAlignment                                                                    | 4-200 |
| Export SwImplPolicy                                                                      | 4-201 |
| Export SwRecordLayout for Lookup Table Data                                              | 4-201 |
| Configure AUTOSAR Runnables and Events                                                   | 4-203 |
| Configure AUTOSAR Initialize, Reset, or Terminate<br>Runnables                           | 4-207 |
| All mar I and American mainteen to Desiral's Date Date                                   |       |
| System                                                                                   | 4-214 |
| Configure AUTOSAR Initialization Runnable (R4.1)                                         | 4-218 |
| Configure Disabled Mode for AUTOSAR Runnable Event                                       | 4-221 |
| Configure AUTOSAR Per-Instance Memory                                                    | 4-222 |
| Configure AUTOSAR Static or Constant Memory                                              | 4-226 |
| Configure AUTOSAR Release 4.x Data Types                                                 | 4-229 |
| Control Application Data Type Generation                                                 | 4-229 |
| Configure DataTypeMappingSet Package and Name                                            | 4-230 |
| Initialize Data with ApplicationValueSpecification                                       | 4-232 |

| Configure AUTOSAR CompuMethods                                 | 4-233 |
|----------------------------------------------------------------|-------|
| Configure AUTOSAR CompuMethod Properties                       | 4-233 |
| Create AUTOSAR CompuMethods                                    | 4-235 |
| Configure CompuMethod Direction for Linear Functions           | 4-236 |
| Export CompuMethod Unit References                             | 4-238 |
| Modify Linear Scaling for SCALE_LINEAR_AND_TEXTTABI            | ΓE    |
| CompuMethod                                                    | 4-238 |
| Configure Rational Function CompuMethod for Dual-Scaled        |       |
| Parameter                                                      | 4-240 |
| Configure AUTOSAR Internal Data Constraints Export             | 4-246 |
| Configure AUTOSAR Variants in Ports and Runnables              | 4-248 |
| Configure AUTOSAR Variants in Array Sizes                      | 4-251 |
| Configure AUTOSAR Variants in Runnable Condition<br>Logic      | 4-253 |
| Control AUTOSAR Variants with Predefined Value<br>Combinations | 4-256 |
| Configure and Map AUTOSAR Component                            |       |
| Programmatically                                               | 4-259 |
| AUTOSAR Property and Map Functions                             | 4-259 |
| Tree View of AUTOSAR Configuration                             | 4-260 |
| Properties of AUTOSAR Elements                                 | 4-261 |
| Specify AUTOSAR Element Location                               | 4-264 |
|                                                                |       |
| AUTOSAR Property and Map Function Examples                     | 4-266 |
| Configure AUTOSAR Software Component                           | 4-267 |
| Configure AUTOSAR Interfaces                                   | 4-279 |
| Configure AUTOSAK XML Export                                   | 4-285 |
| Limitations and Tips                                           | 4-288 |
| AUTOSAR Client Block in Referenced Model                       | 4-288 |
| Use the Merge Block for Inter-Runnable Variables               | 4-288 |
| -                                                              |       |

| Export AUTOSAR Component XML and C Code                   | 5-2    |
|-----------------------------------------------------------|--------|
| Inspect XML Options                                       | 5-2    |
| Select an AUTOSAR Schema                                  | 5-2    |
| Specify Maximum SHORT-NAME Length                         | 5-4    |
| Configure AUTOSAR Compiler Abstraction Macros             | 5-4    |
| Root-Level Matrix I/O                                     | 5-6    |
| Export AUTOSAR Software Component                         | 5-6    |
| Code Generation with AUTOSAR Library                      | 5-8    |
| AUTOSAR Code Replacement Library                          | 5-8    |
| Supported AUTOSAR Library Routines                        | 5-9    |
| Configure Code Generator to Use AUTOSAR Code Replacement  |        |
| Library                                                   | 5-9    |
| Replace Code with Functions Compatible with AUTOSAR IFL   |        |
| and IFX Library Routines                                  | 5-9    |
| Required Algorithm Property Settings for IFL/IFX Function | 00     |
| and Block Mannings                                        | 5-10   |
| Code Banlacoment Checks for AUTOSAR Lockup Table          | 0 10   |
| Functions                                                 | 5 97   |
|                                                           | 9-47   |
| Verify AUTOSAR C Code with SIL and PIL                    | 5-29   |
|                                                           |        |
| Limitations and Tips                                      | 5-30   |
| Generate Code Only Check Box                              | 5-30   |
| AUTOSAR Compiler Abstraction Macros                       | 5-30   |
| Relative File Paths in AUTOSAR Code Descriptors (Schema   |        |
| Versions 3.x and Earlier)                                 | 5 - 31 |

Functions — Alphabetical List

Blocks - Alphabetical List

# **Overview of AUTOSAR Support**

- "AUTOSAR Standard" on page 1-2
- "Support Package for AUTOSAR Standard" on page 1-3
- "Workflows for AUTOSAR" on page 1-4
- "Sample Workflows" on page 1-6
- "AUTOSAR Terminology" on page 1-7

#### **AUTOSAR Standard**

Embedded Coder<sup>®</sup> software supports *AUTomotive Open System ARchitecture* (AUTOSAR), an open and standardized automotive software architecture. Automobile manufacturers, suppliers, and tool developers jointly develop AUTOSAR components.

The AUTOSAR standard addresses:

- Architecture Three layers, *Application, Runtime Environment* (RTE), and *Basic Software*, enable decoupling of AUTOSAR software components from the execution platform. Standard interfaces between AUTOSAR software components and the run-time environment allow reuse or relocation of components within the Electronic Control Unit (ECU) topology of a vehicle.
- Methodology Specification of code formats and description file templates, for example.
- Application Interfaces Specification of interfaces for typical automotive applications.

For more information, see:

- www.autosar.org for details on the AUTOSAR standard.
- "Modeling Patterns for AUTOSAR" to model AUTOSAR software components and related concepts in Simulink<sup>®</sup>.
- "Workflows for AUTOSAR" on page 1-4 to use the code generator to produce code and description files that are compliant with AUTOSAR.
- http://www.mathworks.com/automotive/standards/autosar.html to learn about using MathWorks<sup>®</sup> products and third-party tools for AUTOSAR.

#### Support Package for AUTOSAR Standard

Embedded Coder software provides add-on support for the AUTOSAR standard via the Embedded Coder Support Package for AUTOSAR Standard. With the support package installed, you can perform a wide range of AUTOSAR-related workflows in Simulink, including:

- · Create and modify an AUTOSAR configuration for a model
- Model AUTOSAR elements
- Generate arxml descriptions and AUTOSAR-compatible C code from a model

To install a support package:

- 1 On the MATLAB<sup>®</sup> Home tab, in the Environment section, click Add-Ons > Get Hardware Support Packages.
- 2 In the Add-On Manager window, find and click the support package, and then click Install.

To update an installed support package:

On the MATLAB **Home** tab, in the **Environment** section, click **Add-Ons** > **Check for Updates** > **Hardware Support Packages**.

To uninstall a support package:

- On the MATLAB Home tab, in the Environment section, click Add-Ons > Manage Add-Ons.
- 2 In the Add-On Manager window, find and click the support package, and then click Uninstall.

For more information, see "Support Package Installation" (MATLAB).

### Workflows for AUTOSAR

This topic describes how you use Embedded Coder software to configure a Simulink representation of an AUTOSAR application for model-based design, and subsequently generate AUTOSAR-compliant code from the model.

Two typical workflows are

- The *round-trip* workflow, in which you import AUTOSAR software components created by an AUTOSAR authoring tool (AAT) into the Simulink model-based design environment, and later export XML descriptions and C code for merging back into the AAT environment.
- The Simulink originated, or *bottom-up*, workflow, in which you take a model-based design that originated in Simulink, configure and evolve it for AUTOSAR code generation, and export XML descriptions and C code for use in the AUTOSAR environment.

This diagram shows the round-trip workflow.

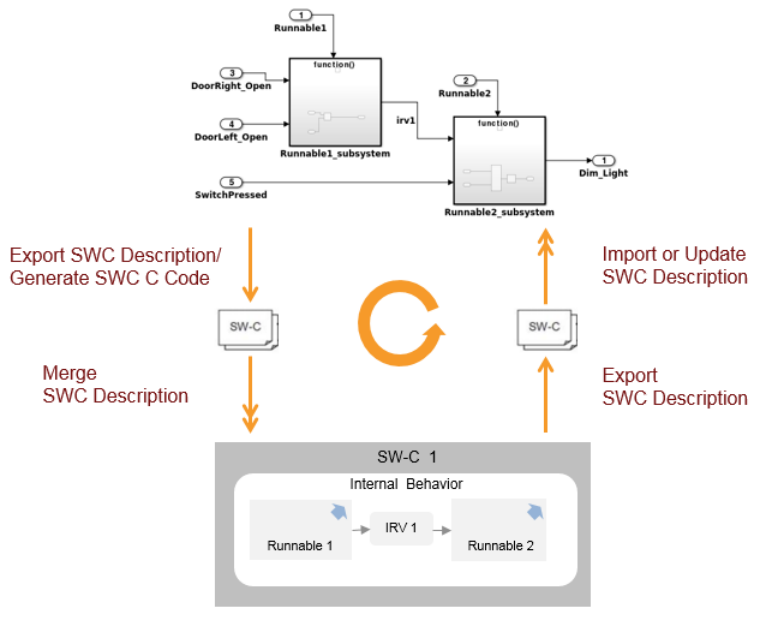

Simulink Model-Based Design Environment

AUTOSAR Authoring Tool

In the round-trip workflow, you perform the following tasks:

- **1** Import previously specified AUTOSAR software components, including definitions of calibration parameters, into Simulink. See:
  - "Import AUTOSAR Software Component" on page 3-4
  - "Model AUTOSAR Calibration Parameters and Lookup Tables" on page 2-27
- 2 Develop the model using Simulink model-based design. This process includes configuring AUTOSAR elements, mapping Simulink model elements to AUTOSAR component elements, and validating the AUTOSAR interface. See:
  - "AUTOSAR Interface Configuration" on page 4-3
  - - "Configure AUTOSAR Client-Server Communication" on page 4-99
  - "Configure and Map AUTOSAR Component Programmatically" on page 4-259
- **3** Export the AUTOSAR component from Simulink, generating XML description files and C code files. See:
  - "Export AUTOSAR Software Component" on page 5-6
  - "Generate AUTOSAR-Compliant C Code and Export ARXML Descriptions"

You can also verify your generated code in a simulation. See "Verify AUTOSAR C Code with SIL and PIL" on page 5-29.

**4** Merge generated code and description files with other systems using an AUTOSAR authoring tool.

You can use the authoring tool to export specifications, which can be imported back into Simulink. If the arxml code contains AUTOSAR software component changes, you can update the model to reflect the changes. See "Import AUTOSAR Software Component Updates" on page 3-8.

In the Simulink originated (*bottom-up*) workflow, you perform the same tasks as with the round-trip workflow, except that rather than importing AUTOSAR software components from an AAT (step 1), you start with a Simulink model-based design and use Simulink to create a customized AUTOSAR component. See "Create AUTOSAR Software Component in Simulink" on page 3-15. Subsequent tasks in the workflow are as listed above.

### Sample Workflows

Embedded Coder provides the following examples to demonstrate AUTOSAR workflows.

| Example                                                              | How to                                                                                                    |
|----------------------------------------------------------------------|----------------------------------------------------------------------------------------------------|
| "Generate AUTOSAR-Compliant C Code and Export<br>ARXML Descriptions" | Generate AUTOSAR-compliant C code<br>and export AUTOSAR software component<br>arxml descriptions from a Simulink model.                                                                                                 |
| "Model for AUTOSAR Platform"                                         | Model AUTOSAR atomic software<br>components in Simulink, using rate-<br>based atomic subsystems, periodic and<br>asynchronous function-call subsystems,<br>Simulink Function blocks, and Initialize<br>Function blocks. |
| "AUTOSAR Property and Map Function Examples"<br>on page 4-266        | Programmatically add AUTOSAR elements<br>to a model, configure AUTOSAR properties,<br>and map Simulink elements to AUTOSAR<br>elements.                                                                                 |
| "Configure AUTOSAR Client-Server<br>Communication" on page 4-99      | Model AUTOSAR servers and clients<br>in Simulink for simulation and code<br>generation.                                                                                                    |
| "Configure AUTOSAR Mode-Switch<br>Communication" on page 4-128       | Configure AUTOSAR mode-switch<br>interfaces, including mode receiver ports and<br>mode-switch events, in Simulink.                                                                                                    |

### AUTOSAR Terminology

| Term                                   | Notes                                                                                                    |
|----------------------------------------|----------------------------------------------------------------------------------------------------|
| AUTOSAR Runtime<br>Environment (RTE)   | Layer between Application and Basic Software layers                                                                                 |
|                                        | Realizes communication between:                                                                                                    |
|                                        | AUTOSAR software components                                                                                                    |
|                                        | AUTOSAR software components and Basic Software                                                                                      |
| AUTOSAR Software<br>Component          | • A software component containing one or more algorithms, which communicates with its environment through ports                     |
|                                        | • Connected to the AUTOSAR Runtime Environment (RTE)                                                                                |
|                                        | • Relocatable (not tied to a particular ECU)                                                                                        |
| Characteristics                        | Values of characteristics can be changed on an ECU<br>through a calibration data management tool or an offline<br>calibration tool. |
| Client-Server Interface                | PortInterface for client-server communication                                                                                       |
|                                        | <ul> <li>Defines operations provided by server and used by<br/>client</li> </ul>                                                    |
| Composite data types                   | Category of data types, such as one of the following:                                                                               |
|                                        | • Array — Contains more than one element of the same type, and has zero-based indexing                                              |
|                                        | <ul> <li>Record — Non-empty set of objects, where each object<br/>has a unique identifier</li> </ul>                                |
| ComSpec                                | Defines specific communication attributes.                                                                                          |
| DataElementPrototype<br>(data element) | Data value (signal) exchanged between a sender and a receiver.                                                                      |
| Data types                             | Either primitive or composite                                                                                                    |
|                                        | • Types data elements, arguments of operations in a Client-Server Interface, and constants                                          |

| Term                              | Notes                                                                                                    |
|-----------------------------------|----------------------------------------------------------------------------------------------------|
| ErrorStatus                       | Indicates errors detected by communication system.<br>Runtime Environment defines the following macros for<br>sender-receiver communication:    |
|                                   | <ul> <li>RTE_E_OK: no errors</li> </ul>                                                                                                    |
|                                   | <ul> <li>RTE_E_INVALID: data element invalid</li> </ul>                                                                                         |
|                                   | <ul> <li>RTE_E_MAX_AGE_EXCEEDED: data element<br/>outdated</li> </ul>                                                                           |
| OperationPrototype<br>(operation) | Invoked by a client                                                                                                    |
|                                   | <ul> <li>Provides value for each argument with direction in or<br/>inout, which must be of the corresponding data type</li> </ul>               |
|                                   | <ul> <li>Client expects to receive a response to the invoked<br/>operation, part of which is a value with direction out or<br/>inout</li> </ul> |
| PortInterface                     | Characterizes information provided or required by a<br>port                                                                                     |
|                                   | Can be either Sender-Receiver Interface or Client-<br>Server Interface                                                                          |
| Primitive data types              | Category of data types that allow a direct mapping to C intrinsic types.                                                                        |
| Provide port (PPort)              | Port providing data or service of a server.                                                                                                    |
| Require port (RPort)              | Port requiring data or service of a server.                                                                                                    |

| Term                                  | Notes                                                                                                    |
|---------------------------------------|----------------------------------------------------------------------------------------------------|
| RTEEvent                              | Event or situation that triggers execution of a runnable by<br>the Runtime Environment (RTE). The software supports<br>the following RTEEvents:                                                               |
|                                       | • TimingEvent                                                                                                    |
|                                       | DataReceivedEvent                                                                                                    |
|                                       | DataReceiveErrorEvent                                                                                                    |
|                                       | ExternalTriggerOccurredEvent                                                                                                    |
|                                       | ModeSwitchEvent                                                                                                    |
|                                       | <ul> <li>OperationInvokedEvent (applicable to server operations)</li> </ul>                                                                                                    |
|                                       | • InitEvent                                                                                                    |
| Runnable entity (runnable)            | Part of AUTOSAR Software-Component that can be<br>executed and scheduled independently of other runnable<br>entities (runnables).                                                                             |
| Sender-Receiver Interface             | PortInterface for sender-receiver communication                                                                                                    |
|                                       | • Defines data elements sent by sending component (with <b>Provide</b> port providing Sender-Receiver Interface) or received by receiving component (with <b>Require</b> requiring Sender-Receiver Interface) |
| Sender-Receiver Annotation            | Annotation of data elements in a port that implements<br>Sender-Receiver Interface.                                                                                                    |
| Sensor Actuator Software<br>Component | AUTOSAR software component dedicated to the control of a sensor or actuator.                                                                                                    |
| Service                               | Logical entity of Basic Software that offers functionality,<br>which is used by various AUTOSAR software components.                                                                                          |

# **Modeling Patterns for AUTOSAR**

- "Simulink Modeling Patterns for AUTOSAR" on page 2-2
- "Model AUTOSAR Software Components" on page 2-3
- "Model AUTOSAR Communication" on page 2-14
- "Model AUTOSAR Basic Software Service Calls" on page 2-25
- "Model AUTOSAR Calibration Parameters and Lookup Tables" on page 2-27
- "Model AUTOSAR Component Behavior" on page 2-31
- "Model AUTOSAR Data Types" on page 2-37
- "Model AUTOSAR Variants" on page 2-49

### Simulink Modeling Patterns for AUTOSAR

The following topics present Simulink modeling patterns for common AUTOSAR elements. You can leverage these modeling patterns when developing models for AUTOSAR-compliant code generation.

- "Model AUTOSAR Software Components" on page 2-3
- "Model AUTOSAR Communication" on page 2-14
- "Model AUTOSAR Basic Software Service Calls" on page 2-25
- "Model AUTOSAR Calibration Parameters and Lookup Tables" on page 2-27
- "Model AUTOSAR Component Behavior" on page 2-31
- "Model AUTOSAR Data Types" on page 2-37
- "Model AUTOSAR Variants" on page 2-49

#### Model AUTOSAR Software Components

In Simulink, you can flexibly model the structure and behavior of AUTOSAR software components. Components can contain one or multiple runnable entities, and can be single-instance or multi-instance. To design the internal behavior of components, you can leverage Simulink modeling styles, such as rate-based and function-call based.

#### In this section...

"About AUTOSAR Software Components" on page 2-3 "Implementation Considerations" on page 2-4 "Rate-Based Components" on page 2-8 "Function-Call Based Components" on page 2-10 "Multi-Instance Components" on page 2-11 "Startup, Reset, and Shutdown" on page 2-12

#### About AUTOSAR Software Components

An AUTOSAR application is modeled by interconnected *software components* (SWCs). Each software component encapsulates a functional implementation of automotive behavior, with well-defined connection points to the outside world.

In Simulink, you can model:

- *Atomic* software components An atomic software component cannot be split into smaller software components, and runs on exactly one automotive electronic control unit (ECU).
- *Parameter* software components A parameter software component represents memory containing AUTOSAR calibration parameters, and provides parameter data to connected atomic software components.

The main focus of AUTOSAR modeling in Simulink is atomic software components. For information about parameter software components, see "Model AUTOSAR Calibration Parameters and Lookup Tables" on page 2-27.

**Note:** Do not confuse *atomic* in this context with the Simulink concept of atomic subsystems.

An AUTOSAR atomic software component interacts with other AUTOSAR software components or system services via well-defined connection points called *ports*. The behavior of an AUTOSAR software component is implemented by one or more *runnable entities* (runnables).

#### **Implementation Considerations**

To develop an AUTOSAR atomic software component in Simulink, you create an initial Simulink representation of an AUTOSAR component, as described in "AUTOSAR Component Creation". You can either import an AUTOSAR component description from arxml files or, in an existing model, build a default AUTOSAR component based on the model content. The resulting representation includes:

- Simulink blocks, connections, and data that model AUTOSAR elements such as ports, runnables, inter-runnable variables, and parameters.
- Stored properties, defined in the AUTOSAR standard, for AUTOSAR elements in the software component.
- A mapping of Simulink elements to AUTOSAR elements.

In most cases, a Simulink representation of an AUTOSAR component is a rate-based model, in which periodic runnables are modeled as atomic subsystems with periodic rates.

Consider AUTOSAR example model rtwdemo\_autosar\_swc. This model shows a rate-based implementation of an AUTOSAR atomic software component. The model implements periodic runnables using multiple rates. Additionally, an Initialize Function block initializes the component.

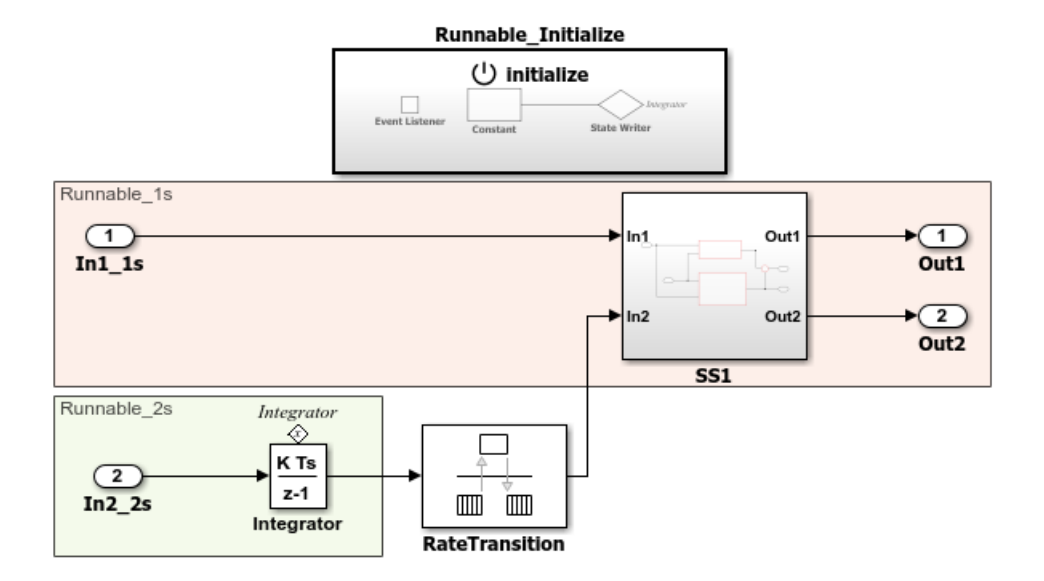

However, if your component design requires server functions or periodic function calls, the Simulink representation can be a function-call based model, containing Simulink Function blocks or function-call subsystems with periodic rates.

Consider AUTOSAR example model rtwdemo\_autosar\_swc\_slfcns. This model shows a function-call based implementation of an AUTOSAR atomic software component. The model uses a Simulink Function block and a periodic function-call subsystem at root level. Additionally, an Initialize Function block initializes the component.

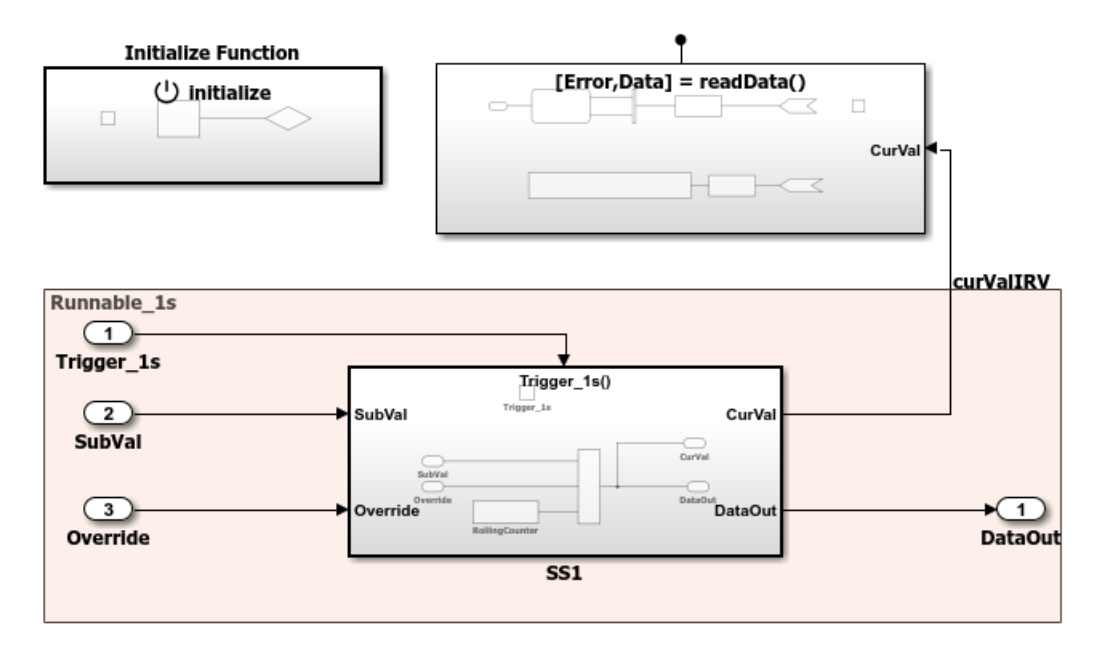

If your AUTOSAR software component design contains periodic runnables, you must decide whether your component requires a rate-based or function-call based modeling approach. Before you create an initial Simulink representation of your AUTOSAR component, designate how to model periodic runnables:

- If you are importing an AUTOSAR component description from arxml files using arxml importer method createComponentAsModel, specify the method property ModelPeriodicRunnablesAs as AtomicSubsystem (default) for rate-based or FunctionCallSubsystem for function-call based.
- If you are building a default AUTOSAR component in an existing model, populate the model with rate-based or function-call based content.
  - For rate-based modeling, create model content with one or more periodic rates. To model an AUTOSAR inter-runnable variable, use a Rate Transition block that handles data transfers between blocks operating at different rates. The resulting component has *N* periodic step runnables, where *N* is the number of discrete rates in the model. Events that represent rate-based interrupts initiate execution of the periodic step runnables, using rate monotonic scheduling.
  - For function-call based modeling, at the top level of a model, create function-call subsystems or (for client-server modeling) Simulink Function blocks. Add root

model inports and outports. To model an AUTOSAR inter-runnable variable, use a signal line to connect function-call subsystems. The resulting component has Nexported-function or server runnables. N is the number of function-call subsystems or Simulink Function blocks at the top level of the model. Events that represent function calls initiate execution of the function-based runnables.

Select rate-based modeling, the default, unless your design requires function-call based modeling. For example, suppose that your AUTOSAR software component contains periodic runnables that do not run in a simple rate-monotonic manner. To achieve complex multirate scheduling of runnables, you might choose to model each rate as a separate function-call subsystem.

In some cases, conditions in your AUTOSAR software component might prevent use of rate-based modeling. For example:

- The AUTOSAR software component contains a server runnable.
- The AUTOSAR software component contains an inter-runnable variable (IRV) that is read or written by multiple runnables.
- The AUTOSAR software component contains a periodic runnable with a rate that is not a multiple of the fastest rate.
- The AUTOSAR software component contains multiple runnables that access the same read or write data at different rates.
- The AUTOSAR software component contains a periodic runnable that is also triggered by other events.
- The AUTOSAR software component contains multiple periodic runnables that are triggered at the same period.

If your AUTOSAR software component supports multiple instantiation (that is, SwcInternalBehavior attribute supportsMultipleInstantiation is set to true), you cannot model periodic runnables as function-call subsystems. Either use rate-based modeling and model periodic runnables as atomic subsystems, or set supportsMultipleInstantiation to false.

For examples of different ways to model AUTOSAR software components, see "Rate-Based Components" on page 2-8, "Function-Call Based Components" on page 2-10, and "Model for AUTOSAR Platform".

#### **Rate-Based Components**

You can model AUTOSAR multi-runnables using Simulink rate-based, multitasking modeling. First you create or import model content with multiple periodic rates. You can:

- · Create a software component with multiple periodic runnables in Simulink.
- Import a software component with multiple periodic runnables from arxml files into Simulink. Use the createComponentAsModel method of the class arxml.importer with property ModelPeriodicRunnablesAs set to AtomicSubsystem.
- Migrate an existing rate-based, multitasking Simulink model to the AUTOSAR target.

Root model inports and outports represent AUTOSAR ports, and Rate Transition blocks represent AUTOSAR inter-runnable variables (IRVs).

Here is an example of a rate-based, multitasking model that is suitable for simulation and AUTOSAR code generation. (This example uses the model *matlabroot*/help/ toolbox/ecoder/examples/autosar/mMultitasking\_4rates.slx.) The model represents an AUTOSAR software component. The four colors displayed when you update the model (if **Display > Sample Time > Colors** is selected) represent the different periodic rates present. The Rate Transition blocks represent three AUTOSAR IRVs.

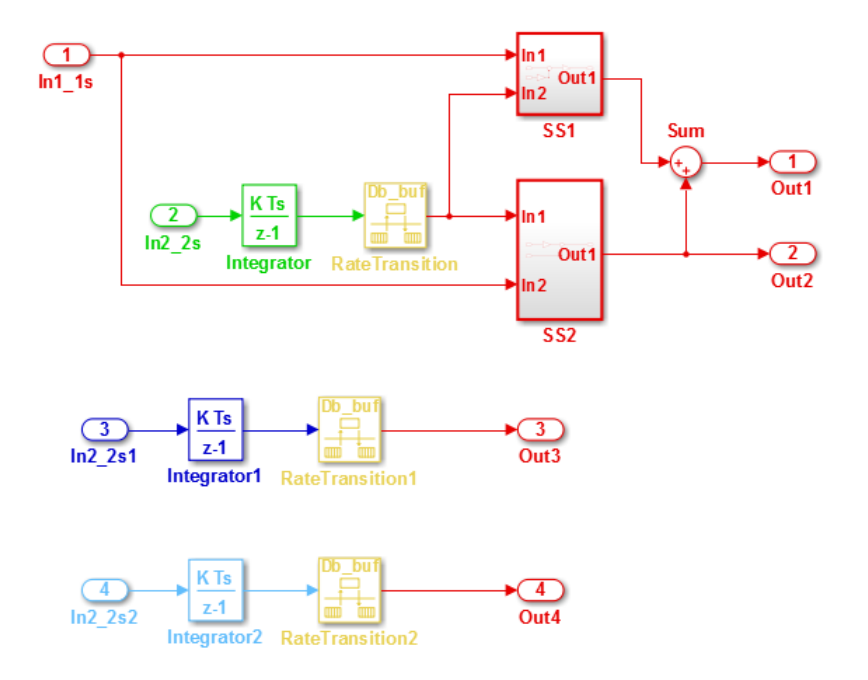

When you generate code, the model C code contains rate-grouped model step functions corresponding to AUTOSAR runnables, one for each discrete rate in the model. (The periodic step functions must be called in the manner of a rate-monotonic scheduler.) For more information, see "Model for AUTOSAR Platform".

A rate-based AUTOSAR software component can include both periodic and asynchronous runnables. For example, in the JMAAB type beta architecture, an asynchronous trigger runnable interacts with periodic rate-based runnables.

Consider AUTOSAR example model rtwdemo\_autosar\_swc\_fcncalls. This model shows a rate-based implementation of an AUTOSAR atomic software component that includes an asynchronous (triggered) function-call subsystem at root level. Additionally, an Initialize Function block initializes the component.

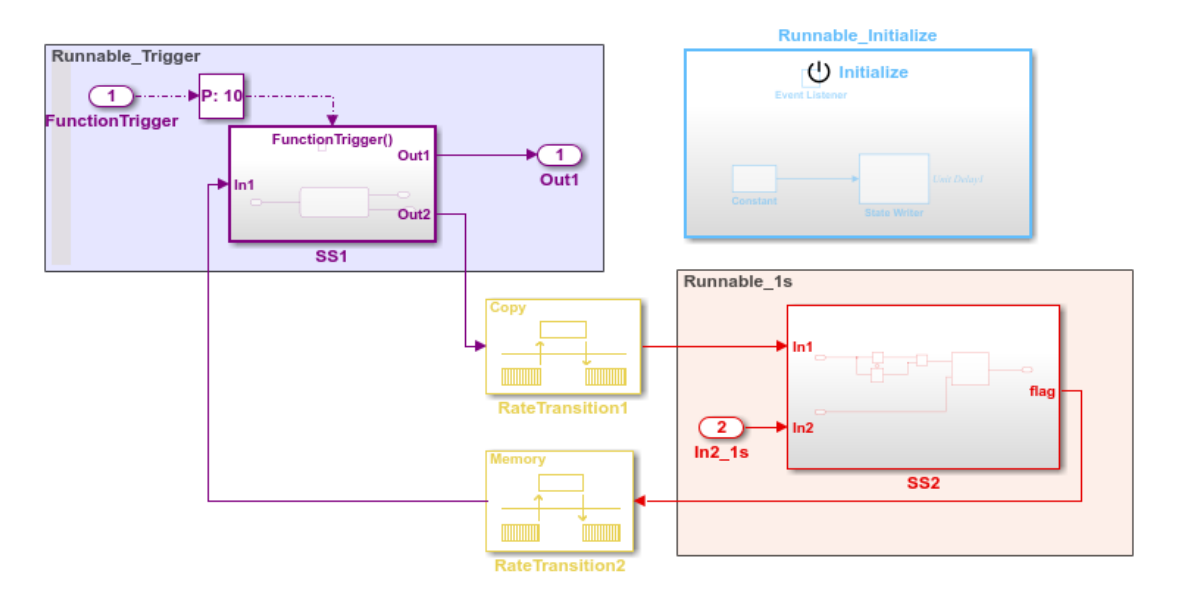

For more information, see "Add Top-Level Asynchronous Trigger to Periodic Rate-Based System" on page 4-214.

#### **Function-Call Based Components**

You can model AUTOSAR multi-runnables using Simulink function-call subsystems — or (for client-server modeling) Simulink Function blocks — at the top level of a model. First you create or import model content with multiple functions. You can:

- Create a software component with multiple runnables modeled as function-call subsystems or Simulink Function blocks in Simulink.
- Import a software component with multiple runnables from arxml files into Simulink. Use the createComponentAsModel method of the class arxml.importer with property ModelPeriodicRunnablesAs set to FunctionCallSubsystem.
- · Migrate an existing function-based Simulink model to the AUTOSAR target.

Root model inports and outports represent AUTOSAR ports, and signal lines connecting function-call subsystems represent AUTOSAR inter-runnable variables (IRVs).

Here is an example of a function-call-based model, with multiple runnable entities, that is suitable for simulation and AUTOSAR code generation. (This example uses

AUTOSAR example model rtwdemo\_autosar\_swc\_slfcns.) The model represents an AUTOSAR software component. The function-call subsystem labeled SS1 and the Simulink Function block readData represent runnables that implement its behavior. Additionally, an Initialize Function block initializes the component. The signal line curValIRV represents an AUTOSAR IRV.

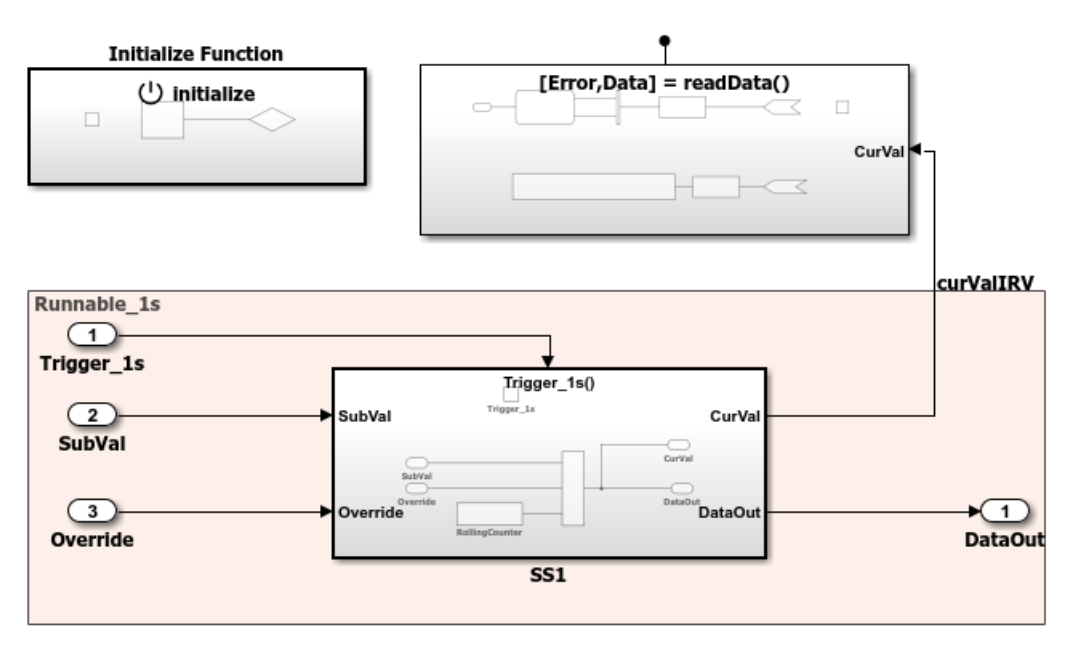

When you generate code, the model C code includes callable model entry-point functions corresponding to AUTOSAR runnables, one for each top-model function-call subsystem or Simulink Function block. For more information, see "Model for AUTOSAR Platform".

#### **Multi-Instance Components**

You can model multi-instance AUTOSAR SWCs in Simulink. For example, you can:

- Map and configure a Simulink model as a multi-instance AUTOSAR SWC, and validate the configuration. Use the Reusable function setting of the model parameter **Code interface packaging** (Simulink Coder).
- Generate C code with reentrant runnable functions and multi-instance RTE API calls. You can access external I/O, calibration parameters, and per-instance memory, and use reusable subsystems in multi-instance mode.

- Verify AUTOSAR multi-instance C code with SIL and PIL simulations.
- · Import and export multi-instance AUTOSAR SWC description XML files.

**Note:** Configuring a model as a multi-instance AUTOSAR SWC is not supported if the model contains either of the following blocks:

- Simulink Function
- Model-level Inport configured to output a periodic function-call

#### Startup, Reset, and Shutdown

AUTOSAR applications sometimes require complex logic to execute during system initialization, reset, and termination sequences. To model startup, reset, and shutdown processing in an AUTOSAR software component, use the Simulink blocks Initialize Function and Terminate Function.

The Initialize Function and Terminate Function blocks can control execution of a component in response to initialize, reset, or terminate events. You can place the blocks at any level of a model hierarchy. Each nonvirtual subsystem can have its own set of initialize, reset, and terminate functions. In a lower-level model, Simulink aggregates the content of the functions with corresponding instances in the parent model.

The Initialize Function and Terminate Function blocks contain an Event Listener block. Use the **Event** parameter of the Event Listener block to specify the event type —initialize, reset, or terminate—of the function. In addition, the function block reads or writes the state of conditions for other blocks. By default, Initialize Function block initializes block state with the State Writer block. Similarly, the Terminate Function block saves block state with the State Reader block. When the function is triggered, the value of the state variable is written to or read from the specified block.

AUTOSAR models can leverage the blocks to model potentially complex AUTOSAR startup, reset, and shutdown sequences. The subsystems work with any AUTOSAR component modeling style. (However, software-in-the-loop simulation of AUTOSAR initialize, reset, or terminate runnables works only with exported function modeling.)

In an AUTOSAR model, you map each Simulink initialize, reset, or terminate entry-point function to an AUTOSAR runnable. For each runnable, configure the AUTOSAR event

that activates the runnable. In general, you can select any AUTOSAR event type except  ${\tt TimingEvent}.$ 

For more information, see "Configure AUTOSAR Initialize, Reset, or Terminate Runnables" on page 4-207.

#### See Also

Event Listener | Initialize Function | Rate Transition | Simulink Function | State Reader | State Writer | Terminate Function

#### **Related Examples**

- "Import AUTOSAR Software Component" on page 3-4
- "Model for AUTOSAR Platform"
- "Configure AUTOSAR Runnables and Events" on page 4-203
- "Configure AUTOSAR Initialize, Reset, or Terminate Runnables" on page 4-207
- "Add Top-Level Asynchronous Trigger to Periodic Rate-Based System" on page 4-214
- "Export AUTOSAR Component XML and C Code" on page 5-2

#### More About

• "AUTOSAR Interface Configuration" on page 4-3

#### Model AUTOSAR Communication

In Simulink, you can model AUTOSAR sender-receiver (S-R), client-server (C-S), modeswitch (M-S), nonvolatile (NV) data, parameter, and trigger communication.

| In this section                            |
|--------------------------------------------|
| "About AUTOSAR Communication" on page 2-14 |
| "Sender-Receiver Interface" on page 2-15   |
| "Client-Server Interface" on page 2-16     |
| "Mode-Switch Interface" on page 2-18       |
| "Nonvolatile Data Interface" on page 2-23  |
| "Parameter Interface" on page 2-23         |
| "Trigger Interface" on page 2-24           |

#### About AUTOSAR Communication

AUTOSAR software components provide well-defined connection points, ports. There are three types of AUTOSAR ports:

- Require (In)
- Provide (Out)
- Combined Provide-Require (InOut introduced in AUTOSAR schema version 4.1)

AUTOSAR ports can reference the following kinds of interfaces:

- Sender-Receiver
- Client-Server
- Mode-Switch
- Nonvolatile Data
- Parameter
- Trigger

The following figure shows an AUTOSAR software component with four ports representing the port and interface combinations for Sender-Receiver and Client-Server interfaces.
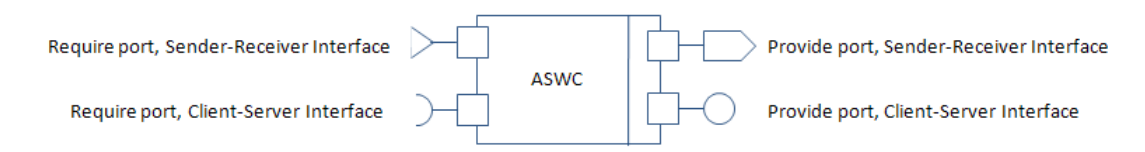

A Require port that references a Mode-Switch interface is called a *mode-receiver port*.

### Sender-Receiver Interface

A Sender-Receiver Interface consists of one or more data elements. Although a Require, Provide, or Provide-Require port may reference a Sender-Receiver Interface, the AUTOSAR software component does not necessarily access all of the data elements. For example, consider the following figure.

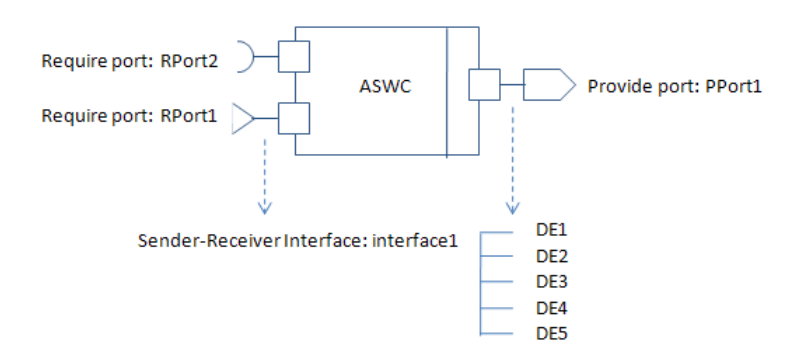

The AUTOSAR software component has a Require and Provide port that references the same Sender-Receiver Interface, Interface1. Although this interface contains data elements DE1, DE2, DE3, DE4, and DE5, the component does not utilize all of the data elements.

The following figure is an example of how you model, in Simulink, an AUTOSAR software component that accesses data elements.

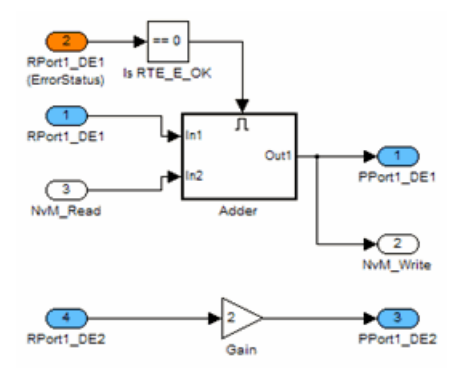

ASWC accesses data elements DE1 and DE2. You model data element access as follows:

- For Require ports, use Simulink inports. For example, RPort1\_DE1 and RPort1\_DE2.
- For Provide ports, use Simulink outports. For example, PPort1\_DE1 and PPort1\_DE2.
- For Provide-Require ports (schema 4.1 or higher), use a Simulink inport and outport pair with matching data type, dimension, and signal type. For more information, see "Configure AUTOSAR Provide-Require Port" on page 4-86.

*ErrorStatus* is a value that the AUTOSAR Runtime Environment (RTE) returns to indicate errors that the communication system detects for each data element. You can use a Simulink inport to model error status, for example, RPort1\_DE1 (ErrorStatus).

Use the Configure AUTOSAR Interface dialog box to specify the AUTOSAR settings for each inport and outport. For more information, see "Configure AUTOSAR Sender-Receiver Communication" on page 4-83.

### **Client-Server Interface**

AUTOSAR allows client-server communication between:

- Application software components
- · An application software component and Basic Software

An AUTOSAR Client-Server Interface defines the interaction between a software component that *provides* the interface and a software component that *requires* the

interface. The component that provides the interface is the server. The component that requires the interface is the client.

To model AUTOSAR clients and servers in Simulink, for simulation and code generation:

- Use Simulink Function blocks at the root level of a model to model AUTOSAR servers.
- Use Function Caller blocks to model AUTOSAR client invocations.
- Use the function-call-based modeling style to create interconnected Simulink functions, function-calls, and root model inports and outports at the top level of a model.

The following diagram illustrates a function-call framework in which Simulink Function blocks model AUTOSAR server runnables, Function Caller blocks model AUTOSAR client invocations, and Simulink data transfer lines model AUTOSAR inter-runnable variables (IRVs).

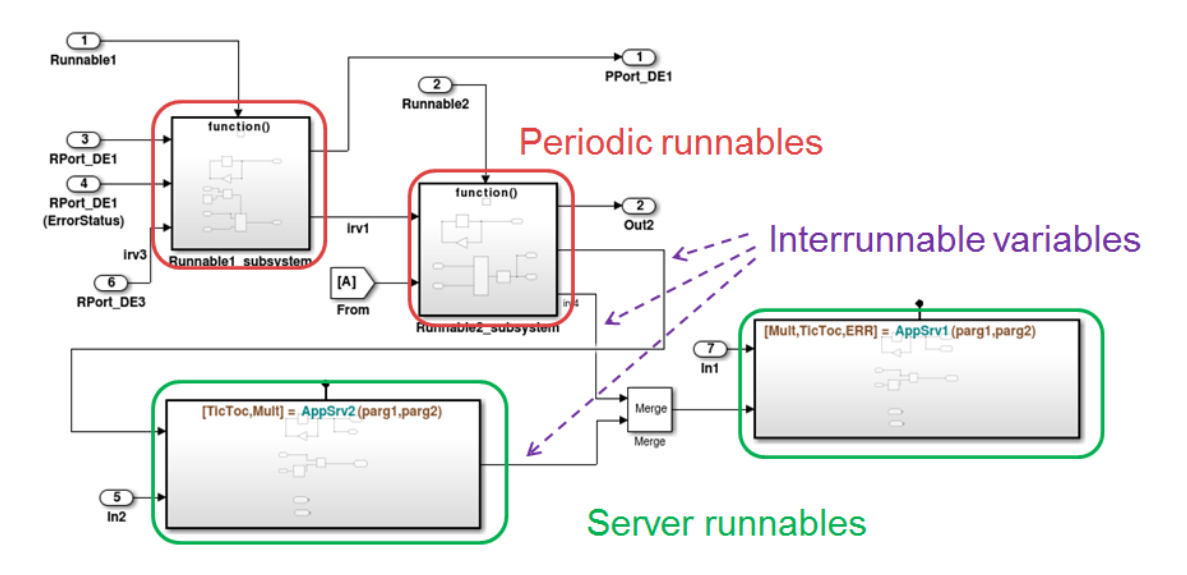

The high-level workflow for developing AUTOSAR clients and servers in Simulink is:

 Model server functions and caller blocks in Simulink. For example, create Simulink Function blocks at the root level of a model, with corresponding Function Caller blocks that call the functions. Use the Simulink toolset to simulate and develop the blocks.

- 2 In the context of a model configured for AUTOSAR, map and configure the Simulink functions to AUTOSAR server runnables. Validate the configuration, simulate, and generate C and arxml code from the model.
- **3** In the context of another model configured for AUTOSAR, map and configure function caller blocks to AUTOSAR client ports and AUTOSAR operations. Validate the configuration, simulate, and generate C and arxml code from the model.
- 4 Integrate the generated C code into a test framework for testing, for example, with SIL simulation. (Ultimately, the generated C and arxml code are integrated into the AUTOSAR Runtime Environment (RTE).)

For more information, see "Configure AUTOSAR Client-Server Communication" on page 4-99.

# **Mode-Switch Interface**

AUTOSAR mode-switch (M-S) communication relies on a mode manager and connected mode users. The mode manager is an authoritative source for software components to query the current mode and to receive notification when the mode changes. A mode manager can be provided by AUTOSAR Basic Software (BSW) or implemented as an AUTOSAR software component. A mode manager implemented as a software component is called an application mode manager. A software component that queries the mode manager and receives notifications of mode changes is a mode user.

- "Mode User" on page 2-18
- "Application Mode Manager" on page 2-22

#### Mode User

To model an AUTOSAR mode user software component in Simulink:

- · Create an AUTOSAR mode-switch interface.
- · Create an AUTOSAR mode receiver port and map it to a Simulink inport.
- For an initialization or other AUTOSAR runnable in the model, specify a mode-switch event to trigger the runnable.

To model an AUTOSAR software component mode-receiver port, general steps might include:

1 Declare a mode declaration group — a group of mode values — using Simulink enumeration. For example, you could create an enumerated type mdgModes, with

enumerated values MANUAL\_ADJUST and AUTO\_ADJUST. Specify the storage type as an unsigned integer.

```
Simulink.defineIntEnumType('mdgModes', ...
{'MANUAL_ADJUST', 'AUTO_ADJUST'}, ...
[18 28], ...
'Description', 'Type definition of mdgModes.', ...
'HeaderFile', 'Rte_Type.h', ...
'DefaultValue', 'MANUAL_ADJUST', ...
'AddClassNameToEnumNames', false,...
'StorageType', 'uint16'...
);
```

| Source Block Parameters: Enumerated Constant                                                                                                    |  |  |  |
|----------------------------------------------------------------------------------------------------|--|--|--|
| Enumerated Constant                                                                                                    |  |  |  |
| Output the enumerated value specified by the 'Value' parameter.                                                                                                    |  |  |  |
| The output data type must be entered as:<br>'Enum: <class name="">'.<br/>The value can be any expression that evaluates to an array of values<br/>of the specified enumerated class.</class> |  |  |  |
| Output data type: Enum: mdgModes </td                                                                                                    |  |  |  |
| Mode: Enumerated  mdgModes                                                                                                    |  |  |  |
| Value: mdgModes.MANUAL_ADJUST                                                                                                    |  |  |  |
| Sample mdgModes.AUTO_ADJUST                                                                                                    |  |  |  |
|                                                                                                    |  |  |  |
| OK Cancel Help Apply                                                                                                    |  |  |  |

2 Apply the enumeration data type to a Simulink inport that represents an AUTOSAR mode-receiver port. In the Inport block properties dialog below, enumerated type mdgModes is specified as the inport data type.

| Block Parameters: mode_receiver                                                                                                    | <b>•••</b> |  |  |
|----------------------------------------------------------------------------------------------------|------------|--|--|
| Inport                                                                                                    |            |  |  |
| Provide an input port for a subsystem or model.<br>For Triggered Subsystems, 'Latch input by delaying outside signal'<br>produces the value of the subsystem input at the previous time step.<br>For Function-Call Subsystems, turning 'On' the 'Latch input for feedback<br>signals of function-call subsystem outputs' prevents the input value to this<br>subsystem from changing during its execution.<br>The other parameters can be used to explicitly specify the input signal<br>attributes. |            |  |  |
| Main Signal Attributes                                                                                                    |            |  |  |
| Output function call                                                                                                    |            |  |  |
| Minimum:                                                                                                    | Maximum:   |  |  |
|                                                                                                    | []         |  |  |
| Data type: Enum: mdgModes - <<                                                                                                    |            |  |  |
| Data Type Assistant                                                                                                    |            |  |  |
| Mode: Enumerated  mdgModes                                                                                                    |            |  |  |

**3** Use the Configure AUTOSAR Interface dialog box in the **Simulink-AUTOSAR Mapping** view (or equivalent API commands) to specify the mapping of the Simulink inport to the AUTOSAR mode-receiver port.

In the following example, in the Inports view of the **Simulink-AUTOSAR Mapping** Explorer, Simulink inport mode\_receiver is mapped to AUTOSAR mode-receiver port current\_mode and AUTOSAR element mgMirrorAdjust.

| <ol> <li>Tip: To map a Si</li> </ol> | mulink inport, select an | AUTOSAR(AR) F | Port and an AUTOSAR(AR) Element Help |
|--------------------------------------|--------------------------|---------------|--------------------------------------|
| Name                                 | AR:DataAccessMode        | AR:Port       | AR:Element                           |
| mode_receiver                        | ModeReceive              | current_mode  | mgMirrorAdjust                       |
| > move_hor                           | ExplicitReceive          | move_hor      | move_hor_in                          |
| move_ver                             | ExplicitReceive          | move_ver      | move_ver_in                          |
| > pos_hor                            | ExplicitReceive          | pos_hor       | pos_hor_in                           |
| > pos_ver                            | ExplicitReceive          | pos_ver       | pos_ver_in                           |

To specify a mode-switch event to trigger an initialize or exported runnable, general steps might include:

- **1** Use the Configure AUTOSAR Interface dialog box in the **AUTOSAR Properties** view (or equivalent API commands) to edit, add, or remove AUTOSAR mode-switch interfaces and mode-receiver ports.
- **2** In your model, choose or add a runnable that you want to be activated by a mode-switch event.
- **3** In the Runnables view of the **AUTOSAR Properties** Explorer, select the runnable that you want to be activated by a mode-switch event and configure the event. In the following example, a mode-switch event is added for Runnable\_Auto, and configured to activate on entry (versus on exit or on transition). It is mapped to a previously configured mode-receiver port and a mode declaration value that is valid for the selected port.

| 🕂 🐹                           |                       |                          |       |    |
|-------------------------------|-----------------------|--------------------------|-------|----|
| Name                          | symbol                | canBeInvokedConcurrently |       |    |
| Runnable_Auto                 | Runnable_Auto         | false                    |       |    |
| Runnable_Calc                 | Runnable_Calc         | false                    |       |    |
| Runnable_Init                 | Runnable_Init         | false                    |       |    |
| Runnable_Manual               | Runnable_Step         | false                    |       |    |
|                               |                       |                          |       |    |
| Events                        |                       |                          |       |    |
|                               |                       |                          |       |    |
| Add Event Del                 | ete Event             |                          | [     | ĥ. |
| Event Type                    | Event Type Event Name |                          |       |    |
| ModeSwitchEvent   Event Auto  |                       |                          |       |    |
|                               |                       |                          |       | Ξ  |
|                               |                       |                          |       |    |
|                               |                       |                          |       |    |
| Event Properties              |                       |                          |       |    |
| Mode Activation: OnEntry      |                       |                          |       |    |
| Made Deservices Deservices    |                       |                          |       |    |
|                               |                       |                          |       |    |
| On Entry                      |                       |                          |       |    |
| Mode Declaration: AUTO_ADJUST |                       |                          | -     |    |
|                               |                       |                          | Apply |    |
|                               |                       |                          | Appiy |    |

For more information, see "Configure AUTOSAR Mode-Switch Communication" on page 4-128.

#### **Application Mode Manager**

To model an application mode manager software component in Simulink, use an AUTOSAR mode sender port (as defined in AUTOSAR Release 4). Mode sender ports output a mode switch to connected mode user components. For example, here is an application mode manager, modeled in Simulink, that uses a mode sender port to output the current value of EngineMode.

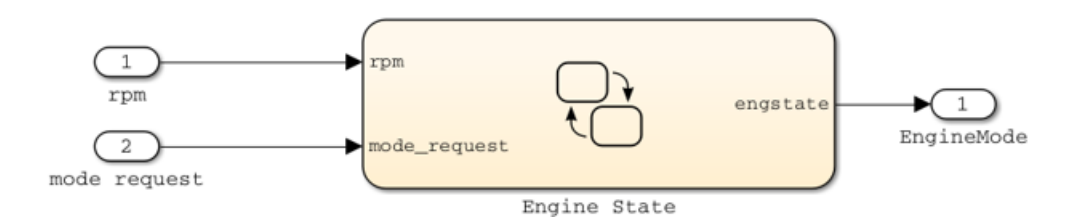

You model the mode sender port as a model root outport, which is mapped to an AUTOSAR mode sender port and a mode-switch (M-S) interface. The outport datatype is an enumeration class with an unsigned integer storage type, representing an AUTOSAR mode declaration group.

In Simulink, you can:

- Import AUTOSAR mode-switch communication elements from arxml code.
  - The software imports ModeSwitchPoints, ModeSwitchInterfaces, and ModeDeclarationGroups.
  - For each AUTOSAR provider port that references an M-S interface, the importer creates a root outport with ModeSend data access and with an AUTOSAR mode declaration group enumeration class.
  - The importer maps the model outport to an AUTOSAR mode sender port with an M-S interface.
- · Create new AUTOSAR mode-switch communication elements.
  - Create a model root outport, and set the outport data type to an enumeration class that represents an AUTOSAR mode declaration group.
  - Create an AUTOSAR mode sender port with an associated M-S interface.
  - In the Simulink to AUTOSAR mapping interface, set the outport data access mode to ModeSend, and map the outport to the AUTOSAR mode sender port.

- Generate arxml and C code for AUTOSAR mode sender ports and related AUTOSAR M-S communication elements.
  - The arxml code includes referenced ModeSwitchPoints, ModeSwitchInterfaces, and ModeDeclarationGroups.
  - The C code includes Rte\_Switch API calls to communicate mode switches to other software components.

For more information, see "Configure AUTOSAR Mode-Switch Communication" on page 4-128.

#### Nonvolatile Data Interface

AUTOSAR Release 4.0 introduced port-based nonvolatile (NV) data communication, in which an AUTOSAR software component reads and writes data to AUTOSAR nonvolatile components. To implement NV data communication, AUTOSAR software components define provide and require ports that send and receive NV data.

In Simulink, you can:

- Import AUTOSAR NV data interfaces and ports from arxml code.
- Create AUTOSAR NV interfaces and ports, and map Simulink inports and outports to AUTOSAR NV ports.

You model AUTOSAR NV ports with Simulink inports and outports, in the same manner described in "Sender-Receiver Interface" on page 2-15.

• Generate C and arxml code for AUTOSAR NV data interfaces and ports.

For more information , see "Configure AUTOSAR Nonvolatile Data Communication" on page 4-139.

#### **Parameter Interface**

AUTOSAR parameter communication relies on a parameter software component (ParameterSwComponent) and one or more atomic software components that require port-based access to parameter data. The parameter software component represents memory containing AUTOSAR parameters and provides parameter data to connected atomic software components.

In Simulink, you can model the receiver portion of AUTOSAR port-based parameter communication. In an AUTOSAR atomic software component, you create a parameter

interface with data elements and a parameter receiver port. If you model AUTOSAR integrated and distributed lookups as described in "Configure STD\_AXIS and COM\_AXIS Lookup Tables for AUTOSAR Measurement and Calibration" on page 4-172, you can map Simulink lookup tables to AUTOSAR port-based parameters.

For more information, see "Configure Receiver for AUTOSAR Parameter Communication" on page 4-142.

# **Trigger Interface**

AUTOSAR Release 4.0 introduced external trigger event communication, in which an AUTOSAR software component or service signals an external trigger occurred event (ExternalTriggerOccurredEvent) to another component. The receiving component activates a runnable in response to the event.

In Simulink, you can model the receiver portion of AUTOSAR external trigger event communication. In a component that you want to react to an external trigger, you create a trigger interface, a trigger receiver port to receive an ExternalTriggerOccurredEvent, and a runnable that is activated by the event.

For more information, see "Configure Receiver for AUTOSAR External Trigger Event Communication" on page 4-146.

# **Related Examples**

- "Configure AUTOSAR Provide-Require Port" on page 4-86
- "Configure AUTOSAR Client-Server Communication" on page 4-99
- "Configure AUTOSAR Mode-Switch Communication" on page 4-128
- "Configure AUTOSAR Nonvolatile Data Communication" on page 4-139
- "Configure Receiver for AUTOSAR Parameter Communication" on page 4-142
- "Configure Receiver for AUTOSAR External Trigger Event Communication" on page 4-146

# More About

• "AUTOSAR Interface Configuration" on page 4-3

# Model AUTOSAR Basic Software Service Calls

The AUTOSAR standard defines important services as part of Basic Software (BSW) that runs in the AUTOSAR Runtime Environment (RTE). Examples include the NVRAM Manager (NvM) and the Diagnostic Event Manager (Dem). In the AUTOSAR RTE, AUTOSAR software components typically access BSW services using client-server or sender-receiver communication.

To support system-level modeling of AUTOSAR components and services, Embedded Coder Support Package for AUTOSAR Standard provides an AUTOSAR Basic Software block library. The library contains preconfigured Function Caller blocks for modeling component calls to AUTOSAR BSW services.

- Diagnostic Event Manager (Dem) blocks Calls to Dem service interfaces, including CallbackEventStatusChangeCaller, DiagnosticInfoCaller, and DiagnosticMonitorCaller.
- NVRAM Manager (NvM) blocks Calls to NvM service interfaces, including NvMAdminCaller and NvMServiceCaller.

To implement client calls to AUTOSAR BSW service interfaces in your AUTOSAR software component, you drag and drop Basic Software blocks into an AUTOSAR model. Each block has prepopulated parameters, such as **Client port name** and **Operation**. If you modify the operation selection, the software updates the block inputs and outputs to correspond.

To configure the added blocks in the AUTOSAR software component, you synchronize the model. The software creates AUTOSAR client-service interfaces, operations, and ports, and maps each Simulink function caller to an AUTOSAR client port and operation.

For more information, see "Configure Calls to AUTOSAR Diagnostic Event Manager Service" on page 4-151 and "Configure Calls to AUTOSAR NVRAM Manager Service" on page 4-159.

#### See Also

CallbackEventStatusChangeCaller | DiagnosticInfoCaller | DiagnosticMonitorCaller | NvMAdminCaller | NvMServiceCaller

### **Related Examples**

"Configure Calls to AUTOSAR Diagnostic Event Manager Service" on page 4-151

"Configure Calls to AUTOSAR NVRAM Manager Service" on page 4-159

# More About

• "Model AUTOSAR Communication" on page 2-14

# Model AUTOSAR Calibration Parameters and Lookup Tables

In Simulink, you can model AUTOSAR calibration parameters and lookup tables, which support run-time tuning of the AUTOSAR application with measurement and calibration tools.

#### In this section ...

"About AUTOSAR Calibration Parameters" on page 2-27

"Import and Export Calibration Parameters" on page 2-27

"Calibration Parameters for STD\_AXIS and COM\_AXIS Lookup Tables" on page 2-28

#### **About AUTOSAR Calibration Parameters**

A calibration parameter is a value in an Electronic Control Unit (ECU). You tune or modify these parameters using a calibration data management tool or an offline calibration tool.

The AUTOSAR standard specifies the following types of calibration parameters:

- Calibration parameters that belong to a *calibration component* (ParameterSwComponent), which can be accessed by AUTOSAR software components. You can import a calibration component from arxml files into Simulink or create a calibration component in Simulink.
- Internal calibration parameters, which are defined and accessed by only one AUTOSAR software component. See "Configure AUTOSAR Internal Calibration Parameters" on page 4-165

The software supports arxml import, arxml export, and C code generation for both types of calibration parameters.

#### **Import and Export Calibration Parameters**

You can import calibration parameters into the MATLAB base workspace.

For example, to import parameters from an AUTOSAR calibration component description, use arxml.importer.createCalibrationComponentObjects.

To provide your Simulink model with access to these parameters, assign the imported parameters to block parameters.

For more information, see "Import AUTOSAR Software Component" on page 3-4.

You can specify the type of calibration parameter exported by configuring properties of the corresponding block parameter in the base workspace.

# Calibration Parameters for STD\_AXIS and COM\_AXIS Lookup Tables

You can model standard axis (STD\_AXIS) and common axis (COM\_AXIS) lookup tables for AUTOSAR applications. AUTOSAR applications can use lookup tables in either or both of two ways:

- Implement fast search operations.
- Support tuning of the application with measurement and calibration tools.

A lookup table uses an array of data to map input values to output values, approximating a mathematical function. An *n*-dimensional lookup table can approximate an *n*-dimensional function. A COM\_AXIS lookup table is one in which tunable breakpoints (axis points) are shared among multiple table axes.

The AUTOSAR standard defines calibration parameter categories for STD\_AXIS and COM\_AXIS lookup table data:

- CURVE, MAP, and CUBOID parameters represent 1-D, 2-D, and 3-D table data, respectively.
- COM\_AXIS parameters represent axis data.

In Simulink, you can:

- Import arxml files that contain AUTOSAR lookup tables in STD\_AXIS and COM\_AXIS configurations:
  - For a lookup table in a STD\_AXIS configuration, the importer creates an n-D Lookup Table block and initializes it with a Simulink.LookupTable object.
  - For a lookup table in a COM\_AXIS configuration, the importer creates a Prelookup block initialized with a Simulink.Breakpoint object and an Interpolation Using Prelookup block initialized with a Simulink.LookupTable object.
  - The importer maps each created Simulink lookup table to AUTOSAR parameters with AUTOSAR parameter access modes Shared, PerInstance, Const, or PortParameter. If the access mode is PortParameter, the parameter is also mapped to an AUTOSAR parameter receiver port.

- If the arxml code defines input variables that measure lookup table inputs, the importer creates corresponding model content. If the input variables are global variables, the importer connects static global signals to lookup table block inputs. If the input variables are root-level inputs, the importer connects root-level inports to lookup table block inputs.
- Create STD\_AXIS and COM\_AXIS lookup tables and map them to AUTOSAR parameters. You can create AUTOSAR parameters for lookup tables graphically, using the AUTOSAR Properties Explorer, or programmatically, using AUTOSAR property functions.
  - To model an AUTOSAR lookup table in a STD\_AXIS configuration, create an n-D Lookup Table block. Store the data in a single Simulink.LookupTable object. Use the object in the n-D Lookup Table block.

Data appears in the generated C code as fields of a single structure. To control the characteristics of the structure type, such as its name, use the properties of the object.

• To model an AUTOSAR lookup table in a COM\_AXIS configuration, create Prelookup and Interpolation Using Prelookup blocks. Store each set of table data in a Simulink.LookupTable object and each breakpoint vector in a Simulink.Breakpoint object. Use each Simulink.LookupTable object in an Interpolation Using Prelookup block and each Simulink.Breakpoint object in a Prelookup block. You can reduce memory consumption by sharing breakpoint data between lookup tables.

Each set of table data appears in the generated C code as a separate variable. If the table size is tunable, each breakpoint vector appears as a structure with one field to store the breakpoint data and, optionally, one field to store the length of the vector. The second field enables you to tune the effective size of the table. If the table size is not tunable, each breakpoint vector appears as an array.

- Add AUTOSAR operating points to the lookup tables. Connect root level inports to n-D Lookup Table or Prelookup blocks. Alternatively, configure input signals to n-D Lookup Table or Prelookup blocks with static global memory.
- Use the Simulink-AUTOSAR Mapping Explorer, Lookup Tables view, to map the Simulink lookup tables to AUTOSAR parameters with AUTOSAR parameter access modes. If suitable AUTOSAR parameters do not exist, use the AUTOSAR Properties Explorer to create either software component parameters or parameter interface data elements.

• Generate arxml and C code with STD\_AXIS and COM\_AXIS lookup table content.

In the Simulink Configuration Parameters dialog box, **Interface** pane, select the AUTOSAR 4.0 code replacement library for C code generation.

The generated C code contains required Ifl and Ifx lookup function calls and Rte data access function calls.

The generated arxml files contain information to support run-time calibration of the tunable lookup table parameters, including:

- Lookup table calibration parameters that reference the application data types category CURVE, MAP, or CUBOID for table data, or category COM\_AXIS for axis data.
- Application data types of category CURVE, MAP, CUBOID, and COM\_AXIS, with the data calibration properties that you configured. The properties include **SwCalibrationAccess**, **DisplayFormat**, and **SwAddrMethod**.
- Software record layouts (SwRecordLayouts) referenced by the application data types of category CURVE, MAP, CUBOID, and COM\_AXIS.

For more information, see "Configure STD\_AXIS and COM\_AXIS Lookup Tables for AUTOSAR Measurement and Calibration" on page 4-172.

## See Also

Simulink.LookupTable | Simulink.Breakpoint | arxml.importer.createCalibrationComponentObjects | Interpolation Using Prelookup | n-D Lookup Table | Prelookup

# **Related Examples**

- "Configure STD\_AXIS and COM\_AXIS Lookup Tables for AUTOSAR Measurement and Calibration" on page 4-172
- "Import AUTOSAR Software Component" on page 3-4
- "Export AUTOSAR Component XML and C Code" on page 5-2

## More About

• "AUTOSAR Interface Configuration" on page 4-3

# Model AUTOSAR Component Behavior

In Simulink, you can model AUTOSAR component behavior, including behavior of runnables, events, and inter-runnable variables.

#### In this section ...

"AUTOSAR Elements for Modeling Component Behavior" on page 2-31

"Runnables" on page 2-31

"Inter-Runnable Variables" on page 2-32

"System Constants" on page 2-33

"Per-Instance Memory" on page 2-34

"Static and Constant Memory" on page 2-35

### AUTOSAR Elements for Modeling Component Behavior

To model AUTOSAR component behavior, you model AUTOSAR elements that describe scheduling and resource sharing aspects of a component. The AUTOSAR elements that bear on component behavior include:

- · Runnables and the events to which they respond
- Inter-runnable variables, used to communicate data between runnables in the same component
- System constants, used to specify system-level constant values that are available for reference in component algorithms
- Per-instance memory, used to specify instance-specific global memory within a component
- Static and constant memory, for access to global data and parameter values within a component

This topic describes how to model the AUTOSAR elements that help you define component behavior.

## Runnables

AUTOSAR software components contain runnables that are directly or indirectly scheduled by the underlying AUTOSAR operating system.

The following figure shows an AUTOSAR software component with two runnables, Runnable 1 and Runnable 2. Each runnable is triggered by RTEEvents, events generated by the AUTOSAR Runtime Environment (RTE). For example, TimingEvent is an RTEEvent that is generated periodically.

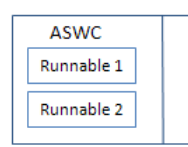

A component also can contain a single runnable, represented by a model, and can be single-rate or multirate.

**Note:** The software generates an additional runnable for the initialization function regardless of the modeling pattern.

### Inter-Runnable Variables

In AUTOSAR, *inter-runnable* variables are used to communicate data between runnables in the same component. You define these variables in a Simulink model by the signal lines that connect subsystems (runnables). For example, in the following figure, *irv1*, *irv2*, *irv3*, and *irv4* are inter-runnable variables.

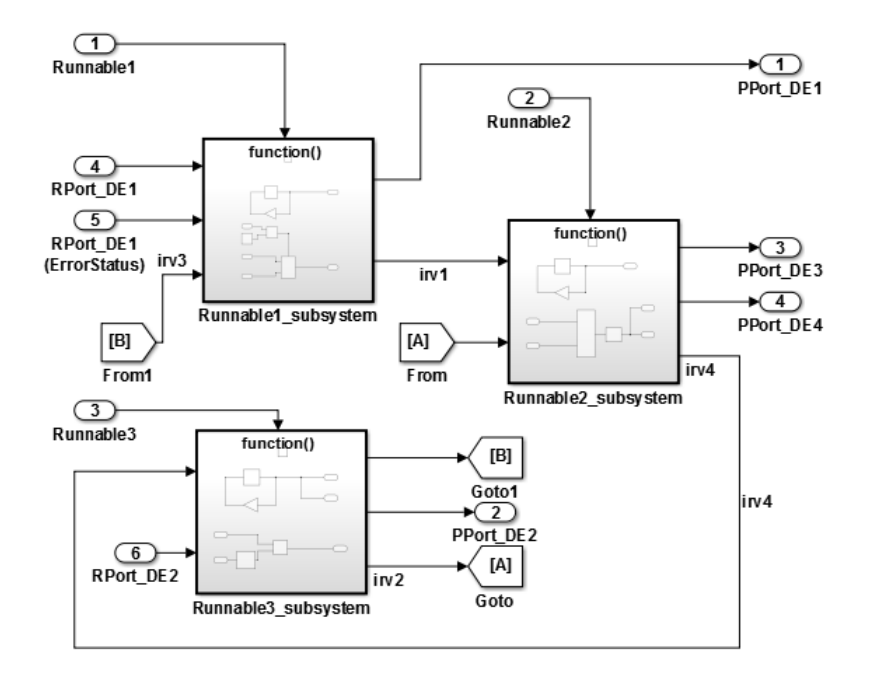

You can specify the names and data access modes of the inter-runnable variables that you export.

### **System Constants**

AUTOSAR system constants (SwSystemConstants) specify system-level constant values that are available for reference in component algorithms. To add AUTOSAR system constants to your model, you can:

- Import them from arxml files.
- Create them in Simulink, using AUTOSAR.Parameter objects with Storage class set to SystemConstant.

You can then reference the AUTOSAR system constants in Simulink algorithms. For example, you could reference a system constant in a Gain block, or in a condition formula inside a variant subsystem or model reference.

When you reference an AUTOSAR system constant in your model:

- Exported arxml code contains a corresponding SwSystemConstant and a corresponding AUTOSAR variation point proxy (VariationPointProxy) that references the SwSystemConstant. If you generate modular arxml files, the SwSystemConstant is located in modelname\_datatype.arxml and the VariationPointProxy is located in modelname\_component.arxml.
- Generated C code uses the generated <code>VariationPointProxy</code> in places where the model uses the <code>SwSystemConstant</code>.

For an example of an AUTOSAR system constant used to represent a conditional value associated with variant condition logic, see "Configure AUTOSAR Variants in Runnable Condition Logic" on page 4-253.

### **Per-Instance Memory**

AUTOSAR supports per-instance memory, which allows you to specify instance-specific global memory within a software component. An AUTOSAR run-time environment generator allocates this memory and provides an API through which you access this memory.

Per-instance memory can be AUTOSAR-typed or C-typed. AUTOSAR-typed per-instance memory (arTypedPerInstanceMemory), introduced in AUTOSAR schema version 4.0, is described using AUTOSAR data types rather than C types. When exported in arxml code, arTypedPerInstanceMemory allows the use of measurement and calibration tools to monitor the global variable corresponding to per-instance memory.

AUTOSAR also allows you to use per-instance memory as a RAM mirror for data in nonvolatile RAM (NVRAM). You can access and use NVRAM in your AUTOSAR application.

To add AUTOSAR per-instance memory to your model, you can:

- Import per-instance memory definitions from arxml files.
- Create model content that represents per-instance memory.

To model AUTOSAR-typed per-instance memory, create an AUTOSAR.Signal data object in the base workspace. Open the data object, set the **Storage class** to **PerInstanceMemory**, and configure its per-instance memory attributes. Then create a Data Store Memory block that references the AUTOSAR.Signal object.

For more information, see "Configure AUTOSAR Per-Instance Memory" on page 4-222.

### Static and Constant Memory

AUTOSAR supports Static Memory and Constant Memory data, introduced in AUTOSAR schema version 4.0. Static Memory corresponds to Simulink internal global signals. Constant Memory corresponds to Simulink internal global parameters. In Simulink, you can import and export arxml code with Static and Constant Memory. When exported in arxml code, Static Memory and Constant Memory allow the use of measurement and calibration tools to monitor the internal memory data.

To model AUTOSAR Static Memory or Constant Memory in Simulink, use signals or parameters that map to AUTOSAR signal or parameter data objects. In each signal or parameter data object, set the **Storage class** attribute to **ExportedGlobal** or a custom storage class that generates a global variable in the model code. Additionally, you can configure software calibration access to the data using the **SwCalibrationAccess** attribute of the parameter or signal data object.

To define the memory location of static or constant memory, you can create AUTOSARcompatible memory sections. To map a Simulink memory section to an AUTOSAR memory section, use cscdesigner to create a reference to the SwAddrMethod memorysection in the AUTOSAR package for your custom data package. For convenience, you can use AUTOSAR4.Signal and AUTOSAR4.Parameter data objects, with Storage class set to Global, to specify an AUTOSAR memory section for each signal or parameter.

For more information, see "Configure AUTOSAR Static or Constant Memory" on page 4-226 and "Configure AUTOSAR Data for Measurement and Calibration" on page 4-188.

## See Also

AUTOSAR.Parameter | AUTOSAR.Signal | AUTOSAR4.Parameter | AUTOSAR4.Signal | Data Store Memory

## **Related Examples**

- "Configure AUTOSAR Runnables and Events" on page 4-203
- "Configure AUTOSAR Per-Instance Memory" on page 4-222
- "Configure AUTOSAR Static or Constant Memory" on page 4-226

# More About

• "AUTOSAR Interface Configuration" on page 4-3

# Model AUTOSAR Data Types

In Simulink, you can model AUTOSAR data types used in data elements, operation arguments, calibration parameters, and inter-runnable variables.

#### In this section...

"About AUTOSAR Data Types" on page 2-37 "Enumerated Data Types" on page 2-41 "Structure Parameters" on page 2-42 "Release 2.x and 3.x Data Types" on page 2-42 "Release 4.x Data Types" on page 2-43 "CompuMethod Categories for Data Types" on page 2-46

### About AUTOSAR Data Types

AUTOSAR specifies data types that apply to:

- · Data elements of a Sender-Receiver Interface
- · Operation arguments of a Client-Server Interface
- Calibration parameters
- Inter-runnable variables

The data types fall into two categories:

- Primitive data types, which allow a direct mapping to C intrinsic types.
- · Composite data types, which map to C arrays and structures.

You can use Simulink data types to define AUTOSAR primitive types.

| AUTOSAR Data Type | Simulink Data Type |
|-------------------|--------------------|
| boolean           | boolean            |
| float32           | single             |
| float64           | double             |

| AUTOSAR Data Type | Simulink Data Type |
|-------------------|--------------------|
| sint8             | int8               |
| sint16            | int16              |
| sint32            | int32              |
| uint8             | uint8              |
| uint16            | uint16             |
| uint32            | uint32             |

AUTOSAR composite data types are arrays and records, which are represented in Simulink by wide signals and bus objects, respectively. In the Inport or Outport Block Parameters dialog box, use the **Signal Attributes** pane to configure wide signals and bus objects.

The following figure shows how to specify a wide signal, which corresponds to an AUTOSAR composite array.

| 🚹 Block Parameters: Input                                                                                                    |  |  |
|----------------------------------------------------------------------------------------------------|--|--|
| Inport                                                                                                    |  |  |
| Provide an input port for a subsystem or model.<br>For Triggered Subsystems, 'Latch input by delaying outside signal'<br>produces the value of the subsystem input at the previous time step.<br>For Function-Call Subsystems, turning 'On' the 'Latch input for feedback<br>signals of function-call subsystem outputs' prevents the input value to<br>this subsystem from changing during its execution.<br>The other parameters can be used to explicitly specify the input signal<br>attributes. |  |  |
| Main Signal Attributes                                                                                                    |  |  |
| Output function call                                                                                                    |  |  |
| Minimum: Maximum:                                                                                                    |  |  |
|                                                                                                    |  |  |
| Data type: int32                                                                                                    |  |  |
| Lock output data type setting against changes by the fixed-point tools                                                                                                    |  |  |
| Unit (e.g., m, m/s^2, N*m): <u>SI, English,</u>                                                                                                    |  |  |
| inherit                                                                                                    |  |  |
| Port dimensions (-1 for inherited):                                                                                                    |  |  |
| 4                                                                                                    |  |  |
| Variable-size signal: Inherit                                                                                                    |  |  |
| Sample time (-1 for inherited):                                                                                                    |  |  |
| -1                                                                                                    |  |  |
| Signal type: auto                                                                                                    |  |  |
| OK Cancel Help Apply                                                                                                    |  |  |

The following figure shows how to specify a bus object, which corresponds to an AUTOSAR composite record.

| 指 Block Parameters: Input                                                                                                    | <b></b>           |  |  |
|----------------------------------------------------------------------------------------------------|-------------------|--|--|
| Inport                                                                                                    |                   |  |  |
| Provide an input port for a subsystem or model.<br>For Triggered Subsystems, 'Latch input by delaying outside signal'<br>produces the value of the subsystem input at the previous time step.<br>For Function-Call Subsystems, turning 'On' the 'Latch input for feedback<br>signals of function-call subsystem outputs' prevents the input value to<br>this subsystem from changing during its execution.<br>The other parameters can be used to explicitly specify the input signal<br>attributes. |                   |  |  |
| Main Signal Attributes                                                                                                    |                   |  |  |
| Output function call                                                                                                    |                   |  |  |
| Minimum:                                                                                                    | Maximum:          |  |  |
| []                                                                                                    | []                |  |  |
| Data type: Ruc: cobject name>                                                                                                    |                   |  |  |
| bata type. bus. <object hame=""></object>                                                                                                    | •                 |  |  |
| Lock output data type setting against changes by the fixed-point tools                                                                                                    |                   |  |  |
| Unit (e.g., m, m/s^2, N*m): <u>SI, English,</u>                                                                                                    |                   |  |  |
| inherit                                                                                                    |                   |  |  |
| Output as nonvirtual bus                                                                                                    |                   |  |  |
| Port dimensions (-1 for inherited):                                                                                                    |                   |  |  |
| 1                                                                                                    |                   |  |  |
| Variable-size signal: Inherit                                                                                                    |                   |  |  |
| Sample time (-1 for inherited):                                                                                                    |                   |  |  |
| -1                                                                                                    |                   |  |  |
| Signal type: auto                                                                                                    | •                 |  |  |
| ОКС                                                                                                    | Cancel Help Apply |  |  |

You can use the **Data Type Assistant** on the **Signal Attributes** pane of the Inport or Outport Block Parameters dialog box to specify the data types of data elements and arguments of an operation prototype. If you select **Mode** to be **Built** in, then you can specify the data type to be, for example, **boolean**, **single**, or **int8**. Alternatively, if you select **Mode** to be **Expression**, you can specify an (alias) expression for data type. As an example, the following figure shows an alias **sint8**, corresponding to an AUTOSAR data type, in the **Data type** field.

| 🚹 Block Parameters: Input                                                                                                    | <b>—</b>                              |  |
|----------------------------------------------------------------------------------------------------|---------------------------------------|--|
| Inport                                                                                                    |                                       |  |
| Provide an input port for a subsystem or model.<br>For Triggered Subsystems, 'Latch input by delaying outside signal'<br>produces the value of the subsystem input at the previous time step.<br>For Function-Call Subsystems, turning 'On' the 'Latch input for feedback<br>signals of function-call subsystem outputs' prevents the input value to<br>this subsystem from changing during its execution.<br>The other parameters can be used to explicitly specify the input signal<br>attributes. |                                       |  |
| Main Signal Attributes                                                                                                    |                                       |  |
| Output function call                                                                                                    |                                       |  |
| Minimum:                                                                                                    | Maximum:                              |  |
|                                                                                                    | []                                    |  |
| Data type: sint8                                                                                                    | ▼ <<                                  |  |
| Data Type Assistant                                                                                                    |                                       |  |
| Mada: Exprassion - sint?                                                                                                    |                                       |  |
| mode. Expression •                                                                                                    |                                       |  |
| 🔲 Lock output data type setting aga                                                                                                    | inst changes by the fixed-point tools |  |
| Unit (e.g., m, m/s^2, N*m):                                                                                                    | <u>SI, English,</u>                   |  |
| inherit                                                                                                    |                                       |  |
| Port dimensions (-1 for inherited):                                                                                                    |                                       |  |
| 1                                                                                                    |                                       |  |
| Variable-size signal: Inherit                                                                                                    |                                       |  |
| Sample time (-1 for inherited):                                                                                                    |                                       |  |
| -1                                                                                                    |                                       |  |
| Signal type: auto                                                                                                    | •                                     |  |
| ОК                                                                                                    | Cancel Help Apply                     |  |

#### **Enumerated Data Types**

AUTOSAR supports enumerated data types. For the import process, if there is a corresponding Simulink enumerated data type, the software uses the data type. The software checks that the two data types are consistent. However, if a corresponding Simulink data type is not found, the software automatically creates the enumerated data

type using the Simulink.defineIntEnumType class. This automatic creation of data types is useful when you want to import a large number of enumerated data types.

Consider the following example:

```
<SHORT-NAME>BasicColors</SHORT-NAME>
<COMPU-INTERNAL-TO-PHYS>
<COMPU-SCALES>
<COMPU-SCALES
<LOWER-LIMIT>O</LOWER-LIMIT>
<UPPER-LIMIT>O</UPPER-LIMIT>
<COMPU-CONST>
<VT>Red</VT>
```

The software creates an enumerated data type using:

```
Simulink.defineIntEnumType( 'BasicColors', ...
{'Red', 'Green', 'Blue'}, ...
[0;1;2], ...
'Description', 'Type definition of BasicColors.', ...
'HeaderFile', 'Rte_Type.h', ...
'AddClassNameToEnumNames', false);
```

#### **Structure Parameters**

Before exporting an AUTOSAR software component, specify the data types of structure parameters to be Simulink.Bus objects. See "Organize Block Parameter Values into Structures in the Generated Code" (Simulink Coder). Otherwise, the software displays the following behavior:

- · When you validate the AUTOSAR interface, the software issues a warning.
- When you build the model, the software defines each data type to be an *anonymous* **struct** and generates a random, nondescriptive name for the data type.

When importing an AUTOSAR software component, if a parameter structure has a data type name that corresponds to an anonymous struct, the software sets the data type to struct. However, if the component has data elements that reference this anonymous struct data type, the software generates an error.

### Release 2.x and 3.x Data Types

The following table shows how the software translates AUTOSAR R2.x and R3.x data types to Simulink data types. For information about Release 4.x data types, see "Release 4.x Data Types" on page 2-43.

| AUTOSAR                                                          | Simulink                                                                                                    |
|------------------------------------------------------------------|----------------------------------------------------------------------------------------------------|
| Primitive types (excluding fixed point),<br>for example, myInt16 | <pre>myInt16 = Simulink.AliasType;<br/>myInt16.BaseType = 'int16';<br/>myInt16.HeaderFile = 'Rte_Type.h';</pre>                           |
| Covers Boolean, integer, real                                    |                                                                                                    |
| Primitive type (fixed point), for example,<br>myFixPt            | <pre>myFixPt = Simulink.NumericType;<br/>myFixPt.DataTypeMode =;<br/>myFixPt.IsAlias = true;<br/>myFixPt.HeaderFile = 'Rte_Type.h';</pre> |
| Enumerations, for example, myEnum                                | <pre>Simulink.defineIntEnumType('myEnum', {'Red','Green','Blue'}, [1;2;3],);</pre>                                                        |
| Record types, for example, myRecord                              | myRecord = Simulink.Bus;                                                                                                    |

### **Release 4.x Data Types**

AUTOSAR Release 4.0 introduced a new approach to AUTOSAR data types, in which base data types are mapped to implementation data types and application data types. Application and implementation data types separate application-level physical attributes, such as real-world range of values, data structure, and physical semantics, from implementation-level attributes, such as stored-integer minimum and maximum and specification of a primitive-type (integer, Boolean, real, and so on).

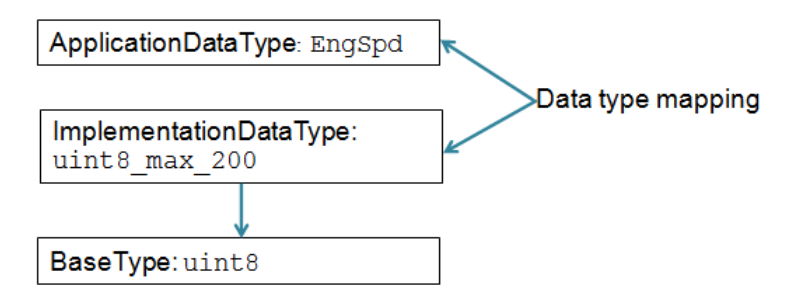

The software supports AUTOSAR R4.x compliant data types in Simulink originated and round-trip workflows:

• For AUTOSAR components originated in Simulink, the software generates AUTOSAR application, implementation, and base types to preserve the information contained within Simulink data types.

In the AUTOSAR package structure created for Simulink originated components:

- You can specify separate packages to aggregate schema 4.x elements that relate to data types, including application data types, software base types, data type mapping sets, system constants, and units.
- Schema 4.x implementation data types are aggregated in the main data types package.

For more information, see "Configure AUTOSAR Packages" on page 4-70.

• For round-trip workflows involving AUTOSAR components originated outside MATLAB, the arxml importer and exporter preserve data type information and mapping for each imported AUTOSAR data type.

For information about mapping value constraints between AUTOSAR application data types and Simulink data types, see "Application Data Type Physical Constraint Mapping" on page 2-46.

For AUTOSAR R4.x data types originated in Simulink, you can control some aspects of data type export. For example, you can control when application data types are generated, or specify the AUTOSAR package and short name exported for AUTOSAR data type mapping sets. For more information, see "Configure AUTOSAR Release 4.x Data Types" on page 4-229.

- "R4.x Data Types in Simulink Originated Workflow" on page 2-44
- "R4.x Data Types in Round-Trip Workflow" on page 2-45
- "Application Data Type Physical Constraint Mapping" on page 2-46

#### R4.x Data Types in Simulink Originated Workflow

In the Simulink originated (bottom-up) workflow, you create a Simulink model and export the model as an AUTOSAR software component.

The software generates the application and implementation data types and base types to preserve the information contained within the Simulink data types:

- · For Simulink data types, the software generates implementation data types.
- For each fixed-point type, in addition to the implementation data type, the software generates an application data type with the COMPU-METHOD-REF element to preserve scale and bias information. This application data type is mapped to the implementation data type.

**Note:** The software does not support application data types for code generated from referenced models.

| Simulink Data Type                                                                                 | AUTOSAR XML                                                                                                    |                                                                                                    |
|----------------------------------------------------------------------------------------------------|----------------------------------------------------------------------------------------------------|----------------------------------------------------------------------------------------------------|
|                                                                                                    | Implementation Type                                                                                                    | Application Type                                                                                                    |
| Primitive (excluding fixed point),<br>for example, myInt16                                         | <pre><implementation-data-type> <short-name>myInt16</short-name> <category>VALUE</category></implementation-data-type></pre> | Not generated                                                                                                    |
| Covers Boolean, integer, real                                                                      |                                                                                                    |                                                                                                    |
| myInt16 = Simulink.AliasType;<br>myInt16.BaseType = 'int16';                                       |                                                                                                    |                                                                                                    |
| Primitive (fixed point), for example,<br>myFixPt                                                   | <pre><implementation-data-type> <short-name>myFixPt</short-name> <category>VALUE</category></implementation-data-type></pre> | <pre><application-primitive-data-type> <short-name>myFixPt</short-name> <compu-method-ref></compu-method-ref></application-primitive-data-type></pre> |
| <pre>myFixPt = Simulink.NumericType;<br/>myFixPt.DataTypeMode =;<br/>myFixPt.IsAlias = true;</pre> |                                                                                                    |                                                                                                    |
| Enumeration, for example, myEnum                                                                   | <implementation-data-type><br/><short-name>myEnum</short-name></implementation-data-type>                                    | Not generated                                                                                                    |
| <pre>Simulink.defineIntEnumType('myEnum', {'Red','Green','Blue'}, [1;2;3],);</pre>                 | <category>VALUE</category><br><compu-method></compu-method>                                                                  |                                                                                                    |
| Record, for example, myRecord                                                                      | <implementation-data-type><br/><short-name>myRecord</short-name></implementation-data-type>                                  | Not generated                                                                                                    |
| <pre>myRecord = Simulink.Bus;</pre>                                                                | <category>STRUCT</category>                                                                                                  |                                                                                                    |

#### R4.x Data Types in Round-Trip Workflow

In the round-trip workflow, you first use the XML description generated by an AUTOSAR authoring tool to import an AUTOSAR software component into a model. Later, you generate AUTOSAR C and XML code from the model.

If the data prototype references an application data type, the software stores application to implementation data type mapping within the model and uses the application data type name to define the Simulink data type.

For example, suppose the authoring tool specifies an application data type:

ApplDT1

In this case, the software defines the following Simulink data type:

ImplDT1

| AUTOSAR XML                                                                                                    |                                                                                               | Simulink Data Type                                                                    |
|----------------------------------------------------------------------------------------------------|-----------------------------------------------------------------------------------------------|---------------------------------------------------------------------------------------|
| Application Type                                                                                                    | Implementation Type                                                                           |                                                                                       |
| <pre><application -="" data="" primitive="" type=""> <short -="" name="">myFixPt</short> <compu -="" method="" ref=""></compu></application></pre> | <implementation-data-type><br/><short-name>myInt</short-name><br/></implementation-data-type> | myFixPt = Simulink.NumericType;<br>myFixPt.DataTypeMode =;<br>myFixPt.IsAlias = true; |

If the data prototype references an implementation data type, the software does not store mapping information and uses the implementation data type name to define the Simulink data type.

The software uses the application data types in simulations and the implementation data types for code generation. When you re-export the AUTOSAR software component, the software uses the stored information to provide the same mapping between the exported application and implementation data types.

#### Application Data Type Physical Constraint Mapping

In models configured for AUTOSAR, the software maps minimum and maximum values for Simulink data to the corresponding physical constraint values for AUTOSAR application data types. Specifically:

- If you import arxml files, PhysConstr values on ApplicationDataTypes in the arxml files are imported to Min and Max values on the corresponding Simulink data objects and root-level I/O signals.
- When you export arxml code from a model, the Min and Max values specified on Simulink data objects and root-level I/O signals are exported to the corresponding ApplicationDataType PhysConstrs in the arxml files.

# CompuMethod Categories for Data Types

AUTOSAR software components use computation methods (CompuMethods) to convert between the internal values and physical representation of AUTOSAR data. Common uses for CompuMethods are linear data scaling and measurement and calibration.

The category attribute of a CompuMethod represents a specialization of the CompuMethod, which may impose semantic constraints. The CompuMethod categories produced by the code generator include:

• IDENTICAL — Floating-point or integer function for which internal and physical values are identical and do not require conversion.

- LINEAR Linear conversion of an internal value; for example, multiply the internal value with a factor, then add an offset.
- RAT\_FUNC Rational function; similar to linear conversion, but with conversion restrictions specific to rational functions.
- SCALE\_LINEAR\_AND\_TEXTTABLE Combination of LINEAR and TEXTTABLE scaling specifications.
- TEXTTABLE Transform internal value into textual elements.

The arxml exporter generates CompuMethods for every primitive application type, allowing measurement and calibration tools to monitor and interact with the application data. The following table shows the CompuMethod categories that the code generator produces for data types in a model that is configured for AUTOSAR.

| Data Type                             | CompuMethod Category                                                               | CompuMethod on<br>Application Type | CompuMethod on<br>Implementation Type |
|---------------------------------------|------------------------------------------------------------------------------------|------------------------------------|---------------------------------------|
| Boolean                               | TEXTTABLE                                                                          | Yes                                | Yes                                   |
| Enumerated<br>without storage<br>type | TEXTTABLE                                                                          | Yes                                | Yes                                   |
| Enumerated with storage type          | TEXTTABLE                                                                          | Yes                                | No                                    |
| Fixed-point                           | LINEAR<br>RAT_FUNC (limited to reciprocal<br>scaling)<br>SCALE_LINEAR_AND_TEXTABLE | Yes                                | No                                    |
| Floating-point                        | IDENTICAL<br>SCALE_LINEAR_AND_TEXTABLE                                             | Yes                                | No                                    |
| Integer                               | IDENTICAL<br>SCALE_LINEAR_AND_TEXTABLE                                             | Yes                                | No                                    |

For floating-point and integer data types that do not require conversion between internal and physical values, the exporter generates a generic CompuMethod with category IDENTICAL and short-name Identcl.

For information about configuring CompuMethods for code generation, see "Configure AUTOSAR CompuMethods" on page 4-233.

# **Related Examples**

- "Organize Block Parameter Values into Structures in the Generated Code" (Simulink Coder)
- "Application Data Type Physical Constraint Mapping" on page 2-46
- "Configure AUTOSAR Release 4.x Data Types" on page 4-229
- "Configure AUTOSAR CompuMethods" on page 4-233

# More About

• "AUTOSAR Interface Configuration" on page 4-3

# **Model AUTOSAR Variants**

AUTOSAR software components use variants to enable or disable AUTOSAR interfaces or implementations in the execution path, based on defined conditions. Components:

- Enable or disable an AUTOSAR port or runnable.
- Vary the array size of an AUTOSAR port.
- Vary code inside an AUTOSAR runnable.
- Specify predefined variants and system constant value sets for controlling variants in the component.

In Simulink, you can:

- · Import and export AUTOSAR ports and runnables with variants.
- Model AUTOSAR variants.
  - To enable or disable an AUTOSAR port or runnable, use Variant Sink and Variant Source blocks.
  - To vary the array size of an AUTOSAR port, use Simulink symbolic dimensions.
  - To vary code inside an AUTOSAR runnable, use Variant Subsystem or Model Variants blocks.
- Resolve modeled variants by using predefined variants and system constant value sets imported from arxml files.

#### In this section...

"Variants in Ports and Runnables" on page 2-49

"Variants in Array Sizes" on page 2-50

"Variants in Runnable Condition Logic" on page 2-51

"Predefined Variants and System Constant Value Sets" on page 2-51

#### Variants in Ports and Runnables

AUTOSAR software components can use VariationPoint elements to enable or disable AUTOSAR elements, such as ports and runnables, based on defined conditions.

In Simulink, you can:

• Import AUTOSAR ports and runnables with variation points.

The arxml importer creates the required model elements, including workspace variables for modeling with variation points, Variant Sink blocks, and Variant Source blocks to propagate variant conditions.

- Model AUTOSAR elements with variation points.
  - To define variant condition logic, use Simulink.Variant (Simulink) data objects.
  - To represent AUTOSAR system constants, use AUTOSAR.Parameter data objects with storage class SystemConstant.
  - To propagate variant conditions for the AUTOSAR elements, use Variant Sink and Variant Source blocks.
- Run validation on the AUTOSAR configuration. The validation software verifies that variant conditions on Simulink blocks match the designed behavior from the imported arxml code.
- Export previously imported AUTOSAR ports and runnables with variation points.

For more information, see "Configure AUTOSAR Variants in Ports and Runnables" on page 4-248.

### Variants in Array Sizes

AUTOSAR software components can flexibly specify the dimensions of an AUTOSAR element, such as a port, by using a symbolic reference to a system constant. The system constant defines the array size of the port data type. The code generator supports models that include AUTOSAR elements with variant (symbolic) array sizes.

In Simulink, you can:

- Import AUTOSAR elements with variant array sizes.
  - The arxml importer creates the required model elements, including AUTOSAR.Parameter data objects with storage class SystemConstant, to represent the array size values.
  - Each block that represents an AUTOSAR element with variant array sizes references AUTOSAR.Parameter data objects to define its dimensions.
- Model AUTOSAR elements with variant array sizes.
  - Create blocks that represent AUTOSAR elements.
- To represent array size values, add AUTOSAR.Parameter data objects with storage class SystemConstant.
- To specify array size for an AUTOSAR element, reference an AUTOSAR.Parameter data object.
- Modify array size values in system constants and simulate the model, without regenerating code for simulation.
- Generate C and arxml code with symbols corresponding to variant array sizes.

For more information, see "Configure AUTOSAR Variants in Array Sizes" on page 4-251.

## Variants in Runnable Condition Logic

AUTOSAR software components can specify variant condition logic inside an AUTOSAR runnable. You can model variant condition logic inside a runnable by using the following Simulink elements:

- Variant Subsystem or Model Variants blocks, containing variant implementations with associated condition logic.
- AUTOSAR.Parameter data objects to model AUTOSAR system constants, representing the conditional values associated with the variant condition logic.
- Simulink.Variant (Simulink) data objects in the base workspace to define the variant condition logic.

For more information, see "Configure AUTOSAR Variants in Runnable Condition Logic" on page 4-253.

## Predefined Variants and System Constant Value Sets

To define the values that control variation points in an AUTOSAR software component, components use the following AUTOSAR elements:

- SwSystemconst Defines a system constant that serves as an input to control a variation point.
- SwSystemconstantValueSet Specifies a set of system constant values.
- **PredefinedVariant** Describes a combination of system constant values, among potentially multiple valid combinations, to apply to an AUTOSAR software component.

Suppose that you have an arxml specification of an AUTOSAR software component. If the arxml files also define a PredefinedVariant or SwSystemconstantValueSets for controlling variation points in the component, you can resolve the variation points at model creation time. Specify a PredefinedVariant or SwSystemconstantValueSets with which the importer can initialize SwSystemconst data.

After model creation, you can run simulations and generate code based on the combination of variation point input values that you specified.

In Simulink, using the AUTOSAR property function createSystemConstants, you can redefine the SwSystemconst data that controls variation points without recreating the model. You can run simulations and generate code based on the revised combination of variation point input values.

Building the model exports previously imported PredefinedVariants and SwSystemconstantValueSets to arxml code.

For more information, see "Control AUTOSAR Variants with Predefined Value Combinations" on page 4-256.

## **Related Examples**

- "Configure AUTOSAR Variants in Ports and Runnables" on page 4-248
- "Configure AUTOSAR Variants in Array Sizes" on page 4-251
- "Configure AUTOSAR Variants in Runnable Condition Logic" on page 4-253
- "Control AUTOSAR Variants with Predefined Value Combinations" on page 4-256

## More About

- "Variant Systems"
- "AUTOSAR Interface Configuration" on page 4-3

# **AUTOSAR Component Creation**

- "AUTOSAR arxml Importer" on page 3-2
- "Import AUTOSAR Software Component" on page 3-4
- "Import AUTOSAR Software Component Updates" on page 3-8
- "Round-Trip Preservation of AUTOSAR Elements and UUIDs" on page 3-14
- "Create AUTOSAR Software Component in Simulink" on page 3-15
- "Import or Update Shared AUTOSAR Reference Element Definitions" on page 3-22
- "Limitations and Tips" on page 3-24

# AUTOSAR arxml Importer

The AUTOSAR arxml importer imports AUTOSAR software component description files produced by an AUTOSAR authoring tool (AAT) into a Simulink model. The importer first parses arxml code that describes an AUTOSAR software component. Then, based on commands that you issue, the importer imports a subset of the elements and objects in the arxml description into Simulink. The subset consists of AUTOSAR elements relevant for Simulink model-based design of an automotive application. For example, for an imported component, the subset includes AUTOSAR ports, interfaces, data types, aspects of internal behavior, and packages.

The importer creates an initial Simulink representation of the imported AUTOSAR software component, with an initial, default mapping of Simulink model elements to AUTOSAR component elements. The initial representation provides a starting point for further AUTOSAR configuration and model-based design.

As part of the import operation, the importer validates the XML in the imported arxml files. If XML validation fails for a file, the importer displays errors. For example:

```
Error
The IsService attribute is undefined for interface /mtest_pkg/mtest_if/In1
in file hArxmlFileErrorMissingIsService_SR_3p2.arxml:48.
Specify the IsService attribute to be either true or false
```

In this example message, the file name is a hyperlink, and you can click the hyperlink to see the location of the error in the arxml file.

To help support the round trip of AUTOSAR elements between an AAT and the Simulink model-based design environment, Embedded Coder:

- Preserves AUTOSAR elements and their UUIDs across arxml import and export. For more information, see "Round-Trip Preservation of AUTOSAR Elements and UUIDs" on page 3-14.
- Provides the ability to update an AUTOSAR model based on changes found in imported arxml files. For more information, see "Import AUTOSAR Software Component Updates" on page 3-8.

The AUTOSAR arxml importer is implemented as an arxml.importer class. For a complete list of methods, see the arxml.importer class reference page.

## **Related Examples**

• "Import AUTOSAR Software Component" on page 3-4

- "Export AUTOSAR Component XML and C Code" on page 5-2

## More About

• "Workflows for AUTOSAR" on page 1-4

# Import AUTOSAR Software Component

In Simulink, you can import an AUTOSAR software component description from arxml code and create a model representing the AUTOSAR software component. You use the AUTOSAR arxml importer, which is implemented as an arxml.importer class. For more information, see "AUTOSAR arxml Importer" on page 3-2.

### In this section...

"General arxml Import Workflow" on page 3-4

"Import Multi-Runnable Software Component" on page 3-6

## General arxml Import Workflow

Use arxml.importer methods in the following order:

Call the constructor arxml.importer to create an importer object that represents the software component information in the specified XML file or files. For example, the following call specifies a main software component file, mr\_component.arxml, and related dependent files containing data type, implementation, and interface information that completes the software component description.

If you enter the arxml.importer constructor call without a terminating semicolon (;), the importer lists the AUTOSAR content of the specified XML file or files. The information includes paths to software components in the AUTOSAR package structure, which you use in the next step. In this example, the path to software component ASWC is /pkg/swc/ASWC.

```
obj =
The file "H:\wrk\mr_component.arxml" contains:
    Application-Software-Component-Type:
    '/pkg/swc/ASWC'
    Sensor-Actuator-Software-Component-Type.
    O Parameter-Software-Component-Type.
    O Client-Server-Interface.
>>
```

Each software component requires an arxml.importer object. To specify a different main software component file and update the list of components, use arxml.importer.setFile.

- **2** To import a parsed atomic software component into a Simulink model, call one of the following methods. If you have not specified all dependencies for the components, you will see errors.
  - arxml.importer.createComponentAsModel Creates and configures a Simulink model mapping corresponding to the specified atomic software component description.

For example:

createComponentAsModel(obj, '/pkg/swc/ASWC', 'ModelPeriodicRunnablesAs', 'AtomicSubsystem')

The ModelPeriodicRunnablesAs property controls whether the importer models AUTOSAR periodic runnables as atomic subsystems with periodic rates (the default) or function-call subsystems with periodic rates. Specify AtomicSubsystem unless your design requires use of function-call subsystems. For more information, see "Import Multi-Runnable Software Component" on page 3-6.

To import Simulink data objects for AUTOSAR data into a Simulink data dictionary, you can set the DataDictionary property on the model creation. If the specified dictionary does not already exist, the importer creates it. For example:

```
createComponentAsModel(obj,'/pkg/swc/ASWC','ModelPeriodicRunnablesAs','AtomicSubsystem',...
'DataDictionary','ardata.sldd')
```

To explicitly designate an AUTOSAR runnable as the initialization runnable in a component, use the InitializationRunnable property on the model creation. For more information, see arxml.importer.createComponentAsModel.

arxml.importer.createCalibrationComponentObjects — Creates Simulink calibration objects corresponding to the specified AUTOSAR calibration component description.

For example:

[success] = createCalibrationComponentObjects(obj,'/ComponentType/MyCalibComp1')

To import Simulink calibration objects for AUTOSAR data into a Simulink data dictionary, you can set the DataDictionary property on the calibration objects creation. If the specified dictionary does not already exist, the importer creates it. For example:

[success] = createCalibrationComponentObjects(obj,'/ComponentType/MyCalibComp1',...

```
'DataDictionary','ardata.sldd')
```

 arxml.importer.updateModel — Updates an AUTOSAR model with changes found in arxml code.

For example:

```
open_system('mySWC')
obj = arxml.importer('updatedSWC.arxml')
updateModel(obj,'mySWC');
```

For more information on updating a model with arxml code changes, see "Import AUTOSAR Software Component Updates" on page 3-8.

After you import your software component into Simulink, you can modify the model. For parameters from a calibration component, after importing the parameters into the MATLAB workspace or a Simulink data dictionary, assign the calibration parameters to block parameters in your model.

To refine the configuration of the imported AUTOSAR software component, see "AUTOSAR Interface Configuration" on page 4-3.

To configure AUTOSAR code generation options and XML export options, see "Export AUTOSAR Component XML and C Code" on page 5-2.

## Import Multi-Runnable Software Component

The AUTOSAR arxml importer can import an AUTOSAR software component with multiple runnable entities into a Simulink model. Use the createComponentAsModel method of the class arxml.importer. Use the ModelPeriodicRunnablesAs property on the model creation to specify whether the importer models AUTOSAR periodic runnables as atomic subsystems with periodic rates (the default) or function-call subsystems with periodic rates.

If you set ModelPeriodicRunnablesAs to the default value, AtomicSubsystem, the importer creates a rate-based model. If the arxml code contains periodic runnables, the importer adds rate-based model content, including atomic subsystems and data transfer lines with rate transitions, and maps them to corresponding periodic runnables and IRVs imported from the AUTOSAR software component.

If you set ModelPeriodicRunnablesAs to FunctionCallSubsystem, the importer creates a function-call-based model. The importer adds function-call subsystem or function blocks and signal lines and maps them to corresponding runnables and IRVs imported from the AUTOSAR software component.

Set ModelPeriodicRunnablesAs to AtomicSubsystem unless your design requires use of function-call subsystems. The following call directs the importer to import a multirunnable AUTOSAR software component and map it into a new rate-based model:

```
obj = arxml.importer('mySWC.arxml')
createComponentAsModel(obj,'/pkg/swc/ASWC','ModelPeriodicRunnablesAs','AtomicSubsystem')
```

For more information, see "Model AUTOSAR Software Components" on page 2-3.

## See Also

arxml.importer

## **Related Examples**

- "Import AUTOSAR Software Component Updates" on page 3-8
- "Round-Trip Preservation of AUTOSAR Elements and UUIDs" on page 3-14
- "Export AUTOSAR Component XML and C Code" on page 5-2

## More About

- "AUTOSAR arxml Importer" on page 3-2
- "Workflows for AUTOSAR" on page 1-4

## Import AUTOSAR Software Component Updates

After you create a Simulink model that represents an AUTOSAR software component, the arxml description of the component can change outside of Simulink. Using the method arxml.importer.updateModel, you can import the modified arxml description and update the model to reflect the changes. The update generates an HTML report that details automatic updates applied to the model, and additional manual changes that you must perform.

#### In this section ...

"Update Model with AUTOSAR Software Component Changes" on page 3-8 "AUTOSAR Update Report Section Examples" on page 3-10

## Update Model with AUTOSAR Software Component Changes

To update a model with AUTOSAR software component changes described in arxml code:

1 Open a model for which you previously imported or exported arxml code. For example:

>> open\_system('mySWC')

2 Issue MATLAB commands to import arxml code into the model and update the model with changes.

**Note:** The imported arxml code must contain the AUTOSAR software component mapped by the model.

For example, the following commands update model mySWC with changes from arxml file updatedSWC.arxml.

```
>> obj = arxml.importer('updatedSWC.arxml');
>> updateModel(obj,'mySWC');
### Updating model mySWC
### Saving original model as mySWC_backup.slx
### Creating HTML report mySWC_update_report.html
>>
```

The AUTOSAR Update Report opens.

## AUTOSAR Update Report for mySWC

Software component /pkg/swc/ASWC Original model saved as: mySWC\_backup

This report details the updates applied to Simulink model mySWC based on differences between the imported arxml and the existing AUTOSAR configuration contained in the model. A backup of the original model has been saved to mySWC\_backup (compare models). The report also recommends manual model changes.

Simulink

#### Automatic Model Changes

 Updated
 SampleTime of Inport mySWC/t 1tic A from 1 to 1.1

 Updated
 OutDataTypeStr of Outport mySWC/Runnable1/Adder from Inherit: auto to double

 Updated
 PortDimensions of Outport mySWC/Runnable1/Adder from -1 to 1

 Updated
 SignalType of Outport mySWC/Runnable1/Adder from auto to real

 Updated
 SamplingMode of Outport mySWC/Runnable1/Adder from auto to Sample based

 Updated
 FixedStep of model mySWC from 1 to 0.1

#### Automatic Workspace Changes

Added AUTOSAR.Parameter INC2
Updated Value of AUTOSAR.Parameter INC from 1 to 2
Updated DataType of AUTOSAR.Parameter INC from UInt8 to uint8

#### **Required Manual Model Changes**

#### **Optional Manual Workspace Changes**

AUTOSAR

#### Automatic AUTOSAR Element Changes

Added Runnable /pkg/swc/ASWC/IB/Runnable4 Added TimingEvent /pkg/swc/ASWC/IB/Event Updated SwCalibrationAccess of ParameterData /pkg/swc/ASWC/IB/RESET from ReadOnly to ReadWrite Updated Value of LiteralReal /pkg/dt/Ground/INC/INC from 1.0 to 2.0

3 Examine the report. Verify that the arxml importer has updated the model content, workspace, and configuration based on the arxml changes. If the report lists

required manual model changes, such as deleting a Simulink block, perform the required changes.

4 If you make a required change to the model, further configuration could be required to pass validation. To see if more manual model changes are required, repeat the update procedure, rerunning the updateModel method with the same arxml files.

## **AUTOSAR Update Report Section Examples**

An arxml update operation generates an AUTOSAR Update Report in HTML format. The report displays change information in sections:

- "Automatic Model Changes" on page 3-10
- "Automatic Workspace Changes" on page 3-11
- "Required Manual Model Changes" on page 3-11
- "Automatic AUTOSAR Element Changes" on page 3-12

### **Automatic Model Changes**

The AUTOSAR Update Report section **Automatic Model Changes** lists Simulink block additions, block property updates, and model parameter updates made by the importer. For example:

#### Automatic Model Changes

UpdatedSampleTime of Inport mySWC/t 1tic A from 1 to 1.1UpdatedOutDataTypeStr of Outport mySWC/Runnable3/TicToc inv from Inherit: auto to int8UpdatedPortDimensions of Outport mySWC/Runnable3/TicToc inv from -1 to 1UpdatedSignalType of Outport mySWC/Runnable3/TicToc inv from auto to realUpdatedSamplingMode of Outport mySWC/Runnable3/TicToc inv from auto to Sample basedAddedTriggerPort block mySWC/Runnable4 sysAddedOutport block mySWC/Runnable4AddedOutport block mySWC/Runnable4 sys/PPort DE4 writeAddedOutport block mySWC/Runnable4 sys/PPort DE3 writeUpdatedFixedStep of model mySWC from 1 to 0.1

In the updated model, green highlighting identifies added blocks.

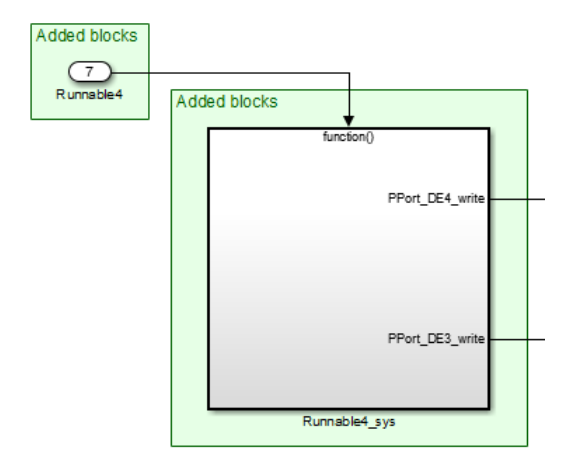

## Automatic Workspace Changes

The AUTOSAR Update Report section **Automatic Workspace Changes** lists Simulink data object additions and property updates made by the importer. For example:

#### Automatic Workspace Changes

Added AUTOSAR.Parameter INC2
Updated Value of AUTOSAR.Parameter INC from 1 to 2
Updated DataType of AUTOSAR.Parameter INC from Ulnt8 to uint8

## **Required Manual Model Changes**

The AUTOSAR Update Report section **Required Manual Model Changes** lists model changes, such as block deletions, that are required. For example:

### **Required Manual Model Changes**

Delete Port mySWC/PPort DE2 from mySWC

In the updated model, red highlighting identifies the block to delete.

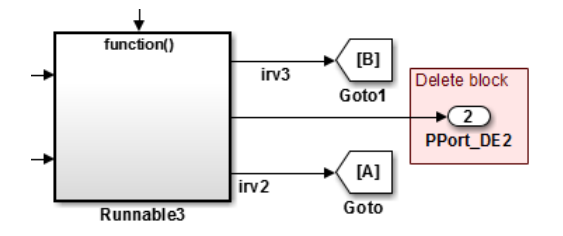

## **Automatic AUTOSAR Element Changes**

The AUTOSAR Update Report section Automatic AUTOSAR Element Changes lists AUTOSAR element additions and property updates made by the importer. For example:

#### Automatic AUTOSAR Element Changes

| Added  | Runnable /pkg/swc/ASWC/IB/Runnable4                                                        |  |  |  |  |  |  |
|--------|--------------------------------------------------------------------------------------------|--|--|--|--|--|--|
| Added  | TimingEvent /pkg/swc/ASWC/IB/Event                                                         |  |  |  |  |  |  |
| Added  | IrvData /pkg/swc/ASWC/IB/IRV5                                                              |  |  |  |  |  |  |
| Added  | IrvData /pkg/swc/ASWC/IB/IRV6                                                              |  |  |  |  |  |  |
| Added  | ConstantSpecification /pkg/dt/Ground/INC2                                                  |  |  |  |  |  |  |
| Added  | DataConstr /pkg/dt/DataConstrs/UInt8                                                       |  |  |  |  |  |  |
| Added  | SwBaseType /pkg/dt/SwBaseTypes/uint8                                                       |  |  |  |  |  |  |
| Update | Period of TimingEvent /pkg/swc/ASWC/IB/Event_t_1tic_A from 1.0 to 1.1                      |  |  |  |  |  |  |
| Update | d SwCalibrationAccess of ParameterData /pkg/swc/ASWC/IB/INC from ReadOnly to ReadWrite     |  |  |  |  |  |  |
| Update | d Value of LiteralReal /pkg/dt/Ground/INC/INC from 1.0 to 2.0                              |  |  |  |  |  |  |
| Added  | DataConstr reference /pkg/dt/DataConstrs/UInt8 to /pkg/dt/UInt8                            |  |  |  |  |  |  |
| Added  | SwBaseType reference /pkg/dt/SwBaseTypes/uint8 to /pkg/dt/UInt8                            |  |  |  |  |  |  |
| Update | d InternalBehaviorQualifiedName of AUTOSAR XmlOptions from /pkg/swc/ASWC_ib to /pkg/swc/IB |  |  |  |  |  |  |
| Update | d InternalDataConstraintExport of AUTOSAR XmlOptions from false to true                    |  |  |  |  |  |  |

## See Also

arxml.importer.updateModel

## **Related Examples**

- "Import AUTOSAR Software Component" on page 3-4
- "Export AUTOSAR Component XML and C Code" on page 5-2

## More About

• "Workflows for AUTOSAR" on page 1-4

# **Round-Trip Preservation of AUTOSAR Elements and UUIDs**

To support the round trip of AUTOSAR elements between an AUTOSAR authoring tool (AAT) and the Simulink model-based design environment, Embedded Coder preserves AUTOSAR elements and their UUIDs across arxml import and export.

- When arxml files created by an AAT are imported into a Simulink model, AUTOSAR element information is preserved, including UUIDs (for Identifiables), properties, references, and packages.
- After import, you can view and edit AUTOSAR objects in a Simulink model window without losing the information imported from the AAT. For example, you can use the Configure AUTOSAR Interface dialog box to edit object name and property values (preserving the original object UUID), add new objects such as Interfaces and Ports (creating new UUIDs), and delete objects (retiring UUIDs). These actions do not perturb the imported objects and their relationships.
- When arxml files are exported from a Simulink model, the elements are generated back into arxml code with their UUIDs and other information preserved.

As a result, the arxml files exported from Simulink can more easily be merged back into the AAT environment. Existing elements retain their UUIDs, while new elements created in Simulink get new UUIDs.

## Create AUTOSAR Software Component in Simulink

As an alternative to importing an AUTOSAR software component from an AUTOSAR authoring tool (AAT), you can create an AUTOSAR software component in Simulink.

- 1 Open a Simulink model that is not configured for AUTOSAR.
- 2 Click Simulation > Model Configuration Parameters to open the Configuration Parameters dialog box.
- **3** On the **Code Generation** pane, use **System target file** to select the target for AUTOSAR code generation, autosar.tlc. Click **Apply**.
- 4 In the model window, select Code > C/C++ Code > Configure Model as AUTOSAR Component. This opens the Create AUTOSAR Component? dialog box. The dialog box offers two paths for creating an AUTOSAR software component:
  - **Create Default Component** Automatically create an AUTOSAR component with default settings and open it in the Configure AUTOSAR Interface dialog box.
  - **Create Component Interactively** Interactively create an AUTOSAR component using the AUTOSAR Component Builder dialog box.

**Note:** In most situations, **Create Default Component** is the recommended path. Default component creation automatically creates a starting AUTOSAR configuration in which existing Simulink model content is mapped to a framework of AUTOSAR packages and elements. Interactive component creation can be time consuming and more prone to error.

| 承 Crea | te AUTOSAR Component?                                                                                                    |                                                                                      |
|--------|----------------------------------------------------------------------------------------------------|--------------------------------------------------------------------------------------|
| ?      | This model is not configured with an AUTOSAR compone<br>You can either auto-create a default AUTOSAR compone<br>create an AUTOSAR component.<br>Click the 'Create Default Component' button to auto-creat<br>AUTOSAR component.<br>Click the 'Create Component Interactively' button to intera<br>an AUTOSAR component<br>Create Default Component | ent.<br>ent or interactively<br>ite a default<br>actively create<br>nt Interactively |

- 5 Choose one of the two paths. If you click Create Default Component, a new AUTOSAR component opens in the Configure AUTOSAR Interface dialog box. For information about using this dialog box, see "AUTOSAR Interface Configuration" on page 4-3. If you click Create Component Interactively, the AUTOSAR Component Builder dialog box opens.
- **6** In the initial view of the AUTOSAR Component Builder dialog box, you specify the following items:
  - Path for the AUTOSAR component package.
  - Name for the AUTOSAR component.
  - AUTOSAR component type: Application for an AUTOSAR application software component, or Sensor Accuator for an AUTOSAR sensor/actuator software component.

| AUTOSAR Component Builder                                                  |                                               |  |  |  |  |  |  |
|----------------------------------------------------------------------------|-----------------------------------------------|--|--|--|--|--|--|
| This wizard will help you create AUTOSAR software component and interfaces |                                               |  |  |  |  |  |  |
|                                                                            |                                               |  |  |  |  |  |  |
| Component deta                                                             | ils:                                          |  |  |  |  |  |  |
| Component pac                                                              | age: /rtwdemo_counter_pkg/rtwdemo_counter_swd |  |  |  |  |  |  |
| Component nam                                                              | e: rtwdemo_counter                            |  |  |  |  |  |  |
| Component type                                                             | Application -                                 |  |  |  |  |  |  |
|                                                                            |                                               |  |  |  |  |  |  |
|                                                                            |                                               |  |  |  |  |  |  |
|                                                                            |                                               |  |  |  |  |  |  |
|                                                                            |                                               |  |  |  |  |  |  |
|                                                                            |                                               |  |  |  |  |  |  |
|                                                                            |                                               |  |  |  |  |  |  |
|                                                                            |                                               |  |  |  |  |  |  |
|                                                                            |                                               |  |  |  |  |  |  |
|                                                                            |                                               |  |  |  |  |  |  |
|                                                                            | Help Next                                     |  |  |  |  |  |  |

Click Next to go to the Add Sender Receiver Interfaces view.

- 7 In the Add Sender Receiver Interfaces view of the AUTOSAR Component Builder dialog box, you can:
  - Modify the name of the Interface package.
  - Click Add Interface to add more interfaces to the displayed list.
  - Click **Remove Interface** to remove a selected interface.
  - For each listed interface, edit the name and the number of data elements it contains, and select whether the interface is a service.

| 强 AUTOSAR Component Builder: Add Interfaces 🛛 💦 |                                                            |                     |       |               |   |  |  |  |  |  |
|-------------------------------------------------|------------------------------------------------------------|---------------------|-------|---------------|---|--|--|--|--|--|
| Please provide interface details:               |                                                            |                     |       |               |   |  |  |  |  |  |
| Interface package:                              | Interface package: /rtwdemo_counter_pkg/rtwdemo_counter_if |                     |       |               |   |  |  |  |  |  |
| Sender Receiver Inte                            | rfaces:                                                    |                     |       |               |   |  |  |  |  |  |
| Nan                                             | ne                                                         | Number of Data Eler | ments | IsService     |   |  |  |  |  |  |
| sr_Interface                                    |                                                            | 2                   | false | )             | • |  |  |  |  |  |
|                                                 |                                                            |                     |       |               |   |  |  |  |  |  |
|                                                 |                                                            |                     |       |               |   |  |  |  |  |  |
|                                                 |                                                            |                     |       |               |   |  |  |  |  |  |
|                                                 |                                                            |                     |       |               |   |  |  |  |  |  |
|                                                 |                                                            |                     |       |               |   |  |  |  |  |  |
|                                                 |                                                            |                     |       |               |   |  |  |  |  |  |
|                                                 |                                                            |                     |       |               |   |  |  |  |  |  |
|                                                 |                                                            |                     |       |               |   |  |  |  |  |  |
|                                                 |                                                            |                     |       |               |   |  |  |  |  |  |
| Add Interface Remove                            | e Interface                                                |                     |       |               |   |  |  |  |  |  |
|                                                 |                                                            |                     | Help  | Previous Next | _ |  |  |  |  |  |

Click Next to go to the Add Sender Receiver Ports view.

- **8** In the Add Sender Receiver Ports view of the AUTOSAR Component Builder dialog box, you can:
  - Click **Add Port** to add more sender, receiver, or sender-receiver ports to the displayed list.
  - Click **Remove Port** to remove a selected port.
  - For each listed port, edit the name, select the associated S-R interface, and select whether the port type is Sender, Receiver, or SenderReceiver. (AUTOSAR sender-receiver ports require configuring the model for AUTOSAR schema version 4.1 or higher.)

| AUTOSAR Component Builder: Add Ports |                | ×                |
|--------------------------------------|----------------|------------------|
| Please provide port details:         |                |                  |
| Canadas Da antisas Dautas            |                |                  |
| Sender Receiver Ports:               |                |                  |
| Name                                 | Interface      | Туре             |
| sr_Port                              | sr_Interface   | Sender 🔻         |
| sr_Port1                             | sr_Interface 🔻 | Receiver         |
| sr_Port2                             | sr_Interface 🔹 | SenderReceiver 🔹 |
|                                      |                |                  |
|                                      |                |                  |
|                                      |                |                  |
|                                      |                |                  |
|                                      |                |                  |
|                                      |                |                  |
|                                      |                |                  |
|                                      |                |                  |
|                                      |                |                  |
|                                      |                |                  |
|                                      |                |                  |
| Add Port Remove Port                 |                |                  |
|                                      | Help           | Previous Next    |

Click Next to go to the Add Client Server Interfaces view.

- **9** In the Add Client Server Interfaces view of the AUTOSAR Component Builder dialog box, you can:
  - Modify the name of the Interface package.
  - Click Add Interface to add more interfaces to the displayed list.
  - Click **Remove Interface** to remove a selected interface.
  - For each listed interface, edit the name and the number of operations it contains, and select whether the interface is a service.

| 🔁 AUTOSAR Component B             | 强 AUTOSAR Component Builder: Add Interfaces 🛛 🔼            |    |                   |      |          |        |  |  |  |  |
|-----------------------------------|------------------------------------------------------------|----|-------------------|------|----------|--------|--|--|--|--|
| Please provide interface details: |                                                            |    |                   |      |          |        |  |  |  |  |
| Interface package:                | Interface package: /rtwdemo_counter_pkg/rtwdemo_counter_if |    |                   |      |          |        |  |  |  |  |
| Client Server Interfa             | ces:                                                       |    |                   |      |          |        |  |  |  |  |
| Nan                               | ne                                                         | Nu | mber of Operation | IS   | IsSe     | ervice |  |  |  |  |
| cs_Interface                      |                                                            | 1  |                   |      | false    | •      |  |  |  |  |
|                                   |                                                            |    |                   |      |          |        |  |  |  |  |
|                                   |                                                            |    |                   |      |          |        |  |  |  |  |
|                                   |                                                            |    |                   |      |          |        |  |  |  |  |
|                                   |                                                            |    |                   |      |          |        |  |  |  |  |
|                                   |                                                            |    |                   |      |          |        |  |  |  |  |
|                                   |                                                            |    |                   |      |          |        |  |  |  |  |
|                                   |                                                            |    |                   |      |          |        |  |  |  |  |
|                                   |                                                            |    |                   |      |          |        |  |  |  |  |
|                                   |                                                            |    |                   |      |          |        |  |  |  |  |
| Add Interface Remov               | e Interface                                                |    |                   |      |          |        |  |  |  |  |
|                                   |                                                            |    |                   | Help | Previous | Next   |  |  |  |  |

Click Next to go to the Add Client Server Ports view.

- **10** In the Add Client Server Ports view of the AUTOSAR Component Builder dialog box, you can:
  - Click Add Port to add more ports to the displayed list.
  - Click **Remove Port** to remove a selected port.
  - For each listed port, edit the name, select the associated C-S interface, and select whether the port type is Client or Server.

| 强 AUTOSAR Component Builder: Add Ports 🛛 💌 |                     |               |                            |  |  |  |
|--------------------------------------------|---------------------|---------------|----------------------------|--|--|--|
| Please provide port details:               |                     |               |                            |  |  |  |
|                                            |                     |               |                            |  |  |  |
| Client Server Ports:                       | Ini                 | torfaco       | Turo                       |  |  |  |
|                                            | cs Interface        |               | Server -                   |  |  |  |
|                                            | <u>co_interrace</u> |               | Sciver                     |  |  |  |
|                                            |                     |               |                            |  |  |  |
|                                            |                     |               |                            |  |  |  |
|                                            |                     |               |                            |  |  |  |
|                                            |                     |               |                            |  |  |  |
|                                            |                     |               |                            |  |  |  |
|                                            |                     |               |                            |  |  |  |
|                                            |                     |               |                            |  |  |  |
|                                            |                     |               |                            |  |  |  |
|                                            |                     |               |                            |  |  |  |
|                                            |                     |               |                            |  |  |  |
|                                            |                     |               |                            |  |  |  |
| Add Port Remove Port                       |                     |               |                            |  |  |  |
|                                            |                     | Help Previous | Configure Simulink Mapping |  |  |  |

Click **Configure Simulink Mapping** to open the Configure AUTOSAR Interface dialog box. To continue, see "AUTOSAR Interface Configuration" on page 4-3.

## Import or Update Shared AUTOSAR Reference Element Definitions

You can import external AUTOSAR element definitions, defined in arxml files, for sharing among multiple AUTOSAR components and services. Benefits of sharing and reusing AUTOSAR element definitions include lower risk of definition conflicts and easier code integration. You can manage shared definitions in a centralized way.

Suppose that you have many AUTOSAR software components that use similar packageable AUTOSAR elements in similar ways. You can define sets of *reference elements* in arxml files, and your software components can share them on a read-only basis. Each software component can import the element definitions it requires and reference them. When you build the model, exported arxml code contains references to the shared elements, but not their definitions. Their definitions remain in the reference element arxml source files.

If definitions of reference elements change, you modify them in the arxml files, and then import the updated definitions into the affected software components.

To set up and share AUTOSAR reference element definitions:

- 1 Create one or more arxml files containing definitions of AUTOSAR packageable elements for components to share. Elements that are supported for reference use in Simulink include:
  - CompuMethod, Unit, and PhysicalDimension
  - ImplementationDataType and SwBaseType
  - SwSystemConst, SwSystemConstValueSet, and PredefinedVariant
  - SwRecordLayout
  - SwAddrMethod
- 2 For each component that must add external definitions, or update previously imported definitions with revisions, open the model and use importer method updateReferences. For example:

```
>> open_system('mySWC')
>> obj = arxml.importer(fullfile(pathToFile,'ExternalElements.arxml'));
>> updateReferences(obj,'mySWC');
### Updating references in model mySWC
### Saving original model as mySWC_backup
### Creating HTML report mySWC_update_report.html
>>
```

Optionally, using property-value pairs, you can specify subsets of elements to import. For example:

- CompuMethods in a specific AUTOSAR package.
- Definitions in per-element definition files.
- A single element definition specified using a path to a packageable element.

The importer generates a report that details the updates applied to the model.

When you import a read-only element definition, its dependencies are also imported. For example, importing a CompuMethod definition also imports Unit and PhysicalDimension definitions. Importing an ImplementationDataType also imports a SwBaseType definition.

- **3** Your model can reference the imported elements in various ways. For example, you can select imported SwAddrMethod values for some forms of AUTOSAR data to group the data for measurement and calibration.
- 4 When you generate model code, the exported arxml code contains references to the imported elements, but not their definitions. The definitions remain centralized in the reference element arxml source files.

# **Limitations and Tips**

The following limitations apply to AUTOSAR component creation.

#### In this section ...

"Cannot Save Importer Objects in MAT-Files" on page 3-24

"Application RecordDataType and Implementation DataType Element Names Must Match" on page 3-24

## **Cannot Save Importer Objects in MAT-Files**

If you try to save an arxml.importer object in a MAT-file, you lose the information. If you reload the MAT-file, then the object is null (handle = -1), because of the Java<sup>®</sup> objects that compose the arxml.importer object.

## ApplicationRecordDataType and ImplementationDataType Element Names Must Match

The element name of an imported ApplicationRecordDataType must match the element name of the corresponding ImplementationDataType. For example, if an imported ApplicationRecordDataType has element PVAL\_1 and the corresponding ImplementationDataType has element IPVAL\_1, the software flags the mismatch and instructs you to rename the elements to match.

# **AUTOSAR Component Development**

- "AUTOSAR Interface Configuration" on page 4-3
- "Configure AUTOSAR Component Using AUTOSAR Properties Explorer" on page 4-6
- "Map Model Elements Using Simulink-AUTOSAR Mapping Explorer" on page 4-60
- "Configure AUTOSAR Package for Interface or CompuMethod" on page 4-67
- "Configure AUTOSAR Packages" on page 4-70
- "Configure AUTOSAR Sender-Receiver Communication" on page 4-83
- "Configure AUTOSAR Client-Server Communication" on page 4-99
- "Configure AUTOSAR Mode-Switch Communication" on page 4-128
- "Configure AUTOSAR Nonvolatile Data Communication" on page 4-139
- "Configure Receiver for AUTOSAR Parameter Communication" on page 4-142
- "Configure Receiver for AUTOSAR External Trigger Event Communication" on page 4-146
- "Configure Calls to AUTOSAR Diagnostic Event Manager Service" on page 4-151
- "Configure Calls to AUTOSAR NVRAM Manager Service" on page 4-159
- "Configure AUTOSAR Internal Calibration Parameters" on page 4-165
- "Configure AUTOSAR Port-Based Calibration Parameters" on page 4-167
- "Configure AUTOSAR Calibration Component" on page 4-168
- "Configure STD\_AXIS and COM\_AXIS Lookup Tables for AUTOSAR Measurement and Calibration" on page 4-172
- "Configure COM\_AXIS Lookup Table Using AUTOSAR.Parameter Objects" on page 4-182
- "Configure AUTOSAR Data for Measurement and Calibration" on page 4-188
- "Configure AUTOSAR Runnables and Events" on page 4-203
- "Configure AUTOSAR Initialize, Reset, or Terminate Runnables" on page 4-207

- "Add Top-Level Asynchronous Trigger to Periodic Rate-Based System" on page 4-214
- "Configure AUTOSAR Initialization Runnable (R4.1)" on page 4-218
- "Configure Disabled Mode for AUTOSAR Runnable Event" on page 4-221
- "Configure AUTOSAR Per-Instance Memory" on page 4-222
- "Configure AUTOSAR Static or Constant Memory" on page 4-226
- "Configure AUTOSAR Release 4.x Data Types" on page 4-229
- "Configure AUTOSAR CompuMethods" on page 4-233
- "Configure AUTOSAR Internal Data Constraints Export" on page 4-246
- "Configure AUTOSAR Variants in Ports and Runnables" on page 4-248
- "Configure AUTOSAR Variants in Array Sizes" on page 4-251
- "Configure AUTOSAR Variants in Runnable Condition Logic" on page 4-253
- "Control AUTOSAR Variants with Predefined Value Combinations" on page 4-256
- "Configure and Map AUTOSAR Component Programmatically" on page 4-259
- "AUTOSAR Property and Map Function Examples" on page 4-266
- "Limitations and Tips" on page 4-288

## **AUTOSAR Interface Configuration**

After you have imported an AUTOSAR software component into a Simulink model, using arxml.importer, or created a Simulink representation of an AUTOSAR software component, using the AUTOSAR Component Builder, open the model and use the Configure AUTOSAR Interface dialog box to further develop the AUTOSAR component. The Configure AUTOSAR Interface dialog box provides two distinct views, which can be used separately and together to configure the AUTOSAR interface:

- AUTOSAR Properties Explorer This view displays a mapped AUTOSAR component and its elements, interfaces, computation methods, and XML options in a tree format. Use this view to configure AUTOSAR elements from an AUTOSAR component perspective.
- Simulink-AUTOSAR Mapping Explorer This view displays model inports, outports, entry-point functions, data transfers, and lookup tables in a tree format. Use this view to map model elements to AUTOSAR elements and interfaces from a Simulink model perspective.

Alternatively, you can configure AUTOSAR properties and mapping programmatically. See "Configure and Map AUTOSAR Component Programmatically" on page 4-259.

In a model for which the AUTOSAR system target file (autosar.tlc) has been selected, you can open the Configure AUTOSAR Interface dialog box by selecting Code > C/C++ Code > Configure Model as AUTOSAR Component.

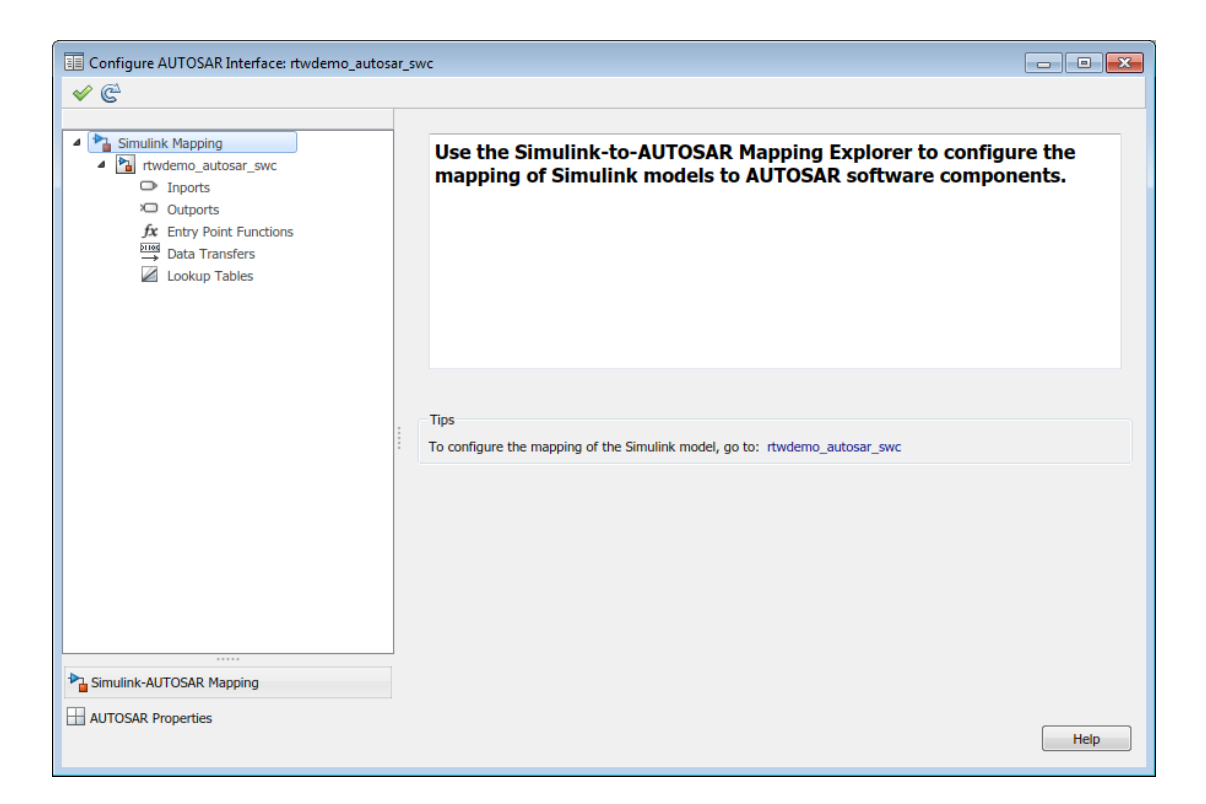

As you progressively configure the model representation of the AUTOSAR component, you can:

- Freely switch between the Simulink and AUTOSAR perspectives, by clicking Simulink-AUTOSAR Mapping or AUTOSAR Properties.
- Use the **Filter Contents** field (where available) to selectively display some elements, while omitting others, in the current view.
- Click the **Synchronize** button Click the Simulink to AUTOSAR mapping of the model with changes to Simulink data transfers, entry-point functions, and function callers.
- Click the **Validate** button < to validate the AUTOSAR interface configuration.

**Note:** Configuring an AUTOSAR interface requires an Embedded Coder license. If Embedded Coder is not licensed, the Configure AUTOSAR Interface dialog box runs in read-only mode.

## **Related Examples**

- "Configure AUTOSAR Component Using AUTOSAR Properties Explorer" on page 4-6
- "Map Model Elements Using Simulink-AUTOSAR Mapping Explorer" on page 4-60
- "Configure and Map AUTOSAR Component Programmatically" on page 4-259

# Configure AUTOSAR Component Using AUTOSAR Properties Explorer

In Simulink, you can use the Configure AUTOSAR Interface dialog box to graphically configure an AUTOSAR software component and map Simulink model elements to AUTOSAR component elements. For more information, see "AUTOSAR Interface Configuration" on page 4-3.

To configure AUTOSAR elements from an AUTOSAR component perspective in Simulink:

- 1 Open a model for which the AUTOSAR system target file (autosar.tlc) has been selected.
- 2 Open the Configure AUTOSAR Interface dialog box by selecting Code > C/C++ Code > Configure Model as AUTOSAR Component. If the AUTOSAR Properties Explorer is not already selected, click AUTOSAR Properties. The top-level view shows the types of AUTOSAR elements for which properties can be configured atomic software components, communication interfaces, computation methods, and XML options.

| Configure AUTOSAR Interface: rtwden                                                                                                    | io_autosar_multirunnables                                                                                                    |
|----------------------------------------------------------------------------------------------------|----------------------------------------------------------------------------------------------------|
| ✓ C <sup>2</sup>                                                                                                    |                                                                                                    |
| <ul> <li>AUTOSAR</li> <li>AtomicComponents</li> <li>Ga S-R Interfaces</li> <li>M-S Interfaces</li> <li>C-S Interfaces</li> <li>NV Interfaces</li> <li>NV Interfaces</li> <li>Trigger Interfaces</li> <li>Trigger Interfaces</li> <li>CompuMethods</li> <li>XML Options</li> </ul> | Use the AUTOSAR Properties Explorer to configure AUTOSAR software components and interfaces.                                                                                                    |
|                                                                                                    | Tips         To configure atomic components, go to:       AtomicComponents         To configure sender-receiver interfaces, go to:       S-R Interfaces         To configure mode-switch interfaces, go to:       M-S Interfaces         To configure client-server interfaces, go to:       C-S Interfaces         To configure nonvolatile data interfaces, go to:       NV Interfaces         To configure parameter interfaces, go to:       Parameter Interfaces         To configure trigger interfaces, go to:       Trigger Interfaces         To configure trigger interfaces, go to:       Trigger Interfaces         To configure ARXML options, go to:       XML Options |
| Simulink-AUTOSAR Mapping                                                                                                    | Help                                                                                                    |

**3** In the left-hand pane of the Configure AUTOSAR Interface dialog box, under **AUTOSAR**, select **AtomicComponents**.

The Atomic Components view of the AUTOSAR Properties Explorer displays atomic components and their types. You can:

- Select an AUTOSAR component and then select a menu value for its kind: Application for an AUTOSAR application software component, or Sensor Accuator for an AUTOSAR sensor/actuator software component.
- Rename an AUTOSAR component by clicking its name and then editing the name text.

| (1) | <u>Help</u> |            |
|-----|-------------|------------|
|     | Name        | ind        |
|     | ASWC        | pplication |

**4** In the left-hand pane of the Configure AUTOSAR Interface dialog box, expand **AtomicComponents** and select an AUTOSAR component.

The component view of the AUTOSAR Properties Explorer displays the name and type of the selected component, and lists the types of AUTOSAR component elements for which properties can be configured — ports, runnables and events, and interrunnable variables, and parameters.

| Configure AUTOSAR Interface: rtwdemo                                                                                                    | io_aut | tosar_multirunnables                                                                                                    |                                                                                                    | - 0 💌 |
|----------------------------------------------------------------------------------------------------|--------|----------------------------------------------------------------------------------------------------|----------------------------------------------------------------------------------------------------|-------|
| <ul> <li>AUTOSAR</li> <li>AtomicComponents         <ul> <li>ASWC</li> <li>Ga S-R Interfaces</li> <li>Ga S-R Interfaces</li> <li>Ga C-S Interfaces</li> <li>Ga NV Interfaces</li> <li>Ga Parameter Interfaces</li> <li>Brigger Interfaces</li> <li>CompuMethods</li> <li>XML Options</li> </ul> </li> </ul> |        | Component Name: ASWC<br>Component Type: Application                                                                                                    |                                                                                                    |       |
| Simulink-AUTOSAR Mapping                                                                                                    |        | Tips<br>To configure receiver ports, go to:<br>To configure sender ports, go to:<br>To configure sender receiver ports, go to:<br>To configure mode receiver ports, go to:<br>To configure mode sender ports, go to:<br>To configure trigger receiver ports, go to:<br>To configure client ports, go to:<br>To configure server ports, go to:<br>To configure nonvolatile receiver ports, go to:<br>To configure nonvolatile sender receiver ports, go to:<br>To configure nonvolatile sender receiver ports, go to:<br>To configure nonvolatile sender receiver ports, go to:<br>To configure parameter receiver ports, go to:<br>To configure trigger receiver ports, go to:<br>To configure trigger receiver ports, go to:<br>To configure numables and events, go to:<br>To configure interrunnable variables, go to:<br>To configure interrunnables variables, go to:<br>To configure interrunnables variables, go to:<br>To configure trigger variables, go to:<br>To configure trigger variables, go to:<br>To configure trigger variables, go to:<br>To configure trigger variables, go to:<br>To configure trigger variables, go to:<br>To configure trigger variables, go to:<br>To configure trigger variables, go to:<br>To configure trigger variables, go to:<br>To configure trigger variables, go to:<br>To configure trigger variables, | ReceiverPorts<br>SenderPorts<br>SenderReceiverPorts<br>ModeReceiverPorts<br>ModeSenderPorts<br>TriggerReceiverPorts<br>ClientPorts<br>ServerPorts<br>NvSenderPorts<br>NvSenderPorts<br>NvSenderPorts<br>NvSenderReceiverPorts<br>ParameterReceiverPorts<br>TriggerReceiverPorts<br>TriggerReceiverPorts<br>Runnables<br>IRV |       |
| AUTOSAR Properties                                                                                                    |        | to compare parameters, go to:                                                                                                    | ratameters                                                                                                    |       |
|                                                                                                    |        |                                                                                                    |                                                                                                    | Help  |

**5** In the left-hand pane of the Configure AUTOSAR Interface dialog box, expand the component and select **ReceiverPorts**.

The Receiver Ports view of the AUTOSAR Properties Explorer lists receiver ports and their properties. You can:

- Select an AUTOSAR receiver port, and view and optionally reselect its associated S-R interface.
- Rename an AUTOSAR receiver port by clicking its name and then editing the name text.

Click the **Add** button 🔁 to open an Add Ports dialog box to add a port.

Select a port and then click the **Delete** button to remove it.

| ٩ | Help  | 2           |  |  |  |  |  |  |
|---|-------|-------------|--|--|--|--|--|--|
| ŀ |       |             |  |  |  |  |  |  |
|   | Name  | Interface   |  |  |  |  |  |  |
|   | RPort | Interface 1 |  |  |  |  |  |  |

The Add Ports dialog box lets you add a receiver port and associate it with an existing S-R interface. To add the port and return to the Receiver Ports view, click Add.

| 🛅 AUTOSAR C  | Component Builder: Add Ports |              | ×        |
|--------------|------------------------------|--------------|----------|
| Please provi | de port details:             |              |          |
| Sender Red   | ceiver Ports:                |              |          |
|              | Name                         | Interface    | Туре     |
| New          |                              | Interface1 🔹 | Receiver |
|              |                              |              |          |
|              |                              |              |          |
|              |                              |              | Help Add |

**6** In the left-hand pane of the Configure AUTOSAR Interface dialog box, select **SenderPorts**.

The Sender Ports view of the AUTOSAR Properties Explorer lists sender ports and their properties. You can:

- Select an AUTOSAR sender port, and view and optionally reselect its associated S-R interface.
- Rename an AUTOSAR sender port by clicking its name and then editing the name text.
Click the **Add** button 🔂 to open an Add Ports dialog box to add a port.

Select a port and then click the **Delete** button to remove it.

| (i) Help |           |
|----------|-----------|
| 🕂 🕅      |           |
| Name     | interface |
| PPort    | nterface2 |

The Add Ports dialog box lets you add a sender port and associate it with an existing S-R interface. Click **Add** to add the port and return to the Sender Ports view.

| 强 AUTOSAR Component Builder: Add Ports |              | ×        |
|----------------------------------------|--------------|----------|
| Please provide port details:           |              |          |
| Sender Receiver Ports:                 |              |          |
| Name                                   | Interface    | Туре     |
| New                                    | Interface1 🔹 | Sender   |
|                                        |              |          |
|                                        |              |          |
|                                        |              | Help Add |

7 In the left-hand pane of the Configure AUTOSAR Interface dialog box, select **SenderReceiverPorts**.

The Sender-Receiver Ports view of the AUTOSAR Properties Explorer lists sender-receiver ports and their properties. You can:

- Select an AUTOSAR sender-receiver port, and view and optionally reselect its associated S-R interface.
- Rename an AUTOSAR sender-receiver port by clicking its name and then editing the name text.

Click the **Add** button 🔂 to open an Add Ports dialog box to add a port.

Select a port and then click the **Delete** button **w** to remove it.

**Note:** AUTOSAR sender-receiver ports require AUTOSAR schema version 4.1 or higher. To select a schema version for the model, go to **AUTOSAR Code Generation Options** in the Configuration Parameters dialog box.

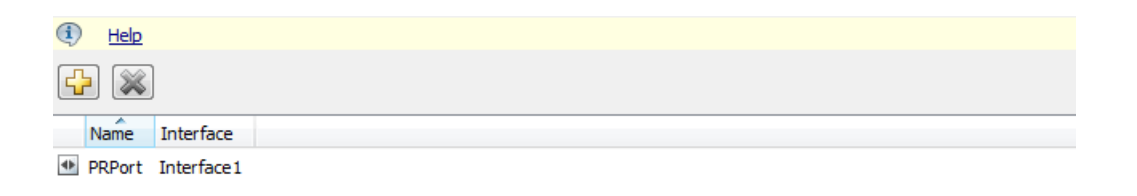

The Add Ports dialog box lets you add a sender-receiver port and associate it with an existing S-R interface. Click **Add** to add the port and return to the Sender-Receiver Ports view.

| 🚡 AUTOSAR Component Builder: Add Ports |              |                | x |  |  |  |
|----------------------------------------|--------------|----------------|---|--|--|--|
| Please provide port details:           |              |                |   |  |  |  |
| Sender Receiver Ports:                 |              |                |   |  |  |  |
| Name                                   | Interface    | Туре           |   |  |  |  |
| New                                    | Interface1 🔹 | SenderReceiver | - |  |  |  |
|                                        |              |                |   |  |  |  |
|                                        |              |                |   |  |  |  |
|                                        |              | Help Add       |   |  |  |  |

8 In the left-hand pane of the Configure AUTOSAR Interface dialog box, select **ModeReceiverPorts**.

The Mode Receiver Ports view of the AUTOSAR Properties Explorer lists mode receiver ports and their properties. You can:

- Select an AUTOSAR mode receiver port, and view and optionally reselect its associated M-S interface.
- Rename an AUTOSAR mode receiver port by clicking its name and then editing the name text.
- Click the **Add** button 🔂 to open an Add Ports dialog box to add a port.

Select a port and then click the **Delete** button 🐹 to remove it.

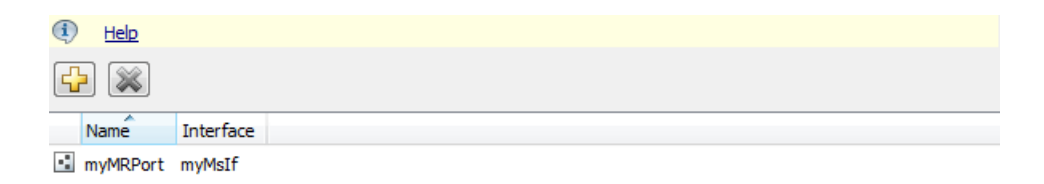

The Add Ports dialog box lets you add a mode receiver port and associate it with an existing M-S interface. If an M-S interface does not exist in the component, you must create one before adding the port. Click **Add** to add the port and return to the Mode Receiver Ports view.

| AUTOSAR                      | Component Builder: Add Ports |           |              | ×  |  |  |
|------------------------------|------------------------------|-----------|--------------|----|--|--|
| Please provide port details: |                              |           |              |    |  |  |
| Mode Rec                     | eiver Ports:                 |           |              |    |  |  |
|                              | Name                         | Interface | Туре         |    |  |  |
| New                          |                              | myMsIf 🔹  | ModeReceiver | -  |  |  |
|                              |                              |           |              |    |  |  |
|                              |                              |           |              |    |  |  |
|                              |                              |           | Help Ac      | ld |  |  |

For more information about adding and configuring mode-receiver ports, see "Configure AUTOSAR Mode-Switch Communication" on page 4-128.

**9** In the left-hand pane of the Configure AUTOSAR Interface dialog box, select **ModeSenderPorts**.

The Mode Sender Ports view of the AUTOSAR Properties Explorer lists mode sender ports and their properties. You can:

- Select an AUTOSAR mode sender port, and view and optionally reselect its associated M-S interface.
- Rename an AUTOSAR mode sender port by clicking its name and then editing the name text.
- · Click the **Add** button 🔂 to open an Add Ports dialog box to add a port.

Select a port and then click the **Delete** button 🐺 to remove it.

| ٩   | Help     |           |
|-----|----------|-----------|
| C - |          |           |
| Ŀ   | -        |           |
|     | Name     | Interface |
| •:  | MyMSPort | myMsIf    |

The Add Ports dialog box lets you add a mode sender port and associate it with an existing M-S interface. If an M-S interface does not exist in the component, you must create one before adding the port. Click **Add** to add the port and return to the Mode Sender Ports view.

| 🔁 AUTOSAR   | Component Builder: Add Port | 5         |                                | X  |
|-------------|-----------------------------|-----------|--------------------------------|----|
| Please prov | ide port details:           |           |                                |    |
| Mode Sen    | der Ports:                  |           |                                |    |
|             | Name                        | Interface | Туре                           |    |
| New         |                             | myMsIf    | <ul> <li>ModeSender</li> </ul> |    |
|             |                             |           |                                |    |
|             |                             |           |                                |    |
|             |                             |           | Help                           | dd |

## **10** In the left-hand pane of the Configure AUTOSAR Interface dialog box, select **ClientPorts**.

The Client Ports view of the AUTOSAR Properties Explorer lists client ports and their properties. You can:

- Select an AUTOSAR client port, and view and optionally reselect its associated C-S interface.
- Rename an AUTOSAR client port by clicking its name and then editing the name text.
- Click the Add button 🔂 to open an Add Ports dialog box to add a client port.

Select a port and then click the **Delete** button 🐺 to remove it.

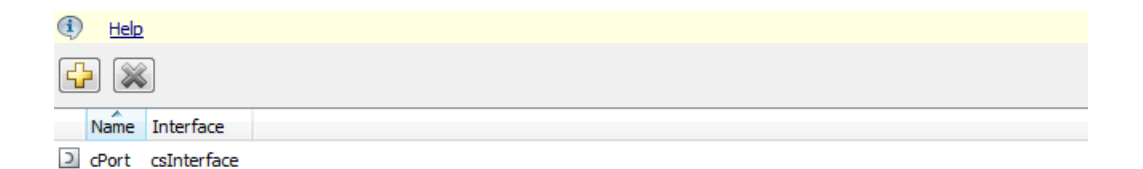

The Add Ports dialog box lets you add a client port and associate it with an existing C-S interface. If a C-S interface does not exist in the component, you must create

one before adding the port. Click **Add** to add the port and return to the Client Ports view.

| 🚹 AUTOSAR Component Builder: Add | Ports       |                            | ×   |
|----------------------------------|-------------|----------------------------|-----|
| Please provide port details:     |             |                            |     |
| Client Ports:                    |             |                            |     |
| Name                             | Interface   | Туре                       |     |
| New                              | csInterface | <ul> <li>Client</li> </ul> | -   |
|                                  |             |                            |     |
|                                  |             |                            |     |
|                                  |             | Help                       | Add |

For more information, see "Configure AUTOSAR Client-Server Communication" on page 4-99.

11 In the left-hand pane of the Configure AUTOSAR Interface dialog box, select **ServerPorts**.

The Server Ports view of the AUTOSAR Properties Explorer lists client ports and their properties. You can:

- Select an AUTOSAR server port, and view and optionally reselect its associated C-S interface.
- Rename an AUTOSAR server port by clicking its name and then editing the name text. Set the name to the name of the associated server function.
- · Click the **Add** button 🔂 to open an Add Ports dialog box to add a server port.

Select a port and then click the **Delete** button **K** to remove it.

| ٩   | Help | 1         |  |  |  |  |  |
|-----|------|-----------|--|--|--|--|--|
| ŀ   |      |           |  |  |  |  |  |
| 1   | lame | Interface |  |  |  |  |  |
| 0 5 | Port | CsIf1     |  |  |  |  |  |

The Add Ports dialog box lets you add a server port and associate it with an existing C-S interface. Set **Name** to the name of the associated server function. If a C-S interface does not exist in the component, you must create one before adding the port. Click **Add** to add the port and return to the Server Ports view.

| 🚡 AUTOSAR Component Builder: Add Ports |           | ×        |
|----------------------------------------|-----------|----------|
| Please provide port details:           |           |          |
| Client Server Ports:                   |           |          |
| Name                                   | Interface | Туре     |
| New                                    | CsIf1 👻   | Server - |
|                                        |           |          |
|                                        |           |          |
|                                        |           | Help Add |

For more information, see "Configure AUTOSAR Client-Server Communication" on page 4-99.

12 In the left-hand pane of the Configure AUTOSAR Interface dialog box, expand the component and select NvReceiverPorts.

The NV Receiver Ports view of the AUTOSAR Properties Explorer lists nonvolatile (NV) receiver ports and their properties. You can:

- Select an AUTOSAR NV receiver port, and view and optionally reselect its associated NV data interface.
- Rename an AUTOSAR NV receiver port by clicking its name and then editing the name text.

Click the **Add** button 🔁 to open an Add Ports dialog box to add a port.

Select a port and then click the **Delete** button *it* to remove it.

| (i) <u>Help</u> |               |  |
|-----------------|---------------|--|
| 🗗 🐹             |               |  |
| Name            | Interface     |  |
| NvRPort         | myNvInterface |  |

The Add Ports dialog box lets you add an NV receiver port and associate it with an existing NV interface. Click **Add** to add the port and return to the NV Receiver Ports view.

| 🔁 AUTOSAR Com    | ponent Builder: Add Ports |                 |            | ×  |
|------------------|---------------------------|-----------------|------------|----|
| Please provide p | ort details:              |                 |            |    |
| Nonvolatile Re   | ceiver Ports:             |                 |            |    |
|                  | Name                      | Interface       | Туре       |    |
| New              |                           | myNvInterface 🔹 | NvReceiver | -  |
|                  |                           |                 |            |    |
|                  |                           |                 |            |    |
|                  |                           |                 | Help Ac    | id |

For more information, see "Configure AUTOSAR Nonvolatile Data Communication" on page 4-139.

## **13** In the left-hand pane of the Configure AUTOSAR Interface dialog box, select **NvSenderPorts**.

The NV Sender Ports view of the AUTOSAR Properties Explorer lists nonvolatile (NV) sender ports and their properties. You can:

• Select an AUTOSAR NV sender port, and view and optionally reselect its associated NV data interface.

• Rename an AUTOSAR NV sender port by clicking its name and then editing the name text.

Click the **Add** button 🔂 to open an Add Ports dialog box to add a port.

Select a port and then click the **Delete** button 🐹 to remove it.

| ٩ | <u>Help</u> |               |  |
|---|-------------|---------------|--|
| ŀ |             |               |  |
|   | Name        | Interface     |  |
| 4 | VvPPort     | myNvInterface |  |

The Add Ports dialog box lets you add an NV sender port and associate it with an existing NV interface. Click **Add** to add the port and return to the NV Sender Ports view.

| AUTOSAR Compone       | nt Builder: Add Ports |                 |          |
|-----------------------|-----------------------|-----------------|----------|
| Please provide port o | letails:              |                 |          |
| Nonvolatile Sender    | r Ports:              |                 |          |
| Na                    | ame                   | Interface       | Туре     |
| New                   |                       | myNvInterface 🔹 | NvSender |
|                       |                       |                 |          |
|                       |                       |                 |          |
|                       |                       |                 | Help     |

For more information, see "Configure AUTOSAR Nonvolatile Data Communication" on page 4-139.

14 In the left-hand pane of the Configure AUTOSAR Interface dialog box, select NvSenderReceiverPorts.

The NV Sender-Receiver Ports view of the AUTOSAR Properties Explorer lists nonvolatile (NV) sender-receiver ports and their properties. You can:

- Select an AUTOSAR NV sender-receiver port, and view and optionally reselect its associated NV data interface.
- Rename an AUTOSAR NV sender-receiver port by clicking its name and then editing the name text.
  - Click the **Add** button 🖼 to open an Add Ports dialog box to add a port.

Select a port and then click the **Delete** button **a** to remove it.

**Note:** AUTOSAR NV sender-receiver ports require AUTOSAR schema version 4.1 or higher. To select a schema version for the model, go to **AUTOSAR Code Generation Options** in the Configuration Parameters dialog box.

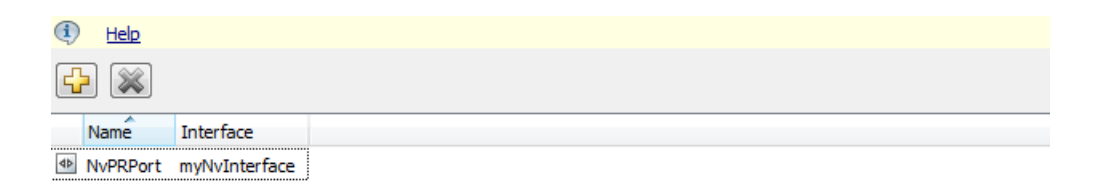

The Add Ports dialog box lets you add an NV sender-receiver port and associate it with an existing NV interface. Click **Add** to add the port and return to the NV Sender-Receiver Ports view.

| 🚡 AUTOSAR Component Builder: Add Ports |                 | <b>×</b>           |
|----------------------------------------|-----------------|--------------------|
| Please provide port details:           |                 |                    |
| Nonvolatile Sender Receiver Ports:     |                 |                    |
| Name                                   | Interface       | Туре               |
| New                                    | myNvInterface 🔹 | NvSenderReceiver - |
|                                        |                 |                    |
|                                        |                 |                    |
|                                        |                 | Help Add           |

For more information, see "Configure AUTOSAR Nonvolatile Data Communication" on page 4-139.

**15** In the left-hand pane of the Configure AUTOSAR Interface dialog box, expand the component and select **ParameterReceiverPorts**.

The Parameter Receiver Ports view of the AUTOSAR Properties Explorer lists parameter receiver ports and their properties. You can:

- Select an AUTOSAR parameter receiver port, and view and optionally reselect its associated parameter interface.
- Rename an AUTOSAR parameter receiver port by clicking its name and then editing the name text.

Click the **Add** button 🔂 to open an Add Ports dialog box to add a port.

Select a port and then click the **Delete** button *K* to remove it.

| ٩  | Help      |           |
|----|-----------|-----------|
| C. |           |           |
|    |           |           |
|    | Name      | Interface |
|    | ParamPort | ParamIntf |

The Add Ports dialog box lets you specify the name of the new port and associate it with an existing parameter interface. Click **Add** to add the port and return to the Parameter Receiver Ports view.

| 🔁 AUTOSAR Component Builder: Ad | d Ports   |                       |
|---------------------------------|-----------|-----------------------|
| Please provide port details:    |           |                       |
| Parameter Receiver Ports:       |           |                       |
| Name                            | Interface | Туре                  |
| New                             | ParamIntf | ParameterReceiverPort |
|                                 |           |                       |
|                                 |           |                       |
|                                 |           |                       |
|                                 |           | Help Add              |

For more information, see "Configure Receiver for AUTOSAR Parameter Communication" on page 4-142.

**16** In the left-hand pane of the Configure AUTOSAR Interface dialog box, expand the component and select **TriggerReceiverPorts**.

The Trigger Receiver Ports view of the AUTOSAR Properties Explorer lists trigger receiver ports and their properties. You can:

- Select an AUTOSAR trigger receiver port, and view and optionally reselect its associated trigger interface.
- Rename an AUTOSAR trigger receiver port by clicking its name and then editing the name text.
- Click the **Add** button 🔂 to open an Add Ports dialog box to add a port.

Select a port and then click the **Delete** button 🐺 to remove it.

| ٩ | Help         |         |  |
|---|--------------|---------|--|
| ď | • 💥          |         |  |
|   | Name         | terface |  |
|   | TriggerRPort | ggerIf  |  |

The Add Ports dialog box lets you specify the name of the new port and associate it with an existing trigger interface. Click **Add** to add the port and return to the Trigger Receiver Ports view.

| 🚹 AUTOSAR Component Builder: Add | Ports     | ×                   |
|----------------------------------|-----------|---------------------|
| Please provide port details:     |           |                     |
| Trigger Receiver Ports:          |           |                     |
| Name                             | Interface | Туре                |
| New                              | TriggerIf | ▼ TriggerReceiver ▼ |
|                                  |           |                     |
|                                  |           |                     |
|                                  |           | Help Add            |

For more information, see "Configure Receiver for AUTOSAR External Trigger Event Communication" on page 4-146.

17 In the left-hand pane of the Configure AUTOSAR Interface dialog box, select Runnables.

The Runnables view of the AUTOSAR Properties Explorer lists runnables for the AUTOSAR component. You can:

- Rename an AUTOSAR runnable by clicking its name and then editing the name text.
- Modify the symbol name for a runnable. The specified AUTOSAR runnable symbol-name is exported in arxml and C code. For example, in the display below, if you change the symbol-name of Runnable1 from Runnable1 to test\_symbol,

the symbol-name test\_symbol appears in the exported arxml and C code as shown below.

## rtwdemo\_autosar\_multirunnables.arxml

```
/* Output function for RootInportFunctionCallGenerator:
    '<Root>/RootFcnCall_InsertedFor_Runnable1_at_outport_1' */
void test_symbol(void)
{
...
}
```

**Note:** For an AUTOSAR server runnable — that is, a runnable with an OperationInvokedEvent — the symbol name must match the Simulink server function name.

- For an AUTOSAR server runnable, set the runnable property canBeInvokedConcurrently to designate whether to enforce concurrency constraints. For nonserver runnables, leave canBeInvokedConcurrently set to false. For more information, see "Concurrency Constraints for AUTOSAR Server Runnables" on page 4-124.
- Click the **Add** button 🔂 to add an AUTOSAR runnable.

Select an AUTOSAR runnable and then click the **Delete** button it.

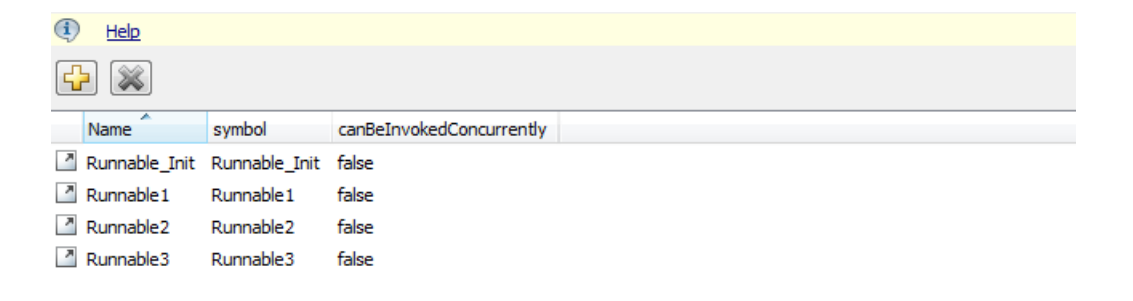

Select a runnable to see its list of associated events. The **Events** pane lists each AUTOSAR event with its type — TimingEvent, DataReceivedEvent, ModeSwitchEvent, OperationInvokedEvent, InitEvent, DataReceiveErrorEvent, or ExternalTriggerOccurredEvent — and name. You can rename an AUTOSAR event by clicking its name and then editing the name text. You can use the buttons **Add Event** and **Delete Event** to add or delete events from a runnable.

| Events                 |                |  |  |  |
|------------------------|----------------|--|--|--|
| Add Event Delete Event |                |  |  |  |
| Event Type Event Name  |                |  |  |  |
| TimingEvent •          | Event_t_1tic_A |  |  |  |

If you select an event of type DataReceivedEvent, the runnable is activated by a DataReceivedEvent. Select the event name to display its **Trigger** property. Select a trigger for the event from the list of available trigger ports.

| Events                 |            |  |  |  |
|------------------------|------------|--|--|--|
| Add Event Delete Event |            |  |  |  |
| Event Type             | Event Name |  |  |  |
| DataReceivedEvent 👻    | Event      |  |  |  |
|                        |            |  |  |  |
|                        |            |  |  |  |
|                        |            |  |  |  |
|                        |            |  |  |  |
|                        |            |  |  |  |
|                        |            |  |  |  |
| Event Properties       |            |  |  |  |
| Trigger RPort.DE1      | •          |  |  |  |

If you select an event of type DataReceiveErrorEvent, the runnable is activated by a DataReceiveErrorEvent. Select the event name to display its **Trigger** property. Select a trigger for the event from the list of available trigger ports. (For more information on using a DataReceiveErrorEvent, see "Configure AUTOSAR Receive Port for DataReceiveErrorEvent" on page 4-95.)

| Events                 |            |
|------------------------|------------|
| Add Event Delete Event |            |
| Event Type             | Event Name |
| DataReceiveErrorEvent  | DRE_Evt    |
|                        |            |
|                        |            |
| Event Properties       |            |
| Trigger Port.DE        | <b></b>    |

If you select an event of type ModeSwitchEvent, the Mode Activation and Mode Receiver Port properties are displayed. Select a mode receiver port for the event from the list of configured mode-receiver ports. Select a mode activation value for the event from the list of values (OnEntry, OnExit, or OnTransition). Based on the value you select, one or two Mode Declaration drop-down lists appear. Select a mode (or two modes) for the event, among those declared by the mode declaration group associated with the Simulink inport that models the AUTOSAR modereceiver port. (For more information on using a ModeSwitchEvent, see "Configure AUTOSAR Mode-Switch Communication" on page 4-128.)

| Events                        |            |  |  |  |
|-------------------------------|------------|--|--|--|
| Add Event Delete Event        |            |  |  |  |
| Event Type                    | Event Name |  |  |  |
| ModeSwitchEvent -             | Event_Run  |  |  |  |
|                               |            |  |  |  |
|                               |            |  |  |  |
| Event Properties              |            |  |  |  |
| Mode Activation: OnTransition | •          |  |  |  |
| Mode Receiver Port: MRPort    | •          |  |  |  |
| Transition From               |            |  |  |  |
| Mode Declaration: Sleep       | •          |  |  |  |
|                               |            |  |  |  |
| Transition To                 |            |  |  |  |
| Mode Declaration: Run         | ▼          |  |  |  |

If you select an event of type OperationInvokedEvent, the runnable becomes an AUTOSAR server runnable. Select the event name to display its **Trigger** property. Select a trigger for the event from the list of available server port and operation combinations. The **Operation Signature** is displayed below the **Trigger** property. (For more information on using an **OperationInvokedEvent**, see "Configure AUTOSAR Client-Server Communication" on page 4-99.)

| Events                                                                |                |  |
|-----------------------------------------------------------------------|----------------|--|
| Add Event Delete Event                                                |                |  |
| Event Type                                                            | Event Name     |  |
| OperationInvokedEvent 🔻                                               | Event_readData |  |
|                                                                       |                |  |
|                                                                       |                |  |
|                                                                       |                |  |
| Event Properties                                                      |                |  |
| Trigger sPort.readData                                                | ▼.             |  |
| Operation Signature:<br>readData(In Op, Out Data, Out ERR, Out NegCod | e)             |  |

If you select an event of type InitEvent, you can rename the event by clicking its name and then editing the name text. (For more information on using an InitEvent, see "Configure AUTOSAR Initialization Runnable (R4.1)" on page 4-218.)

**Note:** AUTOSAR InitEvents require AUTOSAR schema version 4.1 or higher. To select a schema version for the model, go to AUTOSAR Code Generation Options in the Configuration Parameters dialog box.

| - |   |   |   |    |
|---|---|---|---|----|
| L | • | 0 | n | 10 |
| E | v | c |   |    |
|   |   |   |   |    |

| Add Event Delete Event |            |  |
|------------------------|------------|--|
| Event Type             | Event Name |  |
| InitEvent •            | Event      |  |

If you select an event of type ExternalTriggerOccurredEvent, the runnable is activated when an AUTOSAR software component or service signals an external trigger event. Select the event name to display its **Trigger** property. Select a trigger for the event from the list of available trigger receiver port and trigger combinations. (For more information on using an ExternalTriggerOccurredEvent, see "Configure Receiver for AUTOSAR External Trigger Event Communication" on page 4-146.)

| Events                        |               |  |
|-------------------------------|---------------|--|
| Add Event Delete Event        |               |  |
| Event Type                    | Event Name    |  |
| ExternalTriggerOccurredEvent  | Event_Trigger |  |
|                               |               |  |
|                               |               |  |
|                               |               |  |
| Event Properties              |               |  |
| Trigger TriggerRPort.Trigger1 | ▼             |  |

18 In the left-hand pane of the Configure AUTOSAR Interface dialog box, select IRV.

The IRV view of the AUTOSAR Properties Explorer lists inter-runnable variables for the AUTOSAR component. You can:

- Rename an AUTOSAR IRV by clicking its name and then editing the name text.
- Specify the level of measurement and calibration tool access to IRV data. Select an IRV and set its **SwCalibrationAccess** value to ReadOnly, ReadWrite, or NotAccessible.
- Optionally specify the format to be used by measurement and calibration tools to display the IRV data. In the **DisplayFormat** field, enter an ANSI<sup>®</sup> C printf format specifier string. For example, %2.1d specifies a signed decimal number, with a minimum width of 2 characters and a maximum precision of 1 digit, producing a displayed value such as 12.2. For more information about constructing a format specifier string, see "Configure DisplayFormat" on page 4-192.
- Optionally specify a software address method for the IRV data. Select or enter a value for **SwAddrMethod**. AUTOSAR software components use **SwAddrMethods** to group data in memory for access by measurement and calibration tools. For more information, see "Configure SwAddrMethod" on page 4-196.
- Click the **Add** button 🔂 to add an AUTOSAR IRV.
- Select an AUTOSAR IRV and then click the **Delete** button ី to remove it.

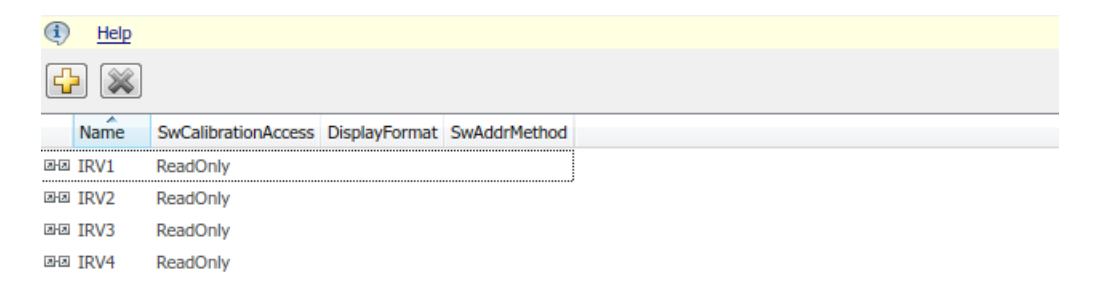

**19** In the left-hand pane of the Configure AUTOSAR Interface dialog box, select **Parameters**.

The Parameters view of the AUTOSAR Properties Explorer lists internal parameters (that is, parameters that are not port-based) for the AUTOSAR component. You can:

- Rename an AUTOSAR parameter by clicking its name and then editing the name text.
- Specify the level of measurement and calibration tool access to parameters. Select a parameter and set its **SwCalibrationAccess** value to ReadOnly, ReadWrite, or NotAccessible.
- Optionally specify the format to be used by measurement and calibration tools to display the parameter data. In the **DisplayFormat** field, enter an ANSI C printf format specifier string. For example, %2.1d specifies a signed decimal number, with a minimum width of 2 characters and a maximum precision of 1 digit, producing a displayed value such as 12.2. For more information about constructing a format specifier string, see "Configure DisplayFormat" on page 4-192.
- Optionally specify a software address method for the parameter data. Select or enter a value for **SwAddrMethod**. AUTOSAR software components use **SwAddrMethod**s to group data in memory for access by measurement and calibration tools. For more information, see "Configure SwAddrMethod" on page 4-196.
  - Click the **Add** button 🔂 to add an AUTOSAR internal parameter.
  - Select an AUTOSAR internal parameter and then click the **Delete** button to remove it.

| (1) | Help   |                     |               |              |  |
|-----|--------|---------------------|---------------|--------------|--|
| 2   |        |                     |               |              |  |
|     | Name   | SwCalibrationAccess | DisplayFormat | SwAddrMethod |  |
| 8   | Param1 | ReadWrite           |               |              |  |
| 2   | Param2 | ReadWrite           |               |              |  |

**20** In the left-hand pane of the Configure AUTOSAR Interface dialog box, select **S-R Interfaces**.

The S-R Interfaces view of the AUTOSAR Properties Explorer lists AUTOSAR sender-receiver interfaces and their properties. You can:

- Select an S-R interface and then select a menu value to specify whether or not it is a service.
- Rename an S-R interface by clicking its name and then editing the name text.

Click the **Add** button is to open an Add Interfaces dialog box to add one or more S-R interfaces.

Select an S-R interface and then click the **Delete** button **and** to remove it.

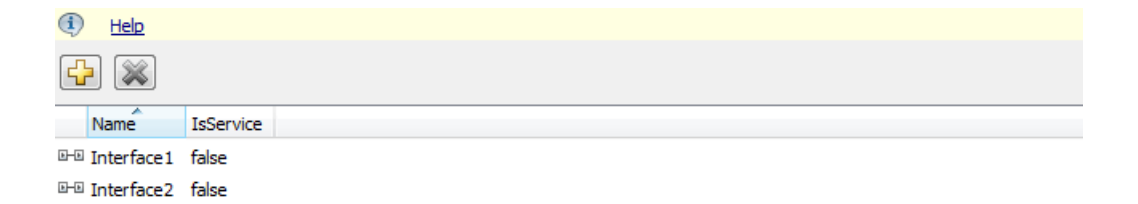

The Add Interfaces dialog box lets you specify the name of the new interface, the number of associated data elements it contains, whether the interface is a service, and the path of the Interface package. Click **Add** to add the interface and return to the S-R Interfaces view.

| AUTOSAR Component       | Builder: Add Interfaces |                         | ×         |
|-------------------------|-------------------------|-------------------------|-----------|
| Please provide interfac | e details:              |                         |           |
| Interface package:      | /pkg/if                 |                         |           |
| Sender Receiver Int     | erfaces:                | Number of Data Elements | IsService |
| New                     |                         | 2                       | false 🔻   |
|                         |                         |                         |           |

**21** In the left-hand pane of the Configure AUTOSAR Interface dialog box, expand S-R **Interfaces** and select an S-R interface from the list.

The S-R interface view of the AUTOSAR Properties Explorer displays the name of the selected S-R interface, whether or not it is a service, and the AUTOSAR package to be generated for the interface.

To modify the AUTOSAR package for the interface, you can do either of the following:

- Enter a package path in the **Package** parameter field.
- Click the button to the right of the **Package** field to open the AUTOSAR Package Browser. Use the browser to navigate to an existing package or create a new package. When you select a package in the browser and click **Apply**, the interface **Package** parameter value is updated with your selection. For more information about the AUTOSAR Package Browser, see "Configure AUTOSAR Package for Interface or CompuMethod" on page 4-67.

| Inte              | face Name: Interface1                         |  |
|-------------------|-----------------------------------------------|--|
| IsSe              | vice: false                                   |  |
|                   |                                               |  |
|                   |                                               |  |
|                   |                                               |  |
|                   |                                               |  |
|                   |                                               |  |
| Tips              |                                               |  |
| Tips<br>To config | re data elements, go to: <u>DataElements</u>  |  |
| Tips<br>To config | ure data elements, go to: <u>DataElements</u> |  |

**22** In the left-hand pane of the Configure AUTOSAR Interface dialog box, expand the selected interface and select **DataElements**.

The Data Elements view of the AUTOSAR Properties Explorer lists AUTOSAR sender-receiver interface data elements and their properties. You can:

- Select an S-R interface data element and edit the name value.
- If signal invalidation is configured for the data element on a sender port, specify an invalidation policy. Set **InvalidationPolicy** to Keep, Replace, or DontInvalidate. The default is None. For more information, see "Configure AUTOSAR Sender Port for Data Element Invalidation" on page 4-90.
- Specify the level of measurement and calibration tool access to S-R interface data elements. Select a data element and set its **SwCalibrationAccess** value to ReadOnly, ReadWrite, or NotAccessible.
- Optionally specify the format to be used by measurement and calibration tools to display the data element. In the **DisplayFormat** field, enter an ANSI C printf format specifier string. For example, %2.1d specifies a signed decimal number, with a minimum width of 2 characters and a maximum precision of 1 digit, producing a displayed value such as 12.2. For more information about constructing a format specifier string, see "Configure DisplayFormat" on page 4-192.

• Optionally specify a software address method for the data element. Select or enter a value for **SwAddrMethod**. AUTOSAR software components use **SwAddrMethods** to group data in memory for access by measurement and calibration tools. For more information, see "Configure SwAddrMethod" on page 4-196.

Click the **Add** button 🔁 to add a data element.

Select a data element and then click the **Delete** button ី to remove it.

| ٩ | Help |                    |                     |               |              |  |
|---|------|--------------------|---------------------|---------------|--------------|--|
| G |      |                    |                     |               |              |  |
|   | Name | InvalidationPolicy | SwCalibrationAccess | DisplayFormat | SwAddrMethod |  |
| 2 | DE1  | None               | ReadOnly            |               |              |  |
| 9 | DEI  | Horic              | Reddoniy            |               |              |  |

**23** In the left-hand pane of the Configure AUTOSAR Interface dialog box, select **M-S Interfaces**.

The M-S Interfaces view of the AUTOSAR Properties Explorer lists AUTOSAR mode switch interfaces and their properties. You can:

- Select an M-S interface, specify whether or not it is a service, and modify the name of its associated mode group.
  - The **IsService** property defaults to true. The true setting assumes that the M-S interface participates in run-time mode management, for example, performed by the Basic Software Mode Manager.
  - A mode group contains mode values, declared in Simulink using enumeration. For more information, see "Configure AUTOSAR Mode-Switch Communication" on page 4-128.
- Rename an M-S interface by clicking its name and then editing the name text.
- Click the **Add** button to open an Add Interfaces dialog box to add one or more M-S interfaces.

Select an M-S interface and then click the **Delete** button it.

| (i) | Help  |           |           |  |
|-----|-------|-----------|-----------|--|
| ł   | ×     |           |           |  |
| N   | lame  | IsService | ModeGroup |  |
|     | wMsTf | true      | mdaModes  |  |

The Add Interfaces dialog box lets you specify the name of the new interface, the name of a mode group, whether the interface is a service, and the path of the Interface package. Click **Add** to add the interface and return to the M-S Interfaces view.

| 🔁 AUTOSAR Component B    | uilder: Add Interfaces |            | <b>.</b>  |
|--------------------------|------------------------|------------|-----------|
| Please provide interface | details:               |            |           |
| Interface package:       | /pkg/if                |            |           |
| Mode Switch Interfac     | es:                    | Mode Group | IsService |
| New                      |                        | New        | true 🔹    |
|                          |                        |            |           |
|                          |                        |            | Help Add  |

For more information, see "Configure AUTOSAR Mode-Switch Communication" on page 4-128.

**24** In the left-hand pane of the Configure AUTOSAR Interface dialog box, expand **M-S Interfaces** and select an M-S interface from the list.

The M-S interface view of the AUTOSAR Properties Explorer displays the name of the selected M-S interface, whether or not it is a service, its associated mode group, and the AUTOSAR package for the interface.

To modify the AUTOSAR package for the interface, you can do either of the following:

- Enter a package path in the **Package** parameter field.
- Click the button to the right of the **Package** field to open the AUTOSAR Package Browser. Use the browser to navigate to an existing package or create a new package. When you select a package in the browser and click **Apply**, the interface **Package** parameter value is updated with your selection. For more information about the AUTOSAR Package Browser, see "Configure AUTOSAR Package for Interface or CompuMethod" on page 4-67.

| Inter    | face Name: myMsIf |  |
|----------|-------------------|--|
| IsSer    | vice: true        |  |
| Mode     | eGroup: mdgModes  |  |
|          |                   |  |
|          |                   |  |
|          |                   |  |
|          |                   |  |
| Package: | /pkg/if           |  |

For more information, see "Configure AUTOSAR Mode-Switch Communication" on page 4-128.

**25** In the left-hand pane of the Configure AUTOSAR Interface dialog box, select C-S Interfaces.

The C-S Interfaces view of the AUTOSAR Properties Explorer lists AUTOSAR clientserver interfaces and their properties. You can:

- Select a C-S interface and then select a menu value to specify whether or not it is a service.
- Rename a C-S interface by clicking its name and then editing the name text.
- Click the Add button to open an Add Interfaces dialog box to add one or more C-S interfaces.

Select a C-S interface and then click the **Delete** button 🗮 to remove it.

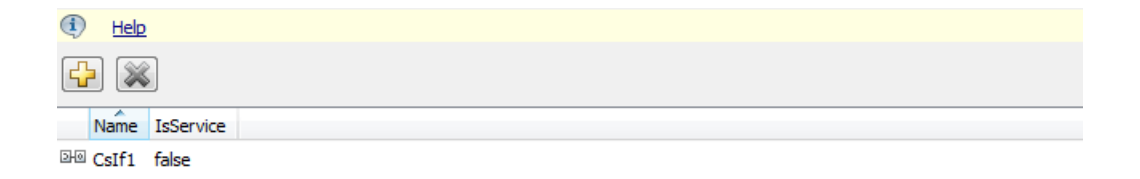

The Add Interfaces dialog box lets you specify the name of the new interface, the number of associated operations it contains, whether the interface is a service, and the path of the Interface package. Click **Add** to add the interface and return to the C-S Interfaces view.

| 🔁 AUTOSAR Component I    | Builder: Add Interfaces |                                          | ×         |
|--------------------------|-------------------------|------------------------------------------|-----------|
| Please provide interface | e details:              |                                          |           |
| Interface package:       | /ControllerWithInterf   | ace_ar_pkg/ControllerWithInterface_ar_if |           |
|                          |                         |                                          |           |
| Client Server Interfa    | me                      | Number of Operations                     | IsService |
| New                      |                         | 1                                        | false 🔹   |
|                          |                         |                                          |           |
|                          |                         |                                          | Help Add  |

For more information, see "Configure AUTOSAR Client-Server Communication" on page 4-99.

**26** In the left-hand pane of the Configure AUTOSAR Interface dialog box, expand C-S **Interfaces** and select a C-S interface from the list.

The C-S interface view of the AUTOSAR Properties Explorer displays the name of the selected C-S interface, whether or not it is a service, and the AUTOSAR package for the interface.

To modify the AUTOSAR package for the interface, you can do either of the following:

- Enter a package path in the **Package** parameter field.
- Click the button to the right of the Package field to open the AUTOSAR Package Browser. Use the browser to navigate to an existing package or create a new package. When you select a package in the browser and click Apply, the interface Package parameter value is updated with your selection. For more information about the AUTOSAR Package Browser, see "Configure AUTOSAR Package for Interface or CompuMethod" on page 4-67.

| Interface Name: CsIf1                                                  |   |  |
|------------------------------------------------------------------------|---|--|
| IsService: false                                                       |   |  |
|                                                                        |   |  |
|                                                                        |   |  |
|                                                                        |   |  |
|                                                                        |   |  |
| Тірз                                                                   |   |  |
| To configure operations, go to: <u>Operations</u>                      |   |  |
|                                                                        | _ |  |
| Package: /ControllerWithInterface_ar_pkg/ControllerWithInterface_ar_if |   |  |

For more information, see "Configure AUTOSAR Client-Server Communication" on page 4-99.

**27** In the left-hand pane of the Configure AUTOSAR Interface dialog box, expand the selected interface and select **Operations**.

The Operations view of the AUTOSAR Properties Explorer lists AUTOSAR clientserver interface operations. You can:

• Select a C-S interface operation and edit the name value.

Click the **Add** button to open an Add Operation dialog box to add a C-S interface operation.

Select an operation and then click the **Delete** button ី to remove it.

| ٤  | Help       |  |
|----|------------|--|
| ł  | • 🐹        |  |
|    | Name       |  |
| fx | doOverride |  |
| fx | readData   |  |

The Add Operation dialog box lets you specify the name of a new C-S interface operation. To create operation arguments from a Simulink function, select the associated Simulink function among those present in the configuration. Select None if you are creating an operation without arguments.

| AUTOSAR Component Builder: Add Operation                                                                                                    | ×   |
|----------------------------------------------------------------------------------------------------|-----|
| To create operation arguments from a Simulink<br>Server function, select a function. Select None if<br>creating an operation with no arguments. |     |
|                                                                                                    |     |
|                                                                                                    |     |
| Simulink Function:                                                                                                    |     |
| readData                                                                                                    | •   |
| Operation Name:                                                                                                    |     |
| readData                                                                                                    |     |
| OK Cancel He                                                                                                    | elp |

For more information, see "Configure AUTOSAR Client-Server Communication" on page 4-99.

**28** In the left-hand pane of the Configure AUTOSAR Interface dialog box, expand **Operations** and select an operation from the list.

The operation view of the AUTOSAR Properties Explorer displays the name of the selected C-S operation.

| Operation Name: readData                                |  |  |
|---------------------------------------------------------|--|--|
|                                                         |  |  |
|                                                         |  |  |
|                                                         |  |  |
|                                                         |  |  |
|                                                         |  |  |
| -                                                       |  |  |
|                                                         |  |  |
| Tips<br>To configure arguments, go to: <u>Arguments</u> |  |  |

For more information, see "Configure AUTOSAR Client-Server Communication" on page 4-99.

**29** In the left-hand pane of the Configure AUTOSAR Interface dialog box, expand the selected operation and select **Arguments**.

The Arguments view of the AUTOSAR Properties Explorer lists AUTOSAR clientserver operation arguments and their properties. You can:

- Select a C-S operation argument and edit the name value.
- Specify the direction of the C-S operation argument. Set its **Direction** value to **In**, **Out**, **InOut**, or **Error**. Select **Error** if the operation argument returns application error status. For more information, see "Configure AUTOSAR Client-Server Error Handling" on page 4-118.
- Specify the level of measurement and calibration tool access to C-S operation arguments. Select an argument and set its **SwCalibrationAccess** value to ReadOnly, ReadWrite, or NotAccessible.

- Optionally specify the format to be used by measurement and calibration tools to display the argument. In the **DisplayFormat** field, enter an ANSI C printf format specifier string. For example, %2.1d specifies a signed decimal number, with a minimum width of 2 characters and a maximum precision of 1 digit, producing a displayed value such as 12.2. For more information about constructing a format specifier string, see "Configure DisplayFormat" on page 4-192.
- Optionally specify a software address method for the argument. Select or enter a value for **SwAddrMethod**. AUTOSAR software components use **SwAddrMethods** to group data in memory for access by measurement and calibration tools. For more information, see "Configure SwAddrMethod" on page 4-196.
- Click the **Add** button 🔂 to add an argument.

Select an argument and then click the **Delete** button 📉 to remove it.

| Ð | Help    |           |                     |               |              |
|---|---------|-----------|---------------------|---------------|--------------|
| G | •       |           |                     |               |              |
|   | Name    | Direction | SwCalibrationAccess | DisplayFormat | SwAddrMethod |
|   | Ор      | In        | ReadOnly            |               |              |
|   | Data    | Out       | ReadOnly            |               |              |
|   | ERR     | Out       | ReadOnly            |               |              |
|   | NegCode | Out       | ReadOnly            |               |              |

The displayed server operation arguments were created from the following Simulink Function block.

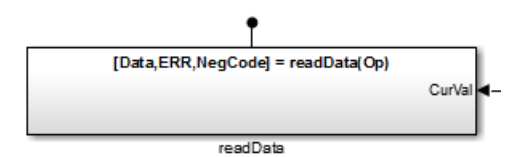

For more information, see "Configure AUTOSAR Client-Server Communication" on page 4-99.

**30** In the left-hand pane of the Configure AUTOSAR Interface dialog box, select **NV Interfaces**.

The NV Interfaces view of the AUTOSAR Properties Explorer lists AUTOSAR nonvolatile (NV) data interfaces and their properties. You can:

- Select an NV interface and then select a menu value to specify whether or not it is a service.
- Rename an NV interface by clicking its name and then editing the name text.
- Click the **Add** button to open an Add Interfaces dialog box to add one or more NV interfaces.

Select an NV interface and then click the **Delete** button 📉 to remove it.

| ٩   | Help          |           |
|-----|---------------|-----------|
| G   |               |           |
|     | Name          | IsService |
| b-b | mvNvInterface | false     |

The Add Interfaces dialog box lets you specify the name of the new interface, the number of associated data elements it contains, whether the interface is a service, and the path of the Interface package. Click **Add** to add the interface and return to the NV Interfaces view.

| AUTOSAR Component B      | uilder: Add Interface | 25                      | <b>—</b>  |
|--------------------------|-----------------------|-------------------------|-----------|
| Please provide interface | details:              |                         |           |
| Interface package:       | /pkg/if               |                         |           |
| Nonvolatile Data Inte    | rfaces:               | Number of Data Elements | IsService |
| New                      |                       | 2                       | false 🔹   |
|                          |                       |                         |           |
|                          |                       |                         | Help Add  |

For more information, see "Configure AUTOSAR Nonvolatile Data Communication" on page 4-139.

**31** In the left-hand pane of the Configure AUTOSAR Interface dialog box, expand **NV Interfaces** and select an NV interface from the list.

The NV interface view of the AUTOSAR Properties Explorer displays the name of the selected nonvolatile (NV) data interface, whether or not it is a service, and the AUTOSAR package to be generated for the interface.

To modify the AUTOSAR package for the interface, you can do either of the following:

- Enter a package path in the **Package** parameter field.
- Click the button to the right of the **Package** field to open the AUTOSAR Package Browser. Use the browser to navigate to an existing package or create a new package. When you select a package in the browser and click **Apply**, the interface **Package** parameter value is updated with your selection. For more information about the AUTOSAR Package Browser, see "Configure AUTOSAR Package for Interface or CompuMethod" on page 4-67.

| Inter      | face Name: myNvInterface                      |  |
|------------|-----------------------------------------------|--|
| IsSer      | vice: false                                   |  |
|            |                                               |  |
|            |                                               |  |
|            |                                               |  |
|            |                                               |  |
| Tips       |                                               |  |
| To configu | ure data elements, go to: <u>DataElements</u> |  |
|            |                                               |  |
| Package:   | /pkg/if                                       |  |

For more information, see "Configure AUTOSAR Nonvolatile Data Communication" on page 4-139.

**32** In the left-hand pane of the Configure AUTOSAR Interface dialog box, expand the selected interface and select **DataElements**.

The Data Elements view of the AUTOSAR Properties Explorer lists AUTOSAR nonvolatile (NV) interface data elements and their properties. You can:

- Select an NV interface data element and edit the name value.
- Specify the level of measurement and calibration tool access to the NV interface data elements. Select a data element and set its **SwCalibrationAccess** value to ReadOnly, ReadWrite, or NotAccessible.
- Optionally specify the format to be used by measurement and calibration tools to display the data element. In the **DisplayFormat** field, enter an ANSI C printf format specifier string. For example, %2.1d specifies a signed decimal number, with a minimum width of 2 characters and a maximum precision of 1 digit, producing a displayed value such as 12.2. For more information about constructing a format specifier string, see "Configure DisplayFormat" on page 4-192.
- Optionally specify a software address method for the data element. Select or enter a value for **SwAddrMethod**. AUTOSAR software components use **SwAddrMethods** to group data in memory for access by measurement and calibration tools. For more information, see "Configure SwAddrMethod" on page 4-196.

Click the **Add** button 🔂 to add a data element.

Select a data element and then click the **Delete** button 🐹 to remove it.

| ٩ | Help |                     |               |              |  |
|---|------|---------------------|---------------|--------------|--|
| ſ |      |                     |               |              |  |
|   | Name | SwCalibrationAccess | DisplayFormat | SwAddrMethod |  |
| 8 | DE3  | ReadOnly            |               |              |  |

For more information, see "Configure AUTOSAR Nonvolatile Data Communication" on page 4-139.

**33** In the left-hand pane of the Configure AUTOSAR Interface dialog box, select **Parameter Interfaces**.

The Parameter Interfaces view of the AUTOSAR Properties Explorer lists AUTOSAR parameter interfaces and their properties. You can:

- Select a parameter interface and then select a menu value to specify whether or not it is a service.
- Rename a parameter interface by clicking its name and then editing the name text.
- Click the Add button it to open an Add Interfaces dialog box to add one or more parameter interfaces.

Select a parameter interface and then click the **Delete** button **and** to remove it.

| ① Help        |           |
|---------------|-----------|
| 🛟 🐹           |           |
| Name          | IsService |
| ⊡-⊡ ParamIntf | false     |

The Add Interfaces dialog box lets you specify the name of the new interface, the number of associated data elements it contains, whether the interface is a service, and the path of the Interface package. Click **Add** to add the interface and return to the Parameter Interfaces view.

| 🚡 AUTOSAR Component B                            | uilder: Add Interfac  | es                      | ×         |  |  |
|--------------------------------------------------|-----------------------|-------------------------|-----------|--|--|
| Please provide interface                         | details:              |                         |           |  |  |
| Interface package: /mLUTMixed_pkg/fromScratch_if |                       |                         |           |  |  |
| Parameter Interfaces                             | Parameter Interfaces: |                         |           |  |  |
| Name                                             | 3                     | Number of Data Elements | IsService |  |  |
| New                                              |                       | 2                       | false     |  |  |
|                                                  |                       |                         |           |  |  |
|                                                  |                       |                         | Help Add  |  |  |

For more information, see "Configure Receiver for AUTOSAR Parameter Communication" on page 4-142.

**34** In the left-hand pane of the Configure AUTOSAR Interface dialog box, expand **Parameter Interfaces** and select a parameter interface from the list.

The parameter interface view of the AUTOSAR Properties Explorer displays the name of the selected parameter interface, whether or not it is a service, and the AUTOSAR package to be generated for the interface.

To modify the AUTOSAR package for the interface, you can do either of the following:

- Enter a package path in the **Package** parameter field.
- Click the button to the right of the **Package** field to open the AUTOSAR Package Browser. Use the browser to navigate to an existing package or create a new package. When you select a package in the browser and click **Apply**, the interface **Package** parameter value is updated with your selection. For more information about the AUTOSAR Package Browser, see "Configure AUTOSAR Package for Interface or CompuMethod" on page 4-67.
| Inte      | rface Name: ParamIntf                   |  |
|-----------|-----------------------------------------|--|
| IsSe      | rvice: false                            |  |
|           |                                         |  |
|           |                                         |  |
| Tinc      |                                         |  |
| To config | gure data elements, go to: DataElements |  |
| Package:  | /mLUTMixed_pkg/fromScratch_if           |  |

For more information, see "Configure Receiver for AUTOSAR Parameter Communication" on page 4-142.

**35** In the left-hand pane of the Configure AUTOSAR Interface dialog box, expand the selected interface and select **DataElements**.

The Data Elements view of the AUTOSAR Properties Explorer lists AUTOSAR parameter interface data elements and their properties. You can:

- Select a parameter interface data element and edit the name value.
- Specify the level of measurement and calibration tool access to parameter interface data elements. Select a data element and set its **SwCalibrationAccess** value to ReadOnly, ReadWrite, or NotAccessible.
- Optionally specify the format to be used by measurement and calibration tools to display the data element. In the **DisplayFormat** field, enter an ANSI C printf format specifier string. For example, %2.1d specifies a signed decimal number, with a minimum width of 2 characters and a maximum precision of 1 digit, producing a displayed value such as 12.2. For more information about constructing a format specifier string, see "Configure DisplayFormat" on page 4-192.
- Optionally specify a software address method for the data element. Select or enter a value for **SwAddrMethod**. AUTOSAR software components use

SwAddrMethods to group data in memory for access by measurement and calibration tools. For more information, see "Configure SwAddrMethod" on page 4-196.

Click the **Add** button 📴 to add a data element.

Select a data element and then click the **Delete** button 📉 to remove it.

| (1) | Help                     |                     |               |              |  |  |
|-----|--------------------------|---------------------|---------------|--------------|--|--|
| ŀ   |                          |                     |               |              |  |  |
| 1   | Name                     | SwCalibrationAccess | DisplayFormat | SwAddrMethod |  |  |
| 8   | B DataElement1 ReadWrite |                     |               |              |  |  |

For more information, see "Configure Receiver for AUTOSAR Parameter Communication" on page 4-142.

**36** In the left-hand pane of the Configure AUTOSAR Interface dialog box, select **Trigger Interfaces**.

The Trigger Interfaces view of the AUTOSAR Properties Explorer lists AUTOSAR trigger interfaces and their properties. You can:

- Select a trigger interface and then select a menu value to specify whether or not it is a service.
- Rename a trigger interface by clicking its name and then editing the name text.
- Click the **Add** button to open an Add Interfaces dialog box to add one or more trigger interfaces.

Select a trigger interface and then click the **Delete** button 🐱 to remove it.

| (1) | Help      |           |  |
|-----|-----------|-----------|--|
| ł   |           |           |  |
|     | Name      | IsService |  |
| b-b | TriggerIf | false     |  |

The Add Interfaces dialog box lets you specify the name of the new interface, the number of associated triggers it contains, whether the interface is a service, and the path of the Interface package. Click **Add** to add the interface and return to the Trigger Interfaces view.

| AUTOSAR Component Builder: Add Interfaces |               |                    |           |  |  |
|-------------------------------------------|---------------|--------------------|-----------|--|--|
| Please provide interface details:         |               |                    |           |  |  |
| Interface package:                        | /Company/Powe | rtrain/Interfaces  |           |  |  |
| Trigger Interfaces:                       |               |                    |           |  |  |
| Name                                      |               | Number of Triggers | IsService |  |  |
| New                                       |               | 1                  | false 🔻   |  |  |
|                                           |               | 2                  | Help Add  |  |  |

For more information, see "Configure Receiver for AUTOSAR External Trigger Event Communication" on page 4-146.

# **37** In the left-hand pane of the Configure AUTOSAR Interface dialog box, expand **Trigger Interfaces** and select a trigger interface from the list.

The trigger interface view of the AUTOSAR Properties Explorer displays the name of the selected trigger interface, whether or not it is a service, and the AUTOSAR package to be generated for the interface.

To modify the AUTOSAR package for the interface, you can do either of the following:

- Enter a package path in the **Package** parameter field.
- Click the button to the right of the Package field to open the AUTOSAR Package Browser. Use the browser to navigate to an existing package or create a new package. When you select a package in the browser and click Apply, the interface Package parameter value is updated with your selection. For more information about the AUTOSAR Package Browser, see "Configure AUTOSAR Package for Interface or CompuMethod" on page 4-67.

| Inte      | face Name: TriggerIf                 |  |
|-----------|--------------------------------------|--|
| IsSe      | rvice: false                         |  |
|           |                                      |  |
|           |                                      |  |
|           |                                      |  |
|           |                                      |  |
| Tips      |                                      |  |
| To config | ure triggers, go to: <u>Iriggers</u> |  |
|           |                                      |  |

For more information, see "Configure Receiver for AUTOSAR External Trigger Event Communication" on page 4-146.

**38** In the left-hand pane of the Configure AUTOSAR Interface dialog box, expand the selected interface and select **Triggers**.

The Triggers view of the AUTOSAR Properties Explorer lists AUTOSAR triggers and their properties. You can:

- Select a trigger and edit the name value.
- If the trigger is periodic, you can use **CseCode** and **CseCodeFactor** to specify a period for the trigger. (Otherwise, leave the period unspecified.)
  - To specify the time base of the period, select a value from the **CseCode** menu. The values are based on ASAM codes for scaling unit (CSE).
  - To specify the scaling factor for the period, enter an integer value in the **CseCodeFactor** field.

For example, to specify a period of 15 milliseconds, set CseCode to CSE3 (1 millisecond) and set CseCodeFactor to 15.

| CseCode | Time Base                             |
|---------|---------------------------------------|
| None    | Unspecified (trigger is not periodic) |
| CSE0    | 1 μsec (microsecond)                  |
| CSE1    | 10 µsec                               |
| CSE2    | 100 µsec                              |
| CSE3    | 1 msec (millisecond)                  |
| CSE4    | 10 msec                               |
| CSE5    | 100 msec                              |
| CSE6    | 1 second                              |
| CSE7    | 10 seconds                            |
| CSE8    | 1 minute                              |
| CSE9    | 1 hour                                |
| CSE10   | 1 day                                 |
| CSE20   | 1 fs (femtosecond)                    |
| CSE21   | 10 fs                                 |
| CSE22   | 100 fs                                |
| CSE23   | 1 ps (picosecond)                     |
| CSE24   | 10 ps                                 |
| CSE25   | 100 ps                                |
| CSE26   | 1 ns (nanosecond)                     |
| CSE27   | 10 ns                                 |
| CSE28   | 100 ns                                |
| CSE100  | Angular degrees                       |
| CSE101  | Revolutions (1 = 360 degrees)         |
| CSE102  | Cycle (1 = 720 degrees)               |
| CSE997  | Computing cycle                       |
| CSE998  | When frame available                  |
| CSE999  | Always when there is a new value      |

| CseCode | Time Base                           |
|---------|-------------------------------------|
| CSE1000 | Nondeterministic (no fixed scaling) |

Click the **Add** button 🔂 to add a trigger.

Select a trigger and then click the **Delete** button 🐺 to remove it.

| 1 | Help     |         |               |  |
|---|----------|---------|---------------|--|
| ł |          |         |               |  |
|   | Name     | CseCode | CseCodeFactor |  |
| 8 | Trigger1 | None    | 1             |  |

For more information, see "Configure Receiver for AUTOSAR External Trigger Event Communication" on page 4-146.

# **39** In the left-hand pane of the Configure AUTOSAR Interface dialog box, select **CompuMethods**.

The CompuMethods view of the AUTOSAR Properties Explorer displays CompuMethods and their properties. You can:

- Select a CompuMethod and modify properties, such as name, category, unit, display format for measurement and calibration, AUTOSAR package to be generated for the CompuMethod, and a list of Simulink data types that reference the CompuMethod. For property descriptions, see "Configure AUTOSAR CompuMethods" on page 4-233.
- Click the **Add** button <sup>1</sup> to open an Add CompuMethod dialog box to add a CompuMethod.

Select a CompuMethod and then click the **Delete** button 😹 to remove it.

To modify the AUTOSAR package for a CompuMethod, you can do either of the following:

- Enter a package path in the **Package** parameter field.
- Click the button to the right of the **Package** field to open the AUTOSAR Package Browser. Use the browser to navigate to an existing package or create a new

package. When you select a package in the browser and click **Apply**, the interface **Package** parameter value is updated with your selection. For more information about the AUTOSAR Package Browser, see "Configure AUTOSAR Package for Interface or CompuMethod" on page 4-67.

To associate a CompuMethod with a Simulink data type used in the model, select a CompuMethod and click the **Add** button to the right of **Simulink DataTypes**. This action opens a dialog box with a list of available data types. Select a data type and click OK to add it to the **Simulink DataTypes** list. To remove a data type from the **Simulink DataTypes** list, select the data type and click **Remove**.

| (1)                 | <u>Help</u> |       |         |         |               |        |
|---------------------|-------------|-------|---------|---------|---------------|--------|
| ł                   |             |       |         |         |               |        |
|                     | Name        | Cate  | gory    | Unit    | DisplayFormat |        |
| x                   | booleanCm   | TextT | able    | NoUnit  |               |        |
| x                   | RpmCm       | Linea | r       | Rpm     |               |        |
|                     |             |       |         |         |               |        |
|                     |             |       |         |         |               |        |
|                     |             |       |         |         |               |        |
|                     |             |       |         |         |               | <br>   |
| Pa                  | ckage:      |       | /pkg/   | CompuMe | ethods        |        |
| Simulink DataTypes: |             | Speed | dRpmAdt | :       | Add           |        |
|                     |             |       |         |         |               | Remove |
|                     |             |       |         |         |               |        |
|                     |             | l     |         |         |               |        |

The Add CompuMethod dialog box lets you create a new CompuMethod and specify its initial properties, such as name, category, unit, display format for measurement and calibration, AUTOSAR package to be generated for the CompuMethod, and a Simulink data type that references the CompuMethod.

| AUTOSAR Component Builder: Add CompuMethod |                   |  |  |  |
|--------------------------------------------|-------------------|--|--|--|
| Name:                                      | CM                |  |  |  |
| Category:                                  | Linear 🔻          |  |  |  |
| Unit:                                      | NoUnit 👻          |  |  |  |
| DisplayFormat:                             |                   |  |  |  |
| Package:                                   | /pkg/CompuMethods |  |  |  |
| Simulink DataTypes:                        | Select            |  |  |  |
|                                            | Select            |  |  |  |
|                                            | SpeedRpmAdt       |  |  |  |
| OK Enum:                                   |                   |  |  |  |
|                                            |                   |  |  |  |

The Set Simulink data type to AUTOSAR CompuMethod dialog box lets you select a Simulink data type to add to **Simulink DataTypes**, the list of Simulink data types that reference a CompuMethod. In the list of available data types, select a Simulink.NumericType or Simulink.AliasType, or enter the name of a Simulink enumerated type.

| 🚹 Set Simulink data type to | o AUT | OSAR CompuN | /lethod. 🗾 |
|-----------------------------|-------|-------------|------------|
| Simulink DataTypes:         | Sele  | ct          | -          |
|                             | Sele  | ct          |            |
|                             | Spee  | dRpmAdt     | <b>A</b>   |
|                             | Enun  | n:          | -0         |
| ОК                          |       | Cancel      | Help       |

For more information, see "Configure AUTOSAR CompuMethods" on page 4-233.

**40** In the left-hand pane of the Configure AUTOSAR Interface dialog box, select **XML Options**.

The XML Options view of the AUTOSAR Properties Explorer displays XML export parameters and their values. You can:

- Specify the granularity of file packaging for exported XML. Select one of the following values for **Exported XML file packaging**:
  - Single file Exports XML into a single file, modelname.arxml.

• Modular — Exports XML into multiple files, named according to the type of information contained.

| Exported File Name                         | By Default Contains                                                                                                    |
|--------------------------------------------|----------------------------------------------------------------------------------------------------|
| <i>modelname</i> _component.arxml          | Software components, including calibration components.<br>This is the main arxml file exported for the Simulink model.<br>In addition to AUTOSAR software components, the file<br>includes elements for which AUTOSAR packages (AR-<br>PACKAGEs) are not configured, and AR-PACKAGEs that do<br>not align with the package paths in the other exported arxml |
|                                            | files. For more information on AR-PACKAGEs and their<br>location in modular exported arxml files, see "AR-PACKAGE<br>Location in Exported ARXML Files" on page 4-79.                                                                                                    |
| modelname_datatype.arxml                   | Data types and related elements.                                                                                                    |
| <i>modelname-</i><br>_implementation.arxml | Software component implementation.                                                                                                    |
| modelname_interface.arxml                  | Interfaces, including S-R, C-S, M-S, and NV interfaces.                                                                                                    |
| <pre>modelname_behavior.arxml</pre>        | Software component internal behavior (generated only for schema 3.x or earlier).                                                                                                    |

For more information, see "Export AUTOSAR Software Component" on page 5-6.

- Configure AUTOSAR packages (AR-PACKAGEs), which contain groups of AUTOSAR elements and reside in a hierarchical AR-PACKAGE structure. (The AR-PACKAGE structure for a component is logically distinct from the single-file or modular arxml file partitioning selected with the XML option Exported XML file packaging) Inspect and modify the AR-PACKAGE parameters grouped under the headings Package Paths, Qualified Names, and Additional Packages. For more information, see "Configure AUTOSAR Packages" on page 4-70.
- Optionally override the default behavior for generating AUTOSAR application data types in arxml code. To force generation of an application data type for each AUTOSAR data type, set **ImplementationDataType Reference** to NotAllowed. For more information, see "Control Application Data Type Generation" on page 4-229.

- Control the default value of the **SwCalibrationAccess** property of generated AUTOSAR measurement variables, calibration parameters, and signal and parameter data objects. Select one of the following values for **SwCalibrationAccess DefaultValue**:
  - ReadOnly Read access only.
  - ReadWrite (default) Read and write access.
  - NotAccessible Not accessible with measurement and calibration tools.

For more information, see "Configure SwCalibrationAccess" on page 4-189.

- Control the direction of CompuMethod conversion for linear-function CompuMethods. Select one of the following values for CompuMethod Direction:
  - InternalToPhys (default) Generate CompuMethod sections for conversion of internal values into their physical representations.
  - PhysToInternal Generate CompuMethod sections for conversion of physical values into their internal representations.
  - Bidirectional Generate CompuMethod sections for both internal-to-physical and physical-to-internal conversion directions.

For more information, see "Configure CompuMethod Direction for Linear Functions" on page 4-236.

• If AUTOSAR ports in your model do not have an associated aliveTimeout value, use **Default aliveTimeout** to control the aliveTimeout value generated for the ports in subsequent arxml exports.

In AUTOSAR applications, the aliveTimeout value for a port specifies the number of seconds after which the AUTOSAR software component is notified if the port has not received data. If you import aliveTimeout values for AUTOSAR ports from arxml files, the software preserves the imported values for export.

If imported arxml code did not specify an aliveTimeout value for one or more AUTOSAR ports, or if you created and mapped AUTOSAR ports in Simulink, you can use **Default aliveTimeout**. By default, for an AUTOSAR port for which an imported aliveTimeout does not exist, the arxml exporter generates an aliveTimeout value of 60 seconds. You can specify a different positive quantity of seconds, or 0 not to monitor port timeouts. For more information, see "Configure AUTOSAR Port aliveTimeout Value" on page 4-88.

• Optionally override the default behavior for generating internal data constraint information for AUTOSAR implementation data types in arxml code. To force export of internal data constraints for implementation data types, select the option **Internal DataConstraints Export**. For more information, see "Configure AUTOSAR Internal Data Constraints Export" on page 4-246.

| View and edit XML Options         |                                   |  |  |
|-----------------------------------|-----------------------------------|--|--|
| Packaging Option                  |                                   |  |  |
| Exported XML file packaging:      | Single file 💌                     |  |  |
| Package Paths                     |                                   |  |  |
| Component Package:                | /pkg/swc                          |  |  |
| Datatype Package:                 | /pkg/dt                           |  |  |
| Interface Package:                | /pkg/if                           |  |  |
| Qualified Names                   |                                   |  |  |
| Internal Behavior Name:           | /pkg/swc/IB                       |  |  |
| Implementation Name:              | /pkg/imp/ASWC_impl                |  |  |
| Additional Packages               |                                   |  |  |
| ApplicationDataType Package:      |                                   |  |  |
| SwBaseType Package:               | /pkg/dt/SwBaseTypes               |  |  |
| DataTypeMappingSet Package:       |                                   |  |  |
| ConstantSpecification Package:    | /pkg/dt/Ground                    |  |  |
| Physical DataConstraints Package: | /pkg/dt/ApplDataTypes/DataConstrs |  |  |
| SystemConstant Package:           | /pkg/dt/SystemConstants           |  |  |
| SwAddressMethod Package:          |                                   |  |  |
| ModeDeclarationGroup Package:     |                                   |  |  |
| CompuMethod Package:              | /pkg/dt                           |  |  |
| Unit Package:                     | /pkg/dt                           |  |  |
| SwRecordLayout Package:           |                                   |  |  |
| Internal DataConstraints Package: |                                   |  |  |
| Additional Options                |                                   |  |  |
| ImplementationDataType Reference: | Allowed                           |  |  |
| SwCalibrationAccess DefaultValue: | ReadWrite 🔻                       |  |  |
| CompuMethod Direction:            | InternalToPhys 🔹                  |  |  |
| Default aliveTimeout:             | 60                                |  |  |
| Internal DataConstraints Export:  |                                   |  |  |

41 Click the Validate button ✓ to validate the AUTOSAR interface configuration. If errors are reported, address them and then retry validation.

### **Related Examples**

- "Map Model Elements Using Simulink-AUTOSAR Mapping Explorer" on page 4-60
- "Configure and Map AUTOSAR Component Programmatically" on page 4-259

### More About

• "AUTOSAR Interface Configuration" on page 4-3

## Map Model Elements Using Simulink-AUTOSAR Mapping Explorer

In Simulink, you can use the Configure AUTOSAR Interface dialog box to graphically configure an AUTOSAR software component and map Simulink model elements to AUTOSAR component elements. For more information, see "AUTOSAR Interface Configuration" on page 4-3.

To map Simulink model elements to AUTOSAR software component elements:

- 1 Open a model for which the AUTOSAR system target file (autosar.tlc) has been selected.
- 2 Open the Configure AUTOSAR Interface dialog box by selecting Code > C/C++ Code > Configure Model as AUTOSAR Component. If the Simulink-AUTOSAR Mapping Explorer is not already selected, click Simulink-AUTOSAR Mapping. The model tree in the top-level view shows the types of Simulink elements that can be mapped to AUTOSAR component elements:
  - A Simulink model can be mapped to an AUTOSAR component.
  - A Simulink inport or outport can be mapped to a data element of an AUTOSAR port, with a specific data access mode.
  - A Simulink entry-point function can be mapped to an AUTOSAR runnable.
  - A Simulink data transfer line can be mapped to an AUTOSAR inter-runnable variable (IRV).
  - A Simulink lookup table can be mapped to an AUTOSAR parameter.

**Note:** Additionally, if the model contains Function Caller blocks in a client/server interface configuration, **Function Callers** appears in the model tree. A Simulink function caller can be mapped to an AUTOSAR client port and an AUTOSAR operation.

| Configure AUTOSAR Interface: rtwdemo_auto                                   | sar_swc                                                                                                    |
|-----------------------------------------------------------------------------|----------------------------------------------------------------------------------------------------|
|                                                                             | Use the Simulink-to-AUTOSAR Mapping Explorer to configure the mapping of Simulink models to AUTOSAR software components. |
| Cutports  Cutports  fx Entry Point Functions  Data Transfers  Lookup Tables |                                                                                                    |
|                                                                             | Tips<br>To configure the mapping of the Simulink model, go to: rtwderno_autosar_swc                                      |
| Simulink-AUTOSAR Mapping                                                    | Help                                                                                                    |

**3** In the left-hand pane of the Configure AUTOSAR Interface dialog box, under **Simulink Mapping**, select the model name.

The model view of the Simulink-AUTOSAR Mapping Explorer displays the model name and the name of the AUTOSAR component to which the model is being mapped.

| III Configure AUTOSAR Interface: rtwdemo                                                                                                    | o_autosar_multirunnables                                               |  |
|----------------------------------------------------------------------------------------------------|------------------------------------------------------------------------|--|
| <ul> <li>Simulink Mapping</li> <li>Itwdemo_autosar_multirunnables</li> <li>Inports</li> <li>Outports</li> <li>fx Entry Point Functions</li> <li>Data Transfers</li> <li>Lookup Tables</li> </ul> | Simulink model: rtwdemo_autosar_multirunnables<br>Mapped to SW-C: ASWC |  |

**4** In the left-hand pane of the Configure AUTOSAR Interface dialog box, under the model name, select **Inports**.

The Inports view of the Simulink-AUTOSAR Mapping Explorer maps each Simulink inport to a data element of an AUTOSAR port. You can:

- Map a Simulink inport by selecting the inport and then selecting menu values for an AUTOSAR Port and an AUTOSAR Element.
- Select a port and then select a menu value for its AUTOSAR port data access mode: ImplicitReceive, ExplicitReceive, QueuedExplicitReceive, ErrorStatus, ModeReceive, IsUpdated, EndToEndRead, or ExplicitReceiveByVal.

| ¢ | Tip: To map a Simulink inport, select an AUTOSAR(AR) Port and an AUTOSAR(AR) Element <u>Help</u> |                   |         |            |  |  |
|---|--------------------------------------------------------------------------------------------------|-------------------|---------|------------|--|--|
|   | Name                                                                                             | AR:DataAccessMode | AR:Port | AR:Element |  |  |
| D | RPort_DE1                                                                                        | ImplicitReceive   | RPort   | DE1        |  |  |
| D | RPort_DE1 (ErrorStatus)                                                                          | ErrorStatus       | RPort   | DE1        |  |  |
|   | RPort_DE2                                                                                        | ImplicitReceive   | RPort   | DE2        |  |  |
|   |                                                                                                  |                   |         |            |  |  |

**5** In the left-hand pane of the Configure AUTOSAR Interface dialog box, select **Outports**.

The Outports view of the Simulink-AUTOSAR Mapping Explorer maps each Simulink outport to a data element of an AUTOSAR port. You can:

• Map a Simulink outport by selecting the outport and then selecting menu values for an AUTOSAR Port and an AUTOSAR Element.

• Select a port and then select a menu value for its AUTOSAR port data access mode: ImplicitSend, ImplicitSendByRef, ExplicitSend, EndToEndWrite, or ModeSend.

| Tip: | To map a Simulink outpo | ort, select an | AUTOSAR(AR) | ) Port and an AUTOSAR | (AR) Element Help |
|------|-------------------------|----------------|-------------|-----------------------|-------------------|
|      |                         | •              |             |                       |                   |

| PPort_DE1     ImplicitSend     PPort     DE1       PPort_DE2     ImplicitSend     PPort     DE2       PPort_DE3     ImplicitSend     PPort     DE3       PPort_DE4     ImplicitSend     PPort     DE4 | Name      | AR:DataAccessMode | AR:Port | AR:Element |
|----------------------------------------------------------------------------------------------------|-----------|-------------------|---------|------------|
| ImplicitSend         PPort         DE2           PPort_DE3         ImplicitSend         PPort         DE3           PPort_DE4         ImplicitSend         PPort         DE4                          | PPort_DE1 | ImplicitSend      | PPort   | DE1        |
| <ul> <li>PPort_DE3 ImplicitSend PPort DE3</li> <li>PPort_DE4 ImplicitSend PPort DE4</li> </ul>                                                                                                    | PPort_DE2 | ImplicitSend      | PPort   | DE2        |
| PPort_DE4 ImplicitSend PPort DE4                                                                                                    | PPort_DE3 | ImplicitSend      | PPort   | DE3        |
|                                                                                                    | PPort_DE4 | ImplicitSend      | PPort   | DE4        |

**6** In the left-hand pane of the Configure AUTOSAR Interface dialog box, select **Entry Point Functions**.

The Entry Point Functions view of the Simulink-AUTOSAR Mapping Explorer maps each Simulink entry-point function to an AUTOSAR runnable. Click the

**Synchronize** button <sup>C</sup> to load or update Simulink entry-point functions in your model.

You can map a Simulink entry-point function by selecting the entry-point function and then selecting a menu value for an AUTOSAR runnable, among those listed for the AUTOSAR component.

| Т  | Tip: To map a Simulink entry point function, select an AUTOSAR(AR) Runnable Help |               |  |  |
|----|----------------------------------------------------------------------------------|---------------|--|--|
|    | Name                                                                             | AR:Runnable   |  |  |
| fx | Exported Function:Runnable1                                                      | Runnable1     |  |  |
| fx | Exported Function:Runnable2                                                      | Runnable2     |  |  |
| fx | Exported Function:Runnable3                                                      | Runnable3     |  |  |
| fx | Initialize Function                                                              | Runnable_Init |  |  |
|    |                                                                                  |               |  |  |

7 In the left-hand pane of the Configure AUTOSAR Interface dialog box, select Function Callers.

**Note:** Function Callers is available for selection only if the model contains Function Caller blocks in a client/server interface configuration. If **Function Callers** is absent, skip this step. The Function Callers view of the Simulink-AUTOSAR Mapping Explorer maps each Simulink function caller to an AUTOSAR client port and an AUTOSAR operation.

Click the **Synchronize** button <sup>C</sup> to load or update Simulink function callers in your model.

You can map a Simulink function caller by selecting the function name and then selecting menu values for a client port and an operation, among those listed for the AUTOSAR component.

| ¢  | Tip: To load or update Simulink function caller blocks, click the Synchronize icon     Help                     |               |              |  |  |
|----|----------------------------------------------------------------------------------------------------|---------------|--------------|--|--|
| ¢  | Ip: To map a Simulink function caller block, select an AUTOSAR(AR) ClientPort and an AUTOSAR(AR) Operation Help |               |              |  |  |
|    | Name                                                                                                    | AR:ClientPort | AR:Operation |  |  |
| f≵ | , readData                                                                                                    | cPort         | readData     |  |  |

8 In the left-hand pane of the Configure AUTOSAR Interface dialog box, select **Data Transfers**.

The Data Transfers view of the Simulink-AUTOSAR Mapping Explorer maps each Simulink data transfer line to an AUTOSAR inter-runnable variable (IRV). Click the

Synchronize button C to load or update Simulink data transfers in your model.

You can map a Simulink data transfer line by selecting the signal name and then selecting menu values for an IRV access mode (Implicit or Explicit) and an AUTOSAR IRV, among those listed for the AUTOSAR component.

| (i)<br>(i) | <ul> <li>Tip: To load or update Simulink data transfers, click the Synchronize icon</li> <li>Help</li> <li>Tip: To map a Simulink data transfer, select an AUTOSAR(AR) interrunnable variable name (IrvName) Help</li> </ul> |                  |            |  |  |
|------------|----------------------------------------------------------------------------------------------------|------------------|------------|--|--|
|            | Name                                                                                                    | AR:IrvAccessMode | AR:IrvName |  |  |
| Þ1100      | irv1                                                                                                    | Implicit         | IRV1       |  |  |
| Þ1100<br>→ | irv2                                                                                                    | Implicit         | IRV2       |  |  |
| Þ1100      | irv3                                                                                                    | Implicit         | IRV3       |  |  |
| Þ1100<br>→ | irv4                                                                                                    | Implicit         | IRV4       |  |  |

**9** In the left-hand pane of the Configure AUTOSAR Interface dialog box, select **Lookup Tables**.

The Lookup Tables view of the Simulink-AUTOSAR Mapping Explorer maps each Simulink lookup table to an AUTOSAR parameter. Click the **Synchronize** button

⋐ to load or update Simulink lookup tables in your model.

You can map a Simulink lookup table by selecting a lookup table or breakpoint object name and then selecting menu values for an AUTOSAR parameter access mode (PortParameter, Shared, PerInstance, or ConstantMemory) and a parameter name.

If the AUTOSAR parameter is a parameter interface data element (access mode **PortParameter**), select a parameter receiver port and data element, among those listed for the AUTOSAR component. For more information, see "Configure AUTOSAR Port-Based Calibration Parameters" on page 4-167 and "Configure Receiver for AUTOSAR Parameter Communication" on page 4-142.

| 1 | Tip: To load or update Simulink lookup tables, click the Synchronize icon Help      |                        |           |               |  |  |  |
|---|-------------------------------------------------------------------------------------|------------------------|-----------|---------------|--|--|--|
| 4 | Tip: To map a Simulink lookup table, select an AUTOSAR(AR) ParameterAccessMode Help |                        |           |               |  |  |  |
|   | Name                                                                                | AR:ParameterAccessMode | AR:Port   | AR:Parameter  |  |  |  |
|   | Bp_4_single                                                                         | PerInstance            |           | Bp_4_single   |  |  |  |
|   | L_4_single                                                                          | PortParameter          | ParamPort | L_4_single    |  |  |  |
|   | Lcom_4_single                                                                       | Shared                 |           | Lcom_4_single |  |  |  |

In this example:

- Simulink.LookupTable object L\_4\_single is mapped to an AUTOSAR portbased parameter of the same name.
- Simulink.Breakpoint object Bp\_4\_single is mapped to an AUTOSAR internal parameter of the same name. Each instance of the AUTOSAR software component has its own copy of the parameter.
- Simulink.LookupTable object Lcom\_4\_single is mapped to an AUTOSAR internal parameter of the same name. The parameter is shared by all instances of the AUTOSAR software component.
- 10 Click the Validate button V to validate the AUTOSAR interface configuration. If errors are reported, address them and then retry validation.

### **Related Examples**

- "Configure AUTOSAR Component Using AUTOSAR Properties Explorer" on page 4-6
- "Configure and Map AUTOSAR Component Programmatically" on page 4-259

### More About

• "AUTOSAR Interface Configuration" on page 4-3

### Configure AUTOSAR Package for Interface or CompuMethod

As part of configuring an AUTOSAR interface or an AUTOSAR CompuMethod, you specify the AUTOSAR package (AR-PACKAGE) to be generated for individual communication interfaces or individual CompuMethods in your configuration. For example, here is the AUTOSAR Properties Explorer view for an individual interface.

| Inte      | face Name: Interface1                         |  |
|-----------|-----------------------------------------------|--|
| IsSe      | rvice: false                                  |  |
|           |                                               |  |
|           |                                               |  |
|           |                                               |  |
|           |                                               |  |
| Tips      |                                               |  |
| To config | ure data elements, go to: <u>DataElements</u> |  |
|           |                                               |  |
| Package:  | /pkg/if                                       |  |

You can enter a package path in the **Package** parameter field, or use the AUTOSAR Package Browser to select a package. To open the browser, click the button to the right of the **Package** field. The AUTOSAR Package Browser opens.

| 🔁 AUTOSAR Package Browser 🛛 🕰 |
|-------------------------------|
|                               |
| ARPackage Structure           |
| 4 💆 Packages                  |
| I ≥ pkg<br>≥ swc<br>≥ if      |
|                               |
|                               |
|                               |
|                               |
| Help Apply                    |

In the browser, you can select an existing package, or create and select a new package. To create a new package, select the containing folder for the new package and click the **Add** 

button **F**or example, to add a new interface package, select the **if** folder and click the **Add** button. Then select the new subpackage and edit its name.

| AUTOSAR Package Browser |
|-------------------------|
| ARPackage Structure     |
| Help Apply              |

When you apply your changes in the browser, the interface **Package** parameter value is updated with your selection.

Package: /pkg/if/mySR

For more information about AR-PACKAGEs, see "Configure AUTOSAR Packages" on page 4-70.

### **Related Examples**

- "Configure AUTOSAR Component Using AUTOSAR Properties Explorer" on page 4-6
- "Configure and Map AUTOSAR Component Programmatically" on page 4-259

### More About

• "AUTOSAR Interface Configuration" on page 4-3

## **Configure AUTOSAR Packages**

In Simulink, you can modify the hierarchical AUTOSAR package structure, as defined by the AUTOSAR standard, that Embedded Coder exports to arxml code.

#### In this section...

"AR-PACKAGE Structure" on page 4-70

"Configure AUTOSAR Packages and Paths" on page 4-72

"Control AUTOSAR Elements Affected by Package Path Modifications" on page 4-75

"Export AUTOSAR Packages" on page 4-75

"AR-PACKAGE Location in Exported ARXML Files" on page 4-79

### **AR-PACKAGE Structure**

The AUTOSAR standard defines AUTOSAR packages (AR-PACKAGEs). AR-PACKAGEs contain groups of AUTOSAR elements and reside in a hierarchical AR-PACKAGE structure. In an AUTOSAR authoring tool (AAT) or in Simulink, you can configure an AR-PACKAGE structure to:

- Conform to an organizational or standardized AR-PACKAGE structure.
- Establish a namespace for elements in a package.
- Provide a basis for relative references to elements.

The arxml importer imports AR-PACKAGEs, their elements, and their paths into Simulink. The model configuration preserves the packages for subsequent export to arxml code. In general, the software preserves AUTOSAR packages across round-trips between an AAT and Simulink.

If your AUTOSAR component originated in Simulink, at component creation, the AUTOSAR component builder creates an initial default AR-PACKAGE structure, containing the following packages.

- Software components (including calibration components)
- Data types
- Port interfaces
- Internal behavior (schema 3.x or earlier)

• Implementation

For example, suppose that you start with a simple Simulink model, such as rtwdemo\_counter. Rename it to mySWC. Select the AUTOSAR system target file. Use default component creation to create an initial AUTOSAR configuration. When you build the model, its initial AR-PACKAGE structure resembles the following figure.

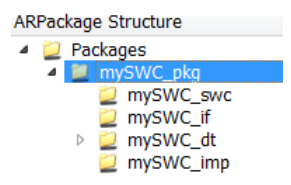

After component creation, you can use the XML Options view in the Configure AUTOSAR Interface dialog box to specify additional AR-PACKAGEs. Each AR-PACKAGE represents an AUTOSAR element category. During code generation, the arxml exporter generates a package if any elements of its category exist in the model. For each package, you specify a path, which defines its location in the AR-PACKAGE structure.

Using XML options, you can configure AUTOSAR packages for the following categories of AUTOSAR elements:

- Application data types (schema 4.x)
- Software base types (schema 4.x)
- Data type mapping sets (schema 4.x)
- Constants and values
- Physical data constraints (referenced by application data types or data prototypes)
- System constants (schema 4.x)
- Software address methods
- Mode declaration groups
- Computation methods
- Units and unit groups (schema 4.x)
- Software record layouts (for application data types of category CURVE, MAP, CUBOID, or COM\_AXIS)

• Internal data constraints (referenced by implementation data types)

#### Note:

• For packages that you define in XML options, the arxml exporter generates a package only if the model contains an element of the package category. For example,

the exporter generates a software address method package only if the model contains a software address method element.

• If your component uses schema 4.x, you can specify separate packages for the listed schema 4.x elements, for example, application data types. Schema 4.x implementation data types are aggregated in the main data types package.

The AR-PACKAGE structure is logically distinct from the single-file or modular-file partitioning that you can select for arxml export, using the XML option **Exported XML file packaging**. For more information about AUTOSAR package export, see "AR-PACKAGE Location in Exported ARXML Files" on page 4-79.

### **Configure AUTOSAR Packages and Paths**

If you import an AR-PACKAGE structure into Simulink, the arxml importer preserves package-element relationships and package paths defined in the arxml code. Also, the importer populates packaging properties in the XML Options view of the Configure AUTOSAR Interface dialog box. If the arxml code does not assign AUTOSAR elements to packages based on category, the importer uses heuristics to determine an optimal category association for a package. However, a maximum of one package can be associated with a category.

Suppose that you start with a non-AUTOSAR Simulink model, select the AUTOSAR system target file, and use default component creation to create an initial AUTOSAR configuration. The AUTOSAR component builder creates an initial default AR-PACKAGE structure. After component creation, the XML Options view in the Configure AUTOSAR Interface dialog box resembles the following figure.

| Configure AUTOSAR Interface:  | mySWC                             |                            | × |
|-------------------------------|-----------------------------------|----------------------------|---|
| 🖌 🤄                           |                                   |                            |   |
|                               | Package Paths                     |                            |   |
| AUTOSAR AtomicComponents      | Component Package:                | /mySWC_pkg/mySWC_swc       |   |
| S-R Interfaces M-S Interfaces | Datatype Package:                 | /mySWC_pkg/mySWC_dt        |   |
| 🖗 C-S Interfaces              | Interface Package:                | /mySWC_pkg/mySWC_if        |   |
| W Interfaces                  | Qualified Names                   |                            |   |
|                               | Internal Behavior Name:           | /mySWC_pkg/mySWC_ib/mySWC  |   |
|                               | Implementation Name:              | /mySWC_pkg/mySWC_imp/mySWC |   |
|                               | Additional Packages               |                            |   |
|                               | ApplicationDataType Package:      |                            |   |
|                               | SwBaseType Package:               |                            | E |
|                               | DataTypeMappingSet Package:       |                            |   |
|                               | ConstantSpecification Package:    |                            |   |
|                               | Physical DataConstraints Package: |                            |   |
|                               | SystemConstant Package:           |                            |   |
|                               | SwAddressMethod Package:          |                            |   |
|                               | ModeDeclarationGroup Package:     |                            |   |
|                               | CompuMethod Package:              |                            |   |
| Simulink-AUTOSAR Mapping      | Unit Package:                     |                            |   |
|                               | SwRecordLayout Package:           |                            |   |
|                               | Internal DataConstraints Package: |                            | - |

Using the Additional Packages subpane, you can populate the additional package fields with paths or leave them empty. If you leave a package field empty, and if the model contains packageable elements of that category, the arxml exporter uses internal rules to calculate the package path. The application of internal rules is backward-compatible with earlier releases. The following table lists the XML option packaging properties with their rule-based default package paths.

| Property Name                 | Package Paths Based on Internal Rules                                                                           |
|-------------------------------|----------------------------------------------------------------------------------------------------|
| ComponentQualifiedName        | <pre>modelname_pkg/modelname_swc/modelname (dialog box displays the component path without the shortname)</pre> |
| DataTypePackage               | <i>modelname_</i> pkg <i>/modelname_</i> dt                                                                     |
| InterfacePackage              | <pre>modelname_pkg/modelname_if</pre>                                                                           |
| InternalBehaviorQualifiedName | <pre>modelname_pkg/modelname_ib/modelname</pre>                                                                 |
| ImplementationQualifiedName   | <pre>modelname_pkg/modelname_imp/modelname</pre>                                                                |
| ApplicationDataTypePackage    | DataTypePackage/ApplDataTypes                                                                                   |
| SwBaseTypePackage             | DataTypePackage/SwBaseTypes                                                                                     |
| DataTypeMappingPackage        | DataTypePackage/DataTypeMappings                                                                                |
| ConstantSpecificationPackage  | DataTypePackage/Ground                                                                                          |
| DataConstraintPackage         | ApplicationDataTypePackage/DataConstrs                                                                          |
| SystemConstantPackage         | DataTypePackage/SystemConstants                                                                                 |
| SwAddressMethodPackage        | DataTypePackage/SwAddrMethods                                                                                   |
| ModeDeclarationGroupPackage   | DataTypePackage                                                                                                 |
| CompuMethodPackage            | DataTypePackage                                                                                                 |
| UnitPackage                   | DataTypePackage                                                                                                 |
| SwRecordLayoutPackage         | ApplicationDataTypePackage/RecordLayouts                                                                        |
| InternalDataConstraintPackage | DataTypePackage/DataConstrs                                                                                     |

To set a packaging property in the MATLAB Command Window or in a script, use an AUTOSAR property **set** function call similar to the following:

open\_system('rtwdemo\_autosar\_counter'); arProps=autosar.api.getAUTOSARProperties('rtwdemo\_autosar\_counter'); set(arProps,'Xml0ptions','ApplicationDataTypePackage','/rtwdemo\_autosar\_counter\_pkg/ADTs'); get(arProps,'Xml0ptions','ApplicationDataTypePackage')

For a sample script, see "Configure AUTOSAR XML Export" on page 4-285.

For an example of configuring and exporting AUTOSAR packages, see "Export AUTOSAR Packages" on page 4-75.

### **Control AUTOSAR Elements Affected by Package Path Modifications**

If you modify an AUTOSAR package path, and if packageable elements of that category are affected, you can:

- Move the elements from the existing package to the new package.
- Set the new package path without moving the elements.

If you modify a package path in the Configure AUTOSAR Interface dialog box, and if packageable elements of that category are affected, a dialog box opens. For example, if you modify the XML option **CompuMethod Package** from path value /Local/CompuMethods to /pkg/CMs, the software opens the following dialog box.

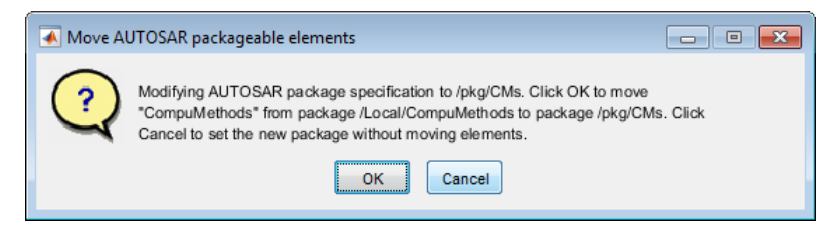

To move CompuMethod elements to the new package, click **OK**. To set the new package path without moving the elements, click **Cancel**.

If you programmatically modify a package path, you can use the MoveElements property to specify handling of affected elements. The property can be set to All (the default), None, or Alert. If you specify Alert, and if packageable elements are affected, the software opens the dialog box with **OK** and **Cancel** buttons.

For example, the following code sets a new CompuMethod package path without moving existing CompuMethod elements to the new package.

```
arProps = autosar.api.getAUTOSARProperties('cmSpeed');
set(arProps,'XmlOptions','CompuMethodPackage','/pkg/CMs','MoveElements','None');
```

### **Export AUTOSAR Packages**

This example shows how to configure and export AUTOSAR packages for an AUTOSAR software component that originated in Simulink.

1 Open a model that you configured for the AUTOSAR system target file and that models an AUTOSAR software component. This example uses the example model rtwdemo\_autosar\_multirunnables.

**2** Open the Configure AUTOSAR Interface dialog box, select **AUTOSAR Properties**, and select **XML Options**. Initially, only the first five AUTOSAR package parameters are configured.

| View and edit XML Options    |                    |
|------------------------------|--------------------|
| Packaging Option             |                    |
| Exported XML file packaging: | Single file        |
| Package Paths                |                    |
| Component Package:           | /pkg/swc           |
| Datatype Package:            | /pkg/dt            |
| Interface Package:           | /pkg/if            |
| Qualified Names              |                    |
| Internal Behavior Name:      | /pkg/swc/IB        |
| Implementation Name:         | /pkg/imp/ASWC_impl |

In this example, **Exported XML file packaging** is set to **Single file**, which generates a single, unified arxml file. If you prefer multiple, modular arxml files, change the setting to Modular.

**3** Configure packages for one or more AUTOSAR elements that your model exports to arxml code. For each package, enter a path to define its location in the AR-PACKAGE structure. Click **Apply**.

The example model exports multiple AUTOSAR constant specifications. This example sets the **ConstantSpecification Package** parameter to /pkg/misc/MyGround. (This value overrides the rule-based default, /pkg/dt/Ground.)

| Additional Packages               |                    |
|-----------------------------------|--------------------|
| ApplicationDataType Package:      |                    |
| SwBaseType Package:               |                    |
| DataTypeMappingSet Package:       |                    |
| ConstantSpecification Package:    | /pkg/misc/MyGround |
| Physical DataConstraints Package: |                    |
| SystemConstant Package:           |                    |
| SwAddressMethod Package:          |                    |
| ModeDeclarationGroup Package:     |                    |
| CompuMethod Package:              |                    |
| Unit Package:                     |                    |
| SwRecordLayout Package:           |                    |
| Internal DataConstraints Package: |                    |

- 4 Validate the AUTOSAR interface configuration. In the upper-left corner of the dialog box, click the Validate button ♥.
- **5** Generate code for the model.
- 6 Open the generated file *modelname*.arxml. (If you set **Exported XML file packaging** to Modular, open the generated file *modelname* component.arxml.)
- 7 Search the XML code for the packages that you configured, for example, using the text AR-PACKAGE. For the example model, searching rtwdemo\_autosar\_multirunnables.arxml for the text MyGround finds the constant specification package and many references to it. Here is a sample code excerpt.

```
<AR-PACKAGE UUID="95f4dcf1-66ea-5f72-cd27-34f4eb36ad65">
   <SHORT-NAME>MyGround</SHORT-NAME>
   <ELEMENTS>
       <CONSTANT-SPECIFICATION UUID="be03b363-5267-5a11-531f-22a443475036">
           <SHORT-NAME>DefaultInitValue_Double</SHORT-NAME>
           <VALUE-SPEC>
               <NUMERICAL-VALUE-SPECIFICATION>
                   <SHORT-LABEL>DefaultInitValue Double</SHORT-LABEL>
                   <VALUE>0</VALUE>
               </NUMERICAL-VALUE-SPECIFICATION>
           </VALUE-SPEC>
       </CONSTANT-SPECIFICATION>
       <CONSTANT-SPECIFICATION UUID="f1220406-2ece-568f-f709-693cc6b12b8a">
           <SHORT-NAME>DefaultInitValu 036fab392deee624</SHORT-NAME>
           <VALUE-SPEC>
               <ARRAY-VALUE-SPECIFICATION>
                   <SHORT-LABEL>DefaultInitValu_036fab392deee624</SHORT-LABEL>
                   <ELEMENTS>
                       <CONSTANT-REFERENCE>
                           <SHORT-LABEL>DefaultInitValu d172891e92bde674</SHORT-LABEL>
                           <CONSTANT-REF DEST="CONSTANT-SPECIFICATION">/pkg/misc/MyGround/DefaultInitValue Double</CONSTANT-REF>
                       </CONSTANT-REFERENCE>
                       <CONSTANT-REFERENCE>
                           <SHORT-LABEL>DefaultInitValu_2d898f9704c2f030</SHORT-LABEL>
                           <CONSTANT-REF DEST="CONSTANT-SPECIFICATION">/pkg/misc/MyGround/DefaultInitValue_Double</CONSTANT-REF>
                       </CONSTANT-REFERENCE>
```

8 During the code generation that you initiated in a previous step, the arxml exporter filled in other package paths based on internal rules. Return to the XML Options view in the Configure AUTOSAR Interface dialog box. The display now includes five additional package paths.

| Additional Packages               |                                                 |
|-----------------------------------|-------------------------------------------------|
| ApplicationDataType Package:      |                                                 |
| SwBaseType Package                | /nkg/dt/SwBaseTypes                             |
| Swbaserype i ackage.              | /pkg/ut/Swbdserypes                             |
| DataTypeMappingSet Package:       |                                                 |
| ConstantSpecification Package:    | /pkg/misc/MyGround                              |
| Physical DataConstraints Package: | /pkg/dt/ApplDataTypes/DataConstrs               |
| inforcar bacaconos anno i achagor | , prog, ad, , pp b at a 1 p co, b at a concer o |
| SystemConstant Package:           | /pkg/dt/SystemConstants                         |
| SwAddressMethod Package:          |                                                 |
| ModeDeclarationCrown Package:     |                                                 |
| modebeciarationsroup Fackage.     |                                                 |
| CompuMethod Package:              | /pkg/dt                                         |
| Unit Packago                      | /pka/dt                                         |
| omit Package.                     | /pkg/ut                                         |
| SwRecordLayout Package:           |                                                 |
| Internal DataConstraints Dackage  |                                                 |
| internal bataconstraints Package: |                                                 |

### **AR-PACKAGE Location in Exported ARXML Files**

Grouping AUTOSAR elements into AUTOSAR packages (AR-PACKAGEs) is logically distinct from the arxml output file packaging that the AUTOSAR configuration parameter **Exported XML file packaging** controls. Whether you set **Exported XML file packaging** to Single file or Modular, arxml export preserves the configured AR-PACKAGE structure.

Suppose that you configure the example model rtwdemo\_autosar\_multirunnables with the following AR-PACKAGE structure. (See the steps in "Export AUTOSAR Packages" on page 4-75). In this configuration, the specified path of the constant specification package, /pkg/misc/myGround, overrides the rule-based default, /pkg/dt/Ground.

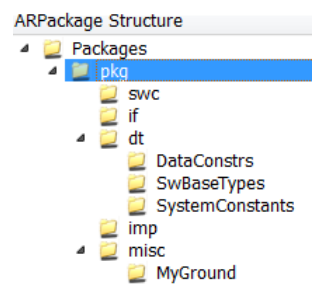

If you export this AR-PACKAGE structure into a single file (**Exported XML file packaging** is set to **Single file**), the exported **arxml** code preserves the configured AR-PACKAGE structure.

```
rtwdemo_autosar_multirunnables.arxml:
```

If you export the same AR-PACKAGE structure into multiple files (**Exported XML file packaging** is set to Modular), the exported arxml code preserves the configured AR-PACKAGE structure, distributed across multiple files.

The exporter maps packages to arxml files based on package path, not on package content or element category. For example, the exporter maps the data-type-oriented package, /pkg/misc/myGround, to the component file, rtwdemo\_autosar\_multirunnables\_component.arxml, based on the package path. To group the package with other data-type-oriented packages, both in the AR-PACKAGE structure and in arxml output, specify a package path beginning with /pkg/dt/.

```
rtwdemo autosar multirunnables component.arxml:
<AR - PACKAGES>
    <AR-PACKAGE UUID="....">
        <SHORT-NAME>pkg</SHORT-NAME>
        . . .
                 <SHORT-NAME>swc</SHORT-NAME>
                 <SHORT-NAME>misc</SHORT-NAME>
                 . . .
                         <SHORT-NAME>MyGround</SHORT-NAME>
                         . . .
    </AR - PACKAGE>
</AR-PACKAGES>
rtwdemo_autosar_multirunnables_interface.arxml:
<AR - PACKAGES>
    <AR-PACKAGE UUID="....">
        <SHORT-NAME>pkg</SHORT-NAME>
        . . .
                 <SHORT-NAME>if</SHORT-NAME>
    </AR - PACKAGE>
</AR-PACKAGES>
rtwdemo_autosar_multirunnables_datatype.arxml:
<AR - PACKAGES>
    <AR-PACKAGE UUID="...">
        <SHORT-NAME>pkq</SHORT-NAME>
        . . .
                 <SHORT-NAME>dt</SHORT-NAME>
                 . . .
                         <SHORT-NAME>SwBaseTypes</SHORT-NAME>
                         . . .
    </AR - PACKAGE>
</AR-PACKAGES>
rtwdemo_autosar_multirunnables_implementation.arxml:
```

#### **Related Examples**

- "Import AUTOSAR Software Component" on page 3-4
- "Configure AUTOSAR Package for Interface or CompuMethod" on page 4-67

- "Configure AUTOSAR XML Export" on page 4-285
- "Export AUTOSAR Component XML and C Code" on page 5-2

### More About

• "AUTOSAR Interface Configuration" on page 4-3
# **Configure AUTOSAR Sender-Receiver Communication**

In AUTOSAR port-based sender-receiver (S-R) communication, AUTOSAR software components read and write data to other components or services. To implement S-R communication, AUTOSAR software components define provide and require ports that send and receive data.

In Simulink, you can create AUTOSAR S-R interfaces and ports, and map Simulink inports and outports to AUTOSAR ports. You model AUTOSAR provide and require ports with Simulink root-level outports and inports, as described in "Sender-Receiver Interface" on page 2-15.

#### In this section...

"Configure AUTOSAR Sender-Receiver Interface" on page 4-83 "Configure AUTOSAR Provide-Require Port" on page 4-86 "Configure AUTOSAR Port aliveTimeout Value" on page 4-88 "Configure AUTOSAR Receiver Port for IsUpdated Service" on page 4-89 "Configure AUTOSAR Sender Port for Data Element Invalidation" on page 4-90 "Configure AUTOSAR S-R Interface Port for End-To-End Protection" on page 4-93 "Configure AUTOSAR Receiver Port for DataReceiveErrorEvent" on page 4-95

#### **Configure AUTOSAR Sender-Receiver Interface**

To create an S-R interface and ports in Simulink:

- 1 Open the Configure AUTOSAR Interface dialog box and select AUTOSAR Properties.
- 2

Select **S-R Interfaces**. Click the **Add** button <sup>[]</sup> to create a new S-R data interface. Specify its name and the number of associated S-R data elements.

**3** Select and expand the new S-R interface. Select **DataElements**, and modify the data element attributes.

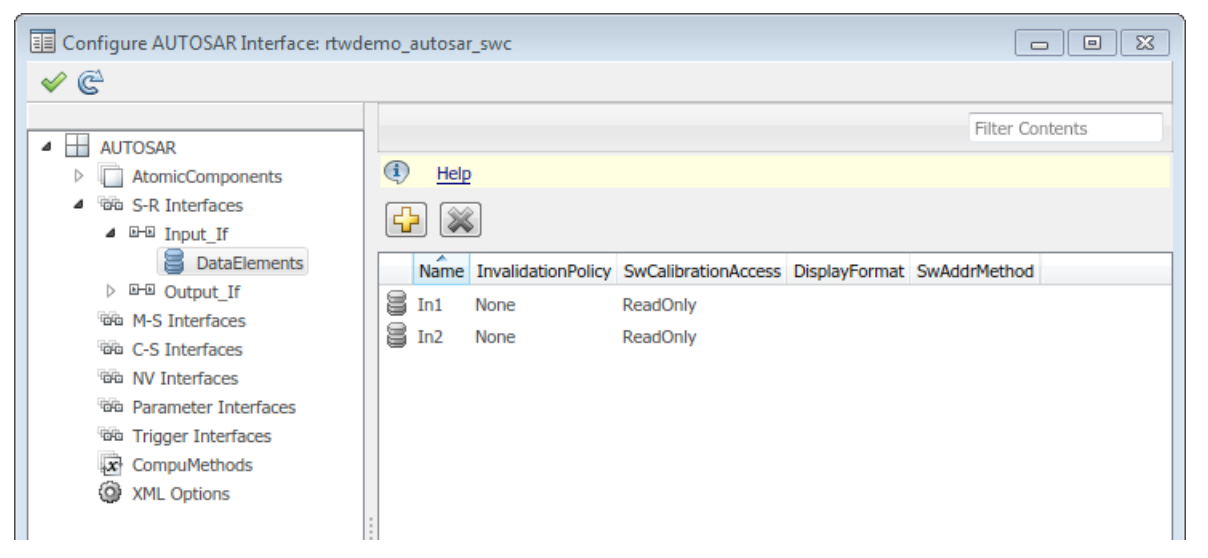

- **4** In the left-hand pane of the Configure AUTOSAR Interface dialog box, under **AUTOSAR**, select **AtomicComponents**. Expand **AtomicComponents** and select an AUTOSAR component. Expand the component.
- **5** Select and use the **ReceiverPorts**, **SenderPorts**, and **SenderReceiverPorts** views to add the S-R ports you require. For each S-R port, select the S-R interface you created.

| Configure AUTOSAR Interface: rtwdem                                                                                                    | Configure AUTOSAR Interface: rtwdemo_autosar_swc |                 |  |  |  |
|----------------------------------------------------------------------------------------------------|--------------------------------------------------|-----------------|--|--|--|
| 🖌 🤄                                                                                                    |                                                  |                 |  |  |  |
| AUTOSAR     AUTOSAR     AutonicComponents     ASWC     ReceiverPorts     SenderPorts     SenderPorts     SenderPorts     ModeReceiverPorts     ModeSenderPorts     OServerPorts     NvReceiverPorts     NvSenderPorts     NvSenderPorts     ParameterReceiverPorts     NvSenderPorts     NvSenderPorts | Help Name Interface ReceivePort Input_If         | Filter Contents |  |  |  |

- 6 Switch to the Simulink mapping view. Select Simulink-AUTOSAR Mapping.
- 7 Select and use the **Inports** and **Outports** views to map Simulink inports and outports to AUTOSAR S-R ports. For each inport or outport, select an AUTOSAR port, data element, and data access mode.

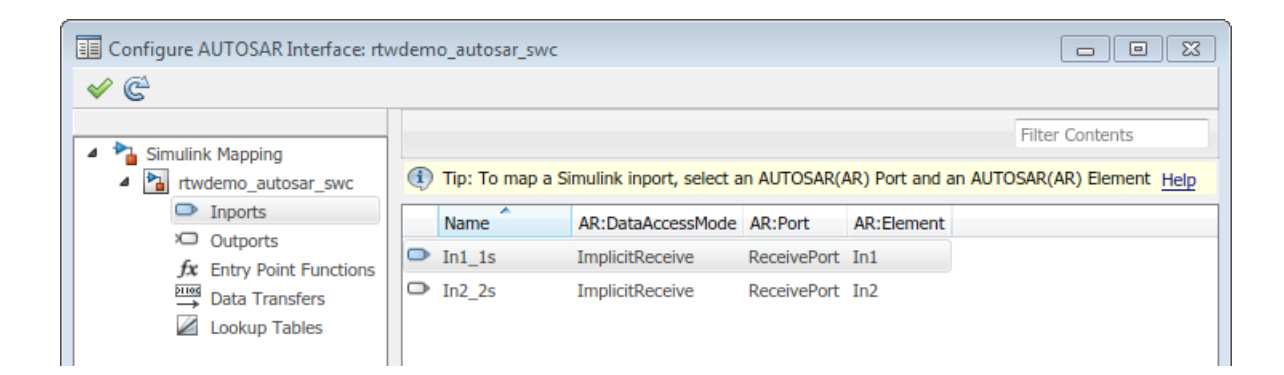

## **Configure AUTOSAR Provide-Require Port**

AUTOSAR Release 4.1 introduced the AUTOSAR provide-require port (PRPort). Modeling an AUTOSAR PRPort involves using a Simulink inport and outport pair with matching data type, dimension, and signal type. You can associate a PRPort with a sender-receiver (S-R) interface or a nonvolatile data (NV) interface.

To configure an AUTOSAR PRPort for S-R communication in Simulink:

- 1 Open a model that is configured for AUTOSAR, and in which a runnable has an inport and an outport suitable for pairing into an AUTOSAR PRPort. In this example, the RPort\_DE1 inport and PPort\_DE1 outport both use data type int8, port dimension 1, and signal type real.
- 2 Open the Configure AUTOSAR Interface dialog box, and navigate to the SenderReceiverPorts view of the AUTOSAR Properties Explorer. (To configure a PRPort for NV communication, use the NvSenderReceiverPorts view instead.)
- **3** To add a sender-receiver port, click the **Add** button **b**. In the Add Ports dialog box, specify **Name** as **PRPort** and specify **Interface** as **Interface1**. Click **Add**.

| 🔁 AUTOSAR Co  | omponent Builder: Add Ports |              | ×              |
|---------------|-----------------------------|--------------|----------------|
| Please provid | le port details:            |              |                |
| Sender Rec    | eiver Ports:                |              |                |
|               | Name                        | Interface    | Туре           |
| PRPort        |                             | Interface1 🔹 | SenderReceiver |
|               |                             |              |                |
|               |                             |              |                |
|               |                             |              | Help Add       |

4 Select the Simulink-AUTOSAR Mapping Explorer and navigate to the Inports view. To map a Simulink inport to the AUTOSAR sender-receiver port you created, select the inport, set **AR:Port** to the value **PRPort**, and set **AR:Element** to a data element that the import and outport will share. ( I ) Tip: To map a Simulink inport, select an AUTOSAR(AR) Port and an AUTOSAR(AR) Element Help

|   | Name      | AR:DataAccessMode | AR:Port | AR:Element |
|---|-----------|-------------------|---------|------------|
| D | RPort_DE1 | ImplicitReceive   | PRPort  | DE1        |
| D | RPort_DE2 | ImplicitReceive   | RPort   | DE2        |
| ٥ | RPort_DE3 | ImplicitReceive   | RPort   | DE3        |
|   |           |                   |         |            |

5 Navigate to the Outports view. To map a Simulink outport to the AUTOSAR senderreceiver port you created, select the outport, set AR:Port to the value PRPort, and set AR:Element to the same data element selected in the previous step.

| ٩ | Ip: To map a Simulink outport, select an AUTOSAR(AR) Port and an AUTOSAR(AR) Element Help |                   |         |            |  |  |
|---|-------------------------------------------------------------------------------------------|-------------------|---------|------------|--|--|
|   | Name                                                                                      | AR:DataAccessMode | AR:Port | AR:Element |  |  |
| × | PPort_DE1                                                                                 | ImplicitSend      | PRPort  | DE1        |  |  |
| Ò | PPort_DE2                                                                                 | ImplicitSend      | PPort   | DE2        |  |  |
| Q | PPort_DE3                                                                                 | ImplicitSend      | PPort   | DE3        |  |  |
| ò | PPort_DE4                                                                                 | ImplicitSend      | PPort   | DE4        |  |  |
|   |                                                                                           |                   |         |            |  |  |

6

Click the **Validate** button  $\checkmark$  to validate the updated AUTOSAR interface configuration. If errors are reported, address them and then retry validation. A common error flagged by validation is mismatched properties between the inport and outport that are mapped to the AUTOSAR PRPort.

Alternatively, you can programmatically add and map a PRPort port using AUTOSAR property and map functions. The following example adds an AUTOSAR PRPort (sender-receiver port) and then maps it to a Simulink inport and outport pair.

```
open_system('my_autosar_multirunnables')
arProps = autosar.api.getAUTOSARProperties('my_autosar_multirunnables');
swcPath = find(arProps,[],'AtomicComponent')
swcPath =
    'ASWC
add(arProps,'ASWC','SenderReceiverPorts','PRPort','Interface','Interface1')
prportPath = find(arProps,[],'DataSenderReceiverPort')
prportPath =
    'ASWC/PRPort'
slMap = autosar.api.getSimulinkMapping('my_autosar_multirunnables');
mapInport(slMap,'RPort_DE1','PRPort','DE1','ImplicitReceive')
mapOutport(slMap,'PPort_DE1','PRPort','DE1','ImplicitSend')
[arPortName,arDataElementName,arDataAccessMode] = getOutport(slMap,'PPort DE1')
```

```
arPortName =
PRPort
arDataElementName =
DE1
arDataAccessMode =
ImplicitSend
```

### Configure AUTOSAR Port aliveTimeout Value

In AUTOSAR applications, the aliveTimeout value for a port specifies the number of seconds after which the AUTOSAR software component is notified if the port has not received data. If you import aliveTimeout values for AUTOSAR ports from arxml files, the software preserves the imported values for export.

If imported arxml code did not specify an aliveTimeout value for one or more AUTOSAR ports, or if you created and mapped AUTOSAR ports in Simulink, you can use the XML option **Default aliveTimeout** to control the aliveTimeout value generated for the ports in subsequent arxml exports.

By default, for an AUTOSAR port for which an imported aliveTimeout value does not exist, arxml export generates an aliveTimeout value of 60 seconds. You can specify a different positive quantity of seconds, or 0 not to monitor port timeouts.

To configure the aliveTimeout value in your model, open the Configure AUTOSAR Interface dialog box, select AUTOSAR Properties, and select XML Options. The Default aliveTimeout parameter is located under Additional Options and has an initial default of 60. Specify a positive integer or 0, and click Apply.

#### Additional Options

| ImplementationDataType Reference: | Allowed          |
|-----------------------------------|------------------|
| SwCalibrationAccess DefaultValue: | ReadWrite        |
| CompuMethod Direction:            | InternalToPhys 🔹 |
| Default aliveTimeout:             | 90               |
| Internal DataConstraints Export:  |                  |
|                                   | Help Apply       |

To set an **aliveTimeout** value programmatically, use commands similar to the following:

```
arProps = autosar.api.getAUTOSARProperties(bdroot);
set(arProps,'XmlOptions','DefaultAliveTimeout',90);
```

## Configure AUTOSAR Receiver Port for IsUpdated Service

AUTOSAR defines quality-of-service attributes, such as ErrorStatus and IsUpdated, for sender-receiver interfaces. The IsUpdated attribute allows an AUTOSAR receiver to detect whether a receiver port data element has received data since the last read occurred. When data is idle, the receiver can save computational resources.

For the sender, the AUTOSAR Runtime Environment (RTE) sets the status of an update flag, indicating whether the data element has been written. The receiver calls the Rte\_IsUpdated\_Port\_Element API, which reads and then clears the update flag.

In Simulink, you can:

- Import an AUTOSAR receiver port for which IsUpdated service is configured.
- Configure an AUTOSAR receiver port for IsUpdated service.
- Generate C and arxml code for an AUTOSAR receiver port for which IsUpdated service is configured.

To model IsUpdated service in Simulink, you pair an inport that is configured for ExplicitReceive data access with a new inport configured for IsUpdated data access. To configure an AUTOSAR receiver port for IsUpdated service:

- 1 Open a model for which an AUTOSAR sender-receiver interface is configured.
- 2 Identify the inport that corresponds to the AUTOSAR receiver port for which IsUpdated service is required. Create a second inport, set its data type to boolean, and connect it to the same block. For example:

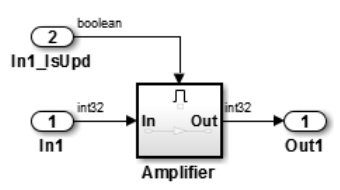

- **3** Open the Configure AUTOSAR Interface dialog box. Select Code > C/C++ Code > Configure Model as AUTOSAR Component.
- 4 Select Simulink-AUTOSAR Mapping and select Inports.
- 5 In the Inports view, configure the mapping properties for both inports.
  - **a** If the data inport is not already configured, set **AR:DataAccessMode** to **ExplicitReceive**. Select **AR:Port** and **AR:Element** values that map the

inport to the AUTOSAR receiver port and data element for which IsUpdated service is required.

**b** For the quality-of-service inport, set **AR:DataAccessMode** to **IsUpdated**. Select **AR:Port** and **AR:Element** values that exactly match the data inport.

```
    Tip: To map a Simulink inport, select an AUTOSAR(AR) Port and an AUTOSAR(AR) Element Help
    Name AR:DataAccessMode AR:Port AR:Element
    In1 ExplicitReceive Input DE1
    In1_ISUpd IsUpdated Input DE1
```

- 6 Validate the AUTOSAR interface configuration. In the upper-left corner of the dialog box, click the Validate button 
   ✓.
- 7 Build the model and inspect the generated code. The generated C code contains an Rte\_IsUpdated API call.

```
if (Rte_IsUpdated_Input_DE1()) {
...
Rte_Read_Input_DE1(&tmp);
...
}
```

The exported arxml code contains the ENABLE-UPDATE setting true for the AUTOSAR receiver port.

```
<R-PORT-PROTOTYPE UUID="...">
<SHORT-NAME>Input</SHORT-NAME>
<REQUIRED-COM-SPECS>
<NONQUEUED-RECEIVER-COM-SPEC>
<DATA-ELEMENT-REF DEST="VARIABLE-DATA-PROTOTYPE">/pkg/if/Input/DE1
</DATA-ELEMENT-REF DEST="VARIABLE-DATA-PROTOTYPE">/pkg/if/Input/DE1
</DATA-ELEMENT-REF DEST="VARIABLE-DATA-PROTOTYPE">/pkg/if/Input/DE1
</DATA-ELEMENT-REF DEST="VARIABLE-DATA-PROTOTYPE">/pkg/if/Input/DE1
</DATA-ELEMENT-REF DEST="VARIABLE-DATA-PROTOTYPE">/pkg/if/Input/DE1
</DATA-ELEMENT-REF DEST="VARIABLE-DATA-PROTOTYPE">/pkg/if/Input/DE1
</DATA-ELEMENT-REF
</DATA-ELEMENT-REF>
</DATA-ELEMENT-REF>
</DATA-ELEMENT-REF>
</DATA-ELEMENT-REF>
</DATA-ELEMENT-REF>
</DATA-PROTOTYPE>
</DATA-PROTOTYPE>
</DATA-PROTOTYPE>
```

### **Configure AUTOSAR Sender Port for Data Element Invalidation**

AUTOSAR defines an invalidation mechanism for data elements on AUTOSAR sender ports. A sender component can notify a downstream receiver component that data in a sender port is invalid. Each data element in a sender-receiver interface can optionally have an invalidation policy. In Simulink, you can:

- Import AUTOSAR sender port data elements for which an invalidation policy is configured.
- Select AUTOSAR sender port data elements and configure an invalidation policy.
- Generate C and arxml code for AUTOSAR sender port data elements for which an invalidation policy is configured.

For each sender port data element, you can set the **InvalidationPolicy** property to Keep, Replace, DontInvalidate, or None. When sender port data is invalid, the sender component notifies the AUTOSAR Runtime Environment (RTE). If sender port data is invalid and the data element **InvalidationPolicy** is Keep or Replace, the RTE provides a different value and an error status to the receiver port.

| Invalidation Policy | Value               | Error Status  |
|---------------------|---------------------|---------------|
| Кеер                | Previous good value | RTE_E_INVALID |
| Replace             | Initial value       | RTE_E_OK      |

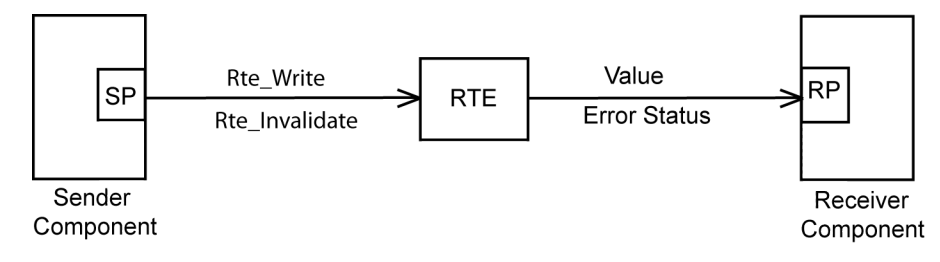

**Note:** The **InvalidationPolicy** values **DontInvalidate** and **None** indicate no invalidation policy. **DontInvalidate** causes the ARXML exporter to generate INVALIDATION-POLICY tagging with the property HANDLE-INVALID set to DONT-INVALIDATE. None does not generate INVALIDATION-POLICY tagging.

To configure an AUTOSAR sender port for a data element invalidation policy in Simulink:

- 1 Open a model for which an AUTOSAR sender-receiver interface is configured.
- 2 Open the Configure AUTOSAR Interface dialog box. Select Code > C/C++ Code > Configure Model as AUTOSAR Component.
- **3** Select **AUTOSAR Properties** and expand **S-R Interfaces**.

- **4** Navigate to the AUTOSAR data element for which you want to configure an invalidation policy. From the **S-R Interfaces** list, select and expand the S-R interface that the AUTOSAR sender port maps. Select **DataElements**.
- **5** Select the data element. Click the **InvalidationPolicy** field and select an invalidation policy, either Keep or Replace.

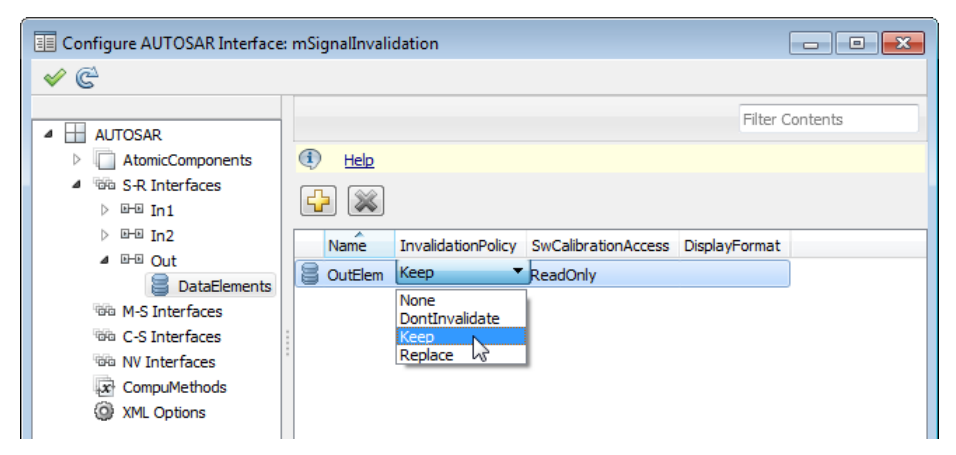

- 6 Select Simulink-AUTOSAR Mapping and select Outports.
- 7 In the Outports view, select the Simulink outport mapped to the AUTOSAR sender port and data element. Verify that its data access mode is set to ExplicitSend or EndToEndWrite.

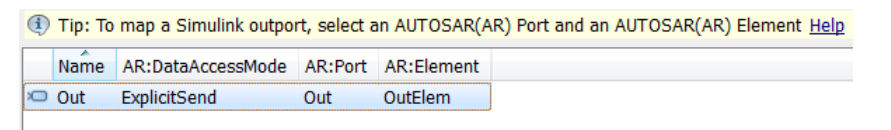

- 8 Add a Signal Invalidation block to the model.
  - **a** Connect the block to the root outport that corresponds to the AUTOSAR sender data element that you configured.
  - **b** Connect the first block input to the outport source data. Connect the second block input to a scalar Boolean indicating the invalidation condition. When the second input, invalidation control, is false, the signal is valid. The Signal Invalidation block passes through the first input, the data input. When the second input is true, the signal is invalid. The block keeps the previous good value.

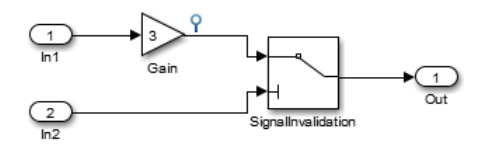

- Validate the AUTOSAR interface configuration. In the upper-left corner of the dialog box, click the Validate button
- 10 Build the model and inspect the generated code. When the signal is valid, the generated C code calls Rte\_Write\_Port\_Element. When the signal is invalid, the C code calls Rte\_Invalidate\_Port\_Element.

```
/* SignalInvalidation: '<Root>/SignalInvalidation' incorporates:
    * Inport: '<Root>/In2'
    */
if (!Rte_IRead_Runnable_Step_In2_In2()) {
    /* Outport: '<Root>/Out' */
    Rte_Write_Out_OutElem(mSignalInvalidation_B.Gain);
} else {
    Rte_Invalidate_Out_OutElem();
}
```

The exported arxml code contains the invalidation setting for the data element.

```
<INVALIDATION-POLICY>
<DATA-ELEMENT-REF DEST="VARIABLE-DATA-PROTOTYPE">/pkg/if/Out/OutElem</DATA-ELEMENT-REF>
<HANDLE-INVALID>KEEP</HANDLE-INVALID>
</INVALIDATION-POLICY>
```

## Configure AUTOSAR S-R Interface Port for End-To-End Protection

AUTOSAR end-to-end (E2E) protection for sender and receiver ports is based on the E2E library. E2E is a C library that you use to transmit data securely between AUTOSAR components. End-to-end protection adds additional information to an outbound data packet. The component receiving the packet can then verify independently that the received data packet matches the sent packet. Potentially, the receiving component can detect errors and take action.

For easier integration of AUTOSAR generated code with AUTOSAR E2E solutions, Embedded Coder supports AUTOSAR E2E protection. In Simulink, you can:

- Import AUTOSAR sender port and receiver ports for which E2E protection is configured.
- Configure an AUTOSAR sender or receiver port for E2E protection.

• Generate C and arxml code for AUTOSAR sender and receiver ports for which E2E protection is configured.

You should configure E2E protection for AUTOSAR sender and receiver ports that use explicit write and read data access modes. When you change the data access mode of an AUTOSAR port from explicit write to end-to-end write, or from explicit read to end-to-end read:

- Simulation behavior is unaffected.
- Code generation is very similar to explicit write and read, with these differences:
  - E2E initialization wrapper API calls appear in C initialization code.
  - E2E protection wrapper API calls appear in C step code.
  - When combined with an error status inport, end-to-end read returns uint32 rather than uint8.
  - For receiver and sender COM-SPECs, the arxml exporter generates property USES-END-TO-END-PROTECTION with value true.

To configure an AUTOSAR sender or receiver port for E2E protection:

- 1 Open a model for which an AUTOSAR sender-receiver interface is configured.
- 2 Open the Configure AUTOSAR Interface dialog box. Select Code > C/C++ Code > Configure Model as AUTOSAR Component.
- 3 Select Simulink-AUTOSAR Mapping.
- **4** Navigate to the Simulink inport or outport that models the AUTOSAR receiver or sender port for which you want to configure E2E protection. Select the port.
- **5** Set the AUTOSAR data access mode to EndToEndRead (inport) or EndToEndWrite (outport).

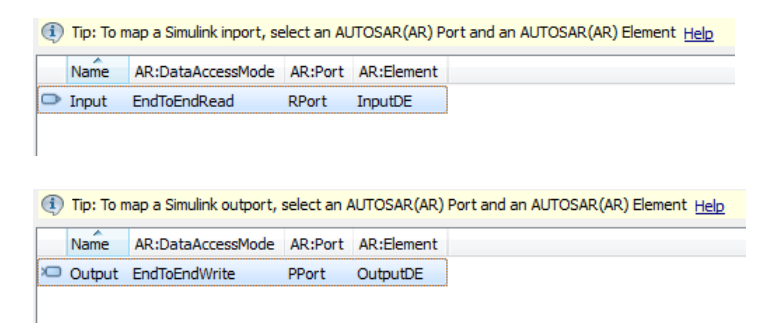

- 6 Validate the AUTOSAR interface configuration. In the upper-left corner of the dialog box, click the Validate button <</p>
- 7 Build the model and inspect the generated code. The generated C code contains E2E API calls.

```
void Runnable_Step(void)
{
    ...
    /* Inport: '<Root>/Input' */
    E2EPW_Read_RPort_InputDE(...);
    ...
    /* Outport: '<Root>/Output'... */
    E2EPW_Write_PPort_OutputDE(...);
    ...
}
void Runnable_Init(void)
{
    ...
    /* End-to-End (E2E) initialization */
    E2EPW_ReadInit_RPort_InputDE();
    E2EPW_WriteInit_PPort_OutputDE();
    ...
}
```

The exported arxml code contains the E2E settings for the AUTOSAR receiver and sender ports.

```
<NONQUEUED-RECEIVER-COM-SPEC>

...

SUSES-END-TO-END-PROTECTION>true</USES-END-TO-END-PROTECTION>

...

SUSES-END-TO-END-PROTECTION>true</USES-END-TO-END-PROTECTION>

...
```

### Configure AUTOSAR Receiver Port for DataReceiveErrorEvent

In AUTOSAR sender-receiver communication between software components, the Runtime Environment (RTE) raises a DataReceiveErrorEvent when the communication layer reports an error in data reception by the receiver component. For example, the event can indicate that the sender component failed to reply within an aliveTimeout limit, or that the sender component sent invalid data.

Embedded Coder supports creating DataReceiveErrorEvents in AUTOSAR receiver components. In Simulink, you can:

- Import an AUTOSAR DataReceiveErrorEvent definition.
- Define a DataReceiveErrorEvent.
- Generate arxml code for AUTOSAR receiver ports for which a DataReceiveErrorEvent is configured.

You should configure a DataReceiveErrorEvent for an AUTOSAR receiver port that uses ImplicitReceive, ExplicitReceive, or EndToEndRead data access mode.

To configure an AUTOSAR receiver port for a DataReceiveErrorEvent:

- **1** Open a model for which the receiver side of an AUTOSAR sender-receiver interface is configured.
- 2 Open the Configure AUTOSAR Interface dialog box. Select Code > C/C++ Code > Configure Model as AUTOSAR Component.
- **3** Select **Simulink-AUTOSAR Mapping** and select **Inports**.
- 4 Select the data inport that is mapped to the AUTOSAR receiver port for which you want to configure a DataReceiveErrorEvent. Set its AR:DataAccessMode to ImplicitReceive, ExplicitReceive, or EndToEndRead. Here are two examples.

| Tip: To map a Simulink inport, select an AUTOSAR(AR) Port and an AUTOSAR(AR) Element Help |      |                   |         |            |  |
|-------------------------------------------------------------------------------------------|------|-------------------|---------|------------|--|
|                                                                                           | Name | AR:DataAccessMode | AR:Port | AR:Element |  |
| ⊳                                                                                         | In   | ImplicitReceive   | rPort   | DE         |  |
|                                                                                           |      |                   |         |            |  |

(1) Tip: To map a Simulink inport, select an AUTOSAR(AR) Port and an AUTOSAR(AR) Element Help

|   | Name            | AR:DataAccessMode | AR:Port | AR:Element |
|---|-----------------|-------------------|---------|------------|
| D | In              | ImplicitReceive   | rPort   | DE1        |
| ٥ | In(ErrorStatus) | ErrorStatus       | rPort   | DE1        |
|   | In1             | ImplicitReceive   | rPort1  | DE2        |

- **5** Select **AUTOSAR Properties** and expand **AtomicComponents**. Expand the receiver component and select **Runnables**.
- **6** In the Runnables view, create a runnable to handle DataReceiveErrorEvents.

**a** Click the **Add** button 🔂 to add a runnable entry.

**b** Select the new runnable entry to configure its name and other properties.

- **c** Go to the **Events** pane, and configure a **DataReceiveErrorEvent** for the runnable. Click **Add Event**, select type **DataReceiveErrorEvent**, and enter an event name.
- **d** Under **Event Properties**, select the trigger for the event. The selected trigger value indicates the AUTOSAR receiver port and the data element for which the runnable is handling DataReceiveErrorEvents.

| 🕂 💥                   |                   |                          |       |   |
|-----------------------|-------------------|--------------------------|-------|---|
| Name                  | symbol            | canBeInvokedConcurrently |       |   |
| Run_ErrorHandling     | Run_ErrorHandling | false                    |       |   |
| Runnable_Init         | Runnable_Init     | false                    |       |   |
| Events Add Event Dele | te Event          |                          |       | - |
| Event Ty              | /pe               | Event Name               |       | l |
| DataReceiveErrorEve   | nt 🔻 DRE          | E_Evt                    |       | l |
|                       |                   |                          | E     | = |
|                       |                   |                          |       | l |
| Event Properties      |                   |                          |       | l |
| Trigger Port DE1      |                   | •                        |       |   |
|                       |                   |                          |       |   |
|                       |                   |                          |       |   |
|                       |                   |                          |       | _ |
|                       |                   |                          |       |   |
|                       |                   |                          | Apply |   |

Alternatively, you can programmatically create a DataReceiveErrorEvent.

| arProps = autosar.api.getAUTOSARProperties(mdlname);      |
|-----------------------------------------------------------|
| add(arProps,ibQName,'Events','DRE_Evt',                   |
| 'Category','DataReceiveErrorEvent','Trigger','rPort.DE1', |
| 'StartOnEvent',runnableQName);                            |

7 Build the model and inspect the generated code. The exported arxml code defines the error-handling runnable and its triggering event.

```
<FVFNTS>
    <DATA-RECEIVE-ERROR-EVENT>
        <SHORT-NAME>DRE Evt</SHORT-NAME>
        <START-ON-EVENT-REF_DEST="RUNNABLE-ENTITY">
            /Root/mDemoModel swc/ReceivingASWC/IB/Run ErrorHandling</START-ON-EVENT-REF>
        <DATA-IREF>
            <CONTEXT-R-PORT-REF DEST="R-PORT-PROTOTYPE">
                /Root/mDemoModel swc/ReceivingASWC/rPort</CONTEXT-R-PORT-REF>
            <TARGET-DATA-ELEMENT-REF DEST="VARIABLE-DATA-PROTOTYPE">
                /Root/Interfaces/In/DE</TARGET-DATA-ELEMENT-REF>
        </DATA-IREF>
    </DATA-RECEIVE-ERROR-EVENT>
</EVENTS>
. . .
<RUNNABLES>
    <RUNNABLE-ENTITY>
       <SHORT-NAME>Run ErrorHandling</SHORT-NAME>
        <MINIMUM-START-INTERVAL>0</MINIMUM-START-INTERVAL>
        <CAN-BE-INVOKED-CONCURRENTLY>false</CAN-BE-INVOKED-CONCURRENTLY>
        <SYMBOL>Run_ErrorHandling</SYMBOL>
    </RUNNABLE-ENTITY>
</RUNNABLES>
```

#### See Also

Signal Invalidation

#### **Related Examples**

- "Model AUTOSAR Communication" on page 2-14
- "Import AUTOSAR Software Component" on page 3-4
- "Export AUTOSAR Component XML and C Code" on page 5-2

#### More About

• "AUTOSAR Interface Configuration" on page 4-3

# **Configure AUTOSAR Client-Server Communication**

In Simulink, you can model AUTOSAR client-server communication for simulation and code generation. For information about the Simulink blocks you use and the high-level workflow, see "Client-Server Interface" on page 2-16.

To model AUTOSAR servers and clients, you can do either or both of the following:

- Import AUTOSAR servers and clients from arxml code into a model.
- Configure AUTOSAR servers and clients from Simulink blocks.

This topic provides examples of AUTOSAR server and client configuration that start from Simulink blocks.

#### In this section ...

"Configure AUTOSAR Server" on page 4-99

"Configure AUTOSAR Client" on page 4-110

"Configure AUTOSAR Client-Server Error Handling" on page 4-118

"Concurrency Constraints for AUTOSAR Server Runnables" on page 4-124

"Configure and Map AUTOSAR Server and Client Programmatically" on page 4-126

### **Configure AUTOSAR Server**

This example shows how to configure a Simulink Function block as an AUTOSAR server. The example uses these files in the folder *matlabroot*/help/toolbox/ecoder/examples/autosar (open):

- mControllerWithInterface\_server.slx
- ExampleApplicationErrorType.m

If you copy the files to a working folder, collocate the MATLAB file with the model file.

- 1 Open a model in which you want to create and configure an AUTOSAR server, or open the example model mControllerWithInterface\_server.slx.
- **2** Add a Simulink Function block to the model. In the Simulink Library Browser, the Simulink Function block is in **User-Defined Functions**.

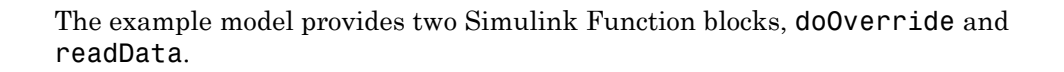

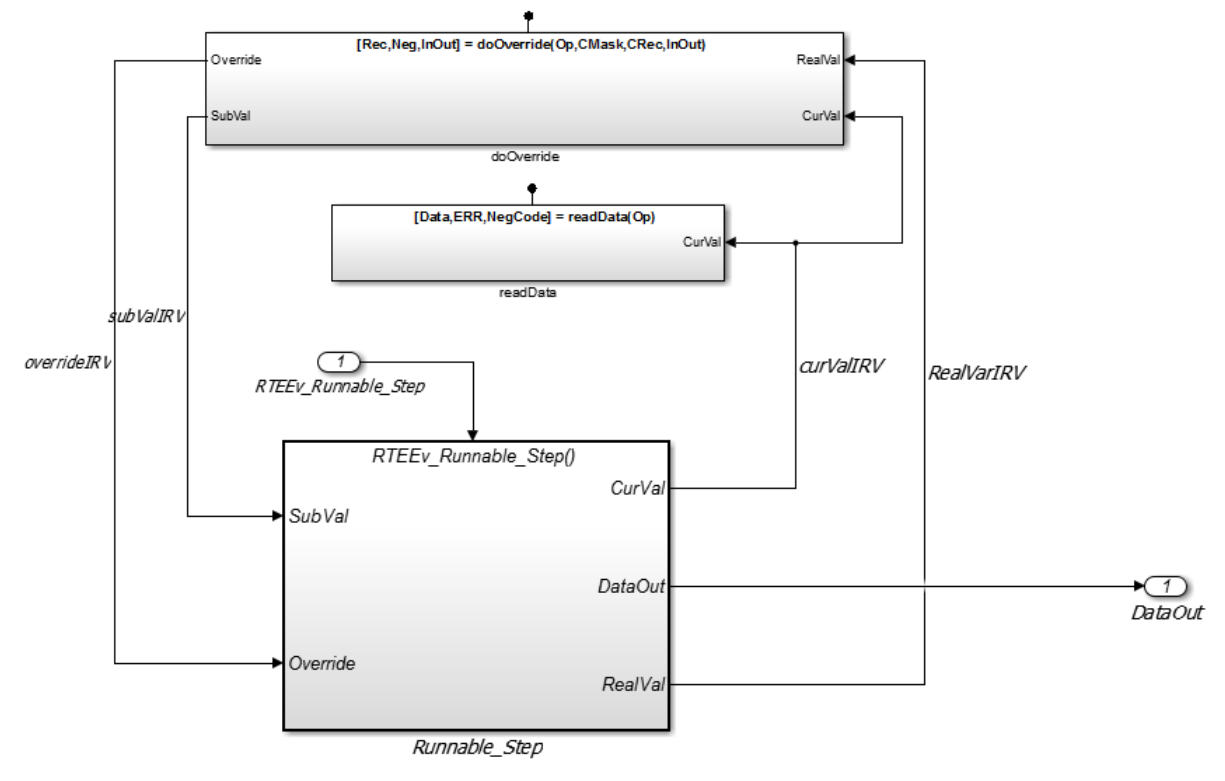

**3** Configure the Simulink Function block to implement a server function. Configure a function prototype and implement the server function algorithm.

In the example model, the contents of the Simulink Function block named readData implement a server function named readData.

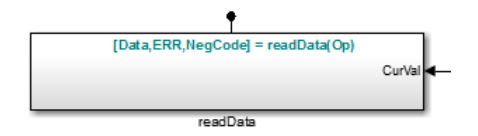

The contents include:

- Trigger block readData, representing a trigger port for the server function. In the Trigger block properties, **Trigger type** is set to Function call. Also, the option **Treat as Simulink function** is selected.
- Argument Inport block Op and Argument Outport blocks Data, ERR, and NegCode, corresponding to the function prototype [Data,ERR,NegCode]=readData(Op).

**Note:** When configuring server function arguments, you must specify signal data type, port dimensions, and signal type on the **Signal Attributes** tab of the inport and outport blocks. The AUTOSAR configuration fails validation if signal attributes are absent for server function arguments.

• Blocks implementing the readData function algorithm. In this example, a few simple blocks provide Data, ERR, and NegCode output values with minimal manipulation. A Constant block represents the value of an application error defined for the server function. The value of Op passed by the caller is ignored. In a real-world application, the algorithm could perform a more complex manipulation, for example, selecting an execution path based on the passed value of Op, producing output data required by the application, and checking for error conditions.

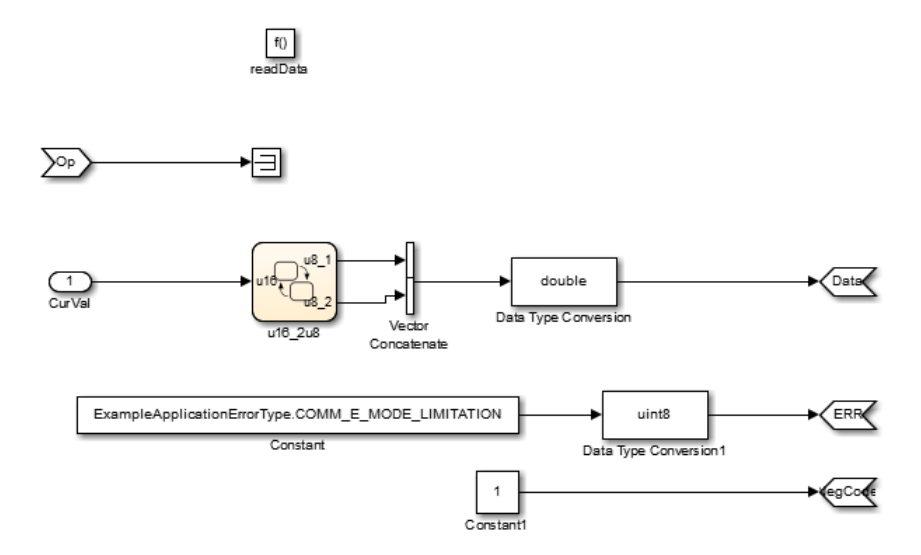

**4** When the server function is working in Simulink, set up the Simulink Function block in a model configured for AUTOSAR. For example, configure the current model for AUTOSAR or copy the block into an AUTOSAR model.

The example model is an AUTOSAR model, into which the Simulink Function block readData has been copied. In place of a meaningful Op input value for the readData function, Simulink data transfer line CurVal provides an input value that is used in the function algorithm.

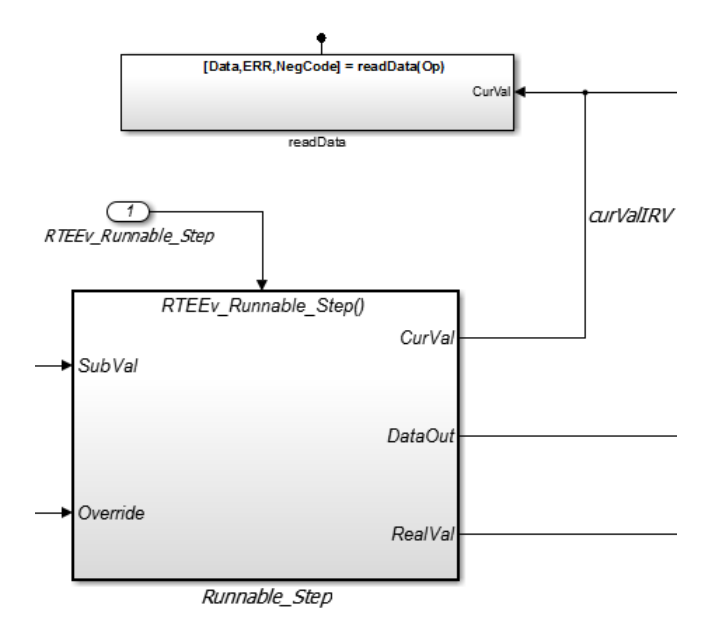

- **5** The required elements to configure an AUTOSAR server, in the general order they are created, are:
  - AUTOSAR client-server (C-S) interface
  - One or more AUTOSAR operations for which the C-S interface handles client requests
  - AUTOSAR server port to receive client requests for a server operation
  - For each server operation, an AUTOSAR server runnable to execute client requests

To view the AUTOSAR configuration for the model, in the model window, select **Code > C/C++ Code > Configure Model as AUTOSAR Component**. This action opens the Configure AUTOSAR Interface dialog box.

To view AUTOSAR C-S interfaces in the model, go to the C-S Interfaces view. Select **AUTOSAR Properties** and then **C-S Interfaces**. The example model already contains client-server interfaces.

| Configure AUTOSAR Interf                                                                                                    | ace: mControllerWithInterface_server                                                 | - • •           |
|----------------------------------------------------------------------------------------------------|--------------------------------------------------------------------------------------|-----------------|
| 🖌 🤄                                                                                                    |                                                                                      |                 |
| AUTOSAR     AtomicComponents     AtomicComponents     AtomicComponents     Autors Anterfaces     M-S Interfaces     M-S Interfaces     MV Interfaces     MV Interfaces     MV Interfaces     XML Options     Simulink-AUTOSAR Mapping     AUTOSAR Properties | Help     Name IsService     Name IsService     Name CsIf1 false     Name CsIf2 false | Filter Contents |

If a C-S interface does not yet exist in your model, create one.

- a In the C-S Interfaces view, click the Add icon 🔂. This action opens the Add Interfaces dialog box.
- **b** In the dialog box, name the new C-S Interface, and specify the number of operations you intend to associate with the interface. Leave other parameters at their defaults. Click **Add**. The new interface appears in the C-S Interfaces view.

| 🚡 AUTOSAR Component E    | Builder: Add Interfaces                                                          |                             | ĺ         | x |  |  |  |
|--------------------------|----------------------------------------------------------------------------------|-----------------------------|-----------|---|--|--|--|
| Please provide interface | Please provide interface details:                                                |                             |           |   |  |  |  |
| Interface package:       | Interface package: /ControllerWithInterface_ar_pkg/ControllerWithInterface_ar_if |                             |           |   |  |  |  |
| Client Server Interfa    | ces:                                                                             | therefore a f Do and France | I-Con in  |   |  |  |  |
| Nar                      | ne                                                                               | Number of Operations        | IsService |   |  |  |  |
| New                      |                                                                                  | 1                           | false     | • |  |  |  |
|                          |                                                                                  |                             | Help Add  |   |  |  |  |

**6** Under C-S Interfaces, create one or more AUTOSAR server operations for which the C-S interface handles client requests. Each operation corresponds to a Simulink server function in the model.

Expand **C-S Interfaces**, and expand the individual C-S interface to which you want to add a server operation. (In the example model, expand **CsIf1**.) To view operations for the interface, select **Operations**. The example model already contains AUTOSAR server operations named doOverride and readData.

| 💷 Configure AUTOSAR Inter                                                                                                    | ace: mControllerWithInterface_server                                                                                                    |                 |
|----------------------------------------------------------------------------------------------------|----------------------------------------------------------------------------------------------------|-----------------|
| 🖌 🤄                                                                                                    |                                                                                                    |                 |
| <ul> <li>AUTOSAR</li> <li>AtomicComponents</li> <li>AtomicComponents</li> <li>AtomicComponents</li> <li>Area S-R Interfaces</li> <li>A-S Interfaces</li> <li>C-S Interfaces</li> <li>C-S Interfaces</li> <li>C-S Interfaces</li> <li>Coperations</li> <li>Corrections</li> <li>Compute Control</li> <li>Compute thods</li> <li>XML Options</li> </ul> | Help     Help     Name     According to the second second se | Filter Contents |

If a server operation does not yet exist in your model, create one. (If your C-S interface contains a placeholder operation named **Operation1**, you can safely delete it.)

In the Operations view, click the **Add** icon 🔂. This action opens the Add Operation dialog box.

- **b** In the dialog box, enter the **Operation Name**. Specify the name of the corresponding Simulink server function.
- **c** If the corresponding Simulink server function has arguments, select the function in the **Simulink Function** list. This action causes AUTOSAR operation arguments to be automatically created based on the Simulink server function arguments. Click **OK**. The operation and its arguments appear in the Operations view.

| AUTOSAR Component Builder: Add Operation                                                                                                    | <b>X</b> |
|----------------------------------------------------------------------------------------------------|----------|
| To create operation arguments from a Simulink<br>Server function, select a function. Select None if<br>creating an operation with no arguments. |          |
|                                                                                                    |          |
|                                                                                                    |          |
| Simulink Function:                                                                                                    |          |
| readLevel                                                                                                    | •        |
| Operation Name:                                                                                                    |          |
| readLevel                                                                                                    |          |
| OK Cancel He                                                                                                    | lp       |

α

Examine the arguments listed for the AUTOSAR server operation. In the Operations view, expand Operations, expand the individual operation (for example, readData), and select Arguments. The listed arguments correspond to the Simulink server function prototype.

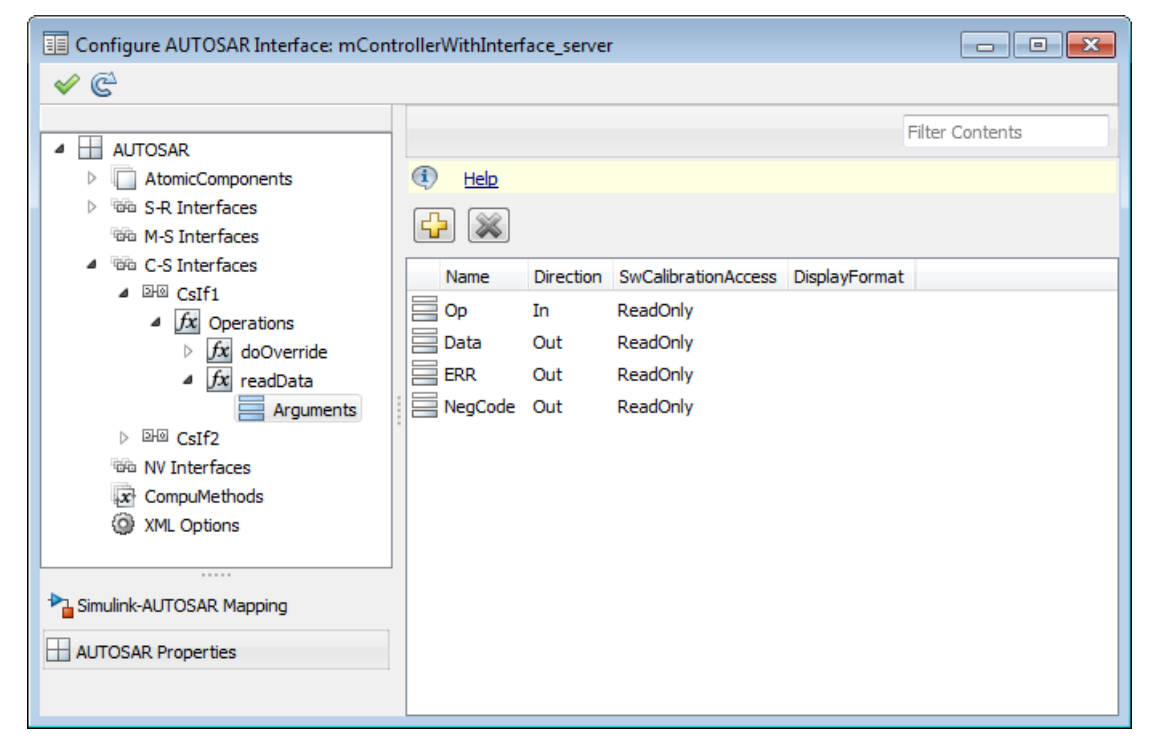

8 To view AUTOSAR server ports in the model, go to the ServerPorts view. Expand AtomicComponents, expand the individual component that you are configuring, and select ServerPorts. The example model already contains an AUTOSAR server port named sPort.

| Configure AUTOSAR Interface: mControllerWithInterface_server                                                                                                    |                 |  |
|----------------------------------------------------------------------------------------------------|-----------------|--|
| 🖌 🤄                                                                                                    |                 |  |
| AUTOSAR     AtomicComponents     AtomicComponents     SWC_Controller     ReceiverPorts     SenderPorts     SenderPorts     SenderReceiverPorts     ClientPorts     ServerPorts     NvReceiverPorts     NvSenderPorts     NvSenderPorts | Filter Contents |  |

If a server port does not yet exist in your model, create one.

- a In the ServerPorts view, click the Add icon 🔂. This action opens the Add Ports dialog box.
- **b** In the dialog box, name the new server port, and select the C-S interface for which you configured a server operation. Click **Add**. The new port appears in the ServerPorts view.

| 🚡 AUTOSAR Co  | omponent Builder: Add Ports |           | ×        |
|---------------|-----------------------------|-----------|----------|
| Please provid | le port details:            |           |          |
| Client Serve  | er Ports:                   |           |          |
|               | Name                        | Interface | Туре     |
| New           |                             | CsIf1 🔹   | Server - |
|               |                             |           |          |
|               |                             |           |          |
|               |                             |           | Help Add |

9 For each AUTOSAR server operation, configure an AUTOSAR server runnable to execute client requests. To view AUTOSAR runnables in the model, select Runnables. The example model already contains a server runnable for readData, named Runnable\_readData.

If a suitable server runnable does not yet exist in your model, create one.

- a In the Runnables view, click the Add icon 🔂. This action adds a table entry for a new runnable.
- **b** Select the new runnable and configure its name and symbol. The **symbol** name specified for the runnable must match the Simulink server function name. (In the example model, the **symbol** name for Runnable\_readData is the function name readData.)
- c Create an operation-invoked event to trigger the server runnable. (The example model defines event event\_readData for server runnable Runnable\_readData.)
  - i Under Events, click Add Event. Select the new event.
  - ii For Event Type, select OperationInvokedEvent.
  - iii Enter the Event Name.
  - iv Under Event Properties, select a Trigger value that corresponds to the server port and C-S operation previously created for the server function. (In the example model, the Trigger value selected for Runnable\_readData is sPort.readData, combining server port sPort with operation readData.) Click Apply.

| E Configure AUTOSAR Interface: mContr                                                                                                    | ollerWithInterface_server                                                                                                    |
|----------------------------------------------------------------------------------------------------|----------------------------------------------------------------------------------------------------|
| ✓ C <sup>4</sup>                                                                                                    |                                                                                                    |
| AUTOSAR     AtomicComponents     SWC_Controller     ReceiverPorts     SenderPorts     SenderReceiverPorts     ModeReceiverPorts     ClientPorts     ServerPorts     NvReceiverPorts     NvReceiverPorts                                                                                                    | Filter Contents         Image: Big in the symbol       canBeInvokedConcurrently         Name       symbol       canBeInvokedConcurrently         Image: Big in the symbol       canBeInvokedConcurrently         Image: Big in the symbol |
| Image: Second state state st | Events  Add Event Delete Event  Event Type Event Name OperationInvokedEvent Event_readData                                                                                                    |
| Simulink-AUTOSAR Mapping                                                                                                    | Event Properties Trigger sPort.readData Operation Signature: readData(In Op, Out Data, Out ERR, Out NegCode)  Apply                                                                                                    |

This step completes the configuration of an AUTOSAR server in the AUTOSAR Properties Explorer view of the configuration.

- **10** Switch to the Simulink-AUTOSAR Mapping Explorer view of the configuration, and map the Simulink server function to the AUTOSAR server runnable.
  - **a** In the Configure AUTOSAR Interface dialog box, select **Simulink-AUTOSAR Mapping** and then select **Entry Point Functions**.

**b** In the Entry Point Functions view, select the Simulink server function. To map the function to an AUTOSAR runnable, click on the **AR:Runnables** field and select the corresponding runnable from the list of available server runnables. In the example model, the Simulink function readData is mapped to AUTOSAR runnable Runnable\_readData.

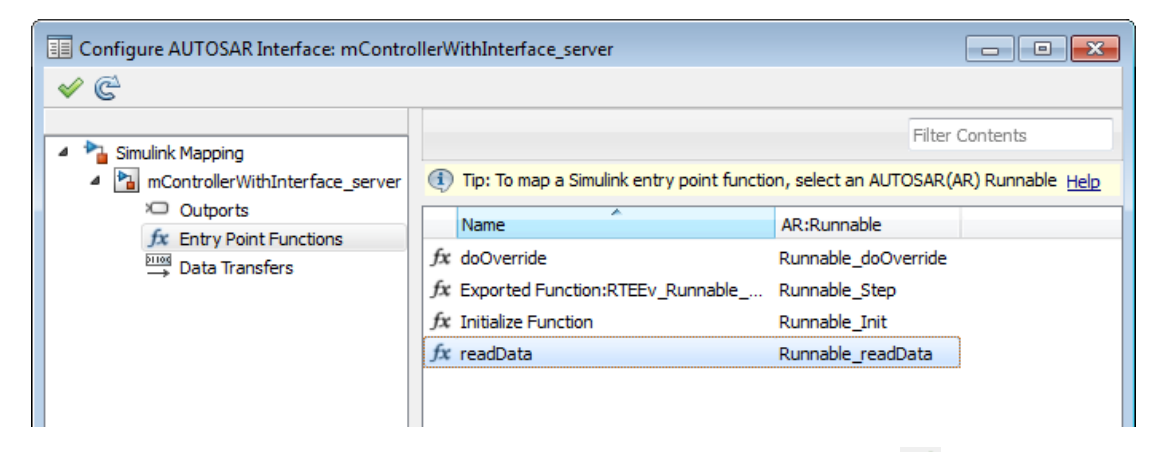

- 11 To validate the AUTOSAR interface configuration, click the **Validate** icon in the upper left area of the Configure AUTOSAR Interface dialog box. If errors are reported, fix the errors, and retry validation. Repeat until validation succeeds.
- **12** Generate C and arxml code for the model.

After you configure an AUTOSAR server, configure a corresponding AUTOSAR client invocation, as described in "Configure AUTOSAR Client" on page 4-110.

# **Configure AUTOSAR Client**

After you configure an AUTOSAR server, as described in "Configure AUTOSAR Server" on page 4-99, configure a corresponding AUTOSAR client invocation. This example shows how to configure a Function Caller block as an AUTOSAR client invocation. The example uses the file *matlabroot*/help/toolbox/ecoder/examples/autosar/mControllerWithInterface\_client.slx.

- 1 Open a model in which you want to create and configure an AUTOSAR client, or open the example model mControllerWithInterface\_client.slx.
- **2** Add a Function Caller block to the model. In the Simulink Library Browser, the Function Caller block is in **User-Defined Functions**.

The example model provides a Simulink Function block named readData, which is located inside Runnable3\_Subsystem.

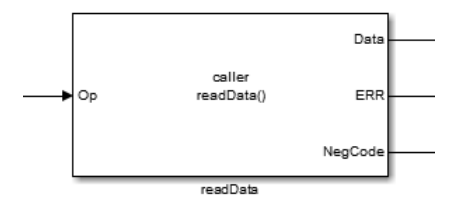

**3** Configure the Function Caller block to call a corresponding Simulink Function block. Double-click the block to open it, and edit the block parameters to specify the server function prototype.

In the example model, the readData Function Caller parameters specify a function prototype for the readData server function used in the AUTOSAR server example, "Configure AUTOSAR Server" on page 4-99. Here is the readData function from the server example.

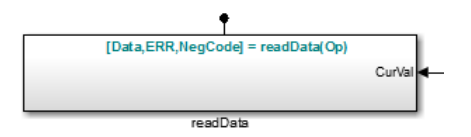

The Function Caller parameters include function prototype and argument specification fields. The function name in the prototype must match the **Operation Name** specified for the corresponding server operation. See the operation creation step in "Configure AUTOSAR Server" on page 4-99. The argument types and dimensions also must match the server function arguments.

| Tunction Block Parameters: readData                           |  |  |  |  |  |
|---------------------------------------------------------------|--|--|--|--|--|
| Caller                                                        |  |  |  |  |  |
| Call a function to compute output signals from input signals. |  |  |  |  |  |
| Parameters                                                    |  |  |  |  |  |
| Function prototype:                                           |  |  |  |  |  |
| [Data,ERR,NegCode] = readData(Op)                             |  |  |  |  |  |
| Input argument specifications (e.g., int8(1)):                |  |  |  |  |  |
| double(1)                                                     |  |  |  |  |  |
| Output argument specifications (e.g., int8(1)):               |  |  |  |  |  |
| double([1;1]), uint8(1), double(1)                            |  |  |  |  |  |
| Sample time (-1 for inherited):                               |  |  |  |  |  |
| -1                                                            |  |  |  |  |  |
|                                                               |  |  |  |  |  |
| OK Cancel Help Apply                                          |  |  |  |  |  |

**Note:** If you want to simulate the function invocation at this point, you must place the Function Caller block in a common model or test harness with the corresponding Simulink Function block. Simulation is not required for this example.

**4** When the function invocation is completely formed in Simulink, set up the Function Caller block in a model configured for AUTOSAR. For example, configure the current model for AUTOSAR or copy the block into an AUTOSAR model.

**Tip:** If you create (or copy) a Function Caller block in a model before you configure the AUTOSAR interface, you have the option of having the software populate the AUTOSAR operation arguments for you, rather than creating the arguments manually. To have the arguments created for you, along with a fully-configured AUTOSAR client port and a fully mapped Simulink function caller, select **Create Default Component** rather than **Create Component Interactively**. For more information, see "Create AUTOSAR Software Component in Simulink" on page 3-15. The example model is an AUTOSAR model, into which the Function Caller block readData has been copied. The block is connected to inports, outports, and signal lines matching the function argument data types and dimensions.

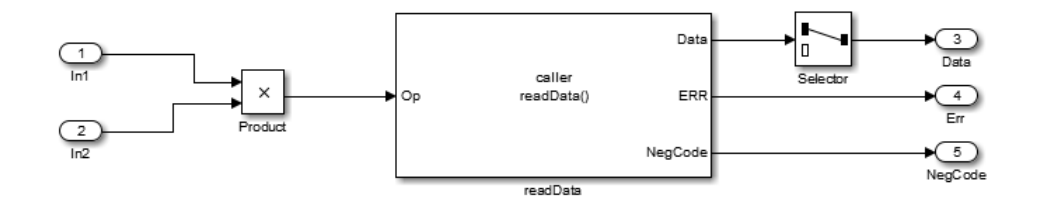

**Note:** Whenever you add or change a Function Caller block in an AUTOSAR model, synchronize function callers in the AUTOSAR configuration. If the Configure AUTOSAR Interface dialog box is not already open, in the model window, select **Code > C/C++ Code > Configure Model as AUTOSAR Component**. In the dialog

box, click the **Synchronize** icon in the upper left area. This action loads or updates Simulink data transfers, function callers, and numeric types in your model. After synchronizing, the function caller you added appears in the Function Callers view of the Simulink-AUTOSAR Mapping Explorer.

- **5** The required elements to configure an AUTOSAR client, in the general order they should be created, are:
  - AUTOSAR client-server (C-S) interface
  - One or more AUTOSAR operations matching the Simulink server functions that you defined in the AUTOSAR server model
  - AUTOSAR client port to receive client requests for a server operation offered by the C-S interface

To view the AUTOSAR configuration for the model, in the model window, select **Code > C/C++ Code > Configure Model as AUTOSAR Component**. This action opens the Configure AUTOSAR Interface dialog box.

To view AUTOSAR C-S interfaces in the model, go to the C-S Interfaces view. Select **AUTOSAR Properties** and then **C-S Interfaces**. The example model already contains a client-server interface named csInterface.

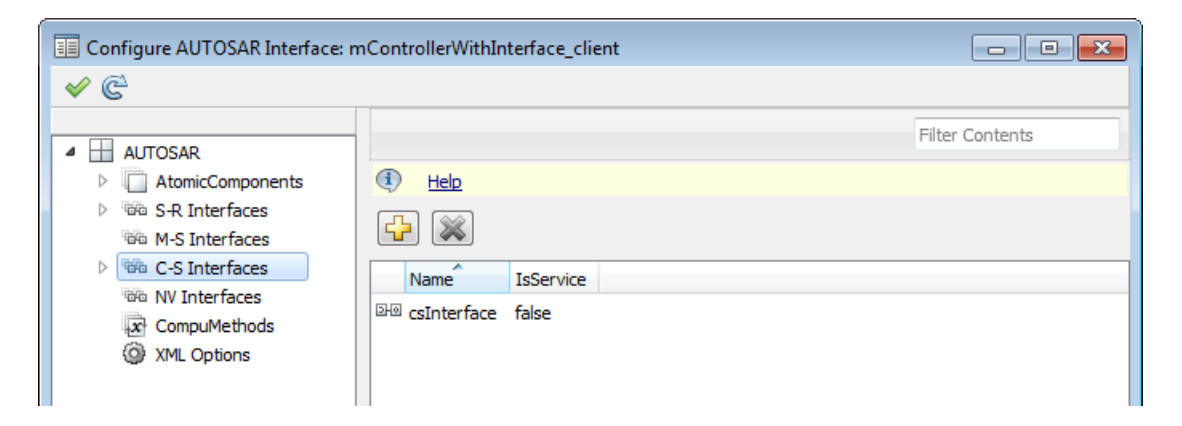

If a C-S interface does not yet exist in the AUTOSAR configuration, create one.

- a In the C-S Interfaces view, click the Add icon 🔂. This action opens the Add Interfaces dialog box.
- **b** In the dialog box, name the new C-S Interface, and specify the number of operations you intend to associate with the interface. Leave other parameters at their defaults. Click **Add**. The new interface appears in the C-S Interfaces view.

| AUTOSAR Component Builder: Add Interfaces |                                   |  |                      |           |    |  |
|-------------------------------------------|-----------------------------------|--|----------------------|-----------|----|--|
| Please provide interface                  | Please provide interface details: |  |                      |           |    |  |
| Interface package:                        | /pkg/if                           |  |                      |           |    |  |
| Client Server Interfa                     | Client Server Interfaces:         |  |                      |           |    |  |
| Nan                                       | ne                                |  | Number of Operations | IsService |    |  |
| New                                       | New                               |  |                      | false     | -  |  |
|                                           |                                   |  |                      |           |    |  |
|                                           |                                   |  |                      |           |    |  |
|                                           |                                   |  |                      | Help Ac   | id |  |

**6** Under C-S Interfaces, create one or more AUTOSAR operations matching the Simulink server functions that you defined in the AUTOSAR server model.

Expand **C-S Interfaces**, and expand the individual C-S interface to which you want to add an AUTOSAR operation. (In the example model, expand **CsInterface**.) To view operations for the interface, select **Operations**. The example model already contains an AUTOSAR operation named readData.

| Configure AUTOSAR Interface:                                                                                                    | mControllerWithInterface_client |                 |
|----------------------------------------------------------------------------------------------------|---------------------------------|-----------------|
| 🖌 🤄                                                                                                    |                                 |                 |
| <ul> <li>AUTOSAR</li> <li>AtomicComponents</li> <li>S-R Interfaces</li> <li>M-S Interfaces</li> <li>C-S Interfaces</li> <li>C-S Interface</li> <li>Fx Operations</li> <li>NV Interfaces</li> <li>CompuMethods</li> <li>XML Options</li> </ul> | Help     Name     Arrend Data   | Filter Contents |

If an AUTOSAR operation does not yet exist in your model, create one. (If your C-S interface contains a placeholder operation named **Operation1**, you can safely delete it.)

- a In the Operations view, click the Add icon 🔂. This action opens the Add Operation dialog box.
- **b** In the dialog box, enter the **Operation Name**. Specify the name of the corresponding Simulink server function. Click **OK**. The new interface appears in the C-S Interfaces view.
- c In the Operations view, expand **Operations**, expand the individual operation (for example, readData), and select **Arguments**.
- d In the Arguments view, click the Add icon ione time for each function argument. For example, for readData, click the Add icon four times, for arguments Op, Data, ERR, and NegCode. Each click creates one new argument entry.
- **e** Select each argument entry and set the argument **Name** and **Direction** to match the function prototype.

7 Examine the arguments listed for the AUTOSAR operation. In the Operations view, expand **Operations**, expand the individual operation (for example, readData), and select **Arguments**. verify that the listed arguments correspond to the function prototype defined by the Function Caller block in your model.

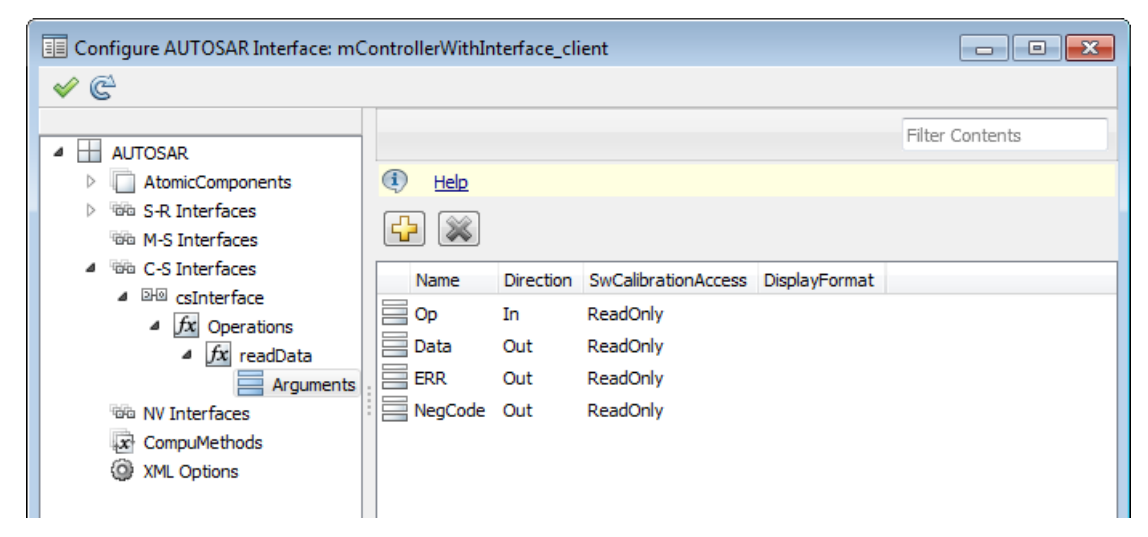

8 To view AUTOSAR client ports in the model, go to the ClientPorts view. Expand AtomicComponents, expand the individual component that you are configuring, and select ClientPorts. The example model already contains an AUTOSAR client port named cPort.

| 🗉 Configure AUTOSAR Interface: mControllerWithInterface_client 📃 💼 📧                                                                                                    |      |             |  |  |
|----------------------------------------------------------------------------------------------------|------|-------------|--|--|
| <ul> <li>✓ C<sup>2</sup></li> </ul>                                                                                                    |      |             |  |  |
| AUTOSAR     AUTOSAR     AtomicComponents     ASWC     ReceiverPorts     SenderPorts     SenderPorts     ModeReceiverPorts     ClientPorts     O ServerPorts     NvReceiverPorts     NvSenderPorts     NvSenderPorts     NvSenderPorts     NvSenderPorts     NvSenderPorts     NvSenderReceiverPorts     NvSenderReceiverPorts | Filt | er Contents |  |  |

If a client port does not yet exist in your model, create one.

- a In the ClientPorts view, click the Add icon 🔂. This action opens the Add Ports dialog box.
- **b** In the dialog box, name the new client port, and select a C-S interface. Click **Add**. The new port appears in the ClientPorts view.

| 🚡 AUTOSAR C  | Component Builder: Add Ports |               | ×        |
|--------------|------------------------------|---------------|----------|
| Please provi | de port details:             |               |          |
| Client Serv  | er Ports:                    |               |          |
|              | Name                         | Interface     | Туре     |
| New          |                              | csInterface 🔹 | Client   |
|              |                              |               | 1        |
|              |                              |               |          |
|              |                              |               | Help Add |

This step completes the configuration of an AUTOSAR client in the AUTOSAR Properties Explorer view of the configuration.

- **9** Switch to the Simulink-AUTOSAR Mapping Explorer view of the configuration, and map the Simulink function caller to an AUTOSAR client port and C-S operation.
  - **a** In the Configure AUTOSAR Interface dialog box, select **Simulink-AUTOSAR Mapping** and then select **Function Callers**.
  - b In the Function Callers view, select the Simulink function caller. Click on the AR:ClientPort field and select a port from the list of available AUTOSAR client ports. Click on the AR:Operation field and select an operation from the list of available AUTOSAR C-S operations. In the example model, the Simulink function caller readData is mapped to AUTOSAR client port cPort and C-S operation readData.

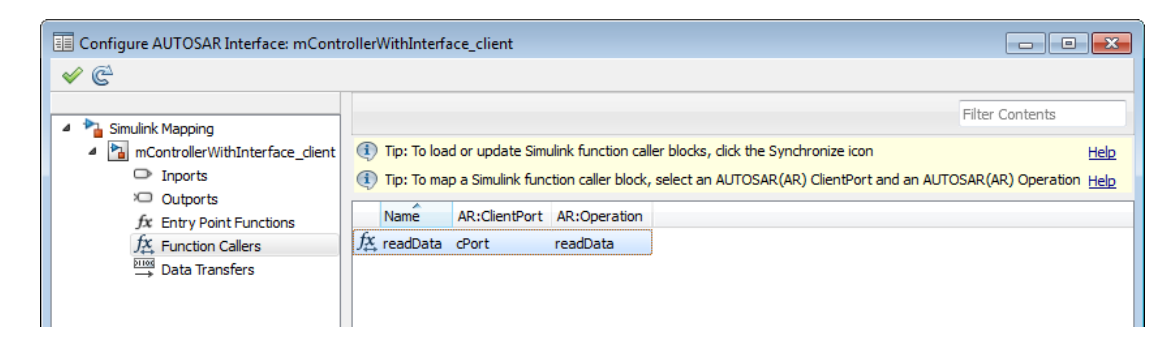

10

- ✓ To validate the AUTOSAR interface configuration, click the Validate icon ✓ in the upper left area of the Configure AUTOSAR Interface dialog box. If errors are reported, fix the errors, and retry validation. Repeat until validation succeeds.
- **11** Generate C and arxml code for the model.

### **Configure AUTOSAR Client-Server Error Handling**

AUTOSAR defines an application error status mechanism for client-server error handling. An AUTOSAR server returns error status, with a value matching a predefined possible error. An AUTOSAR client receives and responds to the error status. An AUTOSAR software component that follows client-server error handling guidelines potentially provides error status to AUTOSAR Basic Software, such as a Diagnostic Event Manager (DEM).
In Simulink, you can:

- Import arxml code that implements client-server error handling.
- · Configure error handling for a client-server interface.
- Generate C and arxml code for client-server error handling.

If you import arxml code that implements client-server error handling, the importer creates error status ports at the corresponding server call-point (Function-Caller block) locations.

To implement AUTOSAR client-server error handling in Simulink:

1 Define the possible error status values that the AUTOSAR server returns in a Simulink data type. Define one or more error codes in the range 0-63, inclusive. The underlying storage of the data type must be an unsigned 8-bit integer. The data scope must be Exported. For example, define an enumeration type appErrType:

classdef(Enumeration) appErrType < uint8</pre>

```
enumeration
  SUCCESS(0)
   ERROR(1)
   COMM MODE LIMITATION(2)
   OVERFLOW(3)
   UNDERFLOW(4)
   VALUE MOD3(5)
end
methods (Static = true)
   function descr = getDescription()
      descr = 'Definition of application error type.';
   end
   function hdrFile = getHeaderFile()
      hdrFile = '';
   end
   function retVal = addClassNameToEnumNames()
       retVal = false;
   end
   function dataScope = getDataScope()
       dataScope = 'Exported';
   end
end
```

end

**Note:** The Simulink data type that you define to represent possible errors in the model does not directly impact the AUTOSAR possible errors that are imported and exported in arxml code. To modify the exported possible errors for a C-S interface or C-S operation, use AUTOSAR properties functions. This topic provides examples.

2 Define an error status output argument for the Simulink Function block that models the AUTOSAR server. Configure the error status argument as the only function output or add it to other outputs. For example, here is a Simulink Function block that returns an error status value in output err.

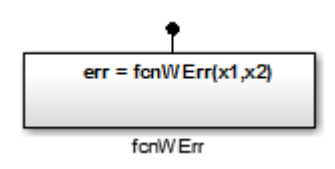

The Simulink Function block implements an algorithm to return error status.

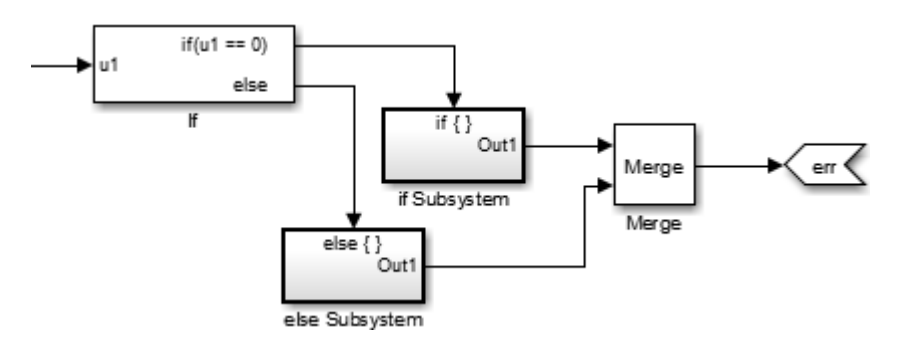

**3** Reference the possible error values type in the model. In the Argument Outport block parameters for the error outport, specify the error status data type, in this case, appErrType. Set **Port dimensions** to 1 and **Signal type** to real.

| Sink Block Parameters: err                                             | <b>×</b>               |  |  |  |
|------------------------------------------------------------------------|------------------------|--|--|--|
| Argout                                                                 | to an output argument  |  |  |  |
| Provide an output port corresponding                                   | to an output argument. |  |  |  |
| Main Signal Attributes                                                 |                        |  |  |  |
| Minimum:                                                               | Maximum:               |  |  |  |
|                                                                        |                        |  |  |  |
| Data type: Enum: appErrType                                            | • >>                   |  |  |  |
| Lock output data type setting against changes by the fixed-point tools |                        |  |  |  |
| Port dimensions:                                                       |                        |  |  |  |
| 1                                                                      |                        |  |  |  |
| Signal type: real                                                      | •                      |  |  |  |

4 Configure the AUTOSAR properties of the error argument in the client-server interface. Open the Configure AUTOSAR Interface dialog box, select AUTOSAR **Properties**, expand **C-S Interfaces**, and navigate to the Arguments view of the

AUTOSAR operation. To add an argument, click the **Add** icon . Configure the argument name and set **Direction** to Error.

| Configure AUTOSAR Interface: mSe                                                                                                    | erver_l | ErrorSt                         | atus_ar2_8                     | inumType                                                |               | - • •           |
|----------------------------------------------------------------------------------------------------|---------|---------------------------------|--------------------------------|---------------------------------------------------------|---------------|-----------------|
| ✓ C <sup>2</sup>                                                                                                    |         |                                 |                                |                                                         |               |                 |
| AUTOSAR     AtomicComponents     Go S-R Interfaces     Go S-R Interfaces     Go C-S Interfaces     Go C-S Interfaces     Go C-S Interfaces     Go C-S Interfaces     Go Operations     Go C-S Interfaces     Go NV Interfaces     Go NV Interfaces     Go NV Interfaces     Go XML Options |         | Help<br>Name<br>x1<br>x2<br>err | Direction<br>In<br>In<br>Error | SwCalibrationAccess<br>ReadOnly<br>ReadOnly<br>ReadOnly | DisplayFormat | Filter Contents |

**5** Create an error port in each Function-Caller block that models an AUTOSAR client invocation. For example, here is a Function-Caller block that models an invocation of fcnWErr.

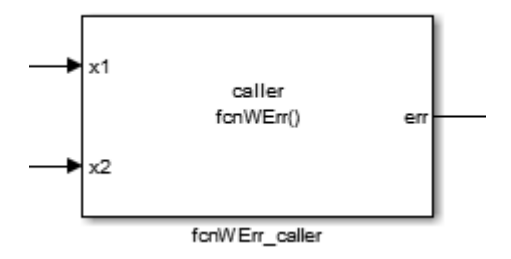

In the Function-Caller block parameters, specify the same error status data type.

| 🔁 Function Block Parameters: fcnWErr_caller                   | × |
|---------------------------------------------------------------|---|
| Caller                                                        |   |
| Call a function to compute output signals from input signals. |   |
| Parameters                                                    |   |
| Function prototype:                                           |   |
| err = fcnWErr(x1,x2)                                          |   |
| Input argument specifications (e.g., int8(1)):                |   |
| double(1), double(1)                                          |   |
| Output argument specifications (e.g., int8(1)):               |   |
| appErrType(1)                                                 |   |

Configure the AUTOSAR properties of the error argument to match the information in Configure AUTOSAR Interface dialog box, Arguments view, shown in Step 4.

The generated C code for the function reflects the configured function signature and the logic defined in the model for handling the possible errors.

```
appErrType fcnWErr(real_T x1, real_T x2)
{
    appErrType rty_err_0;
    if (...) == 0.0) {
        rty_err_0 = ...;
    } else {
        rty_err_0 = ...;
    }
    return rty_err_0;
}
```

Additionally, for the enumeration type class definition used in this example, the build generates header file appErrType.h, containing the possible error type definitions.

The exported arxml code contains the possible error definitions, and references to them.

```
<POSSIBLE-ERRORS>
   <APPLICATION-ERROR ...>
      <SHORT - NAME>SUCCESS</SHORT - NAME>
      <ERROR - CODE>0</ERROR - CODE>
   </APPLICATION-ERROR>
   <APPLICATION-ERROR ...>
      <SHORT-NAME>ERROR</SHORT-NAME>
      <ERROR - CODE>1</ERROR - CODE>
   </APPLICATION-ERROR>
   <APPLICATION-ERROR ...>
      <SHORT-NAME>UNDERFLOW</SHORT-NAME>
      <ERROR-CODE>4</ERROR-CODE>
   </APPLICATION-ERROR>
   <APPLICATION-ERROR ...>
      <SHORT-NAME>VALUE MOD3</SHORT-NAME>
      <ERROR - CODE>5< / ERROR - CODE>
   </APPLICATION-ERROR>
</POSSIBLE-ERRORS>
```

You can use AUTOSAR property functions to programmatically modify the possible errors that are exported in arxml code, and to set the **Direction** property of a C-S operation argument to Error.

The following example adds UNDERFLOW and VALUE\_MOD3 to the possible errors for a C-S interface named fcnWErr.

```
>> arProps = autosar.api.getAUTOSARProperties(bdroot)
>> get(arProps,'fcnWErr','PossibleError')
ans =
      'fcnWErr/SUCCESS'
                                                             'fcnWErr/COMM MODE...'
                                   'fcnWErr/ERROR'
      'fcnWErr/OVERFLOW'
>> get(arProps, 'fcnWErr/OVERFLOW', 'errorCode')
ans =
>> add(arProps,'fcnWErr','PossibleError','UNDERFLOW')
>> set(arProps, 'fcnWErr', 'PossibleError', 'VALUE_MOD3')
>> add(arProps, 'fcnWErr', 'PossibleError', 'VALUE_MOD3')
>> set(arProps, 'fcnWErr', 'PossibleError')
>> get(arProps, 'fcnWErr', 'PossibleError')
ans =
      'fcnWErr/SUCCESS'
                                   'fcnWErr/ERROR'
                                                             'fcnWErr/COMM MODE...'
      'fcnWErr/OVERFLOW'
                                    'fcnWErr/UNDERFLOW'
                                                                    'fcnWErr/VALUE MOD3'
```

You can also access possible errors on a C-S operation. The following example lists possible errors for operation fcnWErr on C-S interface fcnWErr.

```
>> arProps = autosar.api.getAUTOSARProperties(bdroot)
>> get(arProps,'fcnWErr/fcnWErr','PossibleError')
ans =
    'fcnWErr/SUCCESS' 'fcnWErr/ERROR' 'fcnWErr/COMM_MODE...'
    'fcnWErr/OVERFLOW'
```

The following example sets the direction of C-S operation argument err to Error.

```
>> arProps = autosar.api.getAUTOSARProperties(bdroot)
>> set(arProps,'fcnWErr/fcnWErr/err','Direction','Error')
>> get(arProps,'fcnWErr/fcnWErr/err','Direction')
ans =
Error
```

#### **Concurrency Constraints for AUTOSAR Server Runnables**

The following blocks and modeling patterns are incompatible with concurrent execution of an AUTOSAR server runnable.

- Blocks inside a Simulink function:
  - Blocks with state, such as Unit Delay.
  - Blocks with zero-crossing logic, such as Triggered Subsystem and Enabled Subsystem.
  - Stateflow<sup>®</sup> charts.
  - Other Simulink Function blocks.
  - Noninlined subsystems.
  - Legacy C function calls with side effects.
- Modeling patterns inside a Simulink function:
  - Writing to a data store memory (per-instance-memory).
  - Writing to a global block signal (for example, static memory).

To enforce concurrency constraints for AUTOSAR server runnables, use the runnable property canBeInvokedConcurrently. The property is located in the Runnables view of the AUTOSAR Properties Explorer.

| Configure AUTOSAR Interface: mCont                                                                                                    | rollerWithInterface_server                                             |                                                                    |                                                              |
|----------------------------------------------------------------------------------------------------|------------------------------------------------------------------------|--------------------------------------------------------------------|--------------------------------------------------------------|
| 🖌 🤄                                                                                                    |                                                                        |                                                                    |                                                              |
| AUTOSAR     AtomicComponents     SWC_Controller                                                                                                    |                                                                        |                                                                    | Filter Contents                                              |
| ReceiverPorts SenderPorts SenderReceiverPorts ModeReceiverPorts ClientPorts ServerPorts NvReceiverPorts NvReceiverPorts NvReceiverPorts NvReceiverPorts NvReceiverPorts NvReceiverPorts NvReceiverPorts | Name Runnable_doOverride Runnable_Init Runnable_readData Runnable_Step | symbol<br>doOverride<br>Runnable_Init<br>readData<br>Runnable_Step | canBeInvokedConcurrently<br>false<br>false<br>false<br>false |
| NvSenderReceiverPorts     Runnables     IRV                                                                                                    |                                                                        |                                                                    |                                                              |

When canBeInvokedConcurrently is set to true for a server runnable, AUTOSAR validation checks for blocks and modeling patterns that are incompatible with concurrent execution of a server runnable. If a Simulink function contains an incompatible block or modeling pattern, validation reports errors. If canBeInvokedConcurrently is set to false, validation does not check for blocks and modeling patterns that are incompatible with concurrent execution of a server runnable.

You can set the property canBeInvokedConcurrently to true only for an AUTOSAR server runnable — that is, a runnable with an OperationInvokedEvent. Runnables with other event triggers, such as timing events, cannot be concurrently invoked. If canBeInvokedConcurrently is set to true for a nonserver runnable, AUTOSAR validation fails.

To programmatically set the runnable property canBeInvokedConcurrently, use the AUTOSAR property function set. The following example sets the runnable property canBeInvokedConcurrently to true for an AUTOSAR server runnable named Runnable readData.

```
open_system('mControllerWithInterface_server')
arProps = autosar.api.getAUTOSARProperties('mControllerWithInterface_server');
SRPath = find(arProps,[],'Runnable','Name','Runnable_readData')
SRPath =
    'SWC_Controller/ControllerWithInterface_ar/Runnable_readData'
```

```
invConc = get(arProps,'SWC_Controller/ControllerWithInterface_ar/Runnable_readData',...
```

```
'canBeInvokedConcurrently')
invConc =
0
set(arProps,'SWC_Controller/ControllerWithInterface_ar/Runnable_readData',...
'canBeInvokedConcurrently',true)
invConc = get(arProps,'SWC_Controller/ControllerWithInterface_ar/Runnable_readData',...
'canBeInvokedConcurrently')
invConc =
1'
```

# Configure and Map AUTOSAR Server and Client Programmatically

To programmatically configure AUTOSAR properties of AUTOSAR client-server interfaces, use AUTOSAR property functions such as set and get.

To programmatically configure Simulink to AUTOSAR mapping information for AUTOSAR clients and servers, use these functions:

- getFunction
- getFunctionCaller
- mapFunction
- mapFunctionCaller

For example scripts that use AUTOSAR property and map functions, see "Configure AUTOSAR Client-Server Interfaces" on page 4-281.

#### See Also

Argument Inport | Argument Outport | Function Caller | Simulink Function | Trigger

## **Related Examples**

- "Client-Server Interface" on page 2-16
- "Configure AUTOSAR Client-Server Interfaces" on page 4-281
- "Import AUTOSAR Software Component" on page 3-4
- "Export AUTOSAR Component XML and C Code" on page 5-2

## More About

• "Model AUTOSAR Communication" on page 2-14

"AUTOSAR Interface Configuration" on page 4-3

٠

# **Configure AUTOSAR Mode-Switch Communication**

AUTOSAR mode-switch (M-S) communication relies on a mode manager and connected mode users. The mode manager is an authoritative source for software components to query the current mode and to receive notification when the mode changes (switches). A mode manager can be provided by AUTOSAR Basic Software (BSW) or implemented as an AUTOSAR software component. A mode manager implemented as a software component is called an application mode manager. A software component that queries the mode manager and receives notifications of mode switches is a mode user.

#### In this section ...

"Configure Mode Receiver Port and Mode-Switch Event for Mode User" on page 4-128 "Configure Mode Sender Port and Mode Switch Point for Application Mode Manager" on page 4-135

#### Configure Mode Receiver Port and Mode-Switch Event for Mode User

To model a mode user software component, use an AUTOSAR mode receiver port and a mode-switch event. The mode receiver port uses a mode-switch (M-S) interface to connect and communicate with a mode manager, which provides notifications of mode changes. You configure a mode-switch event to respond to a specified mode change by activating an associated runnable. This example shows how to configure an AUTOSAR mode-receiver port, mode-switch event, and related elements for a mode user.

**Note:** This example does not implement a meaningful algorithm for controlling component execution based on the current ECU mode.

- 1 Open the example model rtwdemo\_autosar\_multirunnables. Save a copy to a writable work folder.
- **2** Declare a mode declaration group a group of mode values using Simulink enumeration. Specify the storage type as an unsigned integer. Enter the following command in the MATLAB Command Window:

```
Simulink.defineIntEnumType('mdgEcuModes', ...
{'Run', 'Sleep'}, [0;1], ...
'Description', 'Mode declaration group for ECU modes', ...
'DefaultValue', 'Run', ...
```

```
'HeaderFile', 'Rte_Type.h', ...
'AddClassNameToEnumNames', false,...
'StorageType', 'uint16');
```

3 In the model window, rename the Simulink inport RPort\_DE1 (ErrorStatus) to MRPort (ECU mode). In a later step, you will map this inport to an AUTOSAR mode-receiver port.

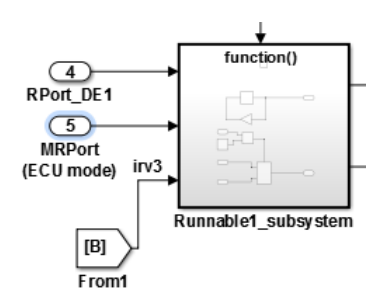

4 Next, apply the mode declaration group mdgEcuModes to inport MRPort (ECU mode). Double-click the inport to open the Inport block parameters dialog box. Select the Signal Attributes tab. For Data type, enter Enum: mdgEcuModes. Additionally, set Signal type to auto. Click Apply.

| Block Parameters: MRPort (ECU mode)                                                                                                    |  |  |  |  |
|----------------------------------------------------------------------------------------------------|--|--|--|--|
| Inport                                                                                                    |  |  |  |  |
| Provide an input port for a subsystem or model.<br>For Triggered Subsystems, 'Latch input by delaying outside signal'<br>produces the value of the subsystem input at the previous time step.<br>For Function-Call Subsystems, turning 'On' the 'Latch input for feedback<br>signals of function-call subsystem outputs' prevents the input value to this<br>subsystem from changing during its execution.<br>The other parameters can be used to explicitly specify the input signal<br>attributes. |  |  |  |  |
| Main Signal Attributes                                                                                                    |  |  |  |  |
| Output function call                                                                                                    |  |  |  |  |
| Minimum: Maximum:                                                                                                    |  |  |  |  |
|                                                                                                    |  |  |  |  |
| Data type: Enum: mdgEcuModes                                                                                                    |  |  |  |  |
| Lock output data type setting against changes by the fixed-point tools                                                                                                    |  |  |  |  |
| Unit (e.g., m, m/s^2, N*m): <u>SI, English,</u>                                                                                                    |  |  |  |  |
| inherit                                                                                                    |  |  |  |  |
| Port dimensions (-1 for inherited):                                                                                                    |  |  |  |  |
| 1                                                                                                    |  |  |  |  |
| Variable-size signal: Inherit 🔹                                                                                                    |  |  |  |  |
| Sample time (-1 for inherited):                                                                                                    |  |  |  |  |
| -1                                                                                                    |  |  |  |  |
| Signal type: auto                                                                                                    |  |  |  |  |
| OK         Cancel         Help         Apply                                                                                                    |  |  |  |  |

- 5 In the model window, open the function-call subsystem named Runnable1\_subsystem and make the following changes:
  - **a** Rename inport ErrorStatus to CurrentMode.
  - **b** Replace Constant block RTE\_E\_OK with an Enumerated Constant block. (The Enumerated Constant block can be found in the Sources block group.) Doubleclick the block to open its block parameters dialog box. Set **Output data type** to Enum: mdgEcuModes and set **Value** to mdgEcuModes.Run. Click **OK**.

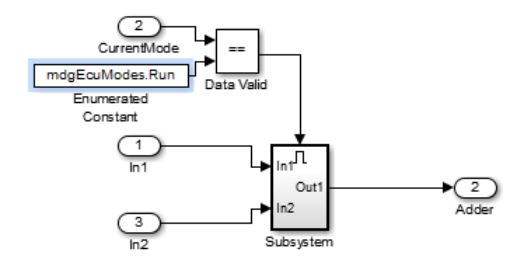

**6** Add an AUTOSAR mode-switch interface to the model. Open the Configure AUTOSAR Interface dialog box using **Code** > **C/C++ Code** > **Configure Model as AUTOSAR Component**. Select the AUTOSAR Properties Explorer, and select **M-S** 

**Interfaces**. To open the Add Interfaces dialog box, click the **Add** button  $\square$ . In the Add Interfaces dialog box, specify **Name** as **Interface3** and specify **ModeGroup** as mgEcuMode.

The **IsService** property of an M-S interface defaults to true. For the purposes of this example, you can leave **IsService** at its default setting, unless you have a reason to change it. For more information, see M-S Interfaces View of AUTOSAR Properties Explorer.

Click Add.

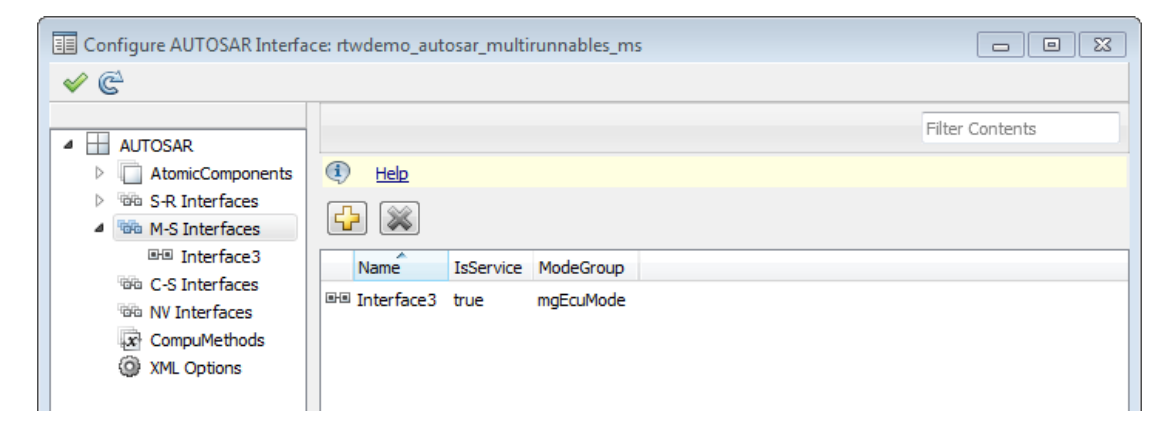

The value you specify for the AUTOSAR mode group is used in a later step, when you map a Simulink inport to an AUTOSAR mode-receiver port and element.

7 Add an AUTOSAR mode-receiver port to the model. In the AUTOSAR Properties Explorer, expand component ASWC and select **ModeReceiverPorts**. To open the

Add Ports dialog box, click the **Add** button <sup>[1]</sup>. In the Add Ports dialog box, specify **Name** as MRPort. **Interface** is already set to **Interface3** (the only available value in this configuration), and **Type** is already set to **ModeReceiver**. Click **Add**.

| Configure AUTOSAR Interface: rtwdem                                                                                                    | o_autosar_multirunnables_ms                                                                                                    |
|----------------------------------------------------------------------------------------------------|----------------------------------------------------------------------------------------------------|
| 🖌 🤄                                                                                                    |                                                                                                    |
| <ul> <li>AUTOSAR</li> <li>AtomicComponents</li> <li>ASWC</li> <li>ReceiverPorts</li> <li>SenderPorts</li> <li>SenderPorts</li> <li>ClientPorts</li> <li>ClientPorts</li> <li>ServerPorts</li> <li>NvReceiverPorts</li> <li>NvSenderPorts</li> <li>NvSenderPorts</li> <li>Runnables</li> </ul> | Filter Contents         Image: Second second secon |

8 Map the Simulink inport MRPort (ECU mode) to the AUTOSAR mode-receiver port and element. Select the Simulink-AUTOSAR Mapping Explorer, and select Inports. In the row for inport MRPort (ECU mode), set AR:DataAccessMode to ModeReceive, set AR:Port to MRPort, and set AR:Element to mgEcuMode. (The AUTOSAR element value matches the ModeGroup value you specified when you added AUTOSAR mode-switch interface Interface3.)

| 🔢 Configure AUTOSAR Interface: rtwdemo_autosar_multirunnables_ms                                                                                                    |                                                                                                    |                                                                                                   |                                                 |                                                          |                 |
|----------------------------------------------------------------------------------------------------|----------------------------------------------------------------------------------------------------|---------------------------------------------------------------------------------------------------|-------------------------------------------------|----------------------------------------------------------|-----------------|
| <ul> <li>✓ €</li> </ul>                                                                                                    |                                                                                                    |                                                                                                   |                                                 |                                                          |                 |
| <ul> <li>Simulink Mapping</li> <li>rtwdemo_autosar_multirunnables_ms</li> <li>Inports</li> <li>Outports</li> <li>fx Entry Point Functions</li> <li>Data Transfers</li> </ul> | <ul> <li>Tip: To map a Simulir</li> <li>Name</li> <li>MRPort (ECU mode)</li> <li>RPort_DE1</li> <li>RPort_DE2</li> </ul> | k inport, select an AUT<br>AR:DataAccessMode<br>ModeReceive<br>ImplicitReceive<br>ImplicitReceive | DSAR(AR)<br>AR:Port<br>MRPort<br>RPort<br>RPort | Port and an AUT<br>AR:Element<br>mgEcuMode<br>DE1<br>DE2 | Filter Contents |

This step completes the AUTOSAR mode-receiver port configuration. Click the

**Validate** button  $\leq$  to validate the AUTOSAR interface configuration. If errors are reported, address them and then retry validation. When the model passes validation, save the model.

**Note:** The remaining steps create an AUTOSAR mode-switch event and set it up to trigger activation of an AUTOSAR runnable. If you intend to use ECU modes to control program execution, without using an event to activate a runnable, you can skip the remaining steps and implement the required flow-control logic in your design.

- **9** To add an AUTOSAR mode-switch event for a runnable:
  - **a** Open the Configure AUTOSAR Interface dialog box, if it is not already open. Select the AUTOSAR Properties Explorer, expand the ASWC component, and select **Runnables**. In the list of runnables, select **Runnable1**. This selection activates an **Events** configuration pane for the runnable.
  - b To add an event to the list of events for Runnable1, click Add Event. For the new event, set Event Type to ModeSwitchEvent. (This activates an Event Properties subpane.) Specify Event Name as Event\_Run.
  - c In the Event Properties subpane, set Mode Activation to OnEntry, set Mode Receiver Port to MRPort, and set Mode Declaration to Run. Click Apply.

| Configure AUTOSAR Interface: rtwdem    | o_autosar_multirunnables_ms          |
|----------------------------------------|--------------------------------------|
| ✓ C <sup>2</sup>                       |                                      |
|                                        | Filter Contents                      |
| AUTOSAR                                | The contents                         |
| AtomicComponents                       | (1) Help                             |
| ASWC     ReceiverPorts     SenderBorts |                                      |
| SenderPerceiverPorts                   | Name symbol canBeInvokedConcurrently |
| ModeReceiverPorts                      | Runnable_Init Runnable_Init false    |
| ClientPorts                            | Runnable1 Runnable1 false            |
| ServerPorts                            | Runnable2 Runnable2 false            |
| NvReceiverPorts                        | Runnable3 Runnable3 false            |
| NvSenderPorts                          |                                      |
| NvSenderReceiverPorts                  | Events                               |
| Runnables<br>IRV                       | Add Event Delete Event               |
| ▷ ™a S-R Interfaces                    | Event Type Event Name                |
| ▷ '@@ M-S Interfaces                   | TimingEvent   Event_t_1tic_A         |
| The C-S Interfaces                     | ModeSwitchEvent  Vent_Run            |
|                                        |                                      |
| (2) XML Options                        |                                      |
|                                        | Event Properties                     |
|                                        | Mode Activation: OnEntry             |
|                                        | Mode Receiver Port: MRPort           |
|                                        | On Entry                             |
|                                        | Mode Declaration: Run                |

10 Select the Simulink-AUTOSAR Explorer, and select Entry Point Functions. In this example model, Simulink entry-point functions have already been mapped to AUTOSAR runnables, including the runnable Runnable1, to which you just added a mode-switch event.

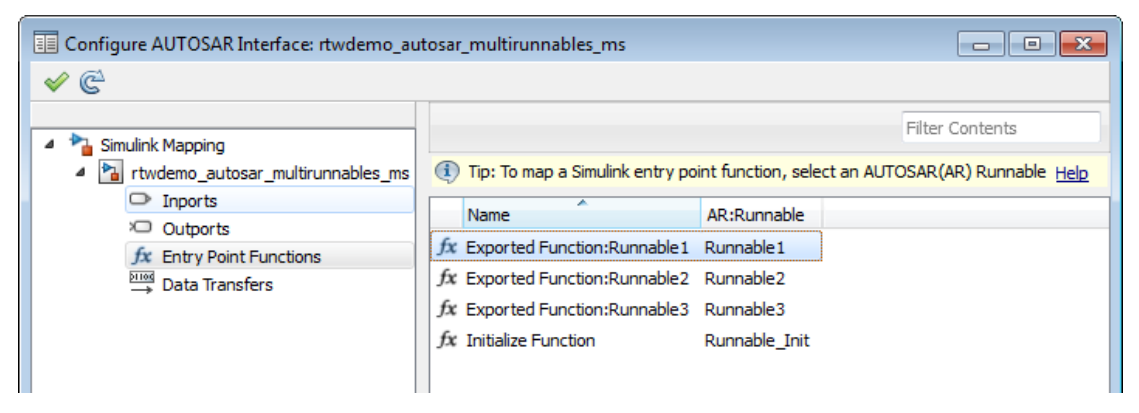

11 This completes the AUTOSAR mode-switch event configuration. Click the Validate

button  $\checkmark$  to validate the AUTOSAR interface configuration. If errors are reported, address them and then retry validation. When the model passes validation, save the model. Optionally, you can generate XML and C code from the model and inspect the results.

# Configure Mode Sender Port and Mode Switch Point for Application Mode Manager

To model an application mode manager software component, use an AUTOSAR mode sender port (as defined in AUTOSAR Release 4). Mode sender ports use a mode-switch (M-S) interface to output a mode switch to connected mode user components.

You model the mode sender port as a model root outport, which is mapped to an AUTOSAR mode sender port and a mode-switch (M-S) interface. The outport data type is an enumeration class with an unsigned integer storage type, representing an AUTOSAR mode declaration group.

This example shows how to configure a mode sender port and related elements for an application mode manager.

1 Open a model configured for AUTOSAR code generation. This example uses a model that contains Stateflow logic for maintaining engine state. The model outputs the current engine mode value.

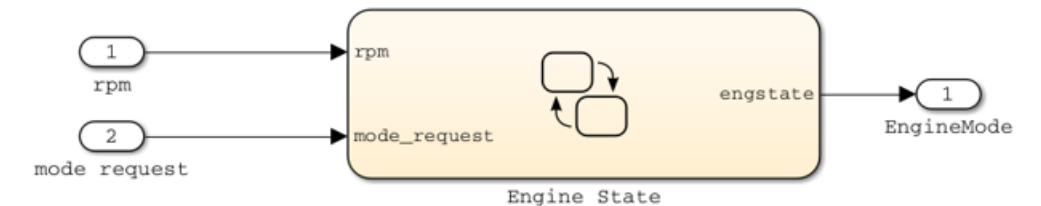

2 Declare a mode declaration group — a group of mode values. You can declare mode values with Simulink enumeration. In this example, the Stateflow logic defines EngineModes values Off, Crank, Stall, Idle, and Run. For example:

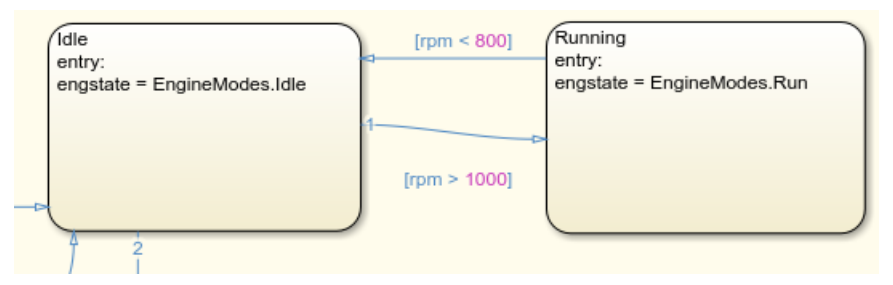

**3** Open the Configure AUTOSAR Interface dialog box, select the AUTOSAR Properties Explorer, and add an AUTOSAR M-S interface to the model. Set **isService** to true and enter a **ModeGroup** name. In this example, the mode declaration group is EngineModes.

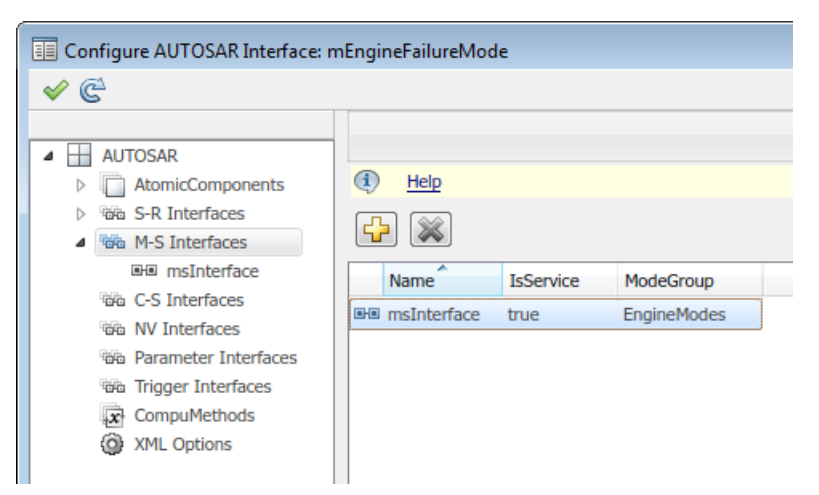

4-136

**4** Go to the Mode Sender Ports view and add an AUTOSAR mode sender port. Set **Interface** to the M-S interface name.

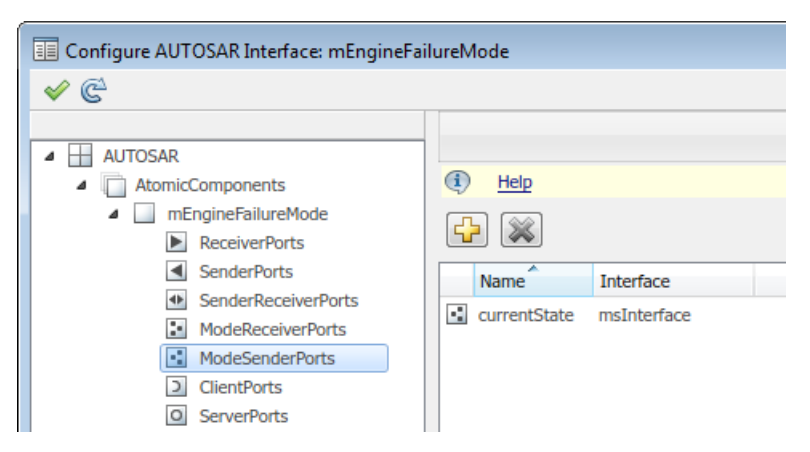

5 Switch to the Simulink-AUTOSAR Mapping Explorer, and go to the Outports view. Select the Simulink outport that outputs the mode value. To map the outport to the AUTOSAR mode sender port, set AR:DataAccessMode to ModeSend, select the AR:Port name, and for AR:Element, select the mode declaration group name that you specified for the M-S interface.

| Configure AUTOSAR Interface: r                                    | nEngineFailureMod                                   | 2                      |               |                  | - • •           |
|-------------------------------------------------------------------|-----------------------------------------------------|------------------------|---------------|------------------|-----------------|
| 🖌 🤄                                                               |                                                     |                        |               |                  |                 |
| <ul> <li>Simulink Mapping</li> <li>Simulink Mapping</li> </ul>    | <ol> <li>Tip: To map a</li> </ol>                   | Simulink outport, sele | ct an AUTOSAR | R(AR) Port and a | Filter Contents |
| Inports     Outports                                              | Name                                                | AR:DataAccessMode      | AR:Port       | AR:Element       |                 |
| fx Entry Point Functions<br>Piiii Data Transfers<br>∠ookup Tables | Display="block-transform: contemporate;">EngineMode | ModeSend               | currentState  | EngineModes      |                 |

**6** Generate code for the model.

The arxml code includes referenced ModeSwitchPoints, ModeSwitchInterfaces, and ModeDeclarationGroups. For example, the following arxml code describes the ModeSwitchPoint for the AUTOSAR mode sender port.

```
<RUNNABLE-ENTITY>
```

4-137

```
<MODE-SWITCH-POINTS>

<MODE-SWITCH-POINT UUID="...">

<SHORT-NAME>OUT_currentState_EngineModes</SHORT-NAME>

<MODE-GROUP-IREF>

<CONTEXT-P-PORT-REF DEST="P-PORT-PROTOTYPE">/pkg/swc/mEngineFailureMode/currentState

</CONTEXT-P-PORT-REF>

<TARGET-MODE-GROUP-REF DEST="MODE-DECLARATION-GROUP-PROTOTYPE">

/pkg/if/msInterface/EngineModes</TARGET-MODE-GROUP-PROTOTYPE">

</MODE-GROUP-IREF>

</MODE-GROUP-IREF>

</MODE-SWITCH-POINT>

</MODE-SWITCH-POINTS>

....
```

The C code includes Rte\_Switch API calls to communicate mode switches to other software components. For example, the following code communicates an EngineModes mode switch.

```
/* Outport: '<Root>/EngineMode' */
Rte_Switch_currentState_EngineModes(mEngineFailureMode_B.engstate);
```

# **Related Examples**

- "Mode-Switch Interface" on page 2-18
- "Configure AUTOSAR Mode-Switch Interfaces" on page 4-284
- "Import AUTOSAR Software Component" on page 3-4
- "Export AUTOSAR Component XML and C Code" on page 5-2

## More About

- "Model AUTOSAR Communication" on page 2-14
- "AUTOSAR Interface Configuration" on page 4-3

# **Configure AUTOSAR Nonvolatile Data Communication**

AUTOSAR Release 4.0 introduced port-based nonvolatile (NV) data communication, in which an AUTOSAR software component reads and writes data to AUTOSAR nonvolatile components. To implement NV data communication, AUTOSAR software components define provide and require ports that send and receive NV data.

In Simulink, you can create AUTOSAR NV interfaces and ports, and map Simulink inports and outports to AUTOSAR NV ports. You model AUTOSAR NV ports with Simulink inports and outports, in the same manner described in "Sender-Receiver Interface" on page 2-15.

To create an NV data interface and ports in Simulink:

- 1 Open the Configure AUTOSAR Interface dialog box and select AUTOSAR Properties.
- 2 Select NV Interfaces. Click the Add button to create a new NV data interface. Specify its name and the number of associated NV data elements.
- **3** Select and expand the new NV interface. Select **DataElements**, and modify the data element attributes.

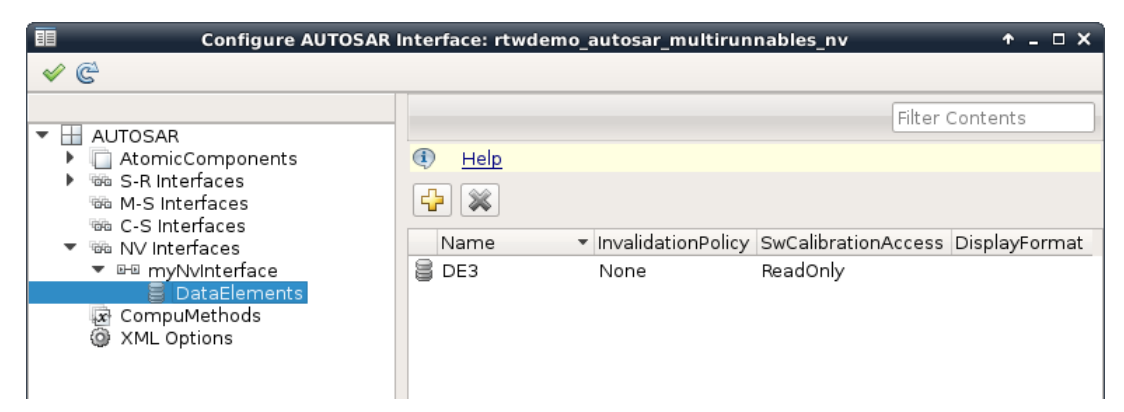

- 4 In the left-hand pane of the Configure AUTOSAR Interface dialog box, under AUTOSAR, select AtomicComponents. Expand AtomicComponents and select an AUTOSAR component. Expand the component.
- 5 Select and use the NvReceiverPorts, NvSenderPorts, and NvSenderReceiverPorts views to add the NV ports you require. For each NV port, select the NV interface you created.

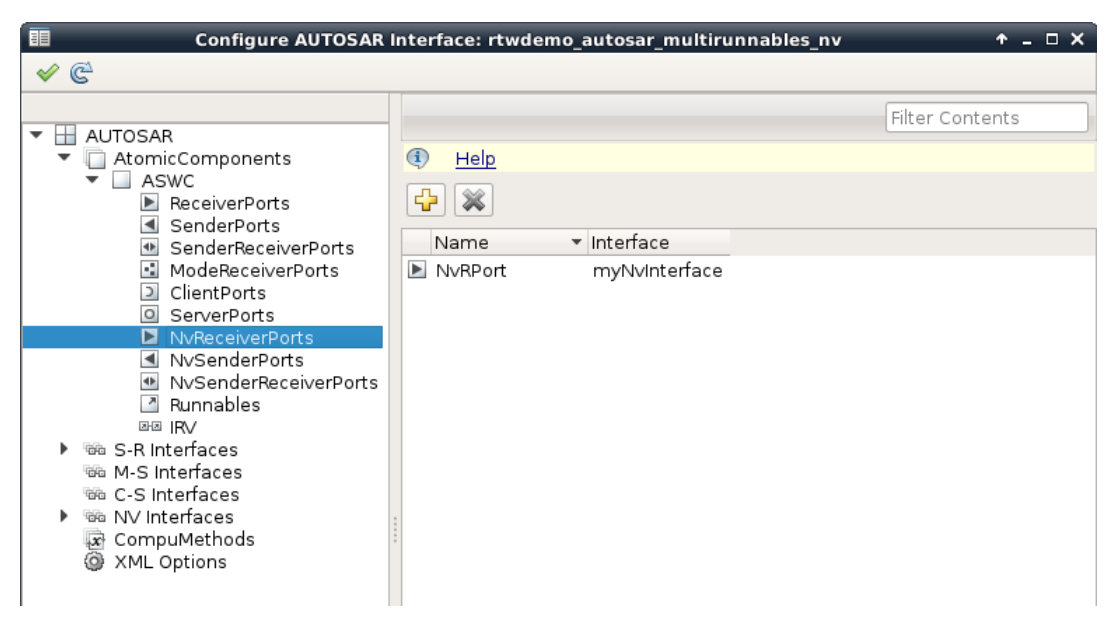

- 6 Switch to the Simulink mapping view. Select Simulink-AUTOSAR Mapping.
- 7 Select and use the **Inports** and **Outports** views to map Simulink inports and outports to AUTOSAR NV ports. For each inport or outport, select an AUTOSAR port, data element, and data access mode.

| 🗉 Configure AU                                                                           | OSAR Interface: rtwdemo_autosar_multirunnables_nv                | ↑ _ □ X         |
|------------------------------------------------------------------------------------------|------------------------------------------------------------------|-----------------|
| ✓ €                                                                                      |                                                                  |                 |
| <ul> <li>Simulink Mapping</li> <li>Simulink Gapping</li> <li>Simulink Gapping</li> </ul> | Tip: To map a Simulink inport, select an AUTOSAR(AR) Port and an | Filter Contents |
|                                                                                          | Name  AR:DataAccessMode AR:Port AR:Element                       |                 |
| fx Entry Point Functions                                                                 | NvRPort_DE3 ImplicitReceive NvRPort DE3                          |                 |
| म्राज्य Data Transfers                                                                   | RPort_DE2 ImplicitReceive RPort DE2                              |                 |

To programmatically configure AUTOSAR NV data communication elements, use the AUTOSAR property and mapping functions. For example, the following MATLAB code adds an AUTOSAR NV data interface and an NV receiver port to an open model. It then maps a Simulink inport to the AUTOSAR NV receiver port.

% Add AUTOSAR NV data interface myNvInterface with NV data element DE3

```
arProps = autosar.api.getAUTOSARProperties('rtwdemo_autosar_multirunnables_nv');
addPackageableElement(arProps,'NvDataInterface','/pkg/if','myNvInterface');
add(arProps,'myNvInterface','DataElements','DE3');
% Add AUTOSAR NV receiver port NvRPort, associated with myNvInterface
add(arProps,'ASWC','NvReceiverPorts','NvRPort','Interface','myNvInterface');
% Map Simulink inport NvRPort_DE3 to AUTOSAR port/element pair NvRPort and DE3
slMap = autosar.api.getSimulinkMapping('rtwdemo_autosar_multirunnables_nv');
mapInport(slMap,'NvRPort DE3','NvRPort','DE3','ImplicitReceive');
```

## **Related Examples**

- "Nonvolatile Data Interface" on page 2-23
- "Configure AUTOSAR Sender-Receiver Interfaces" on page 4-280
- "Import AUTOSAR Software Component" on page 3-4
- "Export AUTOSAR Component XML and C Code" on page 5-2

#### **More About**

- "Model AUTOSAR Communication" on page 2-14
- "AUTOSAR Interface Configuration" on page 4-3

# **Configure Receiver for AUTOSAR Parameter Communication**

AUTOSAR parameter communication relies on a parameter software component (ParameterSwComponent) and one or more atomic software components that require port-based access to parameter data. The parameter software component represents memory containing AUTOSAR parameters and provides parameter data to connected atomic software components.

In Simulink, you can model the receiver portion of AUTOSAR port-based parameter communication. In an AUTOSAR atomic software component, you create a parameter interface with data elements and a parameter receiver port. If you model AUTOSAR integrated and distributed lookups as described in "Configure STD\_AXIS and COM\_AXIS Lookup Tables for AUTOSAR Measurement and Calibration" on page 4-172, you can map Simulink lookup tables to AUTOSAR port-based parameters.

This example shows how to configure an AUTOSAR software component as a receiver for parameter communication.

- **1** Open a model configured for AUTOSAR code generation in which the software component requires port-based access to parameter data.
- **2** Open the Configure AUTOSAR Interface dialog box, and select the AUTOSAR Properties Explorer. Go to the Parameter Interfaces view, and use the **Add** button

to add a parameter interface to the model. In the Add Interfaces dialog box, specify the name of the new interface and set **Number of Data Elements** to 1. To create the parameter interface and associated parameter data element, click the **Add** button.

| Configure AUTOSAR Interface: mLUTo | ojs            |                 |
|------------------------------------|----------------|-----------------|
| 🖋 🗳                                |                |                 |
|                                    |                | Filter Contents |
| AUTOSAR                            | (i) Help       |                 |
| ▷ 100 S-R Interfaces               | r e            |                 |
| 福油 M-S Interfaces                  |                |                 |
| 📾 C-S Interfaces                   | Name IsService |                 |
| When NV Interfaces                 |                |                 |
| Parameter Interfaces               | laise          |                 |
| Trigger Interfaces                 |                |                 |
| CompuMethods                       |                |                 |
| XML Options                        |                |                 |

**3** Expand the Parameter Interfaces node, and go to the Data Elements view. Examine and modify the properties of the associated data element that you created.

| Configure AUTOSAR Interface: mLUTob | ijs  |                     |               |              |      |
|-------------------------------------|------|---------------------|---------------|--------------|------|
| <ul> <li>✓ C<sup>2</sup></li> </ul> |      |                     |               |              |      |
|                                     |      |                     |               | Filter Cont  | ents |
| AUTOSAR                             |      |                     |               |              |      |
| AtomicComponents                    | Help |                     |               |              |      |
| ▷ ☜ S-R Interfaces                  |      |                     |               |              |      |
| M-S Interfaces                      |      |                     |               |              |      |
| 🖦 C-S Interfaces                    | Name | SwCalibrationAccess | DisplayFormat | SwAddrMethod |      |
| NV Interfaces                       |      | PeadWrite           |               |              |      |
| Parameter Interfaces                |      | Reduvince           |               |              |      |
| ▲ ⊡-⊡ ParamIntf                     |      |                     |               |              |      |
| DataElements                        |      |                     |               |              |      |
| Trigger Interfaces                  |      |                     |               |              |      |
| CompuMethods                        |      |                     |               |              |      |
| XML Options                         |      |                     |               |              |      |

4 Expand the Atomic Components node. Go to the Parameter Receiver Ports view, and use the Add button it to add a parameter receiver port to the model. In the Add Ports dialog box, specify the name of the new port and set Interface to the name of the parameter interface you created. To create the port, click the Add button.

| E Configure AUTOSAR Interface: mLUTol                                                                                                    | bjs                                                                                                    |                      |                 |
|----------------------------------------------------------------------------------------------------|----------------------------------------------------------------------------------------------------|----------------------|-----------------|
| <ul> <li>✓ C<sup>2</sup></li> </ul>                                                                                                    |                                                                                                    |                      |                 |
| <ul> <li>AUTOSAR</li> <li>AtomicComponents</li> <li>fromScratch</li> <li>ReceiverPorts</li> <li>SenderPorts</li> <li>SenderPorts</li> <li>SenderReceiverPorts</li> <li>ModeReceiverPorts</li> <li>ModeSenderPorts</li> <li>ClientPorts</li> <li>ServerPorts</li> <li>NvReceiverPorts</li> <li>NvSenderPorts</li> <li>NvSenderPorts</li> <li>NvSenderPorts</li> <li>NvSenderPorts</li> <li>NvSenderPorts</li> <li>NvSenderPorts</li> </ul> | Image: Book of the second second | nterface<br>aramIntf | Filter Contents |
| <ul> <li>ParameterReceiverPorts</li> <li>TriggerReceiverPorts</li> </ul>                                                                                                    | :                                                                                                    |                      |                 |

5 The AUTOSAR parameter interface data elements that you create then are available for Simulink lookup table mapping, using the Simulink-AUTOSAR Mapping Explorer or AUTOSAR map functions. Switch to the Simulink-AUTOSAR Mapping Explorer. Go to the Lookup Tables view. Select a Simulink lookup table or breakpoint object. To map the lookup table to a port-based AUTOSAR parameter, select parameter access mode PortParameter, and select a parameter receiver port and a parameter interface data element.

| Configure AUTOSAR Interface: m | LUTo       | bjs                                                                                                    |                        |           |                |   |
|--------------------------------|------------|----------------------------------------------------------------------------------------------------|------------------------|-----------|----------------|---|
| ✓ € <sup>2</sup>               |            |                                                                                                    |                        |           |                |   |
| A Disputing Mapping            |            |                                                                                                    |                        |           | Filter Content | s |
| mLUTobjs     Inports           | (i)<br>(i) | Tip: To load or update Simulink lookup tables, click the Synchronize icon <u>Help</u> Tip: To map a Simulink lookup table, select an AUTOSAR(AR) ParameterAccessMode <u>Help</u> |                        |           |                |   |
| fr Entry Point Functions       |            | Name                                                                                                    | AR:ParameterAccessMode | AR:Port   | AR:Parameter   |   |
| Data Transfers                 |            | Bp_4_single                                                                                                    | PerInstance            |           | Bp_4_single    |   |
| Lookup Tables                  |            | L_4_single                                                                                                    | PortParameter          | ParamPort | L_4_single     |   |
|                                |            | Lcom_4_single                                                                                                    | Shared                 |           | Lcom_4_single  |   |

# **Related Examples**

- "Configure AUTOSAR Port-Based Calibration Parameters" on page 4-167
- "Configure STD\_AXIS and COM\_AXIS Lookup Tables for AUTOSAR Measurement and Calibration" on page 4-172
- "Import AUTOSAR Software Component" on page 3-4
- "Export AUTOSAR Component XML and C Code" on page 5-2

## More About

- "Model AUTOSAR Communication" on page 2-14
- "AUTOSAR Interface Configuration" on page 4-3

# Configure Receiver for AUTOSAR External Trigger Event Communication

AUTOSAR Release 4.0 introduced external trigger event communication, in which an AUTOSAR software component or service signals an external trigger occurred event (ExternalTriggerOccurredEvent) to another component. The receiving component activates a runnable in response to the event.

In Simulink, you can model the receiver portion of AUTOSAR external trigger event communication. Select a component that you want to react to an external trigger. In the component, you create a trigger interface, a trigger receiver port to receive an ExternalTriggerOccurredEvent, and a runnable that the event activates.

This example shows how to configure an AUTOSAR software component as a receiver for external trigger event communication.

1 Open a model configured for AUTOSAR code generation, in which you want to activate a runnable based on receiving an AUTOSAR ExternalTriggerOccurredEvent.

For a sample model that uses external trigger event communication, see rtwdemo\_autosar\_swc\_fcncalls. In rtwdemo\_autosar\_swc\_fcncalls, asynchronous function-call subsystem SS1 models an AUTOSAR runnable. An ExternalTriggerOccurredEvent activates the runnable.

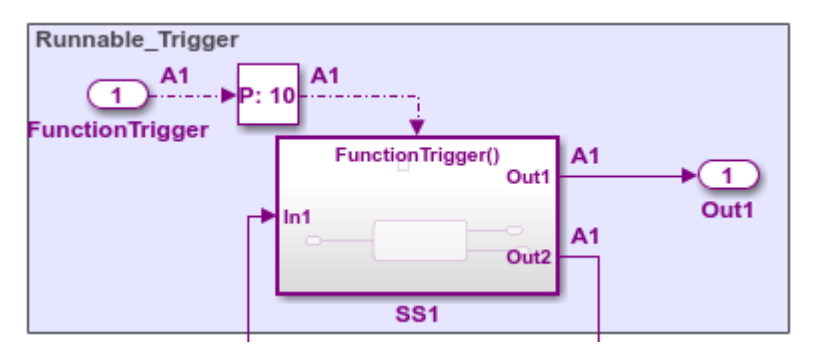

2 Open the Configure AUTOSAR Interface dialog box, and select the AUTOSAR

Properties Explorer. Go to the Trigger Interfaces view, and use the **Add** button **5** to add a trigger interface to the model. In the Add Interfaces dialog box, specify the

name of the new interface and set **Number of Triggers** to 1. To create the trigger interface and associated trigger, click the **Add** button.

| Configure AUTOSAR Interface: rtw | demo_autosar_swc | _fcncalls |                 |
|----------------------------------|------------------|-----------|-----------------|
| 🖌 🤄                              |                  |           |                 |
|                                  |                  |           | Filter Contents |
| AtomicComponents                 | (i) Help         |           |                 |
| ▷ 1616 S-R Interfaces            |                  |           |                 |
| M-S Interfaces                   |                  |           |                 |
| 福油 C-S Interfaces                | Name             | IsService |                 |
| NV Interfaces                    | E-E TriggerIf    | falco     |                 |
| Parameter Interfaces             | ara inggern      | Idise     |                 |
| Trigger Interfaces               |                  |           |                 |
| CompuMethods                     |                  |           |                 |
| XML Options                      |                  |           |                 |

3 Expand the Trigger Interfaces node, and go to the Triggers view. Examine the properties of the associated trigger. For an asynchronous (nonperiodic) trigger, set **CseCode** to **None**, indicating an unspecified trigger period. For more information about specifying trigger periods, click the help link in the Triggers view.

| E Configure AUTOSAR Interface: rtwo                                  | emo_autosar_swc_fcncalls                                                                                       |                 |
|----------------------------------------------------------------------|----------------------------------------------------------------------------------------------------|-----------------|
| 🖌 🤄                                                                  |                                                                                                    |                 |
| AUTOSAR                                                              |                                                                                                    | Filter Contents |
| <ul> <li>▷ □ AtomicComponents</li> <li>▷ □ S-R Interfaces</li> </ul> |                                                                                                    |                 |
| 猫 M-S Interfaces<br>猫 C-S Interfaces                                 |                                                                                                    |                 |
| NV Interfaces     Parameter Interfaces                               | Name         CseCode         CseCode         CseCoderactor           Trigger1         None         1         1 |                 |
| ▲ Trigger Interfaces                                                 |                                                                                                    |                 |
| Triggers                                                             |                                                                                                    |                 |
| CompuMethods                                                         |                                                                                                    |                 |

4 Expand the Atomic Components node. Go to the Trigger Receiver Ports view, and use the Add button it to add a trigger receiver port to the model. In the Add Ports

dialog box, specify the name of the new port and set **Interface** to the name of the trigger interface you created. To create the port, click the **Add** button.

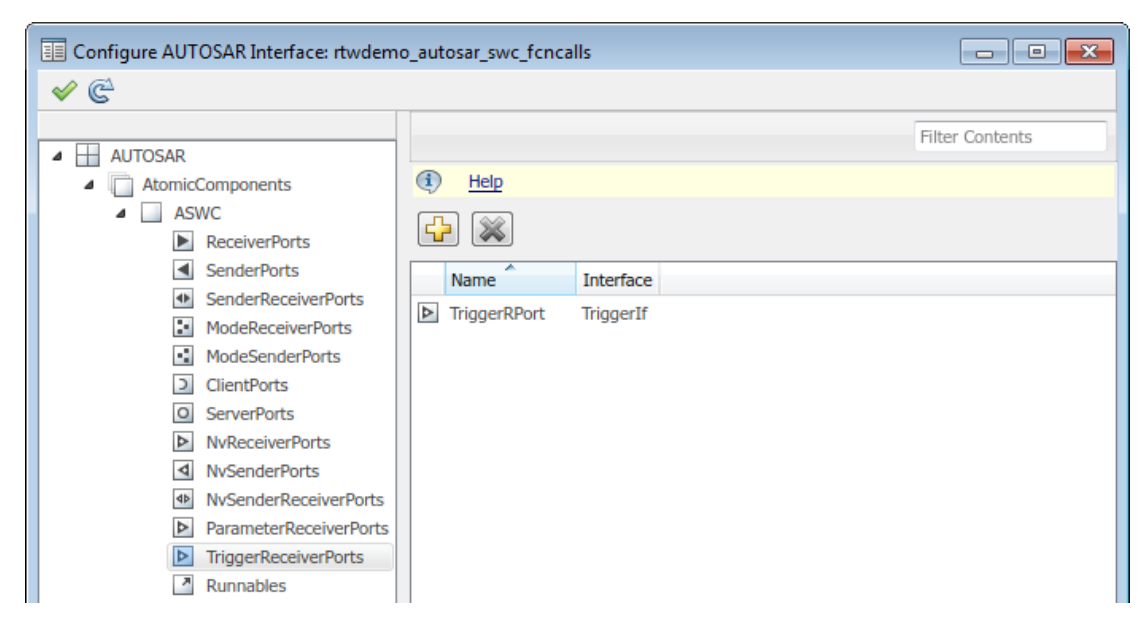

5 Go to the Runnables view and select the runnable that you want to activate based on receiving an AUTOSAR ExternalTriggerOccurredEvent. In the Events subpane, set Event Type to ExternalTriggerOccurredEvent. To display event properties, select the event name. For Trigger, select the value corresponding to the trigger receiver port and trigger you created.

| Configure AUTOSAR Interface: rtwdem | o_autosar_swc_fcncalls      |                     |                          |
|-------------------------------------|-----------------------------|---------------------|--------------------------|
| 🖌 🤄                                 |                             |                     |                          |
|                                     |                             |                     | Filter Contents          |
| AUTOSAR                             | -                           |                     |                          |
| AtomicComponents                    | (1) <u>Help</u>             |                     |                          |
| ⊿ ASWC                              |                             |                     |                          |
| ReceiverPorts                       |                             |                     |                          |
| SenderPorts                         | Name                        | symbol              | canBeInvokedConcurrently |
| ModeDospiverPorts                   | Runnable_1s                 | Runnable_1s         | false                    |
| ModeSenderPorts                     | Runnable_Initialize         | Runnable_Initialize | false                    |
| ClientPorts                         | Runnable_Trigger            | Runnable_Trigger    | false                    |
| ServerPorts                         | P                           |                     |                          |
| NvReceiverPorts                     |                             |                     |                          |
| NvSenderPorts                       | Events                      |                     |                          |
| NvSenderReceiverPorts               |                             |                     |                          |
| ParameterReceiverPorts              | Add Event Delete Eve        | nt                  |                          |
| TriggerReceiverPorts                | Event Type                  |                     | Event Name               |
| Runnables                           | ExternalTriggerOccurredEver | nt 💌 Event Trigger  | -                        |
| DE IRV                              |                             | in vent_mgger       |                          |
| Parameters                          |                             |                     |                          |
| ▷ 16/10 S-R Interfaces              |                             |                     |                          |
| M-S Interfaces                      |                             |                     |                          |
| C-S Interfaces                      | Event Properties            |                     |                          |
| 1949 NV Interfaces                  | Trigger TriggerRPort. Trigg | er1 🔻               | · ]                      |
| Find Trigger Interfaces             |                             |                     |                          |
|                                     |                             |                     |                          |
|                                     |                             |                     |                          |
| CompuMethods                        |                             |                     |                          |
| ML Options                          |                             |                     |                          |
|                                     |                             |                     |                          |
| Simulink-AUTOSAR Mapping            |                             |                     |                          |
| AUTOSAR Properties                  |                             |                     |                          |
|                                     |                             |                     | Apply                    |
|                                     |                             |                     |                          |

**6** To complete the trigger receiver configuration, switch to the Simulink-AUTOSAR Mapping Explorer. Go to the Entry Point Functions view. Select the Simulink entry-point function for the subsystem that models the AUTOSAR **ExternalTriggerOccurredEvent** runnable. Map the function by selecting the runnable name.

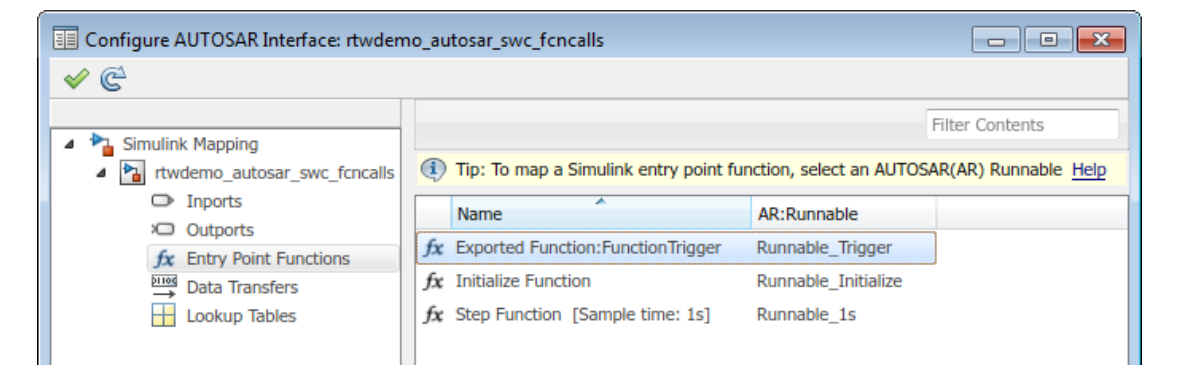

# **Related Examples**

- "Add Top-Level Asynchronous Trigger to Periodic Rate-Based System" on page 4-214
- "Import AUTOSAR Software Component" on page 3-4
- "Export AUTOSAR Component XML and C Code" on page 5-2

## More About

- "Model AUTOSAR Communication" on page 2-14
- "AUTOSAR Interface Configuration" on page 4-3

# Configure Calls to AUTOSAR Diagnostic Event Manager Service

The AUTOSAR standard defines important services as part of Basic Software (BSW) that runs in the AUTOSAR Runtime Environment (RTE). Examples include the NVRAM Manager (NvM) and the Diagnostic Event Manager (Dem). In the AUTOSAR RTE, AUTOSAR software components typically access BSW services using client-server or sender-receiver communication.

To support system-level modeling of AUTOSAR components and services, Embedded Coder Support Package for AUTOSAR Standard provides an AUTOSAR Basic Software block library. The library contains preconfigured Function Caller blocks for modeling component calls to AUTOSAR BSW services. For information about using the blocks to model client calls to AUTOSAR BSW service interfaces, see "Model AUTOSAR Basic Software Service Calls" on page 2-25.

Here is an example of configuring client calls to Dem service interfaces in your AUTOSAR software component.

1 Open a model that is configured for AUTOSAR code generation. Using the Library Browser or by typing block names in the model window, add Dem blocks to the model. This example adds the blocks DiagnosticInfoCaller and DiagnosticMonitorCaller to a writable copy of the example model rtwdemo\_autosar\_swc.

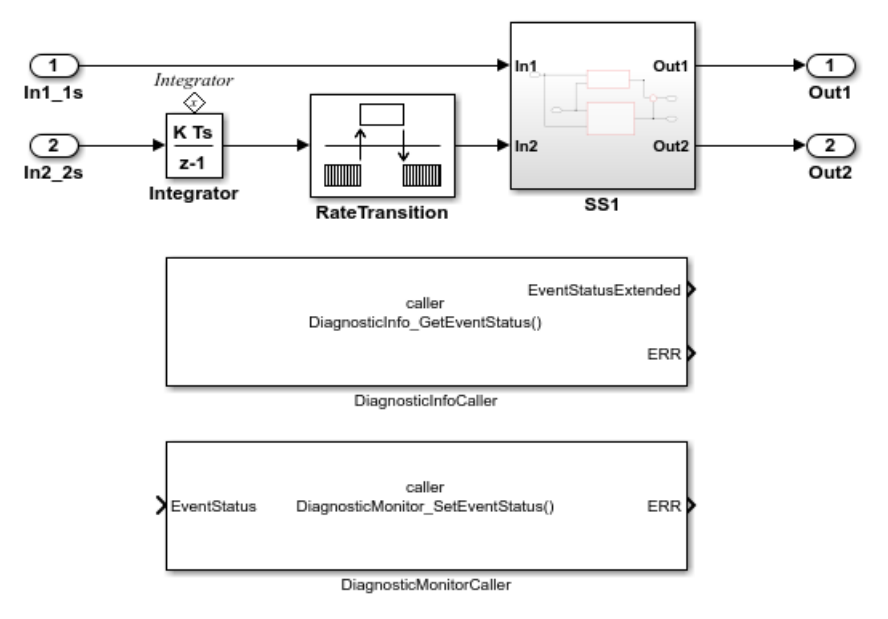

**2** Open each block and examine the parameters, especially **Operation**. If you select a different operation and click **Apply**, the software updates the block inputs and outputs to match the arguments of the selected operation.

| Block Parameters: DiagnosticMonitorCaller                                                                                                    |  |  |
|----------------------------------------------------------------------------------------------------|--|--|
| DiagnosticMonitorCaller                                                                                                    |  |  |
| Call an AUTOSAR Diagnostic Event Manager (Dem) service function.                                                                                                    |  |  |
| Set the Client port name parameter to the port name used by the<br>component for the function call.                                                                            |  |  |
| Select a Dem operation with the Operation parameter. After the selection, the block inputs and outputs correspond to the input and output arguments of the selected operation. |  |  |
| Parameters                                                                                                    |  |  |
| Client port name:                                                                                                    |  |  |
| DiagnosticMonitor                                                                                                    |  |  |
| Operation: SetEventStatus                                                                                                    |  |  |
| Data type for ResetEventStatus                                                                                                    |  |  |
| Enum: Den PrestoreFreezeFrame                                                                                                    |  |  |
| Sample time SetEventDisabled                                                                                                    |  |  |
| -1                                                                                                    |  |  |
|                                                                                                    |  |  |
|                                                                                                    |  |  |
|                                                                                                    |  |  |
| OK Cancel Help Apply                                                                                                    |  |  |

For some Dem operations, such as GetEventStatus, SetEventStatus, and GetDTCOfEvent, the block parameters dialog box displays a data type parameter. The data type parameter specifies an enumerated data type for a function input or output that represents a Dem event status or format type. Default data types are provided, such as Dem\_EventStatusType or Dem\_DTCFormatType. For more information about event status or format type values, see the AUTOSAR standard *Specification of Diagnostic Event Manager*.

| Parameters    |                   |
|---------------|-------------------|
| Client port r | name:             |
| Diagnostic    | Monitor           |
| Operation:    | SetEventStatus    |
| Data type fo  | or EventStatus:   |
| Enum: Den     | n_EventStatusType |

**3** Open the Configure AUTOSAR Interface dialog box. To update the Simulink to AUTOSAR mapping of the model with changes to Simulink function callers, click the

**Synchronize** button C. The software creates AUTOSAR client-service interfaces, operations, and ports, and maps each Simulink function caller to an AUTOSAR client port and operation.

For example, for the DiagnosticMonitorCaller block in this example, for which the SetEventStatus operation is selected:

• The software creates C-S interface DiagnosticMonitor, and under DiagnosticMonitor, its supported operations. For each operation, arguments are provided with read-only properties. Here are the arguments for the DiagnosticMonitor operation SetEventStatus.
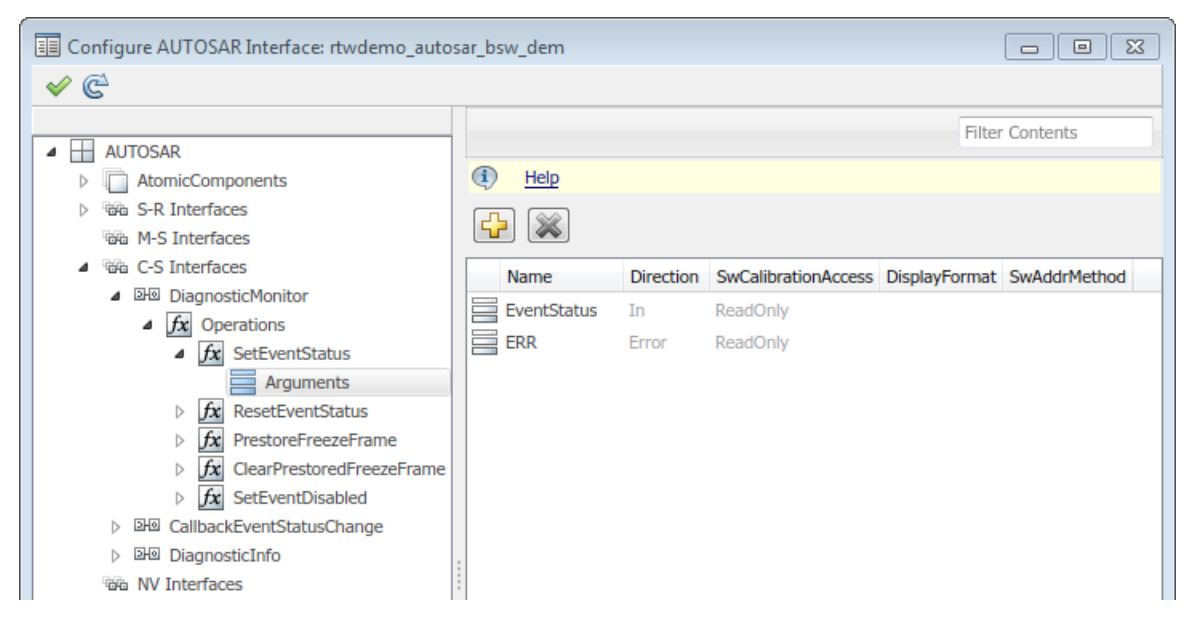

• The software creates a client port with the default name DiagnosticMonitor. Unlike the C-S-interface, operation, and argument names, the client port name can be customized. The client port is mapped to the DiagnosticMonitor interface.

| Configure AUTOSAR Interface: rtwdemo_auto                                                                                                    |                                                                                                    |                                                  |                 |
|----------------------------------------------------------------------------------------------------|----------------------------------------------------------------------------------------------------|--------------------------------------------------|-----------------|
| ✓ <sup>©</sup>                                                                                                    |                                                                                                    |                                                  |                 |
| AUTOSAR     AtomicComponents     AcomicComponents     ASWC     ReceiverPorts     SenderPorts     SenderPorts     ModeReceiverPorts     ModeSenderPorts     ClientPorts     ClientPorts | <ul> <li>Help</li> <li>Help</li> <li>Name</li> <li>DiagnosticInfo</li> <li>DiagnosticMonitor</li> </ul> | Interface<br>DiagnosticInfo<br>DiagnosticMonitor | Filter Contents |
| O ServerPorts                                                                                                    |                                                                                                    |                                                  |                 |

• The software maps the DiagnosticMonitor function caller block to AUTOSAR client port DiagnosticMonitor and AUTOSAR operation SetEventStatus.

| Configure AUTOSAR Interface: rtwde                                    | no_autosar_bsw_dem                       |                              |                        |                                   |  |
|-----------------------------------------------------------------------|------------------------------------------|------------------------------|------------------------|-----------------------------------|--|
| 🖌 🤄                                                                   |                                          |                              |                        |                                   |  |
| <ul> <li>Simulink Mapping</li> <li>Trwdemo_autosar_bsw_dem</li> </ul> | Tip: To load or update Simulink          | function caller blocks, clic | k the Synchronize icon | Filter Contents                   |  |
| □ Inports                                                             | Tip: To map a Simulink function          | caller block, select an AU   | TOSAR(AR) ClientPort   | and an AUTOSAR(AR) Operation Help |  |
| Coutports                                                             | · ·                                      |                              | 10.0 11                |                                   |  |
| fx Entry Point Functions                                              | Name                                     | AR:ClientPort                | AR:Operation           |                                   |  |
| fx Function Callers                                                   | <i>f</i> X DiagnosticInfo_GetEventStatus | DiagnosticInfo               | GetEventStatus         |                                   |  |
| Data Transfers                                                        | fx DiagnosticMonitor_SetEventStatu       | Is DiagnosticMonitor         | SetEventStatus         |                                   |  |
| Lookup Tables                                                         |                                          |                              |                        |                                   |  |

**4** Optionally, build your model and examine the generated C and arxml code. The C code includes the client calls to the BSW services, for example:

```
/* FunctionCaller: '<Root>/DiagnosticInfoCaller' */
Rte_Call_DiagnosticInfo_GetEventStatus(&rtb_DiagnosticInfoCaller_o1);
/* FunctionCaller: '<Root>/DiagnosticMonitorCaller' */
```

```
Rte Call DiagnosticMonitor SetEventStatus(DEM EVENT STATUS PASSED);
```

The EventStatus argument of operation SetEventStatus is of enumerated type Dem\_EventStatusType, as specified in the DiagnosticMonitorCaller block. To see DEM\_EVENT\_STATUS\_PASSED and the other enumerated values for the argument, search the generated arxml code for the string Dem\_EventStatusType.

Also, generated RTE include files define the server operation call points, such as Rte\_Call\_DiagnosticMonitor\_SetEventStatus, and argument data types, such as enumeration type Dem\_EventStatusType.

The arxml code defines the BSW service interfaces called by the component as synchronous server call points, for example:

5 If you want to use the model in software-in-the-loop (SIL) simulation, create a test harness. For example, in the model window, select Analysis > Test Harness > Create for Model. In the Create Test Harness dialog box, click OK. The software compiles the model and creates additional ports and stub Simulink Function blocks required for SIL simulation.

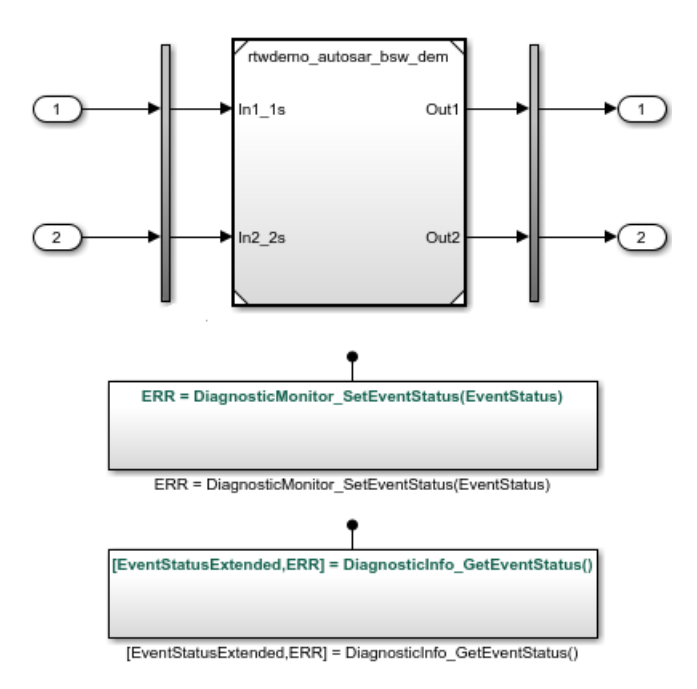

#### See Also

CallbackEventStatusChangeCaller | DiagnosticInfoCaller | DiagnosticMonitorCaller

## **Related Examples**

- "Configure AUTOSAR Client-Server Communication" on page 4-99
- "Verify AUTOSAR C Code with SIL and PIL" on page 5-29

#### More About

• "Model AUTOSAR Basic Software Service Calls" on page 2-25

- "Model AUTOSAR Communication" on page 2-14
- "AUTOSAR Interface Configuration" on page 4-3

# Configure Calls to AUTOSAR NVRAM Manager Service

The AUTOSAR standard defines important services as part of Basic Software (BSW) that runs in the AUTOSAR Runtime Environment (RTE). Examples include the NVRAM Manager (NvM) and the Diagnostic Event Manager (Dem). In the AUTOSAR RTE, AUTOSAR software components typically access BSW services using client-server or sender-receiver communication.

To support system-level modeling of AUTOSAR components and services, Embedded Coder Support Package for AUTOSAR Standard provides an AUTOSAR Basic Software block library. The library contains preconfigured Function Caller blocks for modeling component calls to AUTOSAR BSW services. For information about using the blocks to model client calls to AUTOSAR BSW service interfaces, see "Model AUTOSAR Basic Software Service Calls" on page 2-25.

Here is an example of configuring client calls to NvM service interfaces in your AUTOSAR software component.

1 Open a model that is configured for AUTOSAR code generation. Using the Library Browser or by typing block names in the model window, add NvM blocks to the model. This example adds the blocks NvMAdminCaller and NvMServiceCaller to a writable copy of the example model rtwdemo\_autosar\_swc.

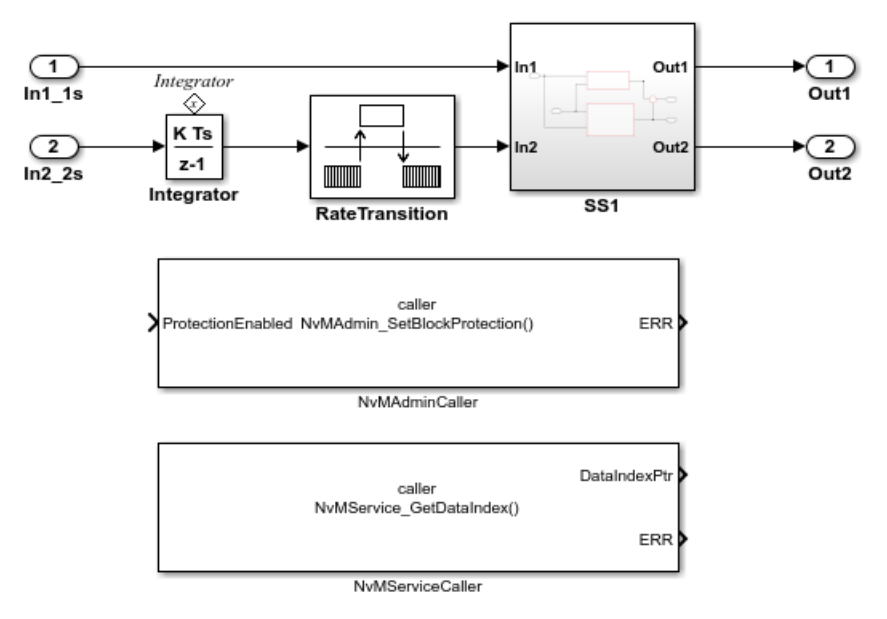

**2** Open each block and examine the parameters, especially **Operation**. If you select a different operation and click **Apply**, the software updates the block inputs and outputs to match the arguments of the selected operation.

| 🚹 Block Parar                                 | meters: NvMServiceCaller                                                                                                    |  |  |  |  |
|-----------------------------------------------|----------------------------------------------------------------------------------------------------|--|--|--|--|
| -NvMService                                   | Caller                                                                                                    |  |  |  |  |
| Call an AUT                                   | OSAR NVRAM Manager (NvM) service function.                                                                                                    |  |  |  |  |
| Set the Clier<br>component                    | Set the Client port name parameter to the port name used by the<br>component for the function call.                                               |  |  |  |  |
| Select a NvN<br>selection, th<br>output argui | I operation with the Operation parameter. After the<br>e block inputs and outputs correspond to the input and<br>ments of the selected operation. |  |  |  |  |
| Parameters                                    |                                                                                                    |  |  |  |  |
| Client port r                                 | name:                                                                                                    |  |  |  |  |
| NvMService                                    | 2                                                                                                    |  |  |  |  |
| Operation:                                    | GetDataIndex 🔹                                                                                                    |  |  |  |  |
| Comple time                                   | GetDataIndex                                                                                                    |  |  |  |  |
| Sample ume                                    | GetErrorStatus                                                                                                    |  |  |  |  |
| -1                                            | EraseNvBlock                                                                                                    |  |  |  |  |
|                                               | InvalidateNVBlock                                                                                                    |  |  |  |  |
|                                               | RestoreBlockDefaults                                                                                                    |  |  |  |  |
|                                               | SetDataIndex                                                                                                    |  |  |  |  |
|                                               | SetRamBlockStatus                                                                                                    |  |  |  |  |
|                                               | WriteBlock                                                                                                    |  |  |  |  |

**3** Open the Configure AUTOSAR Interface dialog box. To update the Simulink to AUTOSAR mapping of the model with changes to Simulink function callers, click the

**Synchronize** button <sup>C</sup>. The software creates AUTOSAR client-service interfaces, operations, and ports, and maps each Simulink function caller to an AUTOSAR client port and operation.

For example, for the NvMServiceCaller block in this example, for which the GetDataIndex operation is selected:

• The software creates C-S interface NvMService, and under NvMService, its supported operations. For each operation, arguments are provided with read-only properties. Here are the arguments for the NvMService operation GetDataIndex.

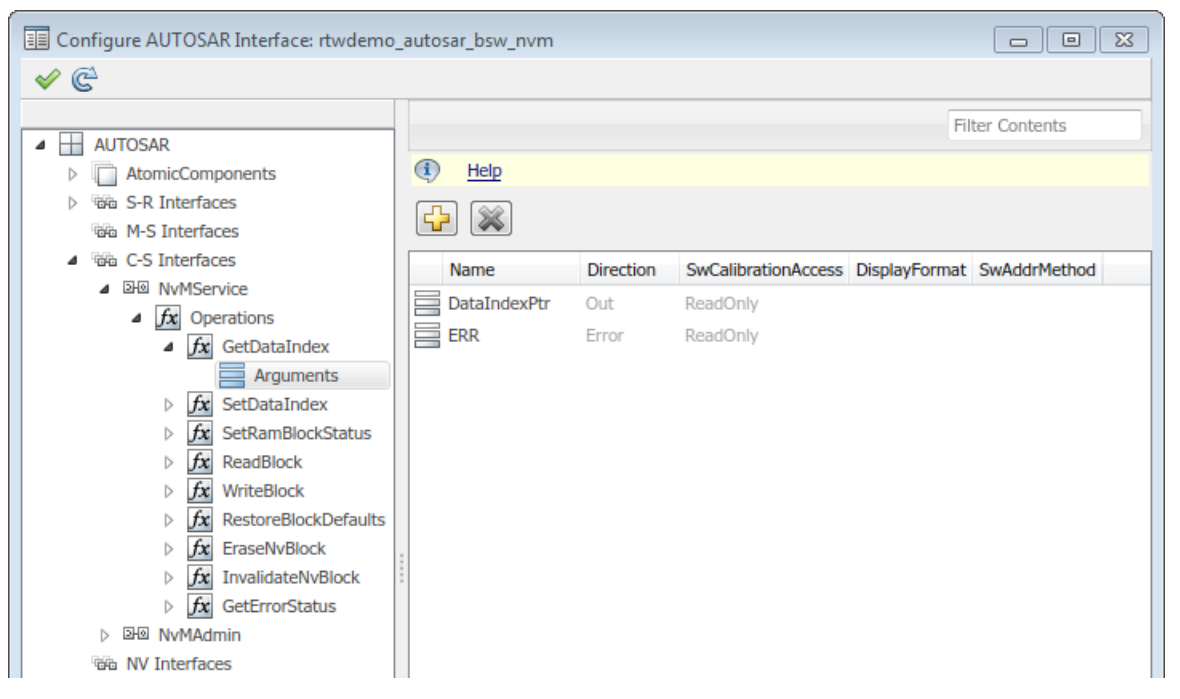

• The software creates a client port with the default name NvMService. Unlike the C-S-interface, operation, and argument names, the client port name can be customized. The client port is mapped to the NvMService interface.

| Configure AUTOSAR Interface: rtwdemo                                                                                                    | _autosar_bsw_nvm                          |                                     |                 |
|----------------------------------------------------------------------------------------------------|-------------------------------------------|-------------------------------------|-----------------|
| AUTOSAR     AtomicComponents     AtomicComponents     ASWC     ReceiverPorts     SenderPorts     SenderPorts     ModeReceiverPorts     ModeSenderPorts     ClientPorts     ServerPorts     ServerPorts | Help     Name     NvMAdmin     NvMService | Interface<br>NvMAdmin<br>NvMService | Filter Contents |

• The software maps the NvMService function caller block to AUTOSAR client port NvMService and AUTOSAR operation GetDataIndex.

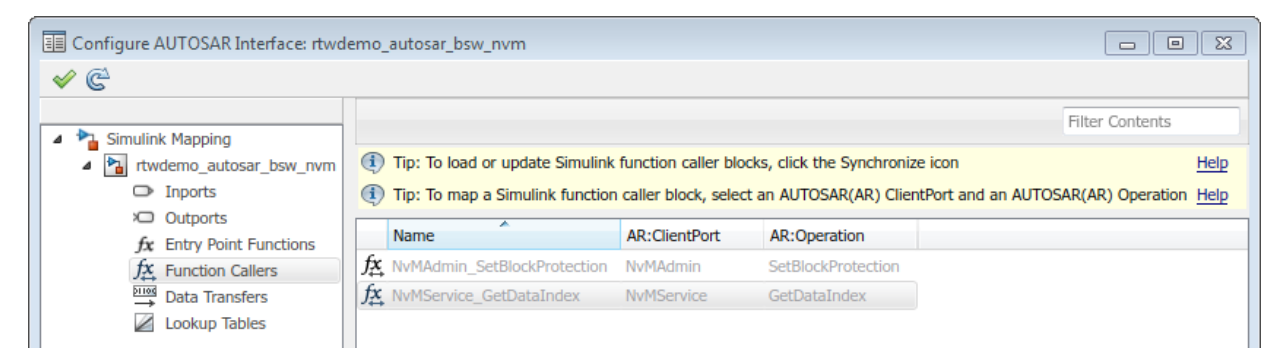

**4** Optionally, build your model and examine the generated C and arxml code. The C code includes the client calls to the BSW services, for example:

```
/* FunctionCaller: '<Root>/NvMAdminCaller' */
Rte_Call_NvMAdmin_SetBlockProtection(false);
/* FunctionCaller: '<Root>/NvMServiceCaller' */
Rte Call NvMService GetDataIndex(&rtb NvMServiceCaller o1);
```

Also, generated RTE include files define the server operation call points, such as Rte\_Call\_NvMService\_GetDataIndex.

The arxml code defines the BSW service interfaces called by the component as synchronous server call points, for example:

```
<SERVER-CALL-POINTS>
```

```
...
<SYNCHRONOUS-SERVER-CALL-POINT UUID="...">
<SYNCHRONOUS-SERVER-CALL-POINT UUID="...">
<SHORT-NAME>SC_NvMService_GetDataIndex</SHORT-NAME>
<OPERATION-IREF>
<CONTEXT-R-PORT-REF DEST="R-PORT-PROTOTYPE">/ASWC/NvMService</CONTEXT-R-PORT-REF>
<TARGET-REQUIRED-OPERATION-REF DEST="CLIENT-SERVER-OPERATION">
/AUTOSAR/Services/NvM/NvMService/GetDataIndex</TARGET-REQUIRED-OPERATION-REF>
</OPERATION-IREF>
</OPERATION-IREF>
</SYNCHRONOUS-SERVER-CALL-POINT>
</SERVER-CALL-POINT>
</SERVER-CALL-POINT>
</SERVER-CALL-POINT>
</SERVER-CALL-POINT>
</P>
```

5 If you want to use the model in software-in-the-loop (SIL) simulation, create a test harness. For example, in the model window, select Analysis > Test Harness > Create for Model. In the Create Test Harness dialog box, click OK. The software

compiles the model and creates additional ports and stub Simulink Function blocks required for SIL simulation.

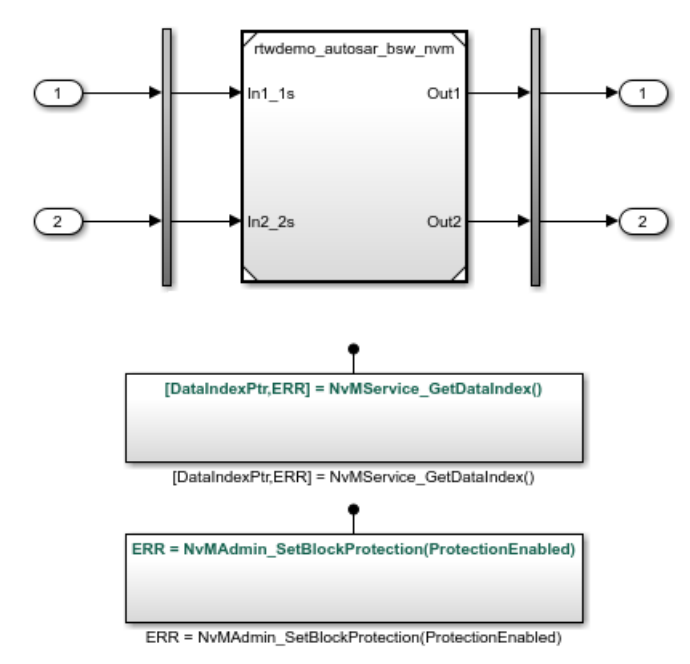

#### See Also

NvMAdminCaller | NvMServiceCaller

#### **Related Examples**

- "Configure AUTOSAR Client-Server Communication" on page 4-99
- "Verify AUTOSAR C Code with SIL and PIL" on page 5-29

#### More About

- "Model AUTOSAR Basic Software Service Calls" on page 2-25
- "Model AUTOSAR Communication" on page 2-14
- "AUTOSAR Interface Configuration" on page 4-3

# **Configure AUTOSAR Internal Calibration Parameters**

You can specify the type of calibration parameter that you export by configuring properties of the corresponding block parameter in the base workspace.

To configure calibration parameters that belong to a calibration component (ParameterSwComponent), which can be accessed by multiple AUTOSAR software components, see "Configure AUTOSAR Calibration Component" on page 4-168.

To configure an internal calibration parameter, defined and accessed by only one AUTOSAR software component:

1 In the base workspace, create an AUTOSAR. Parameter object. For example:

myPrm = AUTOSAR.Parameter;

- **2** In the base workspace, double-click the object to open its dialog box. Configure the following properties of this data object:
  - **Value** Specify a value for the calibration parameter. For an internal calibration parameter, this value represents the initial value.
  - **Data type** Specify a data type for the calibration parameter. For more information, see "Specify Data Types Using Data Type Assistant" (Simulink).
  - **Storage class** To specify an internal calibration parameter, from the dropdown list, select InternalCalPrm. To specify **Per instance behavior**, select one of the following:
    - Parameter shared by all instances of the Software Component
    - Each instance of the Software Component has its own copy of the parameter

| 🔁 AUTOSAR.P  | arameter:   | myPrm                 |                        | <b>—X</b> —          |
|--------------|-------------|-----------------------|------------------------|----------------------|
| Standard at  | tributes    | Additional attributes |                        |                      |
| Value:       | 16          |                       |                        |                      |
| Data type:   | uint8       |                       |                        | ▼ >>                 |
| Dimensions:  | [1 1]       |                       | Complexity:            | real                 |
| Minimum:     | []          |                       | Maximum:               | []                   |
| Unit:        |             |                       |                        |                      |
| Code gener   | ation optio | ons                   |                        |                      |
| Storage clas | ss: Inter   | nalCalPrm (Custom)    |                        | ▼                    |
| -Custom at   | tributes    |                       |                        |                      |
| HeaderFile   | e:          |                       |                        |                      |
| PerInstanc   | eBehavior   | Parameter shared by   | all instances of the S | Software Component 🔹 |
| Alias:       |             |                       |                        |                      |
| Alignment:   | -1          |                       |                        |                      |

3 Reference the data object in your model. For example, if you open the example model rtwdemo\_autosar\_counter, you can change the value of the Constant block from LIMIT to myPrm.

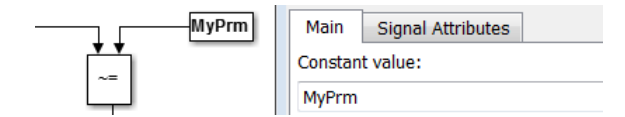

- 4 Open the Configuration Parameters dialog box and clear the option All Parameters > Ignore custom storage classes, if it is not already cleared.
- **5** Generate code.

**Note:** The software does not support the use of AUTOSAR calibration parameters within Model blocks.

# **Configure AUTOSAR Port-Based Calibration Parameters**

To map a Simulink lookup table to an AUTOSAR parameter, you create AUTOSAR calibration parameters (ParameterDataPrototypes) using the AUTOSAR Properties Explorer or AUTOSAR property functions. You can create either internal AUTOSAR parameters, defined and accessed only within your software component, or port-based AUTOSAR parameters, associated with a port-based parameter interface.

- Internal parameters In the AUTOSAR Properties Explorer, Parameters view, use the **Add** button to add a new parameter and configure its properties.
- Port-based parameters In the AUTOSAR Properties Explorer:
  - 1 In the Parameter Interfaces view, use the **Add** button to create a new parameter interface. In the Add interface dialog box, specify the number of data elements to create. Configure the properties for each parameter data element.
  - 2 In the ParameterReceiverPorts view, use the Add button to add a parameter receiver port. In the Add Port dialog box, specify the parameter interface that you created.

The AUTOSAR parameters that you create subsequently are available for Simulink lookup table mapping, using the Simulink-AUTOSAR Mapping Explorer or AUTOSAR map functions.

## **Related Examples**

- "Configure Receiver for AUTOSAR Parameter Communication" on page 4-142
- "Configure STD\_AXIS and COM\_AXIS Lookup Tables for AUTOSAR Measurement and Calibration" on page 4-172

# **Configure AUTOSAR Calibration Component**

An AUTOSAR calibration parameter component (ParameterSwComponent) contains calibration parameters that can be accessed by AUTOSAR software components (SWCs) using an associated provider port. You can import a calibration component from arxml code into Simulink or create a calibration component in Simulink.

To create a calibration component in Simulink, open the AUTOSAR parameters in your model and configure them for export in a calibration component. For example:

- 1 Open a model configured for AUTOSAR that has AUTOSAR.Parameter data objects, or to which you can add AUTOSAR.Parameter data objects. This procedure uses the example model rtwdemo\_autosar\_counter.
- 2 Open an AUTOSAR calibration parameter from the workspace or data dictionary. Go to the **Standard attributes** tab of the AUTOSAR.Parameter dialog box. Use the following attributes of the CalPrm CSC to configure the parameter for export in a calibration component:
  - **CalibrationComponent** Qualified name of the calibration component to be exported, containing this parameter.
  - **ProviderPortName** Short name of the provider port associated with the calibration component.

The following diagram shows the **CalibrationComponent** and **ProviderPortName** values that are specified for the AUTOSAR.Parameter data objects used by rtwdemo\_autosar\_counter.

| 🔁 AUTOSAR.Parameter: K  |                |              |                      | ×       |
|-------------------------|----------------|--------------|----------------------|---------|
| Standard attributes A   | dditional attr | ibutes       |                      | ^       |
| Value: 2                |                |              |                      |         |
| Data type: UInt8        |                |              | • >>                 |         |
| Dimensions: [1 1]       |                | Complexity:  | real                 |         |
| Minimum: []             |                | Maximum:     | []                   |         |
| Units:                  |                |              |                      |         |
| Code generation options |                |              |                      | E       |
| Storage class: CalPrm   | (Custom)       |              | •                    | ]       |
| Custom attributes       |                |              |                      | n II I. |
| HeaderFile:             |                |              |                      |         |
| ElementName:            | К              |              |                      |         |
| PortName:               | rCounter       |              |                      |         |
| InterfacePath:          | /Calibratio    | nComponents/ | /counter_if          |         |
| CalibrationComponent:   | /Calibratio    | nComponents/ | /counter_swc/counter |         |
| ProviderPortName:       | pCounter       |              |                      |         |
| Alias:                  |                |              |                      | ]       |
| Alignment: -1           |                |              |                      | ]       |
| I                       | ОК             | Cancel       | Help Ap              | ply     |

**3** Apply any changes and save the model.

When you generate code from the model:

 The software exports the calibration components specified for the AUTOSAR calibration parameters. For example, here is an excerpt of the ParameterSwComponent code exported from rtwdemo\_autosar\_counter based on the configuration of the calibration parameter K:

```
<PORTS>
        <P-PORT-PROTOTYPE UUID="...">
          <SHORT-NAME>pCounter</SHORT-NAME>
          <PROVIDED-COM-SPECS>
. . .
            <PARAMETER - PROVIDE - COM - SPEC>
               <INIT-VALUE>
                 <CONSTANT-REFERENCE>
                   <SHORT-LABEL>K</SHORT-LABEL>
                   <CONSTANT-REF DEST="CONSTANT-SPECIFICATION">/rtwdemo autosar counter pkg/
                                           rtwdemo autosar counter dt/Ground/K</CONSTANT-REF>
                 </CONSTANT-REFERENCE>
               </INIT-VALUE>
               <PARAMETER-REF DEST="PARAMETER-DATA-PROTOTYPE">/CalibrationComponents/
                                                           counter if/K</PARAMETER-REF>
            </PARAMETER - PROVIDE - COM - SPEC>
. . .
          </PROVIDED-COM-SPECS>
          <PROVIDED-INTERFACE-TREF DEST="PARAMETER-INTERFACE">/CalibrationComponents/
                                                    counter if</PROVIDED-INTERFACE-TREF>
        </P-PORT-PROTOTYPE>
      </PORTS>
    </PARAMETER - SW - COMPONENT - TYPE>
  </ELEMENTS>
</AR-PACKAGE>
```

Parameter initial values are exported on the ParameterProvideComSpec in the ParameterSwComponent and the ParameterRequireComSpec in the ApplicationSwComponent. Here is an excerpt of the ParameterRequireComSpec code exported from rtwdemo\_autosar\_counter:

```
<R-PORT-PROTOTYPE UUID="...">
  <SHORT-NAME>rCounter</SHORT-NAME>
  <REQUIRED-COM-SPECS>
. . .
    <PARAMETER - REQUIRE - COM - SPEC>
      <INIT-VALUE>
        <CONSTANT-REFERENCE>
          <SHORT-LABEL>K</SHORT-LABEL>
          <CONSTANT-REF DEST="CONSTANT-SPECIFICATION">/rtwdemo autosar counter pkg/
                                  rtwdemo autosar counter dt/Ground/K</CONSTANT-REF>
        </CONSTANT-REFERENCE>
      </INIT-VALUE>
      <PARAMETER-REF DEST="PARAMETER-DATA-PROTOTYPE">/CalibrationComponents/counter if/
                                                                        K</PARAMETER-REF>
    </PARAMETER-REQUIRE-COM-SPEC>
. .
  </REQUIRED-COM-SPECS>
  <REQUIRED-INTERFACE-TREF DEST="PARAMETER-INTERFACE">/CalibrationComponents/counter if
                                                               </REQUIRED-INTERFACE-TREF>
</R-PORT-PROTOTYPE>
```

For calibration component parameters, after you export your AUTOSAR components, you must include your calibration interface definition XML file to import the parameters into an authoring tool.

**Note:** Use the **CalPrm** CSC attributes **CalibrationComponent** and **ProviderPortName** only to originate a calibration component in Simulink, not for a calibration component originated in an AUTOSAR authoring tool.

# Configure STD\_AXIS and COM\_AXIS Lookup Tables for AUTOSAR Measurement and Calibration

In Simulink, you can implement standard axis (STD\_AXIS) and common axis (COM\_AXIS) lookup tables for AUTOSAR applications. AUTOSAR applications can use lookup tables in either or both of two ways:

- Implement fast search operations.
- Support tuning of the application with measurement and calibration tools.

To model lookup tables for automotive application tuning, use the classes Simulink.LookupTable and Simulink.Breakpoint. With Simulink.LookupTable and Simulink.Breakpoint objects, you can store and share lookup table and breakpoint data and configure the data for AUTOSAR code generation.

This example shows how to create STD\_AXIS and COM\_AXIS lookup tables in Simulink, using Simulink.LookupTable and Simulink.Breakpoint objects, and configure the lookup tables for AUTOSAR code generation.

- 1 Model an AUTOSAR lookup table in a STD\_AXIS configuration.
  - **a** Create an n-D Lookup Table block.

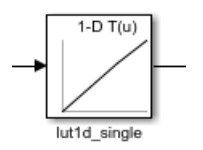

Open the block and set the **Data specification parameter** parameter to Lookup table object.

**b** Create a Simulink.LookupTable object and configure it to store the lookup table data.

| umber of table dimensions: 1                                                                                                    |                      | -            |     |           |       |               |              |      |
|----------------------------------------------------------------------------------------------------|----------------------|--------------|-----|-----------|-------|---------------|--------------|------|
| blo                                                                                                    |                      |              |     |           |       |               |              |      |
| Value                                                                                                    | Data turo            | Dimonsions   | Min | Max       | Unit  | Field name    | Description  |      |
| value                                                                                                    | single               | ▼ [1 4]      | []  | Max<br>[] | Unit  | Table         | Description  |      |
|                                                                                                    | Single               | 14 13        | 1.1 |           |       | labic         |              |      |
|                                                                                                    |                      |              |     |           |       |               |              |      |
| akpoints                                                                                                    |                      |              |     |           |       |               |              |      |
| ecification: Explicit values -                                                                                                    | Support tunable size |              |     |           |       |               |              |      |
|                                                                                                    |                      |              |     |           |       |               |              |      |
| Value                                                                                                    | Data type            | Dimensions   | M   | in Ma     | ix Un | it Field name | Tunable size |      |
|                                                                                                    |                      |              |     |           |       |               |              | e na |
| [1 2 3 4]                                                                                                    | single               | ▼ [1 4]      | []  | []        |       | Bp1           | Nx           | e na |
| [1 2 3 4]                                                                                                    | single               | ▼ [1 4]      | []  | []        |       | Bp1           | Nx           | e na |
| [1 2 3 4]                                                                                                    | single               | ▼ [1 4]      | []  | []        |       | Bp1           | Nx           | e na |
| [1 2 3 4]                                                                                                    | single               | ▼ [1 4]      | []  | []        |       | Bp1           | Nx           | e na |
| [1 2 3 4]                                                                                                    | single               | ▼ [1 4]      | []  | []        |       | Bp1           | Nx           | e na |
| [1 2 3 4]                                                                                                    | single               | • [1 4]      | []  | []        |       | Bp1           | Nx           | e na |
| [1 2 3 4]                                                                                                    | single               | ▼ [1 4]<br>‴ | []  | []        |       | Bp1           | Nx           |      |
| [1 2 3 4]                                                                                                    | single               | • [1 4]<br>" | []  | []        |       | Bp1           | Nx           |      |
| [1 2 3 4]                                                                                                    | single               | • [1 4]      | []  | []        |       | Bp1           | Nx           | e nd |
| [1 2 3 4]<br>iode generation options<br>Data definition:<br>Storage class: Auto                                                                                    | single               | • [1 4]      | []  |           |       | Bp1           | Nx           | • na |
| [1 2 3 4]<br>iode generation options<br>Data definition:<br>Storage class: Auto                                                                                    | single               | • [1 4]      |     |           |       | Bp1           | Nx           | • na |
| [1 2 3 4]<br>Code generation options<br>Data definition:<br>Storage class: Auto<br>Struct Type definition                                                          | single               | • [1 4]      | []  |           |       | Bp1           | Nx           | • na |
| [1 2 3 4]                                                                                                    | single               | • [1 4]      |     |           |       | Bp1           | Nx           |      |
| [1 2 3 4]                                                                                                    | single               | • [1 4]      |     |           |       | Bp1           | Nx           |      |
| [1 2 3 4]<br>iode generation options<br>Data definition:<br>Storage class: Auto<br>Struct Type definition<br>Name: LUT_4_single<br>Data scope: Auto                | single               | • [1 4]      |     |           |       | Bp1           | Nx           | • na |
| [1 2 3 4]<br>ode generation options<br>Data definition:<br>Storage class: Auto<br>Struct Type definition<br>Name: LUT_4_single<br>Data scope: Auto<br>Header file: | single               | • [1 4]      |     |           |       | Bp1           | Nx           |      |

c Use the Simulink.LookupTable object name in the n-D Lookup Table block.

| Block Parameters: lut1d_singl                                                                   | e                                                                                                    | ×    |
|-------------------------------------------------------------------------------------------------|----------------------------------------------------------------------------------------------------|------|
| Lookup Table (n-D)                                                                              |                                                                                                    |      |
| Perform n-dimensional interp<br>function in N variables. Break<br>the top (or left) input port. | olated table lookup including index searches. The table is a sampled representation of a point sets relate the input values to positions in the table. The first dimension corresponds | ; to |
| Table and Breakpoints Al                                                                        | gorithm Data Types                                                                                                    |      |
| Number of table dimensions:                                                                     | 1 •                                                                                                    |      |
| Data specification:                                                                             | Lookup table object   Name: L_4_single                                                                                                    |      |

Data appears in the generated C code as fields of a single structure. To control the characteristics of the structure type, such as its name, use the properties of the object.

- **2** Model an AUTOSAR lookup table in a COM\_AXIS configuration.
  - **a** Create one or more Prelookup blocks.

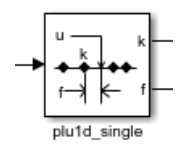

**b** For each breakpoint vector, create and configure a Simulink.Breakpoint object.

| Simulink.Breakpoint: Bp_4_single |           |                |          |            |    | <b>—</b> ×        |
|----------------------------------|-----------|----------------|----------|------------|----|-------------------|
| Breakpoints                      |           |                |          |            |    |                   |
| ☑ Support tunable size           |           |                |          |            |    |                   |
| Value                            | Data type | Dimensions Min | Max Unit | Field name |    | Tunable size name |
| [1 2 3 4]                        | single 👻  | [14] []        | []       | Bp1        | Nx |                   |
| •                                | III       |                |          |            |    | 4                 |
| Code generation options          |           |                |          |            |    |                   |
| Data definition:                 |           |                |          |            |    |                   |
|                                  |           |                |          |            |    |                   |
| Storage class: Auto              |           |                |          |            |    | ▼                 |
| Struct Type definition           |           |                |          |            |    |                   |
| Name: BP 4 single type           |           |                |          |            |    |                   |
|                                  |           |                |          |            |    |                   |
| Data scope: Auto                 |           |                |          |            |    | •                 |
| Header file:                     |           |                |          |            |    |                   |
|                                  |           |                |          |            |    |                   |
|                                  |           |                |          | OK Cancel  |    | ielp Apply        |

**c** Use each Simulink.Breakpoint object name in a Prelookup block. You can reduce memory consumption by sharing breakpoint data between lookup tables.

| Block Parameters: plu1d_single                                                                                                    | ×    |
|----------------------------------------------------------------------------------------------------|------|
| PreLookup                                                                                                    |      |
| Locate the position of input u on the set of intervals defined by "Breakpoint data". Outputs an index k and a fracti<br>where k specifies the interval containing the input and f is the input's normalized position on the interval. | on f |
| Main Data Types                                                                                                    |      |
| Breakpoints data                                                                                                    |      |
| Specification Name                                                                                                    |      |
| Breakpoint object  Bp_4_single                                                                                                    | dit  |

**d** Create one or more Interpolation Using Prelookup blocks.

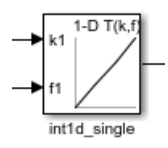

Open each block and set the  ${\bf Specification}$  parameter to Lookup table object.

**e** For each set of table data, create and configure a Simulink.LookupTable object.

| Simulink.LookupTable: Lcom_4_single        |           |            |       |     |      | ×          |
|--------------------------------------------|-----------|------------|-------|-----|------|------------|
| Number of table dimensions: 1              |           |            |       |     |      |            |
| Table                                      |           |            |       |     |      |            |
| Value                                      | Data type | Dimensions | Min   | Max | Unit | Field name |
| [10 20 30 40]                              | single 🔻  | [1 4]      | []    | []  |      | Table      |
| •                                          | III       |            |       |     |      | F.         |
| Specification: Reference  Name Bp_4_single |           |            |       |     |      |            |
| Code generation options                    |           |            |       |     |      |            |
| Data definition:                           |           |            |       |     |      |            |
| Storage class: Auto                        |           |            |       |     |      | •          |
|                                            |           | ОК         | Cance |     | Help | Apply      |

**f** Use each Simulink.LookupTable object name in an Interpolation Using Prelookup block.

| Block Parameters: int1d_single                                                                                       |
|----------------------------------------------------------------------------------------------------|
| _ Interpolation_n-D                                                                                                  |
| Perform interpolation (or extrapolation) on an n-dimensional table using pre-calculated indices and fraction values. |
| Main Data Types                                                                                                    |
| Table data                                                                                                    |
| Number of dimensions: 1                                                                                              |
| Specification Name:                                                                                                  |
| Lookup table object   Lcom_4_single Edit                                                                             |

Each set of table data appears in the generated C code as a separate array variable. If the table size is tunable, each breakpoint vector appears as a structure. The structure contains a field to store the breakpoint data and, optionally, a field to store the length of the vector. The second field enables you to tune the effective size of the table. If the table size is not tunable, each breakpoint vector appears as an array.

**3** Add AUTOSAR operating points to the lookup tables. Connect root level inports to n-D Lookup Table or Prelookup blocks. Alternatively, configure input signals to n-D Lookup Table or Prelookup blocks with static global memory.

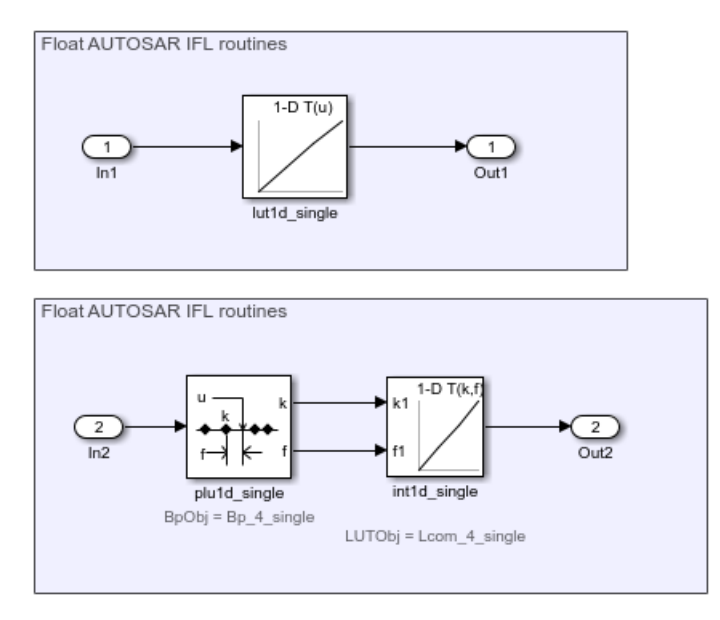

4 Create AUTOSAR parameters corresponding to the Simulink.LookupTable and Simulink.Breakpoint objects you created. The AUTOSAR parameters can be internal parameters, used only by your AUTOSAR software component, or portbased parameters, maintained and provided by an AUTOSAR parameter software component (ParameterSwComponent).

Open the Configure AUTOSAR Interface dialog box and select the AUTOSAR Properties Explorer.

**a** To create AUTOSAR internal parameters, expand the AtomicComponents

node and go to the Parameters view. Use the **Add** button **b** to add internal parameters to the model. Select each parameter and configure its name and calibration properties.

| E Configure AUTOSAR Interface: mLUTobjs                                                                                                    |                                                                                                    |                        |               | - • •        |
|----------------------------------------------------------------------------------------------------|----------------------------------------------------------------------------------------------------|------------------------|---------------|--------------|
| <ul> <li>✓ C<sup>2</sup></li> </ul>                                                                                                    |                                                                                                    |                        |               |              |
| <ul> <li>AUTOSAR</li> <li>AtomicComponents</li> <li>fromScratch</li> <li>ReceiverPorts</li> </ul>                                                                                                    | Filter Contents          • Help        • Melp        • Melp           • Melp        • Melp        • M |                        |               |              |
| <ul> <li>SenderPorts</li> <li>SenderReceiverPorts</li> </ul>                                                                                                    | Name                                                                                                    | SwCalibrationAccess    | DisplayFormat | SwAddrMethod |
| <ul> <li>ModeReceiverPorts</li> <li>ModeSenderPorts</li> <li>ClientPorts</li> <li>ServerPorts</li> <li>NvReceiverPorts</li> <li>NvSenderPorts</li> <li>NvSenderReceiverPorts</li> <li>ParameterReceiverPorts</li> <li>TriggerReceiverPorts</li> </ul> | Bp_4_single Lcom_4_single                                                                                                    | ReadWrite<br>ReadWrite |               |              |
| <ul> <li>☑ Runnables</li> <li>☑ IRV</li> <li>☑ Parameters</li> <li>☑ S-R Interfaces</li> </ul>                                                                                                    |                                                                                                    |                        |               |              |

**b** To create AUTOSAR port-based parameters, create a parameter interface and associated data elements. Go to the Parameter Interfaces view and use the **Add** 

button it to add a parameter interface to the model. In the Add Interfaces dialog box, specify the number of parameter data elements to create. To create the interface, click the **Add** button.

| Configure AUTOSAR Interface: mLUTobjs                                                                                                    |                                                                                                    |                    |                 |
|----------------------------------------------------------------------------------------------------|----------------------------------------------------------------------------------------------------|--------------------|-----------------|
| 🖌 🤄                                                                                                    |                                                                                                    |                    |                 |
| <ul> <li>AUTOSAR</li> <li>AtomicComponents</li> <li>S-R Interfaces</li> <li>S-R Interfaces</li> <li>C-S Interfaces</li> <li>C-S Interfaces</li> <li>NV Interfaces</li> <li>Parameter Interfaces</li> <li>Trigger Interfaces</li> <li>CompuMethods</li> <li>XML Options</li> </ul> | <ul> <li>Itelp</li> <li>Itelp</li> <li< th=""><th>IsService<br/>false</th><th>Filter Contents</th></li<></ul> | IsService<br>false | Filter Contents |

Open the Parameter Interfaces node and go to the Data Elements view. Select each port-based parameter you created and configure its name and calibration properties.

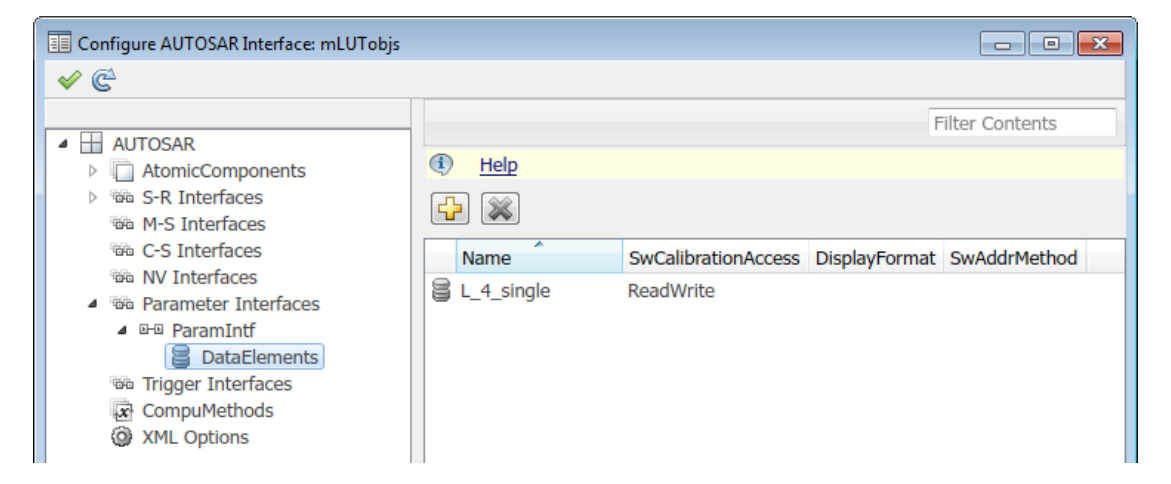

Create a parameter receiver port that references the parameter interface. Expand the AtomicComponents node and go to the Parameter Receiver Ports

view. Use the **Add** button is to add a parameter receiver port to the model. In the Add Ports dialog box, select the name of the parameter interface that you created. To create the port, click the **Add** button.

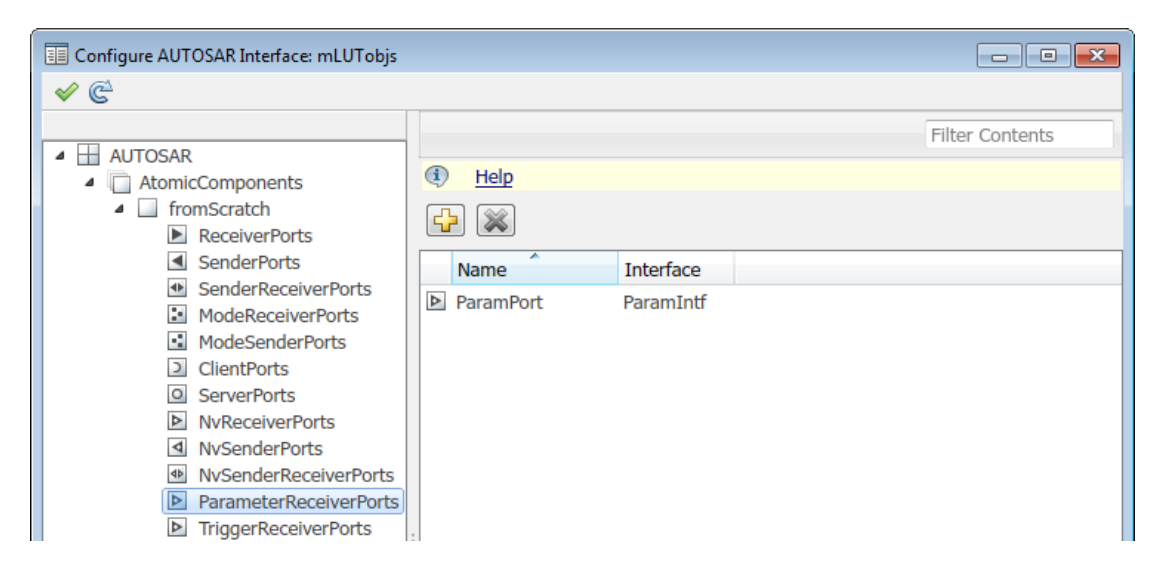

For more information, see "Configure Receiver for AUTOSAR Parameter Communication" on page 4-142.

**5** Switch to the Simulink-AUTOSAR Mapping Explorer. In the Lookup Tables view, select each Simulink.LookupTable and Simulink.Breakpoint object that you created and map it to an AUTOSAR parameter. If the parameter is port-based, specify parameter access mode PortParameter and select a parameter interface data element.

| Configure AUTOSAR Interface: mLU                                                                                                    | Tobjs                                                                                                    |                        |           |               | • × |
|----------------------------------------------------------------------------------------------------|----------------------------------------------------------------------------------------------------|------------------------|-----------|---------------|-----|
| <ul> <li>✓ C<sup>2</sup></li> </ul>                                                                                                    |                                                                                                    |                        |           |               |     |
| <ul> <li>Simulink Mapping</li> <li>MLUTobjs</li> <li>Inports</li> <li>Outports</li> <li><i>fx</i> Entry Point Functions</li> <li>Data Transfers</li> </ul> |                                                                                                    |                        |           | Filter Conte  | nts |
|                                                                                                    | Tip: To load or update Simulink lookup tables, click the Synchronize icon <u>Help</u> Tip: To map a Simulink lookup table, select an AUTOSAR(AR) ParameterAccessMode Help |                        |           |               |     |
|                                                                                                    | Name                                                                                                    | AR:ParameterAccessMode | AR:Port   | AR:Parameter  |     |
|                                                                                                    | Bp_4_single                                                                                                    | PerInstance            |           | Bp_4_single   |     |
| Lookup Tables                                                                                                    | L_4_single                                                                                                    | PortParameter          | ParamPort | L_4_single    |     |
|                                                                                                    | Lcom_4_single                                                                                                    | Shared                 |           | Lcom_4_single |     |

In this example:

- The STD\_AXIS Simulink.LookupTable object L\_4\_single is mapped to an AUTOSAR port-based parameter of the same name.
- The COM\_AXIS Simulink.Breakpoint object Bp\_4\_single is mapped to an AUTOSAR internal parameter of the same name. Each instance of the AUTOSAR software component has its own copy of the parameter.
- The COM\_AXIS Simulink.LookupTable object Lcom\_4\_single is mapped to an AUTOSAR internal parameter of the same name. All instances of the AUTOSAR software component share the parameter.
- 6 Configure the model to generate C code based on the AUTOSAR 4.0 library. Open the Configuration Parameters dialog box and select Code Generation > Interface. Set the Code replacement library parameter to AUTOSAR 4.0. For more information, see "Code Generation with AUTOSAR Library" on page 5-8.
- 7 Build the model. The generated C code contains required Ifl and Ifx lookup function calls and Rte data access function calls. The generated arxml files contain data types of category CURVE (1-D table data), MAP (2-D table data), and COM\_AXIS (axis data). The data types have the data calibration properties that you configured.

## See Also

Simulink.LookupTable | Simulink.Breakpoint

## **Related Examples**

- "Configure Receiver for AUTOSAR Parameter Communication" on page 4-142
- "Configure AUTOSAR Port-Based Calibration Parameters" on page 4-167
- "Import AUTOSAR Software Component" on page 3-4
- "Export AUTOSAR Component XML and C Code" on page 5-2

## More About

- "Model AUTOSAR Calibration Parameters and Lookup Tables" on page 2-27
- "AUTOSAR Interface Configuration" on page 4-3

# Configure COM\_AXIS Lookup Table Using AUTOSAR.Parameter Objects

You can model common axis (COM\_AXIS) lookup tables for AUTOSAR applications. To model a COM\_AXIS lookup table, import COM\_AXIS lookup table content from arxml files or create a COM\_AXIS lookup table in Simulink. For information about the Simulink blocks you use and the high-level workflow, see "Calibration Parameters for STD\_AXIS and COM\_AXIS Lookup Tables" on page 2-28.

To create and configure a COM\_AXIS lookup table:

- 1 Add an n-D Lookup Table block to your model.
- **2** If AUTOSAR calibration parameters for the lookup table are not already present in your model, create them. They can include:
  - Internal calibration parameters, modeled as described in "Configure AUTOSAR Internal Calibration Parameters" on page 4-165.
  - Calibration parameters in a calibration component, modeled as described in "Configure AUTOSAR Calibration Component" on page 4-168.
  - Constant memory parameters, modeled as described in "Configure AUTOSAR Static or Constant Memory" on page 4-226.
- **3** Configure the lookup table block for COM\_AXIS data. For table data and axis data that you want to tune or manipulate at run time, reference AUTOSAR calibration parameters.
- **4** To model an AUTOSAR input variable that measures lookup table inputs, do either of the following:
  - Define a static global signal and use it on an input line that connects to a lookup table block input port. Model the signal parameter using an AUTOSAR4.Signal data object, as described in "Configure AUTOSAR Static or Constant Memory" on page 4-226.
  - Connect a root level inport to a lookup table block input port.

**Note:** Consider selecting the AUTOSAR 4.0 code replacement library (CRL) for the model. Selecting the AUTOSAR CRL customizes the C/C++ code generator to produce code that more closely aligns with the AUTOSAR standard. For more information, see "Code Generation with AUTOSAR Library" on page 5-8.

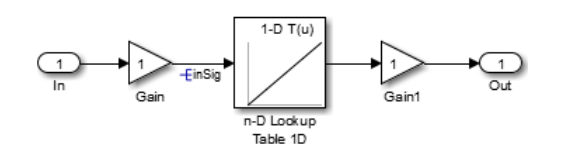

For example, here is a simple model that contains a 1-D lookup table block.

For this model, AUTOSAR.Parameter data objects in the workspace define two calibration parameters. CalPrm Table represents table data.

CalPrm\_Table =

```
Parameter with properties:
```

```
SwCalibrationAccess: 'ReadWrite'
DisplayFormat: ''
Value: [4 8 12 16 20]
CoderInfo: [1x1 Simulink.CoderInfo]
Description: ''
DataType: 'int16'
Min: 0
Max: 100
Unit: ''
Complexity: 'real'
Dimensions: [1 5]
```

CalPrm\_COM\_AXIS\_X represents axis data.

```
CalPrm_COM_AXIS_X =
Parameter with properties:
SwCalibrationAccess: 'ReadWrite'
DisplayFormat: ''
Value: [-2 -1 0 1 2]
CoderInfo: [1x1 Simulink.CoderInfo]
Description: ''
DataType: 'fixdt(1,16,0.1,0)'
Min: -100
Max: 100
Unit: ''
Complexity: 'real'
Dimensions: [1 5]
```

The lookup table block parameters specify calibration parameter CalPrm\_Table for table data and calibration parameter CalPrm\_COM\_AXIS\_X for axis data.

| 🔁 Function Block Parameters: n                                                                                                    | -D Lookup Table 1D |  |
|----------------------------------------------------------------------------------------------------|--------------------|--|
| Lookup Table (n-D)                                                                                                    |                    |  |
| Perform n-dimensional interpolated table lookup including index searches. The table is a sampled representation of a function in N variables. Breakpoint sets relate the input values to positions in the table. The first dimension corresponds to the top (or left) input port. |                    |  |
| Table and Breakpoints Al                                                                                                    | gorithm Data Types |  |
| Number of table dimensions:                                                                                                    | 1 -                |  |
| Table data:                                                                                                    | CalPrm_Table       |  |
| Breakpoints specification:                                                                                                    | Explicit values    |  |
| Breakpoints 1:                                                                                                    | CalPrm_COM_AXIS_X  |  |
| Edit table and breakpoints                                                                                                    |                    |  |

When you generate code, the arxml code for calibration parameter CalPrm\_Table references application data type Appl\_CalPrm\_Table.

```
<PARAMETER-DATA-PROTOTYPE UUID="...">

    <short-name>calprm_Table</short-name>
    <short-name>calprm_Table</short-name>
    <category>curve</category>
    ...
    <type-tref DEST="APPLICATION-PRIMITIVE-DATA-TYPE">/MW/ApplDataTypes/Appl_CalPrm_Table</type-tref>
    ...
    </parameter-Data-PROTOTYPE>
```

The category generated for application data type Appl\_CalPrm\_Table is CURVE, reflecting a 1-D table. Appl\_CalPrm\_Table in turns references application data type Appl\_CalPrm\_COM\_AXIS\_X (axis data) and a software record layout, RL\_Appl\_CalPrm\_Table.

```
</SW-CALPRM-AXIS>
</SW-CALPRM-AXIS>SET>
...
<SW-RECORD-LAYOUT-REF DEST="SW-RECORD-LAYOUT">/MW/RecordLayouts/
RL_Appl_CalPrm_Table</SW-RECORD-LAYOUT-REF>
</SW-DATA-DEF-PROPS-CONDITIONAL>
</SW-DATA-DEF-PROPS-VARIANTS>
</SW-DATA-DEF-PROPS>
</APPLICATION-PRIMITIVE-DATA-TYPE>
```

To configure an AUTOSAR input variable that measures a lookup table input in your model, do either of the following:

• Define a static global signal. Use the static global signal on an input line that connects to a lookup table block input port. Model the signal parameter using an AUTOSAR4.Signal data object, as described in "Configure AUTOSAR Static or Constant Memory" on page 4-226. For example:

```
inSig =
  Signal with properties:
    SwCalibrationAccess: 'ReadWrite'
          DisplayFormat: ''
              CoderInfo: [1x1 Simulink.CoderInfo]
            Description:
               DataType: 'fixdt(1,16,0.1,0)'
                    Min: []
                    Max: []
                   Unit:
             Dimensions: -1
         DimensionsMode: 'auto'
             Complexity: 'auto'
             SampleTime: -1
           InitialValue: ''
       Input
                     1-D T(u)
       Variable
          ۍ
          InSig
   Gain
                   n-D Lookup
                    Table 1D
```

• Connect a root level inport directly to a lookup table block input port. For example:

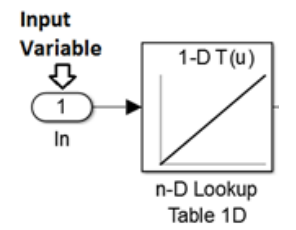

When you export arxml code for a model with an input variable, the parameter access for the corresponding calibration parameter makes the corresponding input variable reference. That is, SwDataDefProps contains a reference to one of the following:

- · A static memory variable corresponding to a static global signal in the model.
- An S-R interface data element corresponding to a root-level inport in the model.

For example, if you generate code for the static global signal example, the parameter access for calibration parameter CalPrm\_COM\_AXIS\_X describes an input variable corresponding to global signal inSig.

```
<PARAMETER-ACCESS UUID="....">
    <SHORT-NAME>PICALPRM CalPrm COM AXIS X</SHORT-NAME>
    <ACCESSED - PARAMETER>
        <LOCAL-PARAMETER-REF DEST="PARAMETER-DATA-PROTOTYPE">/MW/SwCompTypes/ASWC/
                                   IB CompA/CalPrm_COM_AXIS_X</LOCAL-PARAMETER-REF>
    </ACCESSED - PARAMETER>
    <SW-DATA-DEF-PROPS>
        . . .
                <AUTOSAR-VARIABLE>
                    <LOCAL-VARIABLE-REF DEST="VARIABLE-DATA-PROTOTYPE">
                      /MW/SwCompTypes/ASWC/IB CompA/inSig</LOCAL-VARIABLE-REF>
                </AUTOSAR-VARIABLE>
    </SW-DATA-DEF-PROPS>
</PARAMETER - ACCESS>
<STATIC-MEMORYS>
    <VARIABLE-DATA-PROTOTYPE UUID="...">
        <SHORT-NAME>inSig</SHORT-NAME>
        <CATEGORY>VALUE</CATEGORY>
        <TYPE-TREF DEST="APPLICATION-PRIMITIVE-DATA-TYPE">/MW/ApplDataTypes/SFIX16 SP1</TYPE-TREF>
    </VARIABLE-DATA-PROTOTYPE>
</STATIC-MEMORYS>
```

#### See Also

AUTOSAR.Parameter | n-D Lookup Table

## **Related Examples**

- "Import AUTOSAR Software Component" on page 3-4
- "Model AUTOSAR Calibration Parameters and Lookup Tables" on page 2-27
- "Configure AUTOSAR Internal Calibration Parameters" on page 4-165
- "Configure AUTOSAR Calibration Component" on page 4-168
- "Configure AUTOSAR Static or Constant Memory" on page 4-226
- "Code Generation with AUTOSAR Library" on page 5-8
- "Export AUTOSAR Component XML and C Code" on page 5-2

## More About

- "Calibration Parameters for STD\_AXIS and COM\_AXIS Lookup Tables" on page 2-28
- "Static and Constant Memory" on page 2-35
- "AUTOSAR Interface Configuration" on page 4-3

# Configure AUTOSAR Data for Measurement and Calibration

In Simulink, you can import and export AUTOSAR software data definition properties and modify the properties for some forms of AUTOSAR data.

#### In this section ...

"About Software Data Definition Properties (SwDataDefProps)" on page 4-188

"Configure SwCalibrationAccess" on page 4-189

"Configure DisplayFormat" on page 4-192

"Configure SwAddrMethod" on page 4-196

"Configure SwAlignment" on page 4-200

"Export SwImplPolicy" on page 4-201

"Export SwRecordLayout for Lookup Table Data" on page 4-201

#### About Software Data Definition Properties (SwDataDefProps)

Embedded Coder supports arxml import and export of the following AUTOSAR software data definition properties (SwDataDefProps):

- Software calibration access (SwCalibrationAccess) Specifies measurement and calibration tool access to a data object.
- Display format (DisplayFormat) Specifies measurement and calibration display format for a data object.
- Software address method (SwAddrMethod) Specifies a method to access a data object (for example, a measurement or calibration parameter) according to a given address.
- Software alignment (SwAlignment) Specifies the intended alignment of a data object within a memory section.
- Software implementation policy (SwImplPolicy) Specifies the implementation policy for a data object, regarding consistency mechanisms of variables.
- Software record layout (SwRecordLayout) Specifies how to serialize data in the memory of an AUTOSAR ECU.

In the Simulink environment, you can directly modify software data definition properties for some forms of AUTOSAR data. You cannot modify the SwImplPolicy or SwRecordLayout properties, but the properties are exported in arxml code.

For more information, see "Configure SwCalibrationAccess" on page 4-189, "Configure DisplayFormat" on page 4-192, "Configure SwAddrMethod" on page 4-196, "Configure SwAlignment" on page 4-200, "Export SwImplPolicy" on page 4-201, and "Export SwRecordLayout for Lookup Table Data" on page 4-201.

#### Configure SwCalibrationAccess

You can specify the SwCalibrationAccess property for measurement variables, calibration parameters, and signal and parameter data objects. The valid values are:

- ReadOnly Data element appears in the generated description file with read access only.
- ReadWrite Data element appears in the generated description file with both read and write access.
- NotAccessible Data element does not appear in the generated description file and is not accessible with measurement and calibration tools.

If you open a model with signals and parameters, you can specify the SwCalibrationAccess property in the following ways:

- "Specify SwCalibrationAccess for AUTOSAR Data Elements" on page 4-189
- "Specify SwCalibrationAccess for Signal and Parameter Data Objects" on page 4-191
- "Specify Default SwCalibrationAccess for Application Data Types" on page 4-192

#### Specify SwCalibrationAccess for AUTOSAR Data Elements

You can use either the Configure AUTOSAR Interface dialog box or MATLAB function calls to specify the SwCalibrationAccess property for the following AUTOSAR data elements:

- · Sender-receiver interface data elements
- Nonvolatile interface data elements
- Client-server arguments
- Inter-runnable variables

#### For example:

- 1 Open a model that is configured for AUTOSAR.
- 2 Open the Configure AUTOSAR Interface dialog box. For example, in the model window, select Code > C/C++ Code > Configure Model as AUTOSAR Component.
- **3** Select the AUTOSAR Properties Explorer. Navigate to one of the following views:
  - S-R or NV interface, DataElements view
  - C-S interface, Arguments view
  - Atomic component, IRV view
- **4** Use the **SwCalibrationAccess** drop-down list to select the level of measurement and calibration tool access to allow for the data element.

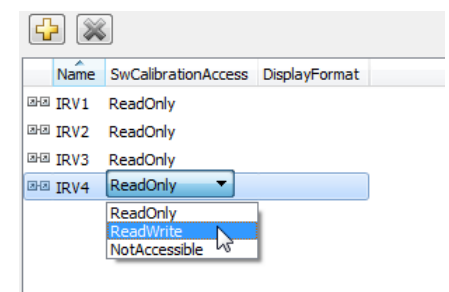

Alternatively, you can use the AUTOSAR property functions to specify the SwCalibrationAccess property for AUTOSAR data elements. For example, the following code opens the rtwdemo\_autosar\_multirunnables example model and sets measurement and calibration access to inter-runnable variable IRV4 to ReadWrite.

```
>> open_system('rtwdemo_autosar_multirunnables')
>> dataobj = autosar.api.getAUTOSARProperties('rtwdemo_autosar_multirunnables');
>> get(dataobj,'/pkg/swc/ASWC/Behavior/IRV4','SwCalibrationAccess')
ans =
ReadOnly
>> set(dataobj,'/pkg/swc/ASWC/Behavior/IRV4','SwCalibrationAccess','ReadWrite');
>> get(dataobj,'/pkg/swc/ASWC/Behavior/IRV4','SwCalibrationAccess')
ans =
ReadWrite
>>
Here is a sample call to the AUTOSAR properties set function to set
```

SwCalibrationAccess for an S-R interface data element:
```
set(dataobj,'/rtwdemo_autosar_counter_pkg/rtwdemo_autosar_counter_if/Input/Input',...
'SwCalibrationAccess','ReadWrite');
```

#### Specify SwCalibrationAccess for Signal and Parameter Data Objects

You can specify the SwCalibrationAccess property for the following AUTOSAR signal and parameter data objects in your model, using either the Property dialog box or MATLAB commands:

- AUTOSAR.Signal
- AUTOSAR4.Signal
- AUTOSAR.Parameter
- AUTOSAR4.Parameter
- AUTOSAR.DualScaledParameter

For example:

- 1 Open MATLAB.
- 2 Create a signal or parameter data object with a command like the following:

```
>> arSig=AUTOSAR.Signal
arSig =
    Signal with properties:
    SwCalibrationAccess: 'ReadOnly'
        CoderInfo: [1x1 Simulink.CoderInfo]
        Description: ''
        DataType: 'auto'
        Min: []
        Max: []
        Unit: ''
        Dimensions: -1
        DimensionSMode: 'auto'
        SampleTime: -1
        InitialValue: ''
```

- >>
- **3** Open the data object, for example, by double-clicking the object in the workspace.
- 4 Select the Additional attributes tab, or for AUTOSAR.DualScaledParameter, the Calibration Attributes tab. Use the SwCalibrationAccess drop-down list to select the level of measurement and calibration tool access to allow for the data object.

| Standard attributes  | Additional attributes |   |
|----------------------|-----------------------|---|
| SwCalibrationAccess: | ReadOnly              | - |
|                      | NotAccessible         |   |
| DisplayFormat:       | ReadOnly              |   |
|                      | ReadWrite             |   |
|                      |                       | _ |

Alternatively, you can access and modify the SwCalibrationAccess property for AUTOSAR signal or parameter data objects using MATLAB commands. For example:

```
O2Sensor = AUTOSAR.Signal;
O2Sensor.SwCalibrationAccess = 'ReadOnly'
```

#### Specify Default SwCalibrationAccess for Application Data Types

The AUTOSAR XML options include the property SwCalibrationAccess, which defines the default SwCalibrationAccess value for AUTOSAR application data types in your model. You can use the AUTOSAR property functions to modify the default. For example, the following code opens the rtwdemo\_autosar\_multirunnables example model and changes the default measurement and calibration access for AUTOSAR application data types from ReadWrite to ReadOnly.

```
>> open_system('rtwdemo_autosar_multirunnables')
>> dataObj = autosar.api.getAUTOSARProperties('rtwdemo_autosar_multirunnables');
>> get(dataObj,'XmlOptions','SwCalibrationAccessDefault')
ans =
ReadWrite
>> set(dataObj,'XmlOptions','SwCalibrationAccessDefault', 'ReadOnly');
>> get(dataObj,'XmlOptions','SwCalibrationAccessDefault')
ans =
ReadOnly
>>
```

### Configure DisplayFormat

AUTOSAR display format specifications control the width and precision display for measurement and calibration data. You can import and export AUTOSAR display format specifications, and edit the specifications in Simulink. You can specify display format for the following AUTOSAR data objects and elements:

• Signal and parameter data objects (AUTOSAR and AUTOSAR4 classes)

- Inter-runnable variables
- Sender-receiver interface data elements
- Client-server interface operation arguments
- CompuMethods

The display format specification is a subset of ANSI C printf specifiers, with the following form:

%[flags][width][.precision]type

| Field               | Description                                                                                |
|---------------------|--------------------------------------------------------------------------------------------|
| flags               | Characters specifying flags supported by AUTOSAR schemas:                                  |
| (optional)          | • (''): Insert a space before the value.                                                   |
|                     | • -: Left-justify.                                                                         |
|                     | • +: Display plus or minus sign, even for positive numbers.                                |
|                     | • #:                                                                                       |
|                     | • For types 0, X, and X, display 0, 0X, or 0X prefix.                                      |
|                     | • For types e, E, and f, display decimal point even if the precision is 0.                 |
|                     | - For types ${\bf g}$ and ${\bf G},$ do not remove trailing zeros or decimal point.        |
| width<br>(optional) | Positive integer specifying the minimum number of characters to display.                   |
| precision           | Positive integer specifying the precision to display:                                      |
| (optional)          | • For integer type values (d, i, o, u, x, and X), specifies the minimum number of digits.  |
|                     | • For types e, E, and f, specifies the number of digits to the right of the decimal point. |
|                     | • For types g and G, specifies the number of significant digits.                           |

| Field | Description                                                                                                    |
|-------|----------------------------------------------------------------------------------------------------|
| type  | Characters specifying a numeric conversion type supported by AUTOSAR schemas:                                                                                                    |
|       | • d: Signed decimal integer.                                                                                                    |
|       | • i: Signed decimal integer.                                                                                                    |
|       | • 0: Unsigned octal integer.                                                                                                    |
|       | • u: Unsigned decimal integer.                                                                                                    |
|       | • x: Unsigned hexadecimal integer, using characters "abcdef".                                                                                                    |
|       | • X: Unsigned hexadecimal integer, using characters "ABCDEF".                                                                                                    |
|       | <ul> <li>e: Signed floating-point value in exponential notation. The value has<br/>the form [-]d.dddd e [sign]ddd.</li> </ul>                                                                              |
|       | • d is a single decimal digit.                                                                                                    |
|       | • dddd is one or more decimal digits.                                                                                                    |
|       | • ddd is exactly three decimal digits.                                                                                                    |
|       | • sign is + or                                                                                                    |
|       | • E: Identical to the e format except that E, rather than e, introduces the exponent.                                                                                                    |
|       | <ul> <li>f: Signed floating-point value in fixed-point notation. The value has<br/>the form [-]dddd.dddd.</li> </ul>                                                                                       |
|       | • dddd is one or more decimal digits.                                                                                                    |
|       | • The number of digits before the decimal point depends on the magnitude of the number.                                                                                                    |
|       | • The number of digits after the decimal point depends on the requested precision.                                                                                                    |
|       | • g: Signed value printed in f or e format, whichever is more compact for the given value and precision. Trailing zeros are truncated, and the decimal point appears only if one or more digits follow it. |
|       | • G: Identical to the g format, except that E, rather than e, introduces the exponent (where required).                                                                                                    |

For example, the format specifier **%2.1d** specifies width 2, precision 1, and type signed decimal, producing a displayed value such as 12.2.

The **DisplayFormat** attribute appears in dialog boxes for the AUTOSAR data objects and elements to which it applies. You can specify display format in a dialog box, or with a data object or element API that can modify attributes.

INC = AUTOSAR.Parameter; INC.DisplayFormat = '%2.6f'

| 🔁 AUTOSAR.Parameter: | INC 💌                 |
|----------------------|-----------------------|
| Standard attributes  | Additional attributes |
| SwCalibrationAccess: | ReadWrite             |
| DisplayFormat:       | %2.6f                 |
|                      |                       |
|                      |                       |

If you specify a display format, exporting arxml code generates a corresponding DISPLAY-FORMAT specification.

### Configure SwAddrMethod

AUTOSAR software components use software address methods (SwAddrMethods) to group data in memory for access by measurement and calibration tools. In an AUTOSAR software component configuration, you assign common memory sections to data. When the runtime environment instantiates calibration parameters, calibration parameters that reference the same SwAddrMethod are placed within the same calibration parameter group.

To support the round-trip workflow, the arxml importer imports and preserves the SwAddrMethod property for AUTOSAR data.

In Simulink, you can specify or modify AUTOSAR software address methods for measurement and calibration tools in the following ways:

- "Configure SwAddrMethod for Data Accessed by RTE Function Calls" on page 4-197
- "Edit SwAddrMethod for AUTOSAR Static or Constant Memory" on page 4-198
- "Add, Find, or Set SwAddrMethod for Data" on page 4-199

#### Configure SwAddrMethod for Data Accessed by RTE Function Calls

You can import SwAddrMethods from arxml files and apply them to data accessed by RTE function calls. For example, you can apply them to sender-receiver (S-R) interface data elements or inter-runnable variables (IRVs). Follow this general procedure.

- 1 Import SwAddrMethods from arxml files.
  - If you create your AUTOSAR model from arxml files using importer method createComponentAsModel, include an arxml file that contains SwAddrMethod definitions in the import. The imported SwAddrMethods are preserved and later exported in arxml code.
  - If you create your AUTOSAR model in Simulink, you can import reference definitions of SwAddrMethods from arxml files. You can apply the definitions, on a read-only basis, to data in your AUTOSAR software component. Use importer method updateReferences. For example:

```
importerObj = arxml.importer(arxmlFileName);
updateReferences(importerObj,modelName);
```

When you generate model code, the exported arxml code contains references to the imported read-only SwAddrMethod elements, but not their definitions.

For more information, see "Import or Update Shared AUTOSAR Reference Element Definitions" on page 3-22.

2 After importing SwAddrMethods into your model, you can graphically or programmatically select SwAddrMethod values for AUTOSAR data accessed by RTE function calls. For example, open the Configure AUTOSAR Interface dialog box and select AUTOSAR Properties. Navigate to the graphical view of a data item, such as an IRV, an S-R interface data element, or a client-server (C-S) interface operation argument. Select a data item, and select an available value for the SwAddrMethod property.

| Configure AUTOSAR Interface: rtwdem | o_autosar_cou | inter              | Automatical Press (19 |               |                      | 1 |
|-------------------------------------|---------------|--------------------|-----------------------|---------------|----------------------|---|
| <ul> <li>✓ C<sup>2</sup></li> </ul> |               |                    |                       |               |                      |   |
|                                     |               |                    |                       |               | Filter Contents      |   |
| AtomicComponents                    | <li>Help</li> | 2                  |                       |               |                      |   |
| S-R Interfaces                      | 🕹 💥           |                    |                       |               |                      |   |
| 4 ⊪e Input                          | Name          | InvalidationPolicy | SwCalibrationAccess   | DisplayFormat | SwAddrMethod         | 1 |
| Output                              | 🛢 Input       | None               | ReadOnly              |               | VAR                  |   |
| 100 M-S Interfaces                  |               |                    |                       |               | <none></none>        | - |
| C-S Interfaces                      |               |                    |                       |               | VAR<br>VAR FAST      | 1 |
| NV Interfaces                       |               |                    |                       |               | VAR_SLOW             | - |
| CompuMethods                        |               |                    |                       |               | INTERNAL_VAR         | 1 |
| @ XML Options                       |               |                    |                       |               | VAR_SAVED_ZONE       |   |
|                                     | 1             |                    |                       |               | CONST_SAVED_RECOVERY |   |
| Simulink-AUTOSAR Mappi              |               |                    |                       |               | CALIB                |   |
| H AUTOSAR Properties                |               |                    |                       |               | CODE                 | ÷ |
|                                     |               |                    |                       |               |                      |   |

**3** Build the model and search the generated arxml code for the value you selected.

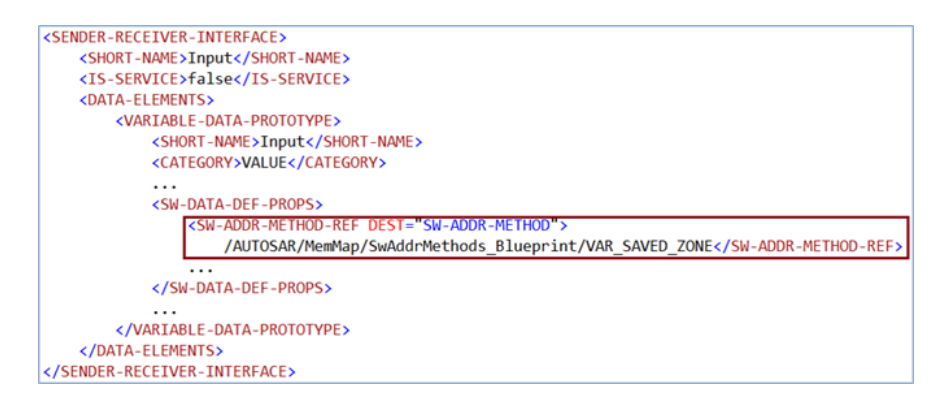

#### Edit SwAddrMethod for AUTOSAR Static or Constant Memory

Modeling of AUTOSAR R4.x software address methods for AUTOSAR Static or Constant memory is based on the Embedded Coder memory section mechanism for data objects. To support AUTOSAR needs, you can use the following additional tokens in AUTOSAR memory sections:

%<AUTOSAR\_COMPONENT> and %<MemorySectionName>

When specified in the Pre/Post Pragma fields within a Memory-Section definition, C code generation expands these tokens.

MySwc\_START\_SEC\_FLASHMEMORY and MySwc\_STOP\_SEC\_FLASHMEMORY

When specified with an include file within an AUTOSAR memory section, C preprocessor stage expands the include file to the corresponding memory section. These tokens allow you to separate platform-independent variable declarations from platform-dependent **#pragma** statements in an include file.

These code examples compare an Embedded Coder memory section with an AUTOSAR memory section. For more information, see "Control Data and Function Placement in Memory by Inserting Pragmas".

#### **ERT Memory Section**

#pragma begin\_flashsec.bss
const real\_T KaGain\_HVAC = 4.0;
#pragma end\_flashsec.bss
AUTOCAD Moment Section

#### AUTOSAR Memory Section

#define MySwc\_START\_SEC\_FLASHMEMORY
#include "MySwc\_MemMap.h"

const real\_T KaGain\_HVAC = 4.0;

#define MySwc\_STOP\_SEC\_FLASHMEMORY
#include "MySwc\_MemMap.h"

#### Add, Find, or Set SwAddrMethod for Data

You can use the following AUTOSAR property functions to add, find, or set SwAddrMethod for S-R interface data elements, inter-runnable variables, and runnables.

- addSwAddrMethod
- find
- set

The function addSwAddrMethod(arProps,qName,property,value) adds a SwAddrMethod with the qualified name qName to the AUTOSAR configuration for a model. If property-value pairs are specified, the function sets properties for the SwAddrMethod.

The following example adds a SwAddrMethod to the AUTOSAR configuration for example model <code>rtwdemo\_autosar\_counter</code>. The <code>addSwAddrMethod</code> call specifies qualified <code>name '/A/B/C/SwAddressMethods/sw1'</code>, sets

MemoryAllocationKeywordPolicy to 'ADDR-METHOD-SHORT-NAME', and sets SectionType to 'VAR':

```
dataObj = autosar.api.getAUTOSARProperties('rtwdemo_autosar_counter');
addSwAddrMethod(dataObj,'/A/B/C/SwAddressMethods/sw1',...
'MemoryAllocationKeywordPolicy','ADDR-METHOD-SHORT-NAME',...
'SectionType','VAR');
```

The following example returns the path of a SwAddrMethod:

```
swAddrPaths = find(dataObj,[],'SwAddrMethod','PathType',...
'FullyQualified','SectionType','VAR')
```

The following example sets the path of an existing SwAddrMethod:

```
sw1Path = '/A/B/C/SwAddressMethods/sw1';
interfacePath = '/A/B/C/Interfaces/If1/';
dataElementName = 'El1';
set(dataObj,[interfacePath dataElementName],'SwAddrMethod',sw1Path);
swPathGet = get(dataObj,[interfacePath dataElementName],'SwAddrMethod',...
'PathType','FullyQualified');
```

## Configure SwAlignment

The SwAlignment property describes the intended alignment of AUTOSAR data objects within a memory section. SwAlignment defines a quantity of bits. Valid values include 8, 12, 32, UNKNOWN (deprecated), UNSPECIFIED, and BOOLEAN. For numeric data, typical SwAlignment values are 8, 16, and 32.

If you do not define the SwAlignment property, the swBaseType size and the memoryAllocationKeywordPolicy of the referenced SwAlignment determine the alignment.

You can use the AUTOSAR property function set to set SwAlignment for S-R interface data elements and inter-runnable variables. For example:

```
interfacePath = '/A/B/C/Interfaces/If1/';
dataElementName = 'El1';
swAlignmentValue = '32';
set(dataObj,[interfacePath dataElementName],'SwAlignment',swAlignmentValue);
```

To support the round-trip workflow, the arxml importer imports and preserves the SwAlignment property for the following AUTOSAR data:

- Per-instance memory
- Software component parameters

- Parameter interface data elements
- Client-server interface operation arguments
- Static and constant memory

### Export SwImplPolicy

The SwImplPolicy property specifies the implementation policy for a data object, regarding consistency mechanisms of variables. You cannot modify the SwImplPolicy property, but the property is set to standard or queued for AUTOSAR data in exported arxml code. The value is set to:

- standard for
  - Per-instance memory
  - Inter-runnable variables
  - Software component parameters
  - Parameter interface data elements
  - Client-server interface operation arguments
  - Static and constant memory
- standard or queued for Sender-receiver interface data elements

### Export SwRecordLayout for Lookup Table Data

AUTOSAR software components use software record layouts (SwRecordLayouts) to specify how to serialize data in the memory of an AUTOSAR ECU. The arxml importer imports and preserves the SwRecordLayout property for AUTOSAR data.

You can import SwRecordLayouts from arxml files in either of two ways:

- If you create your AUTOSAR model from arxml files using importer method createComponentAsModel, include an arxml file that contains SwRecordLayout definitions in the import. The imported SwRecordLayouts are preserved and later exported in arxml code.
- If you create your AUTOSAR model in Simulink, you can import reference definitions of SwRecordLayouts from arxml files. Use importer method updateReferences. For example:

```
importerObj = arxml.importer(arxmlFileName);
updateReferences(importerObj,modelName);
```

When you generate model code, the exported arxml code contains references to the imported read-only SwRecordLayout elements, but not their definitions.

For more information, see "Import or Update Shared AUTOSAR Reference Element Definitions" on page 3-22.

### See Also

AUTOSAR.DualScaledParameter | AUTOSAR.Parameter | AUTOSAR.Signal | AUTOSAR4.Parameter | AUTOSAR4.Signal

## **Related Examples**

- "Import AUTOSAR Software Component" on page 3-4
- "Model AUTOSAR Calibration Parameters and Lookup Tables" on page 2-27
- "Configure AUTOSAR CompuMethods" on page 4-233
- "Export AUTOSAR Component XML and C Code" on page 5-2

## More About

• "AUTOSAR Interface Configuration" on page 4-3

# **Configure AUTOSAR Runnables and Events**

The internal behavior of an AUTOSAR software component is implemented by a set of runnable entities (runnables). A runnable is a sequence of operations provided by the component that can be started by the Runtime Environment (RTE). The component configures an event to activate each runnable – for example, a timing event, data received, a client request, a mode change, component startup or shutdown, or a trigger.

In Simulink, you can configure these types of AUTOSAR events.

| Event Type                        | Workflow                                   | Example                                                                                   |
|-----------------------------------|--------------------------------------------|-------------------------------------------------------------------------------------------|
| DataReceivedEvent                 | Sender-receiver (S-R)<br>communication     | "Configure Events for Runnable<br>Activation" on page 4-275                               |
| DataReceiveErrorEvent             | Sender-receiver (S-R)<br>communication     | "Configure AUTOSAR Receiver Port for<br>DataReceiveErrorEvent" on page 4-95               |
| ExternalTrigger-<br>OccurredEvent | External trigger event communication       | "Configure Receiver for AUTOSAR<br>External Trigger Event<br>Communication" on page 4-146 |
| InitEvent                         | R4.1 activation of initialization runnable | "Configure AUTOSAR Initialization<br>Runnable (R4.1)" on page 4-218                       |
| ModeSwitchEvent                   | Mode-switch (M-S)<br>communication         | "Configure AUTOSAR Mode-Switch<br>Communication" on page 4-128                            |
| OperationInvokedEvent             | Client-server (C-S)<br>communication       | "Configure AUTOSAR Client-Server<br>Communication" on page 4-99                           |
| TimingEvent                       | Periodic activation of runnable            | "Configure AUTOSAR TimingEvent for<br>Periodic Runnable" on page 4-273                    |

To configure an AUTOSAR runnable in Simulink:

- 1 Open a model that is configured for AUTOSAR code generation. This example uses a writable copy of the example model rtwdemo\_autosar\_swc.
- 2 In the model, create or identify a root-level Simulink subsystem or function that implements a sequence of operations. The subsystem or function must generate an entry-point function in C code. In rtwdemo\_autosar\_swc, the subsystem SS1 generates rate-based model step function Runnable\_1s.

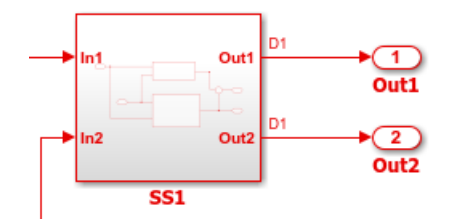

- 3 Create or identify an AUTOSAR runnable to which to map the Simulink entry point function. Open the Configure AUTOSAR Interface dialog box and select the AUTOSAR Properties Explorer. Open AtomicComponents and go to the Runnables view. If you need to create a new AUTOSAR runnable, click the plus sign. The model rtwdemo\_autosar\_swc contains the periodic runnable Runnable\_1s.
- 4 Select the row containing the runnable and configure its properties, including name and symbol. The AUTOSAR runnable symbol-name that you specify is exported in arxml descriptions and C code. For an AUTOSAR server runnable, set the runnable property canBeInvokedConcurrently to designate whether to enforce concurrency constraints. For nonserver runnables, leave canBeInvokedConcurrently set to false. For more information, see "Concurrency Constraints for AUTOSAR Server Runnables" on page 4-124.
- **5** Configure an event to activate the runnable. Go to the **Events** pane for the selected runnable. If you need to create an event, click **Add Event**. Enter an event name and set the event type.

The steps to configure an event depend on the type of event. If the event relies on a communication interface, such as data received (sender-receiver) or client request (client-server), you must first configure the communication interface before configuring the event.

In the model rtwdemo\_autosar\_swc, the periodic runnable Runnable\_1s is activated by a TimingEvent named Event\_1s.

| 📰 Configure AUTOSAR Interface: rtwdemo_autosar_swc                                           |                                                                                                 |                 |  |
|----------------------------------------------------------------------------------------------|-------------------------------------------------------------------------------------------------|-----------------|--|
| ✓ C <sup>2</sup>                                                                             |                                                                                                 |                 |  |
| AUTOSAR     AtomicComponents     AtomicComponents     ASWC     ReceiverPorts     SenderPorts | Help     Symbol     canBeInvokedConcurrently                                                    | Filter Contents |  |
| SenderReceiverPorts ModeReceiverPorts ModeSenderPorts Circuberter                            | Runnable_1s Runnable_1s false     Runnable_2s false     Runnable Init Runnable Initialize false |                 |  |
| ClientPorts     ServerPorts     NvReceiverPorts     NvSenderPorts                            |                                                                                                 |                 |  |
| NvSenderReceiverPorts     ParameterReceiverPorts     TriggerReceiverPorts                    | Add Event Delete Event                                                                          |                 |  |
| Runnables                                                                                    | Event Type Event Name                                                                           |                 |  |
| ₽ IRV                                                                                        | TimingEvent   Event_1s                                                                          |                 |  |
| ▷ 📾 S-R Interfaces                                                                           |                                                                                                 |                 |  |
| 商品 M-S Interfaces                                                                            |                                                                                                 |                 |  |
| 福 C-S Interfaces                                                                             |                                                                                                 |                 |  |
| 福祉 NV Interfaces                                                                             |                                                                                                 |                 |  |

6 Map the Simulink entry-point function to the AUTOSAR runnable. Select the Simulink-AUTOSAR Mapping Explorer and go to the Entry Ponit Functions view. For model rtwdemo\_autosar\_swc, select the model step function with a 1s sample time and map it to AUTOSAR runnable Runnable\_1s.

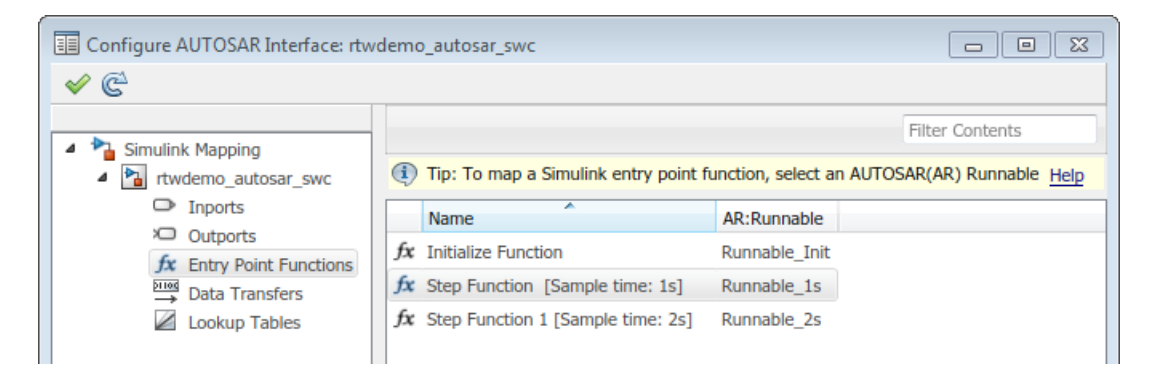

To see the results of AUTOSAR runnable and event configuration in arxml descriptions and C code, build the model.

# **Related Examples**

- "Import AUTOSAR Software Component" on page 3-4
- "Model for AUTOSAR Platform"
- "Model AUTOSAR Software Components" on page 2-3
- "Export AUTOSAR Component XML and C Code" on page 5-2

### More About

• "AUTOSAR Interface Configuration" on page 4-3

# Configure AUTOSAR Initialize, Reset, or Terminate Runnables

AUTOSAR applications sometimes require complex logic to execute during system initialization, reset, and termination sequences. To model startup, reset, and shutdown processing in an AUTOSAR software component, use the Simulink blocks Initialize Function and Terminate Function.

The Initialize Function and Terminate Function blocks can control execution of a component in response to initialize, reset, or terminate events. For more information, see "Create Model to Initialize, Reset, and Terminate State" (Simulink), "Generate Code That Responds to Initialize, Reset, and Terminate Events" (Simulink Coder), and AUTOSAR topic "Startup, Reset, and Shutdown" on page 2-12.

In an AUTOSAR model, you map each Simulink initialize, reset, or terminate entry-point function to an AUTOSAR runnable. For each runnable, configure the AUTOSAR event that activates the runnable. In general, you can select any AUTOSAR event type except TimingEvent. The runnables work with any AUTOSAR component modeling style. (However, software-in-the-loop simulation of AUTOSAR initialize, reset, or terminate runnables works only with exported function modeling.)

This example shows how to configure an AUTOSAR software component for simple startup and termination processing, using the Initialize Function and Terminate Function blocks.

1 Open a model that is configured for AUTOSAR code generation. This example uses a writable copy of the example model rtwdemo\_autosar\_swc.

Add an Initialize Function block to the model.

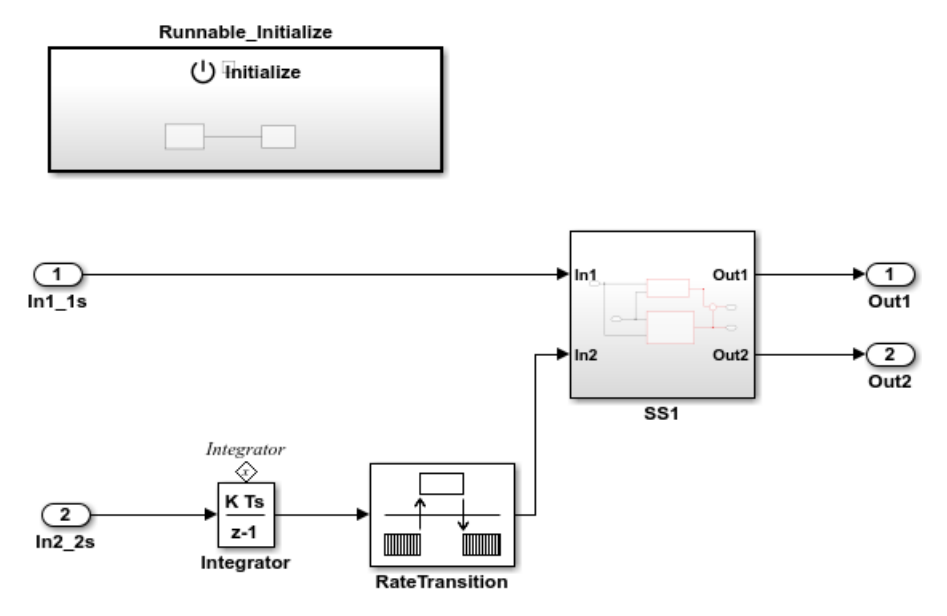

**2** In the Initialize Function block, develop the logic that is required to execute during component initialization, using the techniques described in "Create Model to Initialize, Reset, and Terminate State" (Simulink).

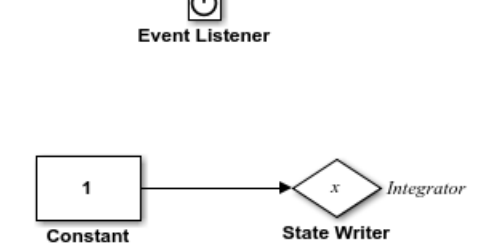

3 Add a Terminate Function block to the model. For example, you can copy and paste the Initialize Function block, open the Event Listener block in the copy, and set **Event type** to Terminate.

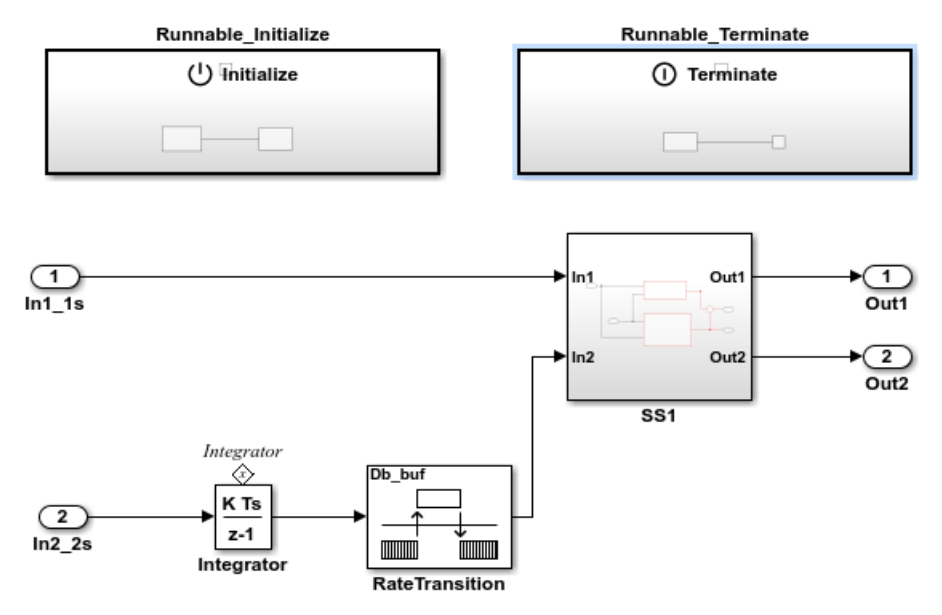

**4** In the Terminate Function block, develop the logic that is required to execute during component termination, using the techniques described in "Create Model to Initialize, Reset, and Terminate State" (Simulink).

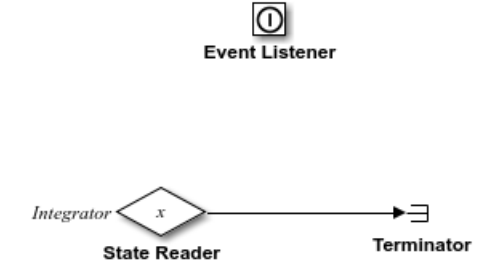

In this example, the Terminator block is a placeholder for saving the state value.

- 5 Add a terminate entry-point function to the model. Open the Configuration Parameters dialog box, and select the **All Parameters** tab. Navigate to the **Terminate function required** option and select it. Click **Apply**.
- **6** Open the Configure AUTOSAR Interface dialog box. To update the Simulink to AUTOSAR mapping of the model, click the **Synchronize** button **C**. The mapping

now reflects the addition of the Initialize Function and Terminate Function blocks and enabling of a terminate entry-point function.

**7** Select the AUTOSAR Properties Explorer. Expand the AtomicComponents node, and go to the Runnables view.

The Runnables list already contains an initialization runnable, created as part of the initial Simulink representation of the AUTOSAR software component. Use the **Add** 

button <sup>1</sup> to add a terminate runnable to the component. Select each runnable and configure its name and properties.

The runnable **symbol** value shown in the Runnables view becomes the runnable function name. The runnable **Name** value is used in the names of RTE access methods generated for the runnable.

| Configure AUTOSAR Interface: autosar_swo            | jirt            |                     | - • •                    |
|-----------------------------------------------------|-----------------|---------------------|--------------------------|
| <ul> <li>✓ C<sup>2</sup></li> </ul>                 |                 |                     |                          |
|                                                     |                 |                     | Filter Contents          |
| AtomicComponents                                    | (i) <u>Help</u> |                     |                          |
| <ul> <li>▲ ASWC</li> <li>▶ ReceiverPorts</li> </ul> | <b>₽</b>        |                     |                          |
| SenderPorts                                         | Name            | symbol              | canBeInvokedConcurrently |
| SenderReceiverPorts ModeReceiverPorts               | Runnable_1s     | Runnable_1s         | false                    |
| ModeSenderPorts                                     | Runnable_2s     | Runnable_2s         | false                    |
| ClientPorts                                         | Runnable_Init   | Runnable_Initialize | false                    |
| O ServerPorts                                       | Runnable_Term   | Runnable_Terminate  | false                    |
| NvReceiverPorts                                     |                 |                     |                          |
| NvSenderPorts                                       |                 |                     |                          |
| NvSenderReceiverPorts                               |                 |                     |                          |
| ParameterReceiverPorts                              |                 |                     |                          |
| TriggerReceiverPorts                                |                 |                     |                          |
| Runnables                                           |                 |                     |                          |
| ata IRV                                             |                 |                     |                          |

**8** For both the initialize and terminate runnables, configure an AUTOSAR event that activates the runnable.

This example defines a ModeSwitchEvent for each runnable. Using a ModeSwitchEvent requires creating a model declaration group, a mode-switch (M-S) interface, and a mode receiver port for the model. For more information, see "Configure AUTOSAR Mode-Switch Communication" on page 4-128.

In the Runnables view, click the initialize runnable name to display and modify its associated event properties. Add and configure an event.

| (i) <u>Help</u>                                                                                                    |                        |           |                          |  |
|----------------------------------------------------------------------------------------------------|------------------------|-----------|--------------------------|--|
| <b>₽</b> 😹                                                                                                    |                        |           |                          |  |
| Name                                                                                                    | symbol                 |           | canBeInvokedConcurrently |  |
| Runnable_1s                                                                                                    | Runnable_1s            | 1         | false                    |  |
| Runnable_2s                                                                                                    | Runnable_2s            | t         | false                    |  |
| Runnable_Init                                                                                                    | Runnable_Initial       | ize f     | false                    |  |
| Runnable_Term                                                                                                    | Runnable_Termi         | nate f    | false                    |  |
|                                                                                                    |                        |           |                          |  |
|                                                                                                    |                        |           |                          |  |
| Events                                                                                                    |                        |           |                          |  |
| Add Event Delete Event                                                                                                    |                        |           |                          |  |
| Add Event Delete E                                                                                                    | venu                   |           |                          |  |
| Event Type                                                                                                    | vent                   | Even      | t Name                   |  |
| Event Type<br>ModeSwitchEvent                                                                                                    | EventInit              | Even      | t Name                   |  |
| Event Type<br>ModeSwitchEvent                                                                                                    | EventInit              | Even      | t Name                   |  |
| Event Type<br>ModeSwitchEvent                                                                                                    | v EventInit            | Even      | t Name                   |  |
| Add Event     Delete E       Event Type       ModeSwitchEvent       4       Event Properties                                              | EventInit              | Even      | t Name                   |  |
| Add Event     Delete E       Event Type       ModeSwitchEvent          Event Properties       Mode Activation:                            | EventInit              | Even      | t Name                   |  |
| Add Event Type  Event Type  ModeSwitchEvent  Event Properties  Mode Activation: On  Mode Receiver Port:                                   | EventInit              | Even      | t Name                   |  |
| Add Event Type     Event Type     ModeSwitchEvent     V     Event Properties     Mode Activation: Or     Mode Receiver Port:     On Entry | EventInit<br>EventInit | Even<br>• | t Name                   |  |

In the Runnables view, click the terminate runnable name to display and modify its associated event properties. Add and configure an event.

| Help                |                               |                          |  |  |
|---------------------|-------------------------------|--------------------------|--|--|
|                     |                               |                          |  |  |
| Name                | symbol                        | canBeInvokedConcurrently |  |  |
| Runnable_1s         | Runnable_1s                   | false                    |  |  |
| Runnable_2s         | Runnable_2s                   | false                    |  |  |
| Runnable_Init       | Runnable_Initialize           | false                    |  |  |
| Runnable_Term       | Runnable_Terminate            | false                    |  |  |
|                     |                               |                          |  |  |
|                     |                               |                          |  |  |
| Events              |                               |                          |  |  |
| Add Event Delete    | Event                         |                          |  |  |
| Event Type          | E                             | vent Name                |  |  |
| ModeSwitchEvent     | <ul> <li>EventTerm</li> </ul> |                          |  |  |
|                     |                               |                          |  |  |
| 4                   |                               | 4                        |  |  |
| Event Properties    |                               |                          |  |  |
|                     |                               |                          |  |  |
| Mode Activation:    | InExit                        | <b>•</b>                 |  |  |
| Mode Receiver Port: | MsRPort                       | •                        |  |  |
| On Exit             |                               |                          |  |  |
| Mode Declaration:   | SHUTDOWN                      | •                        |  |  |
|                     |                               |                          |  |  |

**9** Switch to the Simulink-AUTOSAR Mapping Explorer, and go to the Entry Point Functions view. Select the Simulink initialize and terminate functions and map them to the AUTOSAR initialize and terminate runnables that you configured.

| E Configure AUTOSAR Interface: autos                                                                                                    | ar_swc_irt                           |                                              |
|----------------------------------------------------------------------------------------------------|--------------------------------------|----------------------------------------------|
| ✓ C <sup>2</sup>                                                                                                    |                                      |                                              |
| A Dimuliak Mapping                                                                                                    |                                      | Filter Contents                              |
| <ul> <li>Sinulink Mapping</li> <li>autosar_swc_irt</li> </ul>                                                                                | Tip: To map a Simulink entry point f | unction, select an AUTOSAR(AR) Runnable Help |
| <ul> <li>□ Inports</li> <li>&gt; Outports</li> <li>fx Entry Point Functions</li> <li>&gt; Data Transfers</li> <li>□ Lookup Tables</li> </ul> | Name                                 | AR:Runnable                                  |
|                                                                                                    | fx Initialize Function               | Runnable_Init                                |
|                                                                                                    | fx Step Function [Sample time: 1s]   | Runnable_1s                                  |
|                                                                                                    | fx Step Function 1 [Sample time: 2s] | Runnable_2s                                  |
|                                                                                                    | fx Terminate Function                | Runnable_Term                                |
|                                                                                                    |                                      |                                              |

- **10** Build the model and examine the generated code.
  - The exported arxml code contains an AUTOSAR runnable for each initialize, reset, or terminate subsystem in the model, with the specified AUTOSAR runnable name and symbol. The runnable description includes each AUTOSAR data access point and server call point associated with the runnable.
  - The generated C code contains RTE access methods for parameters, states, function callers, and external I/O associated with the runnable.

### See Also

Event Listener | Initialize Function | State Reader | State Writer | Terminate Function

### **Related Examples**

- "Create Model to Initialize, Reset, and Terminate State" (Simulink)
- "Generate Code That Responds to Initialize, Reset, and Terminate Events" (Simulink Coder)
- "Create Test Harness to Generate Function Calls" (Simulink)
- "Configure AUTOSAR Mode-Switch Communication" on page 4-128

### More About

- "Startup, Reset, and Shutdown" on page 2-12
- "Entry-Point Functions and Scheduling" (Simulink Coder)
- "AUTOSAR Interface Configuration" on page 4-3

# Add Top-Level Asynchronous Trigger to Periodic Rate-Based System

In Simulink, you can model an AUTOSAR software component in which an asynchronous function-call runnable interacts with periodic rate-based runnables. This type of component uses both periodic and asynchronous rates (sample times).

The approach can be used to model the JMAAB complex control model type beta (8) architecture. This architecture is described in the Japan MBD Automotive Advisory Board (JMAAB) document *Control Algorithm Modeling Guidelines Using MATLAB, Simulink, and Stateflow - Version 4.01.* The document is available from the MAAB web page at http://www.mathworks.com/solutions/automotive/standards/maab.html.

In JMAAB type beta modeling, at the top level of a control model, you place function layers above scheduling layers. For example, here is an AUTOSAR example model, rtwdemo\_autosar\_swc\_fcncalls. In this model, an asynchronous function-call runnable at the top level of the model interacts with a periodic rate-based runnable.

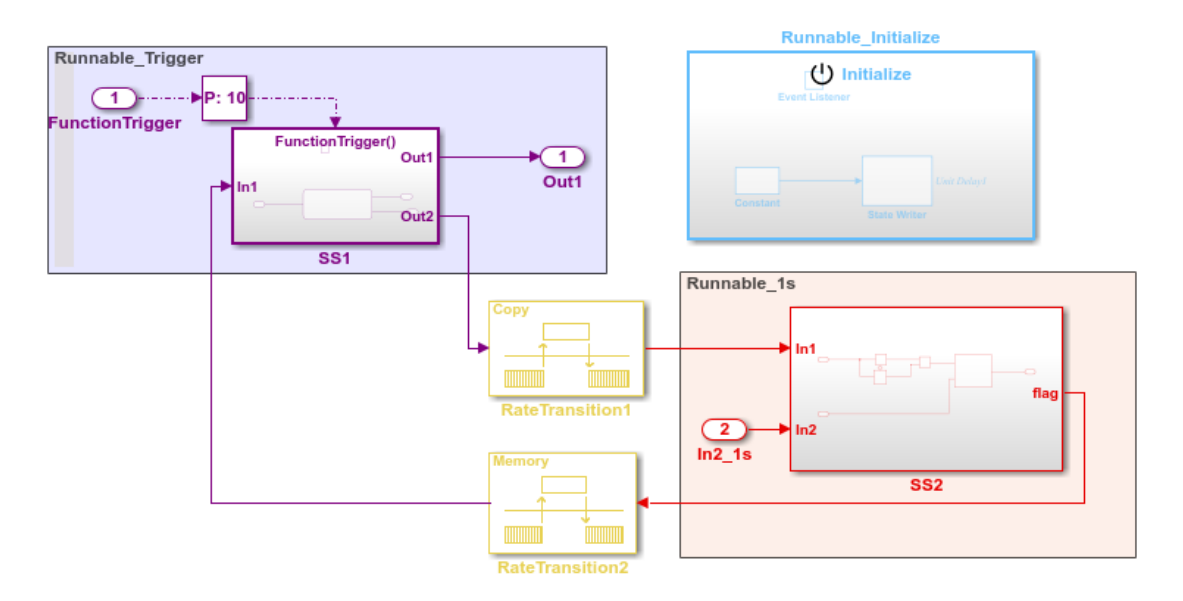

Some guidelines apply to AUTOSAR modeling of the JMAAB type beta controller layout:

- IRVs must be modeled with Rate Transition blocks.
- Function-call subsystems must have asynchronous rates. (In the function-call subsystem Trigger block, **Sample time type** must be triggered, not periodic.)
- For each asynchronous function-call subsystem, you must insert an Asynchronous Task Specification task block between the function-call root inport and the subsystem.

Here is the AUTOSAR Properties Explorer view of the runnables. An event triggers the asynchronous function-call runnable. The event must be of type DataReceivedEvent, DataReceiveErrorEvent, ModeSwitchEvent, InitEvent, or ExternalTriggerOccurredEvent.

In this example, an ExternalTriggerOccurredEvent activates the AUTOSAR runnable. A trigger interface delivers the event to a trigger receiver port. For more information about ExternalTriggerOccurredEvents, see "Configure Receiver for AUTOSAR External Trigger Event Communication" on page 4-146.

Here is the Simulink-AUTOSAR Mapping Explorer view of the Simulink entry-point functions. The functions are mapped to AUTOSAR function-trigger, initialization, and periodic runnables, respectively.

| E Configure AUTOSAR Interface: rtwdem                                                                                                    | no_autosar_swc_fcncalls                                                                                                    |                                                                                                   |                 |
|----------------------------------------------------------------------------------------------------|----------------------------------------------------------------------------------------------------|---------------------------------------------------------------------------------------------------|-----------------|
| <ul> <li>Simulink Mapping</li> <li>Ttwdemo_autosar_swc_fcncalls</li> <li>Inports</li> <li>Outports</li> <li>Entry Point Functions</li> <li>Data Transfers</li> <li>Lookup Tables</li> </ul> | Tip: To map a Simulink entry point fu      Name      fx Exported Function:FunctionTrigger      fx Initialize Function      fx Step Function [Sample time: 1s] | Inction, select an AUTOS<br>AR:Runnable<br>Runnable_Trigger<br>Runnable_Initialize<br>Runnable_1s | Filter Contents |

## See Also

Asynchronous Task Specification | Rate Transition

# **Related Examples**

- "Configure Receiver for AUTOSAR External Trigger Event Communication" on page 4-146
- "Model for AUTOSAR Platform"
- "Export AUTOSAR Component XML and C Code" on page 5-2

### More About

- "Model AUTOSAR Software Components" on page 2-3
- "AUTOSAR Interface Configuration" on page 4-3

# Configure AUTOSAR Initialization Runnable (R4.1)

AUTOSAR Release 4.1 introduced the AUTOSAR initialization event (InitEvent). You can use an InitEvent to designate an AUTOSAR runnable as an initialization runnable, and then map an initialization function to the runnable. Using an InitEvent to initialize a software component is a potentially simpler and more efficient than using AUTOSAR mode management, in which you define a ModeDeclarationGroup with a mode for setting up and initializing a software component. (For more information on the mode management approach, see "Configure AUTOSAR Mode-Switch Communication" on page 4-128.)

If you import arxml code that describes a runnable with an InitEvent, the arxml importer configures the runnable in Simulink as an initialization runnable.

Alternatively, you can configure a runnable to be the initialization runnable in Simulink. For example,

- 1 Open a model configured for AUTOSAR.
- 2 Open the Configuration Parameters dialog box, go to Code Generation > AUTOSAR Code Generation Options, and verify that the selected AUTOSAR schema version is 4.1 or higher.
- **3** Open the Configure AUTOSAR Interface dialog box, and select the AUTOSAR Properties Explorer.
- 4 Navigate to a software component, and select the **Runnables** view.
- 5 Select a runnable to configure as an initialization runnable, and click Add Event. From the Event Type drop-down list, select InitEvent, and specify the Event Name. In this example, initialization event myInitEvent is configured for runnable Runnable\_Init.

| 🕂 💥                      |                               |                          |       |  |  |  |
|--------------------------|-------------------------------|--------------------------|-------|--|--|--|
| Name                     | symbol                        | canBeInvokedConcurrently |       |  |  |  |
| Runnable_Init            | Runnable_Init                 | false                    |       |  |  |  |
| Runnable_Step            | Runnable_Step                 | false                    |       |  |  |  |
| Events<br>Add Event Dele | Events Add Event Delete Event |                          |       |  |  |  |
| Event Type               |                               | Event Name               |       |  |  |  |
| InitEvent  myInitEvent   |                               |                          |       |  |  |  |
|                          |                               |                          |       |  |  |  |
|                          |                               |                          |       |  |  |  |
|                          |                               |                          |       |  |  |  |
|                          |                               |                          |       |  |  |  |
|                          |                               |                          |       |  |  |  |
|                          |                               |                          |       |  |  |  |
|                          |                               |                          | Apply |  |  |  |

You can configure at most one InitEvent for a runnable.

- **6** Select the Simulink-AUTOSAR Mapping Explorer, and select the **Entry Point Functions** view.
- 7 To map an initialization function to the initialization runnable, select the function. From the **AR:Runnable** drop-down list, select the runnable for which you configured an InitEvent. In this example, Simulink entry-point function Initialize Function is mapped to AUTOSAR runnable Runnable\_Init.

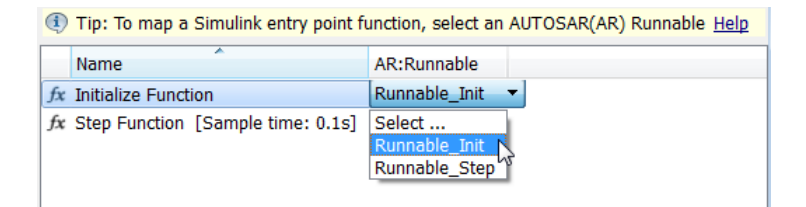

When you export arxml code from a model containing an initialization runnable, the arxml exporter generates an InitEvent that is mapped to the initialization runnable and function. For example:

```
<EVENTS>
<INIT-EVENT UUID="...">
<SHORT-NAME>myInitEvent</SHORT-NAME>
<START-ON-EVENT-REF DEST="RUNNABLE-ENTITY">/.../Runnable_Init</START-ON-EVENT-REF>
</INIT-EVENT>
</EVENTS>
```

# Configure Disabled Mode for AUTOSAR Runnable Event

AUTOSAR Release 4.0 introduced the ability to set the **DisabledMode** property of a runnable event to potentially prevent a runnable from running in certain modes.

Given a model containing a mode receiver port and defined mode values, you can programmatically get and set the DisabledMode property of a TimingEvent, DataReceivedEvent, ModeSwitchEvent, OperationInvokedEvent, DataReceiveErrorEvent, or ExternalTriggerOccurredEvent. The property is not supported for an InitEvent.

The value of the DisabledMode property of an event is '*mrPortName.modeName*' or ''. To set the DisabledMode property of a runnable event in your model, use the AUTOSAR property function set. The following example sets the DisabledMode property for a mode-switch event named Event\_Run. The call potentially disables the event for mode Sleep, which is defined on mode-receiver port MRPort.

The software preserves the **DisabledMode** property of a runnable event across round trips between an AUTOSAR authoring tool (AAT) and Simulink.

# **Configure AUTOSAR Per-Instance Memory**

You can model AUTOSAR per-instance memory (PIM) for AUTOSAR applications. To model AUTOSAR per-instance memory, import per-instance memory definitions from arxml files or create per-instance memory content in Simulink®. For information about the high-level PIM workflow, see "Per-Instance Memory" on page 2-34.

When you import arxml code that contains an AUTOSAR PIM definition into Simulink, the importer:

- Creates an AUTOSAR.Signal data object, sets its **Storage class** to **PerInstanceMemory**, and configures per-instance memory attributes.
- Creates a Data Store Memory block that references the AUTOSAR.Signal object.

You can use the same modeling pattern to create per-instance memory in your model. For example:

1 In the base workspace, create an AUTOSAR.Signal object. For example:

O2Sensor = AUTOSAR.Signal;

2 In the base workspace, double-click the object to open its dialog box. Set the **Storage class** to **PerInstanceMemory**. This selection enables custom attributes **needsNVRAMAccess** and **IsArTypedPerInstanceMemory**.

| AUTOSAR.Signal: O2Sensor                  |                            |                |   |  |  |  |
|-------------------------------------------|----------------------------|----------------|---|--|--|--|
| Standard attributes                       | utes Additional attributes |                |   |  |  |  |
| Data type: uint8                          |                            |                |   |  |  |  |
| Dimensions: -1                            | Dimensio                   | ons mode: auto | - |  |  |  |
| Initial value:                            | Complexi                   | ity: auto      | • |  |  |  |
| Minimum: []                               | Maximum                    | n: []          |   |  |  |  |
| Unit:                                     | Sample t                   | time: -1       |   |  |  |  |
| Code generation options                   |                            |                |   |  |  |  |
| Storage class: PerInstanceMemory (Custom) |                            |                |   |  |  |  |
| Custom attributes                         |                            |                |   |  |  |  |
| v needsNVRAMAccess                        |                            |                |   |  |  |  |
| IsArTypedPerInstanceMemory                |                            |                |   |  |  |  |
| Alias:                                    |                            |                |   |  |  |  |
| Alignment: -1                             |                            |                |   |  |  |  |

- **needsNVRAMAccess** Select to configure this per-instance memory to be a mirror block for a specific NVRAM block.
- **IsArTypedPerInstanceMemory** Select for AUTOSAR-typed per-instance memory (arTypedPerInstanceMemory); clear for C-typed per-instance memory. arTypedPerInstanceMemory requires AUTOSAR schema version 4.0 or later
- **3** Optionally, you can specify an **Initial value** for the global variable corresponding to per-instance memory.
- 4 Go to the Additional attributes tab, and configure software calibration access to the data. Set the SwCalibrationAccess attribute to NotAccessible, ReadOnly, or ReadWrite. Optionally, you can specify the DisplayFormat of the data for measurement and calibration tools. Close the dialog box.
- 5 Create a Data Store Memory block that references the AUTOSAR.Signal object. For example, in the model matlabroot/help/toolbox/ecoder/examples/autosar/mAutosarPIM.slx, Data Store Memory blocks reference signal objects 02Sensor and PressureSensor in the base workspace.

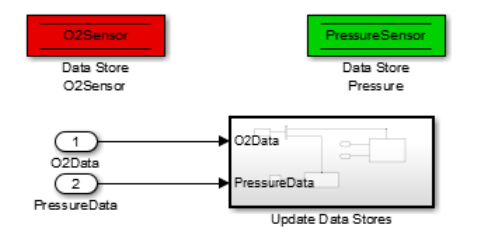

For more information, see the Data Store Memory block reference page.

**Note:** The software does not support per-instance memory modeling in referenced models.

When you build your model, the XML files that are generated define an exclusive area for each Data Store Memory block that references per-instance memory. Every runnable that accesses per-instance memory runs inside the corresponding exclusive area. If multiple AUTOSAR runnables have access to the same Data Store Memory block, the exported AUTOSAR specification enforces data consistency by using an AUTOSAR exclusive area. With this specification, the runnables have mutually exclusive access to the per-instance memory global data, which prevents data corruption.

If you select **needsNVRAMAccess**, a SERVICE-NEEDS entry (schema version 3.0 or later) or NVRAM-MAPPINGS entry (schema version 2.1) is declared in XML files. The entry indicates that the per-instance memory is a RAM mirror block and requires service from the NvM manager module.

### See Also

AUTOSAR.Signal | Data Store Memory

## **Related Examples**

- "Import AUTOSAR Software Component" on page 3-4
- "Model AUTOSAR Component Behavior" on page 2-31
- "Export AUTOSAR Component XML and C Code" on page 5-2

# More About

• "Per-Instance Memory" on page 2-34

# **Configure AUTOSAR Static or Constant Memory**

When you import arxml files containing AUTOSAR R4.x Static Memory and Constant Memory data into Simulink, the importer creates AUTOSAR4.Signal and AUTOSAR4.Parameter data objects to represent the data and assigns them a global variable storage class. You can open the data objects and examine the attributes, including SwCalibrationAccess, which controls software calibration tool access to the data.

To configure new AUTOSAR Static and Constant memory data in a Simulink model, the general procedure is to select or create a signal or parameter, configure it to resolve to a data object in the workspace, and set its **Storage class** property to **ExportedGlobal**, **Global** (**Custom**), or another custom storage class that generates a global variable in the model code.

For example:

1 Open the example model rtwdemo\_autosar\_counter.

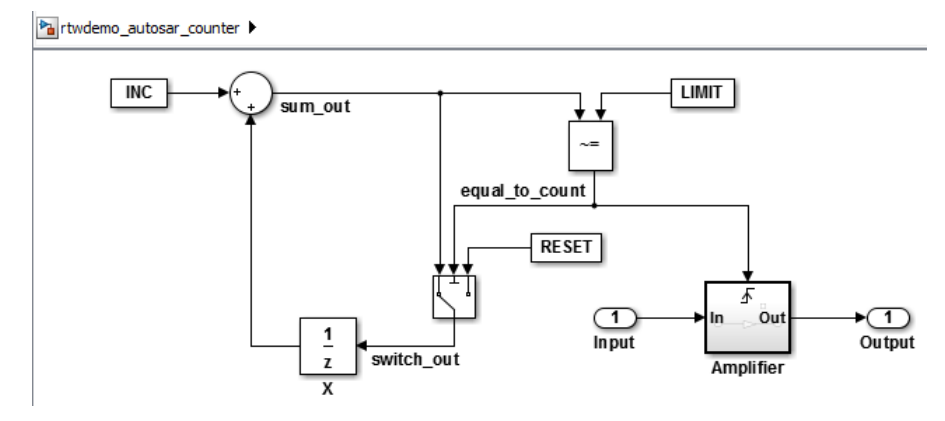

2 The parameter INC initially is configured as an AUTOSAR calibration parameter, of type UInt8 (uint8 alias), using an AUTOSAR.Parameter data object in the base workspace. Issue the following MATLAB commands to reconfigure it as AUTOSAR Constant Memory data.

```
INC = AUTOSAR4.Parameter;
INC.DataType = 'UInt8';
INC.Value = 1;
```
**3** After issuing the MATLAB commands, open the **INC** data object, for example, by double-clicking it in the workspace. Examine the settings in the Properties dialog box.

| AUTOSAR4.Parameter: INC |                                |  |  |  |  |  |
|-------------------------|--------------------------------|--|--|--|--|--|
| Standard at             | tributes Additional attributes |  |  |  |  |  |
| Value:                  | 1                              |  |  |  |  |  |
| Data type:              | UInt8 • >>                     |  |  |  |  |  |
| Dimensions:             | [1 1] Complexity: real         |  |  |  |  |  |
| Minimum:                | [] Maximum: []                 |  |  |  |  |  |
| Unit:                   |                                |  |  |  |  |  |
| Code gener              | ation options                  |  |  |  |  |  |
| Storage clas            | ss: Global (Custom)            |  |  |  |  |  |
| -Custom at              | Custom attributes              |  |  |  |  |  |
| MemorySection: Default  |                                |  |  |  |  |  |
| Alias:                  |                                |  |  |  |  |  |
| Alignment:              | -1                             |  |  |  |  |  |

Go to the **Additional attributes** tab, and configure software calibration access to the data. Set the **SwCalibrationAccess** attribute to NotAccessible, ReadOnly, or ReadWrite. Optionally, you can specify the **DisplayFormat** of the data for measurement and calibration tools. Close the dialog box.

4 The signal sum\_out initially does not resolve to a data object in the workspace. Issue the following MATLAB command to create a sum\_out signal data object.

sum\_out = AUTOSAR4.Signal;

In the model window, right-click the sum\_out signal, select **Properties**, and select the option **Signal name must resolve to Simulink signal object**. Close the dialog box.

As with the INC parameter, you can double-click the sum\_out data object and examine the settings in the Properties dialog box, including SwCalibrationAccess. Close the dialog box.

- 5 Generate code, and verify that INC and sum\_out appear in the generated code as Constant Memory and Static Memory respectively. In the generated file rtwdemo\_autosar\_counter\_component.arxml:
  - INC now appears in a constant memory specification, rather than a calibration parameter.
  - sum\_out now appears in a static memory specification (previously was absent).

# Configure AUTOSAR Release 4.x Data Types

AUTOSAR Release 4.0 introduced a new approach to AUTOSAR data types, in which base data types are mapped to implementation data types and application data types. Application and implementation data types separate application-level physical attributes, such as real-world range of values, data structure, and physical semantics, from implementation-level attributes, such as stored-integer minimum and maximum and specification of a primitive-type (integer, Boolean, real, and so on). For information about modeling R4.x data types, see "Release 4.x Data Types" on page 2-43.

The software supports AUTOSAR R4.x data types in Simulink originated and round-trip workflows:

- For AUTOSAR components originated in Simulink, the software generates AUTOSAR application, implementation, and base types to preserve the information contained within Simulink data types.
- For round-trip workflows involving AUTOSAR components originated outside MATLAB, the arxml importer and exporter preserve data type information and mapping for each imported AUTOSAR data type.

For AUTOSAR R4.x data types originated in Simulink, you can control some aspects of data type export. For example, you can control when application data types are generated, or specify the AUTOSAR package and short name exported for AUTOSAR data type mapping sets.

#### In this section ...

"Control Application Data Type Generation" on page 4-229 "Configure DataTypeMappingSet Package and Name" on page 4-230 "Initialize Data with ApplicationValueSpecification" on page 4-232

### **Control Application Data Type Generation**

For AUTOSAR data types created in Simulink, by default, the software generates application base types only for fixed-point data types and enumerated date types with storage types. If you want to override the default behavior for generating application types, you can configure the arxml exporter to generate an application type, along with the implementation type and base type, for each exported AUTOSAR data type. Use the XML options parameter **ImplementationDataType Reference** (XMLOptions property **ImplementationDataTypeReference**), for which you can specify the following values:

- Allowed (default) Allow direct reference of implementation types in the generated arxml code. If an application data type is not strictly required to describe an AUTOSAR data type, use an implementation data type reference.
- NotAllowed Do not allow direct reference of implementation data types in the generated arxml code. Generate an application data type for each AUTOSAR data type.

To set the ImplementationDataTypeReference property in the MATLAB Command Window, use an AUTOSAR property set function call similar to the following:

```
open_system('rtwdemo_autosar_multirunnables');
arProps=autosar.api.getAUTOSARProperties('rtwdemo_autosar_multirunnables');
set(arProps,'XmlOptions','ImplementationTypeReference','NotAllowed');
get(arProps,'XmlOptions','ImplementationTypeReference')
```

To set the ImplementationDataTypeReference property in the Configure AUTOSAR Interface dialog box, select AUTOSAR Properties and select XML Options. Set the parameter ImplementationDataType Reference to the value that you want. Click Apply.

| Additional Options                |            |
|-----------------------------------|------------|
| ImplementationDataType Reference: | Allowed    |
|                                   | Allowed    |
|                                   | NotAllowed |

### Configure DataTypeMappingSet Package and Name

For AUTOSAR software components created in Simulink, you can control the AUTOSAR package and short name exported for AUTOSAR data type mapping sets. To configure the data type mapping set package for export, set the XMLOptions property DataTypeMappingPackage using the Configure AUTOSAR Interface dialog box or the AUTOSAR property set function.

| Additional Packages          |                          |
|------------------------------|--------------------------|
| ApplicationDataType Package: |                          |
| SwBaseType Package:          |                          |
| DataTypeMappingSet Package:  | /pkg/dt/DataTypeMappings |

```
open_system('rtwdemo_autosar_multirunnables');
arProps=autosar.api.getAUTOSARProperties('rtwdemo_autosar_multirunnables');
set(arProps,'XmlOptions','DataTypeMappingPackage','/pkg/dt/DataTypeMappings');
```

```
get(arProps,'XmlOptions','DataTypeMappingPackage')
```

The exported arxml code uses the specified package. The default mapping set shortname is the component name ASWC prefixed to DataTypeMappingsSet.

You can specify a short name for a data type mapping set using the AUTOSAR property function addPackageableElement. The following example specifies a custom data type mapping set package and name using MATLAB commands.

```
% Add a new data type mapping set
modelName = 'rtwdemo_autosar_multirunnables';
open_system(modelName);
propObj = autosar.api.getAUTOSARProperties(modelName);
newMappingSetPath = '/myPkg/mySubpkg/MyMappingSets;
newMappingSetName = 'MappingSetName';
newMappingSet = [newMappingSetPath '/' newMappingSetName];
addPackageableElement(propObj,'DataTypeMappingSet',newMappingSetPath,newMappingSetName);
% Configure the component behavior to use the new data type mapping set
swc = get(propObj,'XmlOptions','ComponentQualifiedName');
ib = get(propObj,Swc,'Behavior','PathType','FullyQualified');
set(propObj,ib,'DataTypeMapping',newMappingSet);
% Force generation of application data types
set(propObj,'XmlOptions','ImplementationTypeReference','NotAllowed');
% Build
rtwbuild(modelName);
```

The exported arxml code uses the specified package and name, as shown below.

```
<INTERNAL-BEHAVIORS>

<SWC-INTERNAL-BEHAVIOR UUID="...">

<SHORT-NAME>IB</SHORT-NAME>

<DATA-TYPE-MAPPING-REFS>

<DATA-TYPE-MAPPING-REF DEST="DATA-TYPE-MAPPING-SET">

/myPkg/mySubpkg/MyMappingSets/MappingSetName</DATA-TYPE-MAPPING-REF>

</DATA-TYPE-MAPPING-REFS>
```

</SWC-INTERNAL-BEHAVIOR> </INTERNAL-BEHAVIORS>

## Initialize Data with ApplicationValueSpecification

To initialize AUTOSAR data objects typed by application data type, R4.1 requires AUTOSAR application value specifications (ApplicationValueSpecifications). Embedded Coder provides the following support:

- The arxml importer uses ApplicationValueSpecifications found in imported arxml files to initialize the corresponding data objects in the Simulink model.
- If you select AUTOSAR schema 4.0 or later for a model that contains AUTOSAR parameters typed by application data type, code generation exports arxml code that uses ApplicationValueSpecifications to specify initial values for AUTOSAR data.

For AUTOSAR parameters typed by implementation data type, code generation exports arxml code that uses NumericalValueSpecifications and (for enumerated types) TextValueSpecifications to specify initial values. If initial values for parameters specify multiple values, generated code uses ArrayValueSpecifications.

# Configure AUTOSAR CompuMethods

AUTOSAR software components use computation methods (CompuMethods) to convert between the internal values and physical representation of AUTOSAR data. Common uses for CompuMethods are linear data scaling and measurement and calibration.

Embedded Coder imports AUTOSAR CompuMethods described in arxml code and preserves them across round-trips between an AUTOSAR authoring tool (AAT) and Simulink. In Simulink, you can modify imported CompuMethods or create and configure new CompuMethods.

This topic provides examples of configuring AUTOSAR CompuMethods in Simulink.

| In | this | section     |
|----|------|-------------|
|    |      | 30011011111 |

"Configure AUTOSAR CompuMethod Properties" on page 4-233

"Create AUTOSAR CompuMethods" on page 4-235

"Configure CompuMethod Direction for Linear Functions" on page 4-236

"Export CompuMethod Unit References" on page 4-238

"Modify Linear Scaling for SCALE\_LINEAR\_AND\_TEXTTABLE CompuMethod" on page 4-238

"Configure Rational Function Compu<br/>Method for Dual-Scaled Parameter" on page 4-240

# **Configure AUTOSAR CompuMethod Properties**

You can configure AUTOSAR CompuMethod properties in your model, either graphically or programmatically. The CompuMethod properties you can modify include name, category, unit, display format, AUTOSAR package, and Simulink data types.

To configure a CompuMethod using the graphical interface, open the Configure AUTOSAR Interface dialog box, select AUTOSAR Properties Explorer, and select the CompuMethods view. This view displays the modifiable CompuMethods in the model, whether imported from arxml code or created in Simulink.

| ٩   | <u>Help</u>    |       |       |         |               |      |      |      |  |        |
|-----|----------------|-------|-------|---------|---------------|------|------|------|--|--------|
| Ľ   |                |       |       |         |               |      |      |      |  |        |
|     | Name           | Cate  | gory  | Unit    | DisplayFormat |      |      |      |  |        |
| x   | booleanCm      | TextT | able  | NoUnit  |               |      |      |      |  |        |
| x   | RpmCm          | Linea | r     | Rpm     |               |      |      |      |  |        |
|     |                |       |       |         |               |      |      |      |  |        |
|     |                |       |       |         |               |      |      |      |  |        |
|     |                |       |       |         |               |      |      |      |  |        |
|     |                |       |       |         |               |      |      |      |  |        |
| Pa  | ckage:         |       | /pkg/ | CompuMe | ethods        |      |      |      |  |        |
| Sir | nulink DataTyp | pes:  | Speer | dRpmAdt | :             | <br> | <br> | <br> |  | Add    |
|     |                |       |       |         |               |      |      |      |  | Remove |
|     |                |       |       |         |               |      |      |      |  |        |
|     |                |       |       |         |               |      |      |      |  |        |

Select a CompuMethod and edit the available fields.

- Name Specify name text
- **Category** Select Identical, Linear, RatFunc, TextTable, or LinearAndTextTable (see "CompuMethod Categories for Data Types" on page 2-46)
- Unit Select from units available in the model
- **DisplayFormat** Optionally specify format to be used by measurement and calibration tools to display the data. Use an ANSI C printf format specifier string. For example, %2.1d specifies a signed decimal number, with a minimum width of two characters and maximum precision of one digit. The string produces a displayed value such as 12.2. For more information about constructing a format specifier string, see "Configure DisplayFormat" on page 4-192.
- Package Specify path of AUTOSAR package to be generated for CompuMethods
- **Simulink DataTypes** Specify list of Simulink data types that reference the CompuMethod

To modify the AUTOSAR package for a CompuMethod, you can do either of the following:

- Enter a package path in the **Package** parameter field.
- To open the AUTOSAR Package Browser, click the button to the right of the **Package** field. Use the browser to navigate to an existing package or create and select a package. When you select a package in the browser and click **Apply**, the interface **Package** parameter value is updated with your selection. For more information about

the AUTOSAR Package Browser, see "Configure AUTOSAR Package for Interface or CompuMethod" on page 4-67.

To associate a CompuMethod with a Simulink data type used in the model, select a CompuMethod and click the Add button to the right of Simulink DataTypes. This action opens a dialog box with a list of available data types. In the list of values, select a Simulink.NumericType or Simulink.AliasType, or enter the name of a Simulink enumerated type. To add the type to the Simulink DataTypes list, click OK.

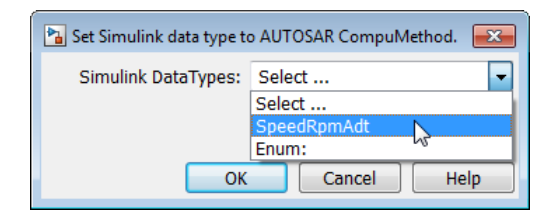

To set the **Simulink DataTypes** property programmatically, open the model and use an AUTOSAR property **set** function call similar to the following:

```
arProps=autosar.api.getAUTOSARProperties('cmSpeed');
set(arProps,'/pkg/CompuMethods/RpmCm','SlDataTypes',{'SpeedRpmAdt'})
sltypes=get(arProps,'/pkg/CompuMethods/RpmCm', 'SlDataTypes')
sltypes =
    'SpeedRpmAdt'
```

### Create AUTOSAR CompuMethods

You can create AUTOSAR CompuMethods in your model, either graphically or programmatically. To create an AUTOSAR CompuMethod using the graphical interface, open the Configure AUTOSAR Interface dialog box, select AUTOSAR Properties Explorer, and select the CompuMethods view. To open the Add CompuMethod dialog box,

click the Add button . Configure the initial properties for the CompuMethod, such as name, category, unit, display format for calibration, AUTOSAR package to generate, and associated Simulink data type. When you click **OK**, the CompuMethods view of the Configure AUTOSAR Interface dialog box is updated with the new CompuMethod.

| AUTOSAR Component Builder: Add CompuMethod |                   |  |  |  |
|--------------------------------------------|-------------------|--|--|--|
| Name:                                      | СМ                |  |  |  |
| Category:                                  | Linear 🔻          |  |  |  |
| Unit:                                      | NoUnit 🔹          |  |  |  |
| DisplayFormat:                             |                   |  |  |  |
| Package:                                   | /pkg/CompuMethods |  |  |  |
| Simulink DataTypes:                        | Select            |  |  |  |
|                                            | Select            |  |  |  |
|                                            | SpeedRpmAdt       |  |  |  |
| OF                                         | Enum:             |  |  |  |
|                                            |                   |  |  |  |

When you generate code, the exported arxml code contains the CompuMethod definition and references to it.

### **Configure CompuMethod Direction for Linear Functions**

For designs originated in Simulink, you can control properties for an exported CompuMethod, including the direction of CompuMethod conversion between internal and physical representations of a value. Using either the Configure AUTOSAR Interface dialog box or the AUTOSAR property set function, you can specify one of the following CompuMethod direction values:

- InternalToPhys (default) Generate CompuMethod sections for conversion of internal values into their physical representations.
- **PhysToInternal** Generate **CompuMethod** sections for conversion of physical values into their internal representations.
- Bidirectional Generate CompuMethod sections for both internal-to-physical and physical-to-internal conversion directions.

To specify CompuMethod direction in the MATLAB Command Window, use an AUTOSAR property set function call similar to the following:

```
open_system('rtwdemo_autosar_multirunnables');
arProps=autosar.api.getAUTOSARProperties('rtwdemo_autosar_multirunnables');
set(arProps,'XmlOptions','CompuMethodDirection','Bidirectional');
get(arProps,'XmlOptions','CompuMethodDirection')
```

To specify CompuMethod direction in the Configure AUTOSAR Interface dialog box, select AUTOSAR Properties and select XML Options. Set the parameter CompuMethod Direction to the value that you want. Click Apply.

| CompuMethod Direction: | InternalToPhys 🔹                 |
|------------------------|----------------------------------|
|                        | InternalToPhys<br>PhysToInternal |
|                        | Bidirectional                    |

When you generate code for your model, the CompuMethods in the exported arxml code contain the requested directional sections. For example, here is a CompuMethod generated with the CompuMethod direction set to Bidirectional.

```
<COMPU-METHOD UUID="...">
    <SHORT-NAME>COMPU EngSpdValue</SHORT-NAME>
    <CATEGORY>LINEAR</CATEGORY>
    <COMPU-INTERNAL-TO-PHYS>
    <COMPU-SCALES>
        <COMPU-SCALE>
        <SHORT-LABEL>intToPhys</SHORT-LABEL>
        <LOWER-LIMIT INTERVAL-TYPE="CLOSED">O</LOWER-LIMIT>
        <UPPER-LIMIT INTERVAL-TYPE="CLOSED">24000</UPPER-LIMIT>
        <COMPU-RATIONAL-COEFFS>
            <COMPU-NUMERATOR>
             <V>0</V>
             <V>1</V>
            </COMPU-NUMERATOR>
            <COMPU-DENOMINATOR>
             <V>8</V>
            </COMPU-DENOMINATOR>
        </COMPU-RATIONAL-COEFFS>
        </COMPU-SCALE>
    </COMPU-SCALES>
    </COMPU-INTERNAL-TO-PHYS>
    <COMPU-PHYS-TO-INTERNAL>
    <COMPU-SCALES>
        <COMPU-SCALE>
        <SHORT-LABEL>physToInt</SHORT-LABEL>
        <LOWER-LIMIT INTERVAL-TYPE="CLOSED">O</LOWER-LIMIT>
        <UPPER-LIMIT INTERVAL-TYPE="CLOSED">3000</UPPER-LIMIT>
        <COMPU-RATIONAL-COEFFS>
            <COMPU-NUMERATOR>
             <V>0</V>
             <V>8</V>
            </COMPU-NUMERATOR>
            <COMPU-DENOMINATOR>
             <V>1</V>
            </COMPU-DENOMINATOR>
        </COMPU-RATIONAL-COEFFS>
        </COMPU-SCALE>
    </COMPU-SCALES>
    </COMPU-PHYS-TO-INTERNAL>
</COMPU-METHOD>
```

**Note:** CompuMethods of category TEXTTABLE, which are generated for Boolean or enumerated data types, use only InternalToPhys, regardless of the direction parameter setting.

# Export CompuMethod Unit References

The arxml importer preserves unit and physical dimension information found in imported CompuMethods. The software preserves CompuMethod unit and physical dimension information across round-trips between an AUTOSAR authoring tool (AAT) and Simulink.

For designs originated in Simulink, the exporter generates a unit reference for each CompuMethod. By convention, each CompuMethod references a unit named NoUnit. For example, here is a Boolean data type CompuMethod and the unit it references.

```
<COMPU-METHOD UUID="...">
<SHORT-NAME>COMPU_Boolean</SHORT-NAME>
<CATEGORY>TEXTTABLE</CATEGORY>
<UNIT-REF DEST="UNIT">/mymodel_pkg/mymodel_dt/NoUnit</UNIT-REF>
....
</COMPU-METHOD>
<UNIT UUID="...">
<SHORT-NAME>NoUnit</SHORT-NAME>
<FACTOR-SI-TO-UNIT>1</FACTOR-SI-TO-UNIT>
<OFFSET-SI-TO-UNIT>0</OFFSET-SI-TO-UNIT>
</UNIT>
```

Providing a unit for each exported CompuMethod helps support measurement and calibration tool use of exported AUTOSAR data.

# Modify Linear Scaling for SCALE\_LINEAR\_AND\_TEXTTABLE CompuMethod

You can import and export an AUTOSAR CompuMethod that uses LINEAR and TEXTTABLE scaling. Importing application data types that reference CompuMethods of category SCALE\_LINEAR\_AND\_TEXTTABLE creates Simulink.NumericType or Simulink.AliasType data objects in the Simulink workspace. In Simulink, you can modify the LINEAR scaling for the CompuMethods. The TEXTTABLE scaling is readonly.

For example, here is a CompuMethod with one LINEAR scale and two TEXTTABLE scales.

```
<COMPU-METHOD>
    <SHORT-NAME>COMPU_myType</SHORT-NAME>
   <CATEGORY>SCALE LINEAR AND TEXTTABLE</CATEGORY>
    <COMPU-INTERNAL-TO-PHYS>
        <COMPU-SCALES>
            <COMPU-SCALE>
                <COMPU-RATIONAL-COEFFS>
                     <COMPU-NUMERATOR>
                         <V>30</V>
                         <V>2</V>
                     </COMPU-NUMERATOR>
                     <COMPU-DENOMINATOR>
                         \langle V \rangle 1 \langle /V \rangle
                     </COMPU-DENOMINATOR>
                </COMPU-RATIONAL-COEFFS>
            </COMPU-SCALE>
            <COMPU-SCALE>
                <LOWER-LIMIT INTERVAL-TYPE="CLOSED">350</LOWER-LIMIT>
                <UPPER-LIMIT INTERVAL-TYPE="CLOSED">350</UPPER-LIMIT>
                <COMPU-CONST>
                     <VT>SensorError</VT>
                </COMPU-CONST>
             </COMPU-SCALE>
            <COMPU-SCALE>
                <LOWER-LIMIT INTERVAL-TYPE="CLOSED">351</LOWER-LIMIT>
                <UPPER-LIMIT INTERVAL-TYPE="CLOSED">351</UPPER-LIMIT>
                <COMPU-CONST>
                     <VT>SignalNotAvailable</VT>
                </COMPU-CONST>
            </COMPU-SCALE>
        </COMPU-SCALES>
    </COMPU-INTERNAL-TO-PHYS>
</COMPU-METHOD>
```

When you import the CompuMethod into a model, the importer creates a Simulink.NumericType with linear scaling. To modify the linear scaling, open the Simulink.NumericType data object and modify its fields.

| Simulink.NumericType: myType |                                     |   |  |  |  |
|------------------------------|-------------------------------------|---|--|--|--|
| Data type mode:              | Fixed-point: slope and bias scaling | • |  |  |  |
| Signedness:                  | Signed                              | • |  |  |  |
| Word length:                 | 16                                  |   |  |  |  |
| Slope:                       | 2                                   |   |  |  |  |
| Bias:                        | 30                                  |   |  |  |  |

For read-only access to the TEXTTABLE scaling information, use AUTOSAR property get function calls similar to the following:

```
>> arProps=autosar.api.getAUTOSARProperties('mySWC');
```

```
>> % Get literals for COMPU_myType TEXTTABLE scales
```

```
>> get(arProps,'/simple_ar_package/simple_ar_dt/COMPU_myType','CellOfEnums')
```

```
ans =
    'SensorError' 'SignalNotAvailable'
>> % Get internal values for COMPU_myType TEXTTABLE scales
>> get(arProps,'/simple_ar_package/simple_ar_dt/COMPU_myType','IntValues')
ans =
    350 351
```

## Configure Rational Function CompuMethod for Dual-Scaled Parameter

For an AUTOSAR dual-scaled parameter, which stores two scaled values of the same physical value, the software generates the CompuMethod category RAT\_FUNC. The computation method can be a first-order rational function.

To configure and generate a dual-scaled parameter:

1 In the workspace, create an AUTOSAR.DualScaledParameter data object. For example:

T1Rec = AUTOSAR.DualScaledParameter;

**2** Open a model that is configured for AUTOSAR. Set up a Constant block to reference the dual-scaled parameter.

| Source Block Parameters: Frequency                                                                                                    |  |  |  |
|----------------------------------------------------------------------------------------------------|--|--|--|
| Constant                                                                                                    |  |  |  |
| Output the constant specified by the 'Constant value' parameter. If<br>'Constant value' is a vector and 'Interpret vector parameters as 1-D' is<br>on, treat the constant value as a 1-D array. Otherwise, output a matrix<br>with the same dimensions as the constant value. |  |  |  |
| Main Signal Attributes                                                                                                    |  |  |  |
| Constant value:                                                                                                    |  |  |  |
| T1Rec                                                                                                    |  |  |  |
| ☑ Interpret vector parameters as 1-D<br>Sample time:                                                                                                    |  |  |  |
| inf                                                                                                    |  |  |  |
|                                                                                                    |  |  |  |
| OK Cancel Help Apply                                                                                                    |  |  |  |

Connect the Constant block to a Simulink outport.

**3** Configure the attributes of the dual-scaled parameter. To configure the parameter attributes for T1Rec, created in Step 1, this example uses the following MATLAB

code. The code sets up a conversion from an internal calibration time value to a physical frequency (time reciprocal) value.

```
% Conversion from Time to Frequency
% F = 1/T
% In Other Words F = (0*T + 1)/(1*T+0);
T1Rec.CompuMethodName = 'CM3';
T1Rec.DataType ='fixdt(1,32,0.01,0)';
T1Rec.CalToMainCompuNumerator=1;
T1Rec.CalToMainCompuDenominator=[1 0];
T1Rec.CalibrationMin = 0.001;
T1Rec.CalibrationMax = 1.0;
T1Rec.CalibrationValue = 0.1500;
T1Rec.CoderInfo.StorageClass = 'Custom';
T1Rec.CoderInfo.Alias = '';
T1Rec.CoderInfo.CustomStorageClass = 'InternalCalPrm';
T1Rec.CoderInfo.CustomAttributes.PerInstanceBehavior =...
  'Parameter shared by all instances of the Software Component';
T1Rec.Description = '';
% T1Rec.Min = [];
% T1Rec.Max = [];
T1Rec.Unit = '';
T1Rec.CalibrationDocUnits = 'm/s<sup>2</sup>';
```

**4** To open the dual-scaled parameter dialog box, double-click the parameter in the workspace. Here are the main attributes set by the MATLAB code.

| 🔁 AUTOSAR.D   | ualScaledPa  | rameter: T1Rec   |                             | (                    | x  |
|---------------|--------------|------------------|-----------------------------|----------------------|----|
| Calibration A | Attributes   | Main Attributes  |                             |                      | _^ |
| Value:        | 6.6666666    | 66666667         |                             |                      |    |
| Data type: 1  | îxdt(1,32,0  | .01,0)           |                             | • >>                 |    |
| Dimensions:   | [1 1]        |                  | Complexity:                 | real                 |    |
| Minimum:      | 1            |                  | Maximum:                    | 1000                 | =  |
| Unit:         |              |                  |                             |                      |    |
| Code gener    | ation option | S                |                             |                      | -  |
| Storage clas  | s: Interna   | lCalPrm (Custom) |                             | •                    | J  |
| -Custom at    | tributes     |                  |                             |                      | 1  |
| HeaderFile    | :            |                  |                             |                      |    |
| PerInstanc    | eBehavior:   | Parameter share  | d by all instances of the S | Software Component 🔹 |    |
| Alias:        |              |                  |                             |                      | j  |
| Alignment:    | -1           |                  |                             |                      | ]  |
| ·             |              |                  |                             |                      |    |
|               |              |                  | ОК                          | Cancel Help Appl     | y  |

5 Here are the calibration attributes set by the MATLAB code. The attributes include **CompuMethod name** (T1Rec.CompuMethodName), which allows you to specify the name of the AUTOSAR CompuMethod for this data type.

| AUTOSAR.DualScaledParameter: T1Rec 🕴   |                              |  |  |  |  |  |
|----------------------------------------|------------------------------|--|--|--|--|--|
| Calibration Attributes Main Attributes |                              |  |  |  |  |  |
| CompuMethod name:                      | СМЗ                          |  |  |  |  |  |
| Calibration value:                     | 0.149999999999999999         |  |  |  |  |  |
| Calibration minimum:                   | 0.001 Calibration maximum: 1 |  |  |  |  |  |
| CalToMain compute numerator:           | 1                            |  |  |  |  |  |
| CalToMain compute denominator:         | [1 0]                        |  |  |  |  |  |
| Calibration name:                      | п                            |  |  |  |  |  |
| Calibration units:                     | 'm/s²'                       |  |  |  |  |  |
| SwCalibrationAccess:                   | ReadWrite                    |  |  |  |  |  |

- 6 If CompuMethod direction is not already set to bidirectional in the AUTOSAR properties, use the Configure AUTOSAR Interface dialog box, XML Options view, to set it.
- **7** Generate code from the model.

When you generate code from the model, the arxml exporter generates a CompuMethod of category RAT FUNC.

```
<COMPU-METHOD UUID="...">
   <SHORT-NAME>CM3</SHORT-NAME>
   <CATEGORY>RAT_FUNC</CATEGORY>
   <UNIT-REF DEST="UNIT">/mymodel pkg/mymodel dt/m s </UNIT-REF>
    <COMPU-INTERNAL-TO-PHYS>
        <COMPU-SCALES>
            <COMPU-SCALE>
                <COMPU-RATIONAL-COEFFS>
                    <COMPU-NUMERATOR>
                        <V>-100</V>
                    </COMPU-NUMERATOR>
                    <COMPU-DENOMINATOR>
                        <V>0</V>
                        <V>-1</V>
                    </COMPU-DENOMINATOR>
                </COMPU-RATIONAL-COEFFS>
            </COMPU-SCALE>
        </COMPU-SCALES>
   </COMPU-INTERNAL-TO-PHYS>
    <COMPU-PHYS-TO-INTERNAL>
```

```
<COMPU-SCALES>
<COMPU-SCALE>
<COMPU-RATIONAL-COEFFS>
<COMPU-NUMERATOR>
<V>100</V>
</COMPU-DENOMINATOR>
<V>0</V>
<V>0</V>
<V>0</V>
<V>1</V>
</COMPU-DENOMINATOR>
</COMPU-SCALE>
</COMPU-SCALE>
</COMPU-SCALE>
</COMPU-PHYS-TO-INTERNAL>
</COMPU-METHOD>
```

The CompuMethod is referenced from the application data type generated for T1Rec.

The application data type T1Rec\_DualScaled is referenced from the parameter data prototype generated for T1Rec.

</PARAMETER-DATA-PROTOTYPE>

#### See Also

AUTOSAR.DualScaledParameter

# **Related Examples**

- "Import AUTOSAR Software Component" on page 3-4
- "Configure AUTOSAR Package for Interface or CompuMethod" on page 4-67
- "Export AUTOSAR Component XML and C Code" on page 5-2

## More About

- "CompuMethod Categories for Data Types" on page 2-46
- "AUTOSAR Interface Configuration" on page 4-3

# Configure AUTOSAR Internal Data Constraints Export

AUTOSAR applications use data constraints to implement limits on data types and provide a controlled range of possible values. Internal data constraints represent minimum and maximum values for implementation data types, reflecting the internal or machine view of the data.

By default, code generation does not export internal data constraint information for AUTOSAR implementation data types in arxml code. If you want to force export of internal data constraints for implementation data types, select the XML option Internal DataConstraints Export.

If you select **Internal DataConstraints Export**, the exporter generates internal data constraints into an AUTOSAR package with a default name, **DataConstrs**, at a fixed location under the AUTOSAR data type package. Optionally, use the XML option **Internal DataConstraints Package** to specify a different AUTOSAR package name and path.

To configure export of AUTOSAR internal data constraint information in your model:

- Open the Configure AUTOSAR Interface dialog box. Select Code > C/C++ Code > Configure Model as AUTOSAR Component.
- 2 Select AUTOSAR Properties and select XML Options.
- **3** In the XML Options view, under **Additional Options**, select **Internal DataConstraints Export**.
- 4 Optionally, under Additional Packages, enter a package path for Internal DataConstraints Package.

| Internal DataConstraints Package: | /pkg/misc/IDC    |
|-----------------------------------|------------------|
| Additional Options                |                  |
| ImplementationDataType Reference: | Allowed          |
| SwCalibrationAccess DefaultValue: | ReadWrite 🔹      |
| CompuMethod Direction:            | InternalToPhys 🔹 |
| Default aliveTimeout:             | 60               |
| Internal DataConstraints Export:  | <b>V</b> =       |
|                                   | Help Apply       |

**5** Build the model and inspect the generated code. Here is an example of an AUTOSAR internal data constraint exported to arxml code.

```
<AR-PACKAGE UUID="...">
    <SHORT-NAME>IDC</SHORT-NAME>
    <ELEMENTS>
        <DATA-CONSTR UUID="...">
            <SHORT-NAME>DC SInt8</SHORT-NAME>
            <DATA - CONSTR - RULES>
                <DATA-CONSTR-RULE>
                    <INTERNAL - CONSTRS>
                        <LOWER-LIMIT INTERVAL-TYPE="CLOSED">-128</LOWER-LIMIT>
                         <UPPER-LIMIT INTERVAL-TYPE="CLOSED">127</UPPER-LIMIT>
                    </INTERNAL-CONSTRS>
                </DATA-CONSTR-RULE>
            </DATA-CONSTR-RULES>
        </DATA-CONSTR>
    </ELEMENTS>
</AR-PACKAGE>
```

# **Related Examples**

- "Configure AUTOSAR Release 4.x Data Types" on page 4-229
- "Model AUTOSAR Data Types" on page 2-37
- "Export AUTOSAR Component XML and C Code" on page 5-2

## More About

- "Release 4.x Data Types" on page 2-43
- "AUTOSAR Interface Configuration" on page 4-3

# **Configure AUTOSAR Variants in Ports and Runnables**

AUTOSAR software components can use VariationPoint elements to enable or disable AUTOSAR elements, such as ports and runnables, based on defined conditions. In Simulink, you can import AUTOSAR ports and runnables with variation points. Simulink represents the variation points with elements and data objects including:

- Simulink.Variant (Simulink) data objects for defining variant condition logic
- AUTOSAR.Parameter data objects with storage class SystemConstant for representing AUTOSAR system constants
- Variant Sink and Variant Source blocks for propagating variant conditions for the AUTOSAR elements

The imported variation points are preserved for export. Before exporting, you can run validation on the AUTOSAR configuration. The validation software verifies that variant conditions on Simulink blocks match the designed behavior from the imported arxml code.

For example, here is a model created by importing an AUTOSAR runnable with variation points from an arxml file. You can open the model from *matlabroot*/help/toolbox/ecoder/examples/autosar/mAutosarInlineVariant.slx.

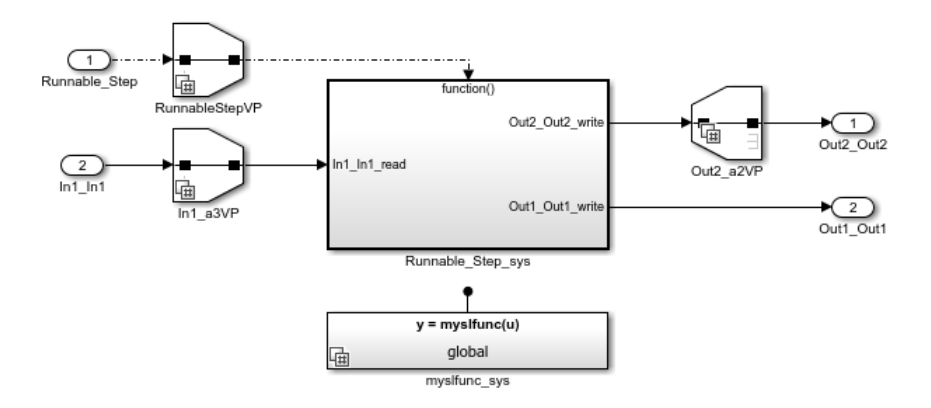

The model contains two Variant Source blocks and one Variant Sink block, which reference Simulink.Variant data objects RunnableStepVP, In1\_a3VP, and Out2\_a2VP in the base workspace. The Simulink.Variant data objects reference AUTOSAR.Parameter data object A, with storage class SystemConstant, representing

an AUTOSAR system constant. Here is some of the variant control information for Variant Source block RunnableStepVP.

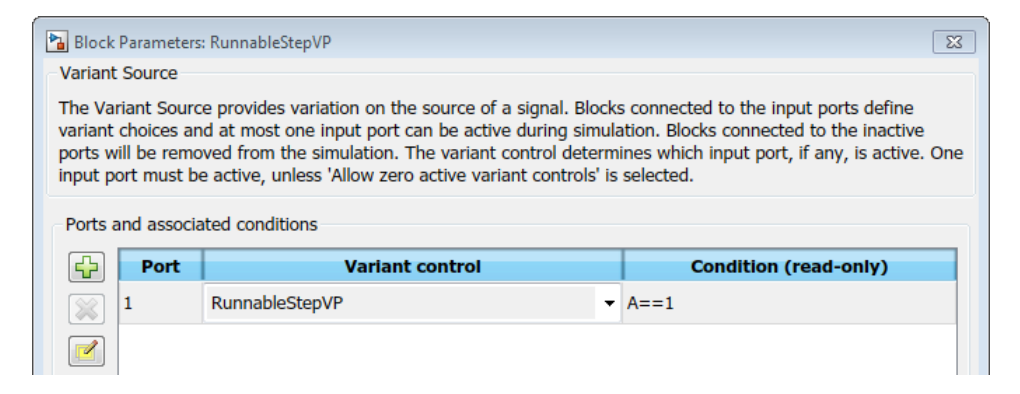

Here is the variant condition expression for Simulink.Variant data object RunnableStepVP. The expression references AUTOSAR system constant A.

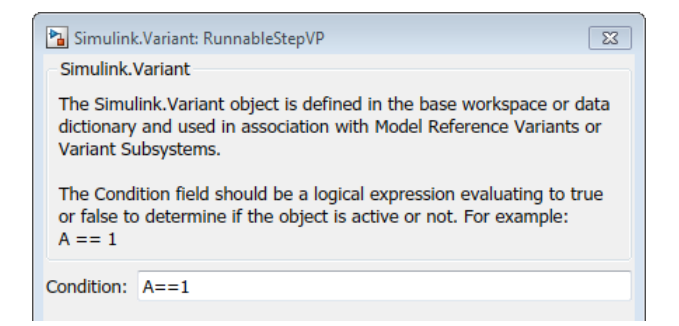

When you build the model, the software exports variation point definitions in arxml code.

For more information, see "Variant Systems" (Embedded Coder) and "Variant Systems" (Simulink) (Simulink).

### See Also

 $\label{eq:simulink} \verb| Simulink.Variant (Simulink) | \verb| AUTOSAR.Parameter | Variant Source | Variant Sink | Variant Sink | Variant Sink | Variant Sink | Variant Sink | Variant Sink | Variant Sink | Variant Sink | Variant Sink | Variant Sink | Variant Sink | Variant Sink | Variant Sink | Variant Sink | Variant Sink | Variant Sink | Variant Sink | Variant Sink | Variant Sink | Variant Sink | Variant Sink | Variant Sink | Variant Sink | Variant Sink | Variant Sink | Variant Sink | Variant Sink | Variant Sink | Variant Sink | Variant Sink | Variant Sink | Variant Sink | Variant Sink | Variant Sink | Variant Sink | Variant Sink | Variant Sink | Variant Sink | Variant Sink | Variant Sink | Variant Sink | Variant Sink | Variant Sink | Variant Sink | Variant Sink | Variant Sink | Variant Sink | Variant Sink | Variant Sink | Variant Sink | Variant Sink | Variant Sink | Variant Sink | Variant Sink | Variant Sink | Variant Sink | Variant Sink | Variant Sink | Variant Sink | Variant Sink | Variant Sink | Variant Sink | Variant Sink | Variant Sink | Variant Sink | Variant Sink | Variant Sink | Variant Sink | Variant Sink | Variant Sink | Variant Sink | Variant Sink | Variant Sink | Variant Sink | Variant Sink | Variant Sink | Variant Sink | Variant Sink | Variant Sink | Variant Sink | Variant Sink | Variant Sink | Variant Sink | Variant Sink | Variant Sink | Variant Sink | Variant Sink | Variant Sink | Variant Sink | Variant Sink | Variant Sink | Variant Sink | Variant Sink | Variant Sink | Variant Sink | Variant Sink | Variant Sink | Variant Sink | Variant Sink | Variant Sink | Variant Sink | Variant Sink | Variant Sink | Variant Sink | Variant Sink | Variant Sink | Variant Sink | Variant Sink | Variant Sink | Variant Sink | Variant Sink | Variant Sink | Variant Sink | Variant Sink | Variant Sink | Variant Sink | Variant Sink | Variant Sink | Variant Sink | Variant Sink | Variant Sink | Variant Sink | Variant Sink | Variant Sink | Variant Sink | Variant Sink | Variant Sink | Variant Sink | Variant Sink | Variant Sink | V$ 

# **Related Examples**

• "Model AUTOSAR Variants" on page 2-49

# More About

- "Variant Systems"
- "System Constants" on page 2-33

# **Configure AUTOSAR Variants in Array Sizes**

AUTOSAR software components can flexibly specify the dimensions of an AUTOSAR element, such as a port, by using a symbolic reference to a system constant. The system constant defines the array size of the port data type. To model AUTOSAR elements with variant array sizes in Simulink:

- Create blocks that represent AUTOSAR elements.
- To represent array size values, add AUTOSAR.Parameter data objects with storage class SystemConstant.
- To specify array size for an AUTOSAR element, reference an AUTOSAR.Parameter data object.

With variant array sizes, you can modify array size values in system constants between model simulations, without regenerating code for simulation. When you build the model, the generated C and arxml code contains symbols corresponding to variant array sizes.

Suppose that you create a Simulink inport In1 to represent an AUTOSAR receiver port with a variant array size.

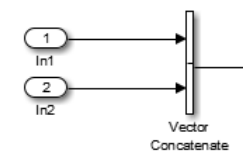

To model the AUTOSAR system constant that specifies the dimensions of In1, create an AUTOSAR.Parameter data object, SymDimA, with storage class SystemConstant.

```
SymDimA = AUTOSAR.Parameter;
SymDimA.CoderInfo.StorageClass = 'custom';
SymDimA.CoderInfo.CustomStorageClass = 'SystemConstant';
SymDimA.DataType = 'uint8';
SymDimA.Value = 5;
```

In the dialog box for inport block In1, enter the parameter name, SymDimA, in the **Port dimensions** field.

Port dimensions (-1 for inherited):
SymDimA

When you generate code for the model, the name of the system constant, SymDimA, appears in C and arxml code to represent the variant array size.

#### Generated C Code

```
/* SignalConversion: '<Root>/ConcatBufferAtVector ConcatenateIn1' */
for (i = 0; i < Rte_SysCon_SymDimA; i++) {
    rtb_VectorConcatenate[i] = tmp[i];</pre>
```

#### Exported arxml Code

```
<MAX-NUMBER-OF-ELEMENTS BINDING-TIME="PRE-COMPILE-TIME">
    <SYSC-REF DEST="SW-SYSTEMCONST">/pkg/dt/SC/SymDimA</SYSC-REF>
</MAX-NUMBER-OF-ELEMENTS>
```

### See Also

AUTOSAR.Parameter

# **Related Examples**

- "Implement Dimension Variants for Array Sizes in Generated Code"
- "Model AUTOSAR Variants" on page 2-49

### More About

• "System Constants" on page 2-33

# **Configure AUTOSAR Variants in Runnable Condition Logic**

AUTOSAR software components can specify variant condition logic inside a runnable. To model variant condition logic inside an AUTOSAR runnable:

- Use a Variant Subsystem or Model Variants block to represent variant implementations of a subsystem or model.
- Use AUTOSAR.Parameter data objects in the base workspace to model AUTOSAR system constants. The system constants represent the condition values that determine the active subsystem or model implementation.
- Use Simulink.Variant (Simulink) data objects in the base workspace to define the variant condition logic.

For example, suppose that you implement a Variant Subsystem block. The variant choices are subsystems VAR1 and VAR2. The blocks are not connected because connectivity is determined during simulation, based on the active variant.

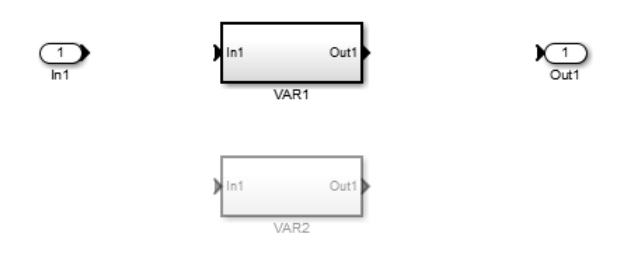

In this model:

- AUTOSAR.Parameter data object A models an AUTOSAR system constant. In the parameter dialog box, **Data type** is set to uint8, **Storage class** is set to **SystemConstant**, and **Value** is set to 1.
- Simulink.Variant data objects k1 and k2 define the variant condition logic, by using system constant A. For example, in the k1 variant dialog box, **Condition** is set to A == 1.

You can view their relationship in the Variant Manager or in the Variant Subsystem block properties dialog box.

| Tunction Block Parameters: Variant Subsystem                                                                                                    |                  |                 |                       |  |  |
|----------------------------------------------------------------------------------------------------|------------------|-----------------|-----------------------|--|--|
| Variant Subsystem                                                                                                    |                  |                 |                       |  |  |
| The variant subsystem block can have one active variant for simulation. The variant control determines which variant is active. The variant control can be a condition expression, a Simulink. Variant object specifying a condition expression or a default variant. |                  |                 |                       |  |  |
| Variant choices (list of child subsystems or model blocks)                                                                                                    |                  |                 |                       |  |  |
| <b>₽</b> 3                                                                                                    | Name (read-only) | Variant control | Condition (read-only) |  |  |
|                                                                                                    | VAR1             | k1 -            | A == 1                |  |  |
|                                                                                                    | VAR2             | k2 ~            | A == 0                |  |  |
|                                                                                                    |                  |                 |                       |  |  |
| Override variant conditions and use the following variant                                                                                                    |                  |                 |                       |  |  |
| Variant: k1 (VAR1)                                                                                                    |                  |                 |                       |  |  |
| ☑ Analyze all choices during update diagram and generate preprocessor conditionals                                                                                                    |                  |                 |                       |  |  |
| Open block in Variant Manager                                                                                                    |                  |                 |                       |  |  |
| 0                                                                                                    |                  |                 | OK Cancel Help Apply  |  |  |

When you export arxml and C code:

• In the arxml code, the variant choices appear as VARIATION-POINT-PROXY entries with short-names k1 and k2. A appears as a system constant representing the associated conditional value. For example:

```
<VARIATION-POINT-PROXYS>

<VARIATION-POINT-PROXY UUID="uuidstring">

<SHORT-NAME>k1</SHORT-NAME>

<CONDITION-ACCESS BINDING-TIME="PRE-COMPILE-TIME">

<SYSC-REF DEST="SW-SYSTEMCONST">/basic_pkg/SystemConstants/A</SYSC-REF>

== 1</CONDITION-ACCESS>

</VARIATION-POINT-PROXY>

<VARIATION-POINT-PROXY UUID="uuidstring">

<SHORT-NAME>k2</SHORT-NAME>

<CONDITION-ACCESS BINDING-TIME="PRE-COMPILE-TIME">

<SYSC-REF DEST="SW-SYSTEMCONST">/basic_pkg/SystemConstants/A</SYSC-REF>

== 0</CONDITION-ACCESS BINDING-TIME="PRE-COMPILE-TIME">

<SYSC-REF DEST="SW-SYSTEMCONST">/basic_pkg/SystemConstants/A</SYSC-REF>

== 0</CONDITION-ACCESS>

</VARIATION-POINT-PROXY>

</VARIATION-POINT-PROXY>
```

• In the RTE compatible C code, short-names k1 and k2 are encoded in the names of preprocessor symbols used in the variant condition logic. For example:

```
#if Rte_SysCon_k1
...
#elif Rte_SysCon_k2
...
#endif
```

### See Also

Simulink.Variant (Simulink) | AUTOSAR.Parameter | Model Variants | Variant Subsystem

## **Related Examples**

• "Model AUTOSAR Variants" on page 2-49

## More About

• "System Constants" on page 2-33

# **Control AUTOSAR Variants with Predefined Value Combinations**

To define the values that control variation points in an AUTOSAR software component, components use the following AUTOSAR elements:

- SwSystemconst Defines a system constant that serves as an input to control a variation point.
- SwSystemconstantValueSet Specifies a set of system constant values to apply to an AUTOSAR software component.
- **PredefinedVariant** Describes a combination of system constant values, among potentially multiple valid combinations, to apply to an AUTOSAR software component.

For example, in arxml code, you can define SwSystemconsts for automobile features, such as Transmission, Headlight, Sunroof, and Turbocharge. Then a PredefinedVariant can map feature combinations to automobile model variants, such as Basic, Economy, Senior, Sportive, and Junior.

Suppose that you have an arxml specification of an AUTOSAR software component. If the arxml files also define a PredefinedVariant or SwSystemconstantValueSets for controlling variation points in the component, you can resolve the variation points at model creation time. Specify a PredefinedVariant or SwSystemconstantValueSets with which the importer can initialize SwSystemconst data.

Typical steps include:

1 Get a list of the PredefinedVariants or SwSystemconstantValueSets defined in the arxml file.

2 Create a model from the arxml file, and specify a PredefinedVariant or one or more SwSystemconstantValueSets.

This example specifies PredefinedVariant Senior, which describes a combination of values for Transmission, Headlight, Sunroof, and Turbocharge.

>> createComponentAsModel(obj,compNames{1},'ModelPeriodicRunnablesAs','AtomicSubsystem',...
'PredefinedVariant','/pkg/body/Variants/Senior');

This example specifies SwSystemconstantValueSets A and B, which together provide values for SwSystemconsts in the AUTOSAR software component.

>> createComponentAsModel(obj,compNames{1}, 'ModelPeriodicRunnablesAs', 'AtomicSubsystem',...
'SystemConstValueSets', {'/pkg/body/SystemConstantValues/A', '/pkg/body/SystemConstantValues/B'});

3 During model creation, the arxml importer creates AUTOSAR.Parameter data objects, with Storage class set to SystemConstant. The importer initializes the system constant data with values based on the specified PredefinedVariant or SwSystemconstantValueSets.

After model creation, you can run simulations and generate code based on the combination of variation point input values that you specified.

In Simulink, you can redefine the SwSystemconst data that controls variation points without recreating the model. Call the AUTOSAR property function createSystemConstants, and specify a different imported PredefinedVariant or a different cell array of SwSystemconstantValueSets. The function creates a set of system constant data objects with the same names as the original objects. You can run simulations and generate code based on the revised combination of variation point input values.

This example creates a set of system constant data objects with names and values based on imported PredefinedVariant '/pkg/body/Variants/Economy'.

```
arProps = autosar.api.getAUTOSARProperties(hModel);
createSystemConstants(arProps,'/pkg/body/Variants/Economy');
```

Building the model exports previously imported PredefinedVariants and SwSystemconstantValueSets to arxml code.

### **Related Examples**

- "Model AUTOSAR Variants" on page 2-49
- "Configure AUTOSAR Variants in Ports and Runnables" on page 4-248

# More About

• "System Constants" on page 2-33

# Configure and Map AUTOSAR Component Programmatically

In Simulink, as an alternative to graphical configuration, you can programmatically configure an AUTOSAR software component. The AUTOSAR property and map functions allow you to get, set, add, and remove the same component properties and mapping information displayed in the AUTOSAR Properties and Simulink-AUTOSAR Mapping views of the Configure AUTOSAR Interface dialog box.

#### In this section...

"AUTOSAR Property and Map Functions" on page 4-259 "Tree View of AUTOSAR Configuration" on page 4-260 "Properties of AUTOSAR Elements" on page 4-261 "Specify AUTOSAR Element Location" on page 4-264

#### **AUTOSAR Property and Map Functions**

You can use AUTOSAR property and map functions to programmatically configure the Simulink representation of an AUTOSAR software component. For example:

- Use the AUTOSAR property functions to add AUTOSAR elements, find elements, get and set properties of elements, delete elements, and define arxml packaging of elements.
- Use the AUTOSAR map functions to map Simulink model elements to AUTOSAR elements and return AUTOSAR mapping information for model elements.

The AUTOSAR property and map functions also validate syntax and semantics for requested AUTOSAR property and mapping changes.

For a complete list of property and map functions, see the functions listed for "AUTOSAR Component Development".

For example scripts, see "AUTOSAR Property and Map Function Examples" on page 4-266.

**Note:** For information about functions for creating or importing an AUTOSAR software component, see "AUTOSAR Component Creation".

# Tree View of AUTOSAR Configuration

The following tree view of an AUTOSAR configuration shows the types of AUTOSAR elements to which you can apply AUTOSAR property and map functions. This view corresponds with the **AUTOSAR Properties Explorer** view in the Configure AUTOSAR Interface dialog box, but includes elements that might not be present in every configuration. Names shown in *italics* are user-selected.

- AUTOSAR
  - AtomicComponents
    - MyComponent
      - ReceiverPorts
      - SenderPorts
      - SenderReceiverPorts
      - ModeReceiverPorts
      - ClientPorts
      - ServerPorts
      - NvReceiverPorts
      - NvSenderPorts
      - NvSenderReceiverPorts
      - Runnables
      - IRV
  - S-R Interfaces
    - SRInterface1
      - DataElements
  - M-S Interfaces
    - MSInterface1
  - C-S Interfaces
    - CSInterface1
      - Operations

- operation1
  - Arguments
- NV Interfaces
  - NVInterface1
    - DataElements
- CompuMethods
- XML Options

# **Properties of AUTOSAR Elements**

The following table lists properties that are associated with AUTOSAR elements.

| AUTOSAR Element Class        | Properties                           |  |
|------------------------------|--------------------------------------|--|
| AtomicComponent              | • ReceiverPorts (add/delete)         |  |
|                              | • SenderPorts (add/delete)           |  |
|                              | • SenderReceiverPorts (add/delete)   |  |
|                              | • ModeReceiverPorts (add/delete)     |  |
|                              | • ClientPorts (add/delete)           |  |
|                              | • ServerPorts (add/delete)           |  |
|                              | • NvReceiverPorts (add/delete)       |  |
|                              | NvSenderPorts (add/delete)           |  |
|                              | • NvSenderReceiverPorts (add/delete) |  |
|                              | • Behavior (add/delete)              |  |
|                              | • Kind                               |  |
|                              | • Name                               |  |
| ApplicationComponentBehavior | • Runnables (add/delete)             |  |
|                              | • Events (add/delete)                |  |
|                              | • PIM (add/delete)                   |  |
|                              | • IRV (add/delete)                   |  |
|                              | • Parameters (add/delete)            |  |

| AUTOSAR Element Class                                                                                                    | Properties                                                                                       |  |
|----------------------------------------------------------------------------------------------------|--------------------------------------------------------------------------------------------------|--|
|                                                                                                    | • DataTypeMapping                                                                                |  |
|                                                                                                    | • Name                                                                                           |  |
| DataReceiverPort<br>DataSenderPort<br>DataSenderReceiverPort<br>ClientPort<br>ServerPort<br>ModeReceiverPort<br>NvDataReceiverPort<br>NvDataSenderPort<br>NvDataSenderReceiverPort | <ul> <li>Interface</li> <li>Name</li> </ul>                                                      |  |
| Runnable                                                                                                    | <ul> <li>symbol</li> <li>canBeInvokedConcurrently</li> <li>SwAddrMethod</li> <li>Name</li> </ul> |  |
| TimingEvent                                                                                                    | <ul> <li>Period</li> <li>StartOnEvent</li> <li>DisabledMode</li> <li>Name</li> </ul>             |  |
| DataReceivedEvent                                                                                                    | <ul> <li>Trigger</li> <li>StartOnEvent</li> <li>DisabledMode</li> <li>Name</li> </ul>            |  |
| DataReceiveErrorEvent                                                                                                    | <ul> <li>Trigger</li> <li>StartOnEvent</li> <li>DisabledMode</li> <li>Name</li> </ul>            |  |
| AUTOSAR Element Class   | Properties                              |
|-------------------------|-----------------------------------------|
| ModeSwitchEvent         | • Trigger                               |
|                         | • Activation                            |
|                         | • StartOnEvent                          |
|                         | • DisabledMode                          |
|                         | • Name                                  |
| OperationInvokedEvent   | • Trigger                               |
|                         | • StartOnEvent                          |
|                         | • DisabledMode                          |
|                         | • Name                                  |
| InitEvent               | • StartOnEvent                          |
|                         | • Name                                  |
| IrvData                 | • Туре                                  |
|                         | • SwAddrMethod                          |
|                         | <ul> <li>SwCalibrationAccess</li> </ul> |
|                         | • DisplayFormat                         |
|                         | • SwAlignment                           |
|                         | • Name                                  |
| SenderReceiverInterface | • DataElements (add/delete)             |
|                         | • IsService                             |
|                         | • Name                                  |
| FlowData                | • Туре                                  |
|                         | • SwAddrMethod                          |
|                         | <ul> <li>InvalidationPolicy</li> </ul>  |
|                         | <ul> <li>SwCalibrationAccess</li> </ul> |
|                         | • DisplayFormat                         |
|                         | • SwAlignment                           |
|                         | • Name                                  |

| AUTOSAR Element Class       | Properties                              |
|-----------------------------|-----------------------------------------|
| ModeSwitchInterface         | • ModeGroup (add/delete)                |
|                             | • IsService                             |
|                             | • Name                                  |
| ModeDeclarationGroupElement | • ModeGroup                             |
|                             | <ul> <li>SwCalibrationAccess</li> </ul> |
|                             | • DisplayFormat                         |
|                             | • Name                                  |
| ClientServerInterface       | • Operations (add/delete)               |
|                             | • IsService                             |
|                             | • Name                                  |
| NvDataInterface             | • DataElements (add/delete)             |
|                             | • IsService                             |
|                             | • Name                                  |

## Specify AUTOSAR Element Location

The AUTOSAR property functions typically require you to specify the name and location of an element. The location of an AUTOSAR element within a hierarchy of AUTOSAR packages and objects can be uniquely specified using a fully qualified path. A fully qualified path might include a package hierarchy and the element location within the object hierarchy, for example:

/pkgLevel1/pkgLevel2/pkgLevel3/grandParentName/parentName/childName

For AUTOSAR property functions other than addPackageableElement, you can specify a partially-qualified path that does not include the package hierarchy, for example:

```
grandParentName/parentName/childName
```

The following code sets the IsService property for the Sender-Receiver Interface located at path Interface1 in the example model rtwdemo\_autosar\_multirunnables to true. In this case, specifying the name Interface1 is enough to locate the element.

```
>> arProps = autosar.api.getAUTOSARProperties('rtwdemo_autosar_multirunnables');
>> set(arProps,'Interface1','IsService',true);
```

Here is the resulting display in the S-R Interfaces view of the Configure AUTOSAR Interface dialog box.

| 🕂 💥 |            |           |
|-----|------------|-----------|
|     | Name       | IsService |
| B-B | Interface1 | true      |
| 6-6 | Interface2 | false     |
|     |            |           |

If you added a Sender-Receiver Interface to a component package, you would specify a fully qualified path, for example:

```
>> arProps = autosar.api.getAUTOSARProperties('rtwdemo_autosar_multirunnables');
>> addPackageableElement(arProps,'SenderReceiverInterface','/pkg/if','Interface3',...
'IsService',true);
```

A potential advantage of using a partially qualified path rather than a fully-qualified path is that it is easier to construct a partially qualified path from looking at the Configure AUTOSAR Interface dialog box view of the AUTOSAR configuration. A potential disadvantage is that a partially qualified path could refer to more than one element in the AUTOSAR configuration. For example, the path s/r conceivably might designate both a data element of a Sender-Receiver Interface and a runnable of a component. When a conflict occurs, the software displays an error and lists the fully-qualified paths.

Most AUTOSAR elements have properties that are made up of multiple parts (composite). For example, an atomic software component has composite properties such as ReceiverPorts, SenderPorts, and InternalBehavior. For elements that have composite properties that you can manipulate, such as property ReceiverPorts of a component, child elements are named and are uniquely defined within the parent element. To locate a child element within a composite property, use the parent element path and the child name, without the property name. For example, if the qualified path of a parent atomic software component is /A/B/SWC, and a child receiver port is named RPort1, the location of the receiver port is /A/B/SWC/RPort1.

## **AUTOSAR Property and Map Function Examples**

After creating a Simulink model representation of an AUTOSAR software component, you refine the AUTOSAR configuration. You can refine the AUTOSAR configuration graphically, using the Configure AUTOSAR Interface dialog box, or programmatically, using the AUTOSAR property and map functions.

This topic provides examples of using AUTOSAR property and map functions to programmatically refine an AUTOSAR configuration. The examples assume that you have created a Simulink model with an initial AUTOSAR configuration, as described in "AUTOSAR Component Creation". (To graphically refine an AUTOSAR configuration, see "AUTOSAR Interface Configuration" on page 4-3.)

Here is representative ordering of programmatic configuration tasks.

- 1 "Configure AUTOSAR Software Component" on page 4-267
  - a "Configure AUTOSAR Software Component Name and Type" on page 4-267
  - **b** "Configure AUTOSAR Ports" on page 4-268
  - c "Configure AUTOSAR Runnables and Events" on page 4-272
  - d "Configure AUTOSAR Inter-Runnable Variables" on page 4-277
- 2 "Configure AUTOSAR Interfaces" on page 4-279
  - a "Configure AUTOSAR Sender-Receiver Interfaces" on page 4-280
  - **b** "Configure AUTOSAR Client-Server Interfaces" on page 4-281
  - c "Configure AUTOSAR Mode-Switch Interfaces" on page 4-284
- **3** "Configure AUTOSAR XML Export" on page 4-285

For a list of AUTOSAR property and map functions, see the **Functions** list on the "AUTOSAR Component Development" page.

The examples use a function call format in which a handle to AUTOSAR properties or mapping information is passed as the first call argument:

```
arProps = autosar.api.getAUTOSARProperties(hModel);
swc = get(arProps,'XmlOptions','ComponentQualifiedName');
```

The same calls can be coded in a method call format. The formats are interchangeable. For example:

arProps = autosar.api.getAUTOSARProperties(hModel);

swc = arProps.get('XmlOptions','ComponentQualifiedName');

While configuring a model for AUTOSAR code generation, use the following functions to synchronize and validate AUTOSAR model configurations:

- autosar.api.syncModel Synchronize Simulink to AUTOSAR mapping of specified model with modifications to Simulink data transfers, entry-point functions, and function callers.
- autosar.api.validateModel Validate AUTOSAR properties and Simulink to AUTOSAR mapping of specified model.

The functions are equivalent to using the **Synchronize**  $\bigcirc$  and **Validate**  $\checkmark$  icons in the graphical views of an AUTOSAR configuration.

## **Configure AUTOSAR Software Component**

- "Configure AUTOSAR Software Component Name and Type" on page 4-267
- "Configure AUTOSAR Ports" on page 4-268
- "Configure AUTOSAR Runnables and Events" on page 4-272
- "Configure AUTOSAR Inter-Runnable Variables" on page 4-277

## Configure AUTOSAR Software Component Name and Type

This example:

- 1 Opens a model.
- 2 Finds AUTOSAR software components.
- **3** Loops through components and lists property values.
- **4** Modifies the name and kind properties for a component.

```
swcName = get(arProps,aswcPath,'Name');
swcKind = get(arProps,aswcPath,'Kind'); % Application or SensorActuator
fprintf('Component %s: Name %s, Kind %s\n',aswcPath,swcName,swcKind);
end
Component /pkg/swc/ASWC: Name ASWC, Kind Application
% Modify component Name and Kind
aswcName = 'mySwc';
aswcKind = 'SensorActuator';
set(arProps,aswcPaths{1},'Name',aswcName);
aswcPaths = find(arProps,[],'AtomicComponent','PathType','FullyQualified');
set(arProps,aswcPaths{1},'Kind',aswcKind);
swcName = get(arProps,aswcPaths{1},'Name');
swcKind = get(arProps,aswcPaths{1},'Kind');
fprintf('Component %s: Name %s, Kind %s\n',aswcPaths{1},swcName,swcKind);
```

Component /pkg/swc/mySwc: Name mySwc, Kind SensorActuator

## **Configure AUTOSAR Ports**

There are three types of AUTOSAR ports:

- Require (In)
- Provide (Out)
- Combined Provide-Require (InOut)

AUTOSAR ports can reference the following kinds of AUTOSAR interfaces:

- · Sender-Receiver
- Client-Server
- Mode-Switch

The properties and mapping that you can set for an AUTOSAR port vary according to the type of interface it references. These examples show how to use the AUTOSAR property and map functions to configure AUTOSAR ports for each type of interface.

- "Configure and Map Sender-Receiver Ports" on page 4-268
- "Configure Client-Server Ports" on page 4-270
- "Configure and Map Mode Receiver Ports" on page 4-271

#### **Configure and Map Sender-Receiver Ports**

This example:

1 Opens a model.

- **2** Finds AUTOSAR sender or receiver ports.
- 3 Loops through the ports and lists associated sender-receiver interfaces.
- **4** Modifies the associated interface for a port.
- 5 Maps a Simulink inport to an AUTOSAR receiver port.

See also "Configure AUTOSAR Sender-Receiver Interfaces" on page 4-280.

```
% Open model
hModel = 'rtwdemo autosar multirunnables';
open_system(hModel);
% Use AUTOSAR property functions
arProps = autosar.api.getAUTOSARProperties(hModel);
% Find AUTOSAR ports - specify DataReceiverPort, DataSenderPort, or DataSenderReceiverPort
arPortType = 'DataReceiverPort';
aswcPath = find(arProps,[],'AtomicComponent','PathType','FullyQualified');
rPorts=find(arProps,aswcPath{1},arPortType,'PathType','FullyQualified')
rPorts =
    '/pkg/swc/ASWC/RPort'
% Loop through ports and list their associated interfaces
for ii=1:length(rPorts)
    rPort = rPorts{ii};
    portIf = get(arProps,rPort,'Interface');
    fprintf('Port %s has S-R interface %s\n',rPort,portIf);
end
Port /pkg/swc/ASWC/RPort has S-R interface Interface1
% Set Interface property for AUTOSAR port
rPort = '/pkg/swc/ASWC/RPort';
set(arProps, rPort, 'Interface', 'Interface2')
portIf = get(arProps,rPort,'Interface');
fprintf('Port %s has S-R interface %s\n',rPort,portIf);
Port /pkg/swc/ASWC/RPort has S-R interface Interface2
% Use AUTOSAR map functions
slMap=autosar.api.getSimulinkMapping(hModel);
% Get AUTOSAR mapping info for Simulink inport
[arPortName,arDataElementName,arDataAccessMode]=getInport(slMap,'RPort DE2')
arPortName =
RPort
arDataElementName =
arDataAccessMode =
ImplicitReceive
```

arPortName =

```
% Map Simulink inport to AUTOSAR port, data element, and data access mode
mapInport(slMap,'RPort_DE2','RPort','DE2','ExplicitReceive')
[arPortName,arDataElementName,arDataAccessMode]=getInport(slMap,'RPort_DE2')
```

```
RPort
arDataElementName =
DE2
arDataAccessMode =
```

ExplicitReceive

## **Configure Client-Server Ports**

This example:

- 1 Opens a model.
- 2 Finds AUTOSAR client or server ports.
- 3 Loops through the ports and lists associated client-server interfaces.
- **4** Modifies the associated interface for a port.

See also "Configure AUTOSAR Client-Server Interfaces" on page 4-281.

```
% Open model
hModel = 'mControllerWithInterface server';
addpath (fullfile(matlabroot, '/help/toolbox/ecoder/examples/autosar'));
open system(hModel);
% Use AUTOSAR property functions
arProps = autosar.api.getAUTOSARProperties(hModel);
% Find AUTOSAR ports - specify ServerPort or ClientPort
arPortType = 'ServerPort';
aswcPath = find(arProps,[], 'AtomicComponent', 'PathType', 'FullyQualified');
sPorts=find(arProps,aswcPath{1},arPortType,'PathType','FullyQualified');
% Loop through ports and list their associated interfaces
for ii=1:length(sPorts)
    sPort = sPorts{ii};
    portIf = get(arProps,sPort,'Interface');
    fprintf('Port %s has C-S interface %s\n',sPort,portIf);
end
Port /pkg/swc/SWC_Controller/sPort has C-S interface CsIf1
% Set Interface property for AUTOSAR port
set(arProps,sPorts{1},'Interface','CsIf2')
portIf = get(arProps,sPorts{1},'Interface');
fprintf('Port %s has C-S interface %s\n',sPorts{1},portIf);
Port /pkg/swc/SWC Controller/sPort has C-S interface CsIf2
```

#### **Configure and Map Mode Receiver Ports**

This example:

- 1 Opens a model.
- 2 Finds AUTOSAR mode receiver ports.
- 3 Loops through the ports and lists associated mode-switch interfaces.
- **4** Modifies the associated interface for a port.
- 5 Maps a Simulink inport to an AUTOSAR mode receiver port.

See also "Configure AUTOSAR Mode-Switch Interfaces" on page 4-284.

```
% Open model
hModel = 'rtwdemo autosar multirunnables msconfig after';
% Add path to model and mode definition files
addpath (fullfile(matlabroot, '/help/toolbox/ecoder/examples/autosar'));
open system(hModel);
% Use AUTOSAR property functions
arProps = autosar.api.getAUTOSARProperties(hModel);
% Find AUTOSAR mode receiver ports
arPortType = 'ModeReceiverPort';
aswcPath = find(arProps,[],'AtomicComponent','PathType','FullyQualified');
mrPorts=find(arProps,aswcPath{1},arPortType,'PathType','FullyQualified');
% Loop through ports and list their associated interfaces
for ii=1:length(mrPorts)
    mrPort = mrPorts{ii};
    portIf = get(arProps,mrPort,'Interface');
    fprintf('Port %s has M-S interface %s\n',mrPort,portIf);
end
Port /pkg/swc/ASWC/myMRPort has M-S interface myMsIf
% Set Interface property for AUTOSAR port
set(arProps,mrPorts{1}, 'Interface', 'MsIf2')
portIf = get(arProps,mrPort,'Interface');
fprintf('Port %s has M-S interface %s\n',mrPorts{1},portIf);
Port /pkg/swc/ASWC/myMRPort has M-S interface MsIf2
% Use AUTOSAR map functions
slMap=autosar.api.getSimulinkMapping(hModel);
% Get AUTOSAR mapping info for Simulink inport
[arPortName,arDataElementName,arDataAccessMode]=getInport(slMap,'MRPort')
arPortName =
```

myMRPort

arDataElementName =

```
arDataAccessMode =
ModeReceive
% Map Simulink inport to AUTOSAR port, mode group, and data access mode
mapInport(slMap,'MRPort','myMRPort','mdgModes','ModeReceive')
[arPortName,arDataElementName,arDataAccessMode]=getInport(slMap,'MRPort')
arPortName =
myMRPort
arDataElementName =
mdgModes
arDataAccessMode =
ModeReceive
```

## **Configure AUTOSAR Runnables and Events**

The behavior of an AUTOSAR software component is implemented by one or more runnables. An AUTOSAR runnable is a schedulable entity that is directly or indirectly scheduled by the underlying AUTOSAR operating system. Each runnable is triggered by RTEEvents, events generated by the AUTOSAR run-time environment (RTE). For each runnable, you configure an event to which it responds. Here are examples of AUTOSAR events to which runnables respond.

- TimingEvent Triggers a periodic runnable.
- DataReceivedEvent or DataReceiveErrorEvent Triggers a runnable with a receiver port that is participating in sender-receiver communication.
- **OperationInvokedEvent** Triggers a runnable with a server port that is participating in client-server communication.
- ModeSwitchEvent Triggers a runnable with a mode receiver port that is participating in mode-switch communication.
- InitEvent (AUTOSAR schema 4.1 or higher) Triggers a runnable that performs component initialization.
- ExternalTriggerOccurredEvent Triggers a runnable with a trigger receiver port that is participating in external trigger event communication.
- "Configure AUTOSAR TimingEvent for Periodic Runnable" on page 4-273
- "Configure and Map Runnables" on page 4-274
- "Configure Events for Runnable Activation" on page 4-275
- "Gather Information for AUTOSAR Custom Scheduler Script" on page 4-276

#### Configure AUTOSAR TimingEvent for Periodic Runnable

This example:

- 1 Opens a model.
- 2 Finds AUTOSAR runnables.
- **3** Loops through runnables and lists properties.
- **4** Modifies the name and symbol for an AUTOSAR periodic runnable.
- 5 Loops through AUTOSAR timing events and lists associated runnables.
- **6** Renames an AUTOSAR timing event.
- 7 Maps a Simulink entry-point function to an AUTOSAR periodic runnable.

```
% Open model
hModel = 'rtwdemo autosar multirunnables';
open system(hModel);
% Use AUTOSAR property functions
arProps = autosar.api.getAUTOSARProperties(hModel);
% Find AUTOSAR runnables
swc = get(arProps, 'XmlOptions', 'ComponentQualifiedName');
ib = get(arProps,swc,'Behavior');
runnables = find(arProps,ib,'Runnable','PathType','FullyQualified');
runnables{2}
ans =
/pkg/swc/ASWC/Behavior/Runnable1
% Loop through runnables and list property values
for ii=1:length(runnables)
    runnable = runnables{ii};
    rnName = get(arProps,runnable,'Name');
    rnSymbol = get(arProps,runnable,'symbol');
    rnCBIC = get(arProps,runnable,'canBeInvokedConcurrently');
    fprintf('Runnable %s: symbol %s, canBeInvokedConcurrently %u\n',...
      rnName,rnSymbol,rnCBIC);
end
Runnable Runnable Init: symbol Runnable Init, canBeInvokedConcurrently 0
Runnable Runnable1: symbol Runnable1, canBeInvokedConcurrently 0
Runnable Runnable2: symbol Runnable2, canBeInvokedConcurrently 0
Runnable Runnable3: symbol Runnable3, canBeInvokedConcurrently 0
% Modify Runnable1 name and symbol
set(arProps,runnables{2},'Name','myRunnable','symbol','myAlgorithm');
runnables = find(arProps,ib, 'Runnable', 'PathType', 'FullyQualified');
rnName = get(arProps,runnables{2},'Name');
rnSymbol = get(arProps,runnables{2},'symbol');
rnCBIC = get(arProps,runnables{2},'canBeInvokedConcurrently');
fprintf('Runnable %s: symbol %s, canBeInvokedConcurrently %u\n',...
```

```
rnName,rnSymbol,rnCBIC);
Runnable myRunnable: symbol myAlgorithm, canBeInvokedConcurrently 0
% Loop through AUTOSAR timing events and list runnable associations
events = find(arProps,ib, 'TimingEvent', 'PathType', 'FullyQualified');
for ii=1:length(events)
    event = events{ii};
    eventStartOn = get(arProps,event, 'StartOnEvent');
    fprintf('AUTOSAR event %s triggers %s\n',event,eventStartOn);
end
AUTOSAR event /pkg/swc/ASWC/Behavior/Event t 1tic A triggers ASWC/Behavior/myRunnable
AUTOSAR event /pkg/swc/ASWC/Behavior/Event t 1tic B triggers ASWC/Behavior/Runnable2
AUTOSAR event /pkg/swc/ASWC/Behavior/Event t 10tic triggers ASWC/Behavior/Runnable3
% Modify AUTOSAR event name
set(arProps,events{1},'Name','myEvent');
events = find(arProps,ib,'TimingEvent','PathType','FullyQualified');
eventStartOn = get(arProps,events{1},'StartOnEvent');
fprintf('AUTOSAR event %s triggers %s\n',events{1},eventStartOn);
AUTOSAR event /pkg/swc/ASWC/Behavior/myEvent triggers ASWC/Behavior/myRunnable
% Use AUTOSAR map functions
slMap=autosar.api.getSimulinkMapping(hModel);
% Map Simulink exported function Runnable1 to renamed AUTOSAR runnable
mapFunction(slMap,'Runnable1','myRunnable');
arRunnableName = getFunction(slMap, 'Runnable1')
arRunnableName =
mvRunnable
```

#### **Configure and Map Runnables**

This example:

- 1 Opens a model.
- **2** Adds AUTOSAR initialization and periodic runnables to the model.
- **3** Adds a timing event to the periodic runnable.
- **4** Maps Simulink initialization and step functions to the AUTOSAR runnables.

See also "Configure Events for Runnable Activation" on page 4-275.

```
% Open model
hModel = 'rtwdemo_autosar_counter';
open_system(hModel);
% Use AUTOSAR property functions
arProps = autosar.api.getAUTOSARProperties(hModel);
% Add AUTOSAR initialization and periodic runnables
```

```
initRunnable = 'mvInitRunnable':
periodicRunnable = 'myPeriodicRunnable';
swc = get(arProps.'XmlOptions'.'ComponentQualifiedName')
ib = get(arProps,swc, 'Behavior')
add(arProps,ib, 'Runnables', initRunnable);
add(arProps,ib, 'Runnables', periodicRunnable);
% Add AUTOSAR timing event
eventName = 'myPeriodicEvent';
add(arProps, ib, 'Events', eventName, 'Category', 'TimingEvent', 'Period', 1,...
    'StartOnEvent',[ib '/' periodicRunnable]);
% Use AUTOSAR map functions
slMap=autosar.api.getSimulinkMapping(hModel);
% Map AUTOSAR runnables to Simulink initialize and step functions
mapFunction(slMap,'InitializeFunction',initRunnable);
mapFunction(slMap, 'StepFunction', periodicRunnable);
% To pass validation, remove redundant initialize and step runnables in AUTOSAR configuration
runnables = get(arProps,ib, 'Runnables')
delete(arProps,[ib,'/Runnable_Init']);
delete(arProps,[ib,'/Runnable Step']);
runnables = get(arProps,ib, 'Runnables')
```

#### **Configure Events for Runnable Activation**

This example shows the property function syntax for adding an AUTOSAR TimingEvent, DataReceivedEvent, and DataReceiveErrorEvent to a runnable in a model. For a DataReceivedEvent or DataReceiveErrorEvent, you specify a trigger. The trigger name includes the name of the AUTOSAR receiver port and data element that receives the event, for example, 'RPort.DE1'.

For **OperationInvokedEvent** syntax, see "Configure AUTOSAR Client-Server Interfaces" on page 4-281.

For ModeSwitchEvent syntax, see "Configure AUTOSAR Mode-Switch Interfaces" on page 4-284.

```
% Open model
hModel = 'rtwdemo_autosar_multirunnables';
open_system(hModel);
% Use AUTOSAR property functions
arProps = autosar.api.getAUTOSARProperties(hModel);
% Specify AUTOSAR runnable to which to add event
swc = get(arProps,'XmlOptions','ComponentQualifiedName')
ib = get(arProps,swc,'Behavior')
runnables = get(arProps,ib,'Runnables')
runnable = 'Runnable1';
```

```
% Add AUTOSAR timing event
timingEventName = 'myTimingEvent';
add(arProps,ib,'Events',timingEventName,'Category','TimingEvent',...
    'Period',1,'StartOnEvent',[ib '/' runnable]);
% Add AUTOSAR data received event
drEventName = 'myDREvent';
add(arProps,ib,'Events',drEventName,'Category','DataReceivedEvent',...
    'Trigger', 'RPort.DE1', 'StartOnEvent', [ib '/' runnable]);
% Add AUTOSAR data receive error event
dreEventName = 'myDREEvent';
add(arProps,ib,'Events',dreEventName,'Category','DataReceiveErrorEvent',...
    'Trigger', 'RPort.DE1', 'StartOnEvent', [ib '/' runnable]);
% To pass validation, remove redundant timing event in AUTOSAR configuration
events = get(arProps,ib, 'Events')
delete(arProps,[ib,'/Event_t_1tic A'])
events = get(arProps,ib, 'Events')
```

#### Gather Information for AUTOSAR Custom Scheduler Script

This example:

- 1 Loops through events and runnables in an open model.
- **2** For each event or runnable, extracts information to use with a custom scheduler.

hModel specifies the name of an open AUTOSAR model.

```
% Example of how to extract timing information for runnables
% to prepare for hooking up a custom scheduler
% Use AUTOSAR property functions
arProps = autosar.api.getAUTOSARProperties(hModel);
swc = get(arProps, 'XmlOptions', 'ComponentQualifiedName');
% Get AUTOSAR internal behavior
ib = get(arProps,swc,'Behavior');
% Get AUTOSAR events and runnables
events = get(arProps,ib, 'Events');
runnables = get(arProps,ib, 'Runnables');
% Loop through events
for ii=1:length(events)
    event = events{ii};
   category = get(arProps, event, 'Category');
    switch category
      case 'TimingEvent'
        runnablePath = get(arProps,event, 'StartOnEvent');
        period = get(arProps, event, 'Period');
        eventName = get(arProps,event, 'Name');
```

```
runnableName = get(arProps,runnablePath,'Name');
fprintf('Event %s triggers runnable %s with period %g\n',eventName,runnableName,period);
otherwise
% Not interested in other events
end
end
% Loop through runnables
for ii=1:length(runnables)
runnable = runnables{ii};
runnable = get(arProps,runnable,'Name');
runnableName = get(arProps,runnable,'symbol');
fprintf('Runnable %s has symbol %s\n',runnableName,runnableSymbol);
end
```

Running the example code on the example model rtwdemo\_autosar\_multirunnables generates the following output:

```
Event Event_t_1tic_A triggers runnable Runnable1 with period 1
Event Event_t_1tic_B triggers runnable Runnable2 with period 1
Event Event_t_1Otic triggers runnable Runnable3 with period 1
Runnable Runnable_Init has symbol Runnable_Init
Runnable Runnable1 has symbol Runnable1
Runnable Runnable2 has symbol Runnable2
Runnable Runnable3 has symbol Runnable3
```

## Running the example code on the example model *matlabroot*/help/toolbox/ ecoder/examples/autosar/mMultitasking\_4rates.slx generates the following output:

```
Event Event_Runnable_Step triggers runnable Runnable_Step with period 1
Event Event_Runnable_Step1 triggers runnable Runnable_Step1 with period 2
Event Event_Runnable_Step2 triggers runnable Runnable_Step2 with period 4
Event Event_Runnable_Step3 triggers runnable Runnable_Step3 with period 8
Runnable Runnable_Init has symbol Runnable_Init
Runnable Runnable_Step1 has symbol Runnable_Step1
Runnable Runnable_Step2 has symbol Runnable_Step2
Runnable Runnable_Step2 has symbol Runnable_Step2
Runnable Runnable_Step3 has symbol Runnable_Step3
```

#### **Configure AUTOSAR Inter-Runnable Variables**

In an AUTOSAR software component with multiple runnables, inter-runnable variables (IRVs) are used to communicate data between runnables. In Simulink, you model IRVs using data transfer lines that connect subsystems. In an application with multiple rates, the data transfer lines might include Rate Transition blocks to handle transitions between differing rates.

These examples show how to use the AUTOSAR property and map functions to configure AUTOSAR IRVs without or with rate transitions.

- "Configure Inter-Runnable Variable for Data Transfer Line" on page 4-278
- "Configure Inter-Runnable Variable for Data Transfer with Rate Transition" on page 4-278

#### Configure Inter-Runnable Variable for Data Transfer Line

This example:

- 1 Opens a model.
- 2 Adds an AUTOSAR inter-runnable variable (IRV) to the model.
- **3** Maps a Simulink data transfer to the IRV.

```
% Open model
hModel = 'rtwdemo autosar multirunnables';
open_system(hModel);
% Use AUTOSAR property functions
arProps = autosar.api.getAUTOSARProperties(hModel);
% Get AUTOSAR internal behavior and add IRV myIrv with SwCalibrationAccess ReadWrite
irvName = 'myIrv';
swCalibValue = 'ReadWrite';
swc = get(arProps,'XmlOptions','ComponentQualifiedName')
ib = get(arProps,swc,'Behavior')
irvs = get(arProps,ib,'IRV')
add(arProps,ib,'IRV',irvName,'SwCalibrationAccess',swCalibValue);
irvs = get(arProps,ib,'IRV')
% Use AUTOSAR map functions
slMap=autosar.api.getSimulinkMapping(hModel);
% Map Simulink signal irv1 to AUTOSAR IRV myIrv with access mode Explicit
irvAccess = 'Explicit';
[arIrvName,arDataAccessMode] = getDataTransfer(slMap,'irv1')
mapDataTransfer(slMap,'irv1',irvName,irvAccess);
[arIrvName,arDataAccessMode] = getDataTransfer(slMap,'irv1')
% To pass validation, remove redundant IRV in AUTOSAR configuration
irvs = get(arProps,ib,'IRV')
delete(arProps,[ib,'/IRV1'])
irvs = get(arProps,ib,'IRV')
```

## Configure Inter-Runnable Variable for Data Transfer with Rate Transition

This example:

- **1** Opens a model with multiple rates.
- **2** Adds an AUTOSAR inter-runnable variable (IRV) to the model.
- **3** Maps a Simulink Rate Transition block to the IRV.

```
% Open model
hModel = 'mMultitasking 4rates';
addpath (fullfile(matlabroot.'/help/toolbox/ecoder/examples/autosar')):
open system(hModel);
% Use AUTOSAR property functions
arProps = autosar.api.getAUTOSARProperties(hModel);
% Get AUTOSAR internal behavior and add IRV myIrv with SwCalibrationAccess ReadWrite
irvName = 'myIrv';
swCalibValue = 'ReadWrite';
swc = get(arProps,'XmlOptions','ComponentQualifiedName')
ib = get(arProps,swc, 'Behavior')
irvs = get(arProps,ib,'IRV')
add(arProps,ib,'IRV',irvName,'SwCalibrationAccess',swCalibValue);
irvs = get(arProps,ib,'IRV')
% Use AUTOSAR map functions
slMap=autosar.api.getSimulinkMapping(hModel);
% Map Simulink RT block RateTransition2 to AUTOSAR IRV myIrv with access mode Explicit
irvAccess = 'Explicit':
[arIrvName, arDataAccessMode] = getDataTransfer(slMap, 'mMultitasking 4rates/RateTransition2')
mapDataTransfer(slMap,'mMultitasking 4rates/RateTransition2',irvName,irvAccess);
[arIrvName,arDataAccessMode] = getDataTransfer(slMap,'mMultitasking 4rates/RateTransition2')
% To pass validation, remove redundant IRV in AUTOSAR configuration
irvs = get(arProps,ib,'IRV')
delete(arProps,[ib,'/IRV3'])
irvs = get(arProps,ib,'IRV')
```

## **Configure AUTOSAR Interfaces**

AUTOSAR software components can use ports and interfaces to implement the following forms of communication:

- Sender-receiver (S-R)
- Client-server (C-S)
- Mode-switch (M-S) introduced in AUTOSAR Release 4.0
- Nonvolatile (NV) data introduced in AUTOSAR Release 4.0

These examples show how to use AUTOSAR property and map functions to configure AUTOSAR ports, interfaces, and related elements for S-R, C-S, and M-S communication. The techniques shown for configuring S-R ports and interfaces also broadly apply to NV communication.

- · "Configure AUTOSAR Sender-Receiver Interfaces" on page 4-280
- "Configure AUTOSAR Client-Server Interfaces" on page 4-281

"Configure AUTOSAR Mode-Switch Interfaces" on page 4-284

#### **Configure AUTOSAR Sender-Receiver Interfaces**

- "Configure and Map Sender-Receiver Interface" on page 4-280
- · "Configure Sender-Receiver Data Element Properties" on page 4-281

#### **Configure and Map Sender-Receiver Interface**

This example:

- 1 Opens a model.
- **2** Adds an AUTOSAR sender-receiver interface to the model.
- **3** Adds data elements.
- **4** Creates sender and receiver ports.
- 5 Maps Simulink inports and outports to AUTOSAR receiver and sender ports.

See also "Configure AUTOSAR Runnables and Events" on page 4-272.

```
% Open model
hModel = 'rtwdemo autosar multirunnables';
open system(hModel);
% Use AUTOSAR property functions
arProps = autosar.api.getAUTOSARProperties(hModel);
% Add AUTOSAR S-R interface
ifName = 'mySrIf';
ifPkg = get(arProps,'XmlOptions','InterfacePackage')
addPackageableElement(arProps,'SenderReceiverInterface',ifPkg,ifName,'IsService',false);
ifPaths=find(arProps,[],'SenderReceiverInterface','PathType','FullyQualified')
% Add AUTOSAR S-R data elements with ReadWrite calibration access
de1 = 'myDE1';
de2 = 'myDE2';
swCalibValue= 'ReadWrite';
add(arProps, [ifPkg '/' ifName], 'DataElements', de1, 'SwCalibrationAccess', swCalibValue);
add(arProps, [ifPkg '/' ifName], 'DataElements', de2, 'SwCalibrationAccess', swCalibValue);
% Add AUTOSAR receiver and sender ports with S-R interface name
rPortName = 'myRPort';
pPortName = 'myPPort';
aswcPath = find(arProps,[],'AtomicComponent','PathType','FullyQualified')
add(arProps,aswcPath{1},'ReceiverPorts',rPortName,'Interface',ifName);
add(arProps,aswcPath{1},'SenderPorts',pPortName,'Interface',ifName);
% Use AUTOSAR map functions
slMap=autosar.api.getSimulinkMapping(hModel);
```

```
% Map Simulink inport RPort_DE2 to AUTOSAR receiver port myRPort and data element myDE2
rDataAccessMode = 'ImplicitReceive';
[arPortName,arDataElementName,arDataAccessMode]=getInport(slMap,'RPort_DE2')
mapInport(slMap,'RPort_DE2',rPortName,de2,rDataAccessMode);
[arPortName,arDataElementName,arDataAccessMode]=getInport(slMap,'RPort_DE2')
% Map Simulink outport PPort_DE1 to AUTOSAR sender port myPPort and data element myDE1
sDataAccessMode = 'ImplicitSend';
[arPortName,arDataElementName,arDataAccessMode]=getOutport(slMap,'PPort_DE1')
mapOutport(slMap,'PPort_DE1',pPortName,de1,sDataAccessMode);
[arPortName,arDataElementName,arDataAccessMode]=getOutport(slMap,'PPort_DE1')
```

#### **Configure Sender-Receiver Data Element Properties**

This example loops through AUTOSAR sender-receiver (S-R) interfaces and data elements to configure calibration properties for S-R data elements.

```
% Open model
hModel = 'rtwdemo autosar multirunnables';
open system(hModel);
% Use AUTOSAR property functions
arProps = autosar.api.getAUTOSARProperties(hModel);
% Configure SwCalibrationAccess for AUTOSAR data elements in S-R interfaces
srlfs = find(arProps,[],'SenderReceiverInterface','PathType','FullyQualified')
% Loop through S-R interfaces and get data elements
for i=1:length(srIfs)
    srIf = srIfs{i}
   dataElements = get(arProps,srIf,'DataElements','PathType','FullyQualified')
% Loop through data elements for each S-R interface and set SwCalibrationAccess
    swCalibValue = 'ReadWrite';
    for ii=1:length(dataElements)
        dataElement = dataElements{ii}
        set(arProps,dataElement,'SwCalibrationAccess',swCalibValue)
        get(arProps,dataElement,'SwCalibrationAccess')
    end
end
```

## **Configure AUTOSAR Client-Server Interfaces**

- "Configure Server Properties" on page 4-281
- "Configure Client Properties" on page 4-283

#### **Configure Server Properties**

This example:

1 Opens a model.

- **2** Adds an AUTOSAR client-server interface to the model.
- **3** Adds an operation.
- **4** Creates a server port.
- **5** Creates a server runnable.
- **6** Maps a Simulink function to the AUTOSAR server runnable.

```
% Open model
hModel = 'mControllerWithInterface_server';
addpath (fullfile(matlabroot, '/help/toolbox/ecoder/examples/autosar'));
open system(hModel);
% Use AUTOSAR property functions
arProps = autosar.api.getAUTOSARProperties(hModel);
% Add AUTOSAR C-S interface
ifName = 'myCsIf';
ifPkg = get(arProps,'XmlOptions','InterfacePackage')
addPackageableElement(arProps, 'ClientServerInterface', ifPkg, ifName, 'IsService', false);
ifPaths=find(arProps,[],'ClientServerInterface','PathType','FullyQualified')
% Add AUTOSAR operation to C-S interface
csOp = 'readData';
add(arProps, [ifPkg '/' ifName], 'Operations', csOp);
% Add AUTOSAR arguments to C-S operation with Direction and SwCalibrationAccess properties
args = {'Op','In'; 'Data','Out'; 'ERR','Out'; 'NegCode','Out'}
swCalibValue = 'ReadOnly';
for i=1:length(args)
    add(arProps,[ifPkg '/' ifName '/' csOp], 'Arguments', args{i,1}, 'Direction', args{i,2},...
         'SwCalibrationAccess', swCalibValue);
end
get(arProps,[ifPkg '/' ifName '/' csOp],'Arguments')
% Add AUTOSAR server port with C-S interface name
sPortName = 'mySPort';
aswcPath = find(arProps,[],'AtomicComponent','PathType','FullyQualified')
add(arProps,aswcPath{1},'ServerPorts',sPortName,'Interface',ifName);
% Add AUTOSAR server runnable with symbol name that matches Simulink function name
serverRunnable = 'Runnable myReadData';
serverRunnableSymbol = 'readData';
swc = get(arProps,'XmlOptions','ComponentQualifiedName')
ib = get(arProps,swc,'Behavior')
runnables = get(arProps, ib, 'Runnables')
% To avoid symbol conflict, remove existing runnable with symbol name readData
delete(arProps,'SWC Controller/ControllerWithInterface ar/Runnable readData')
add(arProps,ib, 'Runnables', serverRunnable, 'symbol', serverRunnableSymbol);
runnables = get(arProps, ib, 'Runnables')
% Add AUTOSAR operation invoked event
oiEventName = 'Event myReadData';
add(arProps, ib, 'Events', oiEventName, 'Category', 'OperationInvokedEvent',...
```

```
'Trigger','mySPort.readData','StartOnEvent',[ib '/' serverRunnable]);
% Use AUTOSAR map functions
slMap=autosar.api.getSimulinkMapping(hModel);
% Map Simulink function readData to AUTOSAR runnable Runnable_myReadData
mapFunction(slMap,'readData',serverRunnable);
arRunnableName=getFunction(slMap,'readData')
```

#### **Configure Client Properties**

This example:

- 1 Opens a model.
- **2** Adds an AUTOSAR client-server interface to the model.
- **3** Adds an operation.
- **4** Creates a client port.
- **5** Maps a Simulink function caller to the AUTOSAR client port and operation.

```
% Open model
hModel = 'mControllerWithInterface client';
addpath (fullfile(matlabroot, '/help/toolbox/ecoder/examples/autosar'));
open system(hModel);
% Use AUTOSAR property functions
arProps = autosar.api.getAUTOSARProperties(hModel);
% Add AUTOSAR C-S interface
ifName = 'myCsIf';
ifPkg = get(arProps,'XmlOptions','InterfacePackage')
addPackageableElement(arProps, 'ClientServerInterface', ifPkg, ifName, 'IsService', false);
ifPaths=find(arProps,[],'ClientServerInterface','PathType','FullyQualified')
% Add AUTOSAR operation to C-S interface
csOp = 'readData';
add(arProps, [ifPkg '/' ifName], 'Operations', csOp);
% Add AUTOSAR arguments to C-S operation with Direction and SwCalibrationAccess properties
args = {'Op','In'; 'Data','Out'; 'ERR','Out'; 'NegCode','Out'}
swCalibValue = 'ReadOnly';
for i=1:length(args)
    add(arProps,[ifPkg '/' ifName '/' csOp], 'Arguments', args{i,1}, 'Direction', args{i,2},...
         SwCalibrationAccess', swCalibValue);
end
get(arProps,[ifPkg '/' ifName '/' csOp], 'Arguments')
% Add AUTOSAR client port with C-S interface name
cPortName = 'myCPort';
aswcPath = find(arProps,[],'AtomicComponent','PathType','FullyQualified')
add(arProps,aswcPath{1},'ClientPorts',cPortName,'Interface',ifName);
% Use AUTOSAR map functions
```

slMap=autosar.api.getSimulinkMapping(hModel);

```
% Map Simulink function caller readData to AUTOSAR client port and operation
[arPort,arOp] = getFunctionCaller(slMap,'readData')
mapFunctionCaller(slMap,'readData',cPortName,csOp);
[arPort,arOp] = getFunctionCaller(slMap,'readData')
```

#### **Configure AUTOSAR Mode-Switch Interfaces**

This example:

- 1 Opens a model.
- **2** Declares an AUTOSAR mode declaration group.
- **3** Adds a mode-switch interface to the model.
- 4 Adds a mode receiver port.
- **5** Adds a ModeSwitchEvent to a runnable.
- **6** Maps a Simulink inport to the AUTOSAR mode receiver port and mode group.

```
% Add path to model and mode definition files and open model
addpath (fullfile(matlabroot, '/help/toolbox/ecoder/examples/autosar'));
hModel = 'rtwdemo autosar multirunnables msconfig';
open system(hModel);
% Use AUTOSAR property functions
arProps = autosar.api.getAUTOSARProperties(hModel);
% File mdgModes.m declares AUTOSAR mode declaration group mdgModes for use with the M-S interface.
% See matlabroot/help/toolbox/ecoder/examples/autosar/mdgModes.m, which must be on the MATLAB path.
% The enumerated mode values are:
%
     STARTUP(0)
%
     RUN(1)
%
     SHUTDOWN(2)
% Separate code, below, defines mode declaration group information for XML export.
% Apply data type mdgModes to Simulink inport MRPort
set_param([hModel,'/MRPort'],'OutDataTypeStr','Enum: mdgModes')
get_param([hModel,'/MRPort'],'OutDataTypeStr')
% Apply data type mdgModes and value STARTUP to Runnable1 subsystem/Enumerated Constant
set_param([hModel,'/Runnable1_subsystem/Enumerated Constant'],'OutDataTypeStr','Enum: mdgModes')
set param([hModel,'/Runnable1 subsystem/Enumerated Constant'],'Value','mdgModes.STARTUP')
% Add AUTOSAR M-S interface and set its ModeGroup to mdgModes
ifName = 'myMsIf';
modeGroup = 'mdgModes';
ifPkg = get(arProps,'XmlOptions','InterfacePackage')
addPackageableElement(arProps,'ModeSwitchInterface',ifPkg,ifName,'IsService',true);
add(arProps,[ifPkg '/' ifName],'ModeGroup',modeGroup)
ifPaths=find(arProps,[],'ModeSwitchInterface','PathType','FullyQualified')
% Add AUTOSAR mode-receiver port with M-S interface name
```

```
mrPortName = 'mvMRPort':
aswcPath = find(arProps,[],'AtomicComponent','PathType','FullyQualified')
add(arProps.aswcPath{1}.'ModeReceiverPorts'.mrPortName.'Interface'.ifName):
% Define AUTOSAR ModeSwitchEvent for runnable
msRunnable = 'Runnable1';
msEventName = 'myMSEvent';
swc = get(arProps,'XmlOptions','ComponentQualifiedName');
ib = get(arProps,swc, 'Behavior')
runnables = get(arProps,ib, 'Runnables')
add(arProps, ib, 'Events', msEventName, 'Category', 'ModeSwitchEvent',...
    'Activation', 'OnTransition', ...
    'StartOnEvent', [ib '/' msRunnable]);
% Separate code, below, sets ModeSwitchEvent port and trigger values.
% To pass validation, remove redundant timing event in AUTOSAR configuration
events = get(arProps,ib, 'Events')
delete(arProps,[ib,'/Event t 1tic A'])
events = get(arProps,ib, 'Events')
% Export mode declaration group information to AUTOSAR data type package in XML
mdaPkg = get(arProps,'XmlOptions','DataTypePackage')
mdgPath = [mdgPkg '/' modeGroup]
initMode = [mdgPath '/STARTUP']
addPackageableElement(arProps, 'ModeDeclarationGroup', mdgPkg, modeGroup, 'OnTransitionValue', 100)
% Add modes to ModeDeclarationGroup and set InitialMode
add(arProps,mdgPath,'Mode','STARTUP','Value',0)
add(arProps,mdgPath, 'Mode', 'RUN', 'Value',1)
add(arProps,mdgPath,'Mode','SHUTDOWN','Value',2)
set(arProps,mdgPath, 'InitialMode', initMode)
% Set ModeGroup for M-S interface
set(arProps,[ifPkg '/' ifName '/' modeGroup],'ModeGroup',mdgPath)
% Set port and trigger for AUTOSAR ModeSwitchEvent
expTrigger = {[mrPortName '.STARTUP'], [mrPortName '.SHUTDOWN']}
set(arProps,[ib '/' msEventName],'Trigger',expTrigger)
% Use AUTOSAR map functions
slMap=autosar.api.getSimulinkMapping(hModel);
% Map Simulink inport MRPort to AUTOSAR mode receiver port mvMRPort and mode group mdgModes
msDataAccessMode = 'ModeReceive';
[arPortName.arDataElementName.arDataAccessMode]=getInport(slMap.'MRPort')
mapInport(slMap,'MRPort',mrPortName,modeGroup,msDataAccessMode);
[arPortName,arDataElementName,arDataAccessMode]=getInport(slMap,'MRPort')
% To pass validation, set inport Runnable1 sample time to -1 (inherited)
set param([hModel,'/Runnable1'],'SampleTime','-1')
```

## Configure AUTOSAR XML Export

- "Configure XML Export Options" on page 4-286
- "Configure AUTOSAR Package Paths" on page 4-286

## **Configure XML Export Options**

This example configures AUTOSAR XML export parameter **Exported XML file packaging** (ArxmlFilePackaging).

To configure AUTOSAR package paths, see "Configure AUTOSAR Package Paths" on page 4-286.

```
% Open model
hModel = 'rtwdemo_autosar_counter';
open_system(hModel);
% Use AUTOSAR property functions
arProps = autosar.api.getAUTOSARProperties(hModel);
% Set exported AUTOSAR XML file packaging to Single file
get(arProps,'XmlOptions','ArxmlFilePackaging')
set(arProps,'XmlOptions','ArxmlFilePackaging','SingleFile');
get(arProps,'XmlOptions','ArxmlFilePackaging')
```

## **Configure AUTOSAR Package Paths**

This example configures an AUTOSAR package path for XML export. For other AUTOSAR package path property names, see "Configure AUTOSAR Packages and Paths" on page 4-72.

To configure other XML export options, see "Configure XML Export Options" on page 4-286.

```
% Open model
hModel = 'rtwdemo_autosar_counter';
open_system(hModel);
% Use AUTOSAR property functions
arProps = autosar.api.getAUTOSARProperties(hModel);
% Specify AUTOSAR application data type package path for XML export
get(arProps,'XmlOptions','ApplicationDataTypePackage')
set(arProps,'XmlOptions','ApplicationDataTypePackage','/rtwdemo_autosar_counter_pkg/ADTs');
get(arProps,'XmlOptions','ApplicationDataTypePackage')
```

## See Also

get | set

## **Related Examples**

"Configure and Map AUTOSAR Component Programmatically" on page 4-259

## More About

• "AUTOSAR Interface Configuration" on page 4-3

# **Limitations and Tips**

The following limitations apply to AUTOSAR component development.

## In this section ...

"AUTOSAR Client Block in Referenced Model" on page 4-288

"Use the Merge Block for Inter-Runnable Variables" on page 4-288

## **AUTOSAR Client Block in Referenced Model**

The software does not support the use of an AUTOSAR client block, such as Function Caller or Invoke AUTOSAR Server Operation, in a referenced model.

## Use the Merge Block for Inter-Runnable Variables

You can use the Merge block to merge inter-runnable variables. However, you must do the following:

- Connect the output signal of the Merge block to either one root outport or one or more subsystems.
- If the output signal of the Merge block is connected to the inputs of one or more subsystems, assign the same signal name to the Merge block's output and inputs.

In addition, the signal from the function-call subsystem outport that enters a Merge block must not be conditionally computed. Consider the following example.

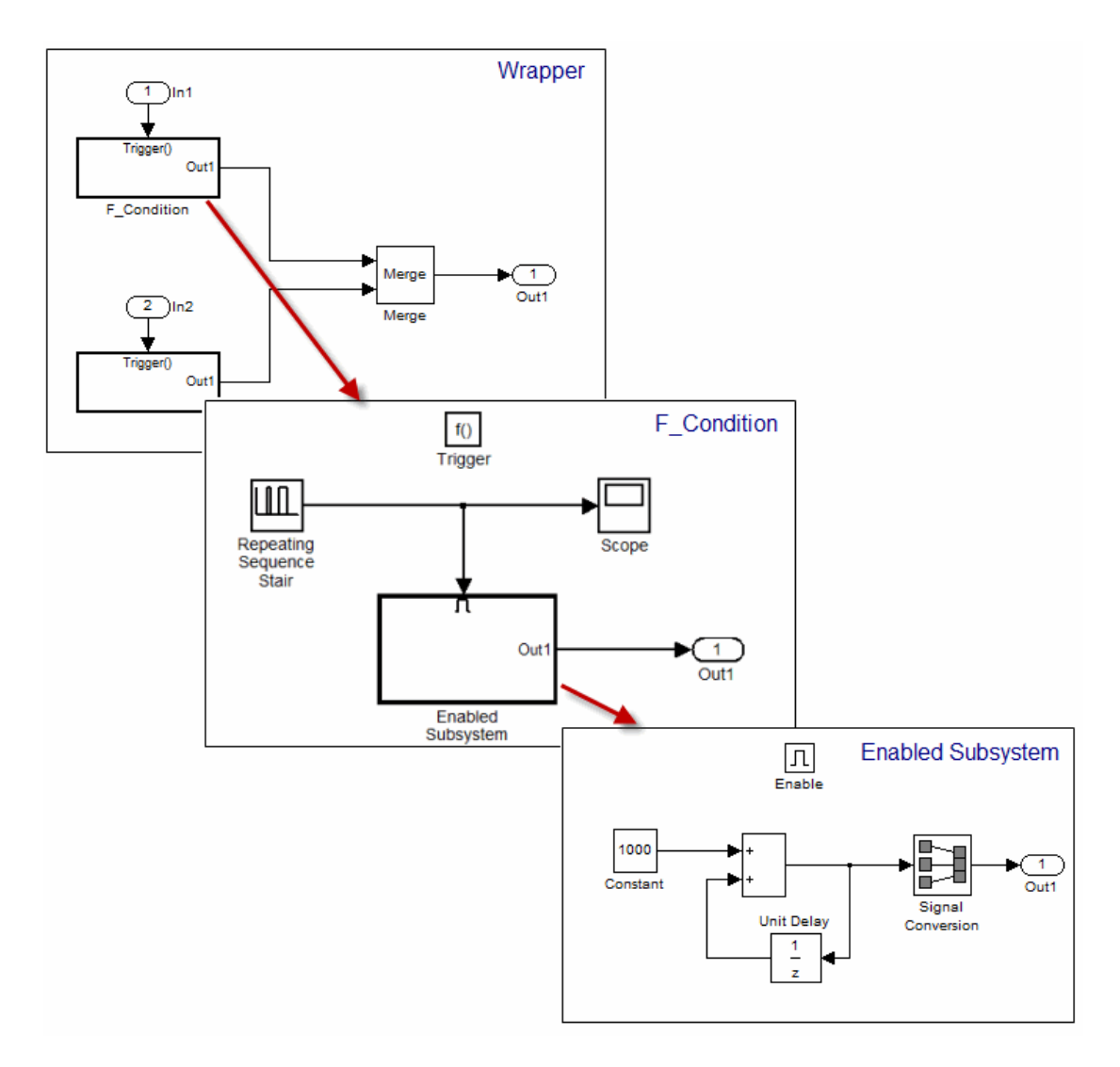

The output from the subsystem F\_condition is the conditional output from Enabled Subsystem. When you try to validate or build the model, the software generates an error.

If you use an S-Function block instead of the Enabled Subsystem block, the software generates a *warning* when you validate or build the model.

# **AUTOSAR Code Generation**

- "Export AUTOSAR Component XML and C Code" on page 5-2
- "Code Generation with AUTOSAR Library" on page 5-8
- "Verify AUTOSAR C Code with SIL and PIL" on page 5-29
- "Limitations and Tips" on page 5-30

# Export AUTOSAR Component XML and C Code

To generate AUTOSAR component XML code and AUTOSAR-compliant C code from a model configured for AUTOSAR:

- **1** Examine the AUTOSAR XML options that you configured using the AUTOSAR Properties Explorer or AUTOSAR property functions.
- 2 Examine the AUTOSAR code generation parameters on the Code Generation > AUTOSAR Code Generation Options pane of the Configuration Parameters dialog box.
- **3** Build the model.

This topic explains the AUTOSAR code generation options and their effects on generated arxml and C code.

| In this section                                             |  |
|-------------------------------------------------------------|--|
| "Inspect XML Options" on page 5-2                           |  |
| "Select an AUTOSAR Schema" on page 5-2                      |  |
| "Specify Maximum SHORT-NAME Length" on page 5-4             |  |
| "Configure AUTOSAR Compiler Abstraction Macros" on page 5-4 |  |
| "Root-Level Matrix I/O" on page 5-6                         |  |
| "Export AUTOSAR Software Component" on page 5-6             |  |

## **Inspect XML Options**

Examine the XML options that you configured using the AUTOSAR Properties Explorer. If you have not yet configured them, see XML Options View of AUTOSAR Properties Explorer.

## Select an AUTOSAR Schema

The software supports the following AUTOSAR schema versions for import and export of arxml files and generation of AUTOSAR-compatible C code.

| Schema Version<br>Value | Schema Revisions Supported for Import | Export Schema Revision |
|-------------------------|---------------------------------------|------------------------|
| 4.2                     | 4.2.1, 4.2.2                          | 4.2.2                  |

| Schema Version<br>Value | Schema Revisions Supported for Import    | Export Schema Revision |
|-------------------------|------------------------------------------|------------------------|
| 4.1                     | 4.1.1, 4.1.2, 4.1.3                      | 4.1.3                  |
| 4.0 (default)           | 4.0.1, 4.0.2, 4.0.3                      | 4.0.3                  |
| 3.2                     | 3.2.1, 3.2.2                             | 3.2.2                  |
| 3.1                     | 3.1.1, 3.1.2, 3.1.3, 3.1.4               | 3.1.4                  |
| 3.0                     | 3.0.1, 3.0.2, 3.0.3, 3.0.4, 3.0.5, 3.0.6 | 3.0.2                  |
| 2.1                     | 2.1 (XSD rev 0014, 0015, 0017, 0018)     | 2.1 (XSD rev 0017)     |

Selecting the AUTOSAR system target file for your model for the first time sets the schema version parameter to the default value, 4.0.

When you import arxml code into Simulink, the arxml importer detects the schema version and sets the schema version parameter in the model. For example, if you import arxml code based on schema 4.0 revision 4.0.1, 4.0.2, or 4.0.3, the importer sets the schema version parameter to 4.0.

When you export your AUTOSAR software component, code generation exports XML that is compliant with the current schema version value. For example, if **Generate XML file** for schema version equals 4.0, export uses the export schema revision listed above for schema 4.0, that is, revision 4.0.3.

If you need to change the schema version, you must do so before exporting your AUTOSAR software component. To select a schema version, on the **Code Generation** > **AUTOSAR Code Generation Options** pane of the Configuration Parameters dialog box, from the **Generate XML file for schema version** drop-down list, select the schema version that you require.

**Note:** The AUTOSAR model parameters on the **AUTOSAR Code Generation Options** pane must be set to the same values for top and referenced models. This guideline applies to **Generate XML file for schema version**, **Maximum SHORT-NAME length**, **Use AUTOSAR compiler abstraction macros**, and **Support root-level matrix I/O using one-dimensional arrays**.

## Specify Maximum SHORT-NAME Length

The AUTOSAR standard specifies that the maximum length of SHORT-NAME XML elements is 128 characters, for schema version 4.x or later, or 32 characters, for earlier schema versions. Even for earlier schema versions, your AUTOSAR authoring tool may support the use of longer SHORT-NAME elements, for example, to name ports and interfaces.

Use the **Maximum SHORT-NAME length** parameter to specify a maximum length for SHORT-NAME elements exported by the code generator. On the **Code Generation** > **AUTOSAR Code Generation Options** pane of the Configuration Parameters dialog box, in the **Maximum SHORT-NAME length** field, specify a positive number of characters less than or equal to 128. The default is 128 characters.

## **Configure AUTOSAR Compiler Abstraction Macros**

Compilers for 16-bit platforms (for example, Cosmic and Metrowerks for S12X or Tasking for ST10) use special keywords to deal with the limited 16-bit addressing range. The location of data and code beyond the 64k border is selected explicitly by special keywords. However, if such keywords are used directly within the source code, then software must be ported separately for each microcontroller family. That is, the software is not platform-independent.

AUTOSAR specifies C macros to abstract compiler directives (near/far memory calls) in a platform-independent manner. These compiler directives, derived from the 16-bit platforms, enable better code efficiencies for 16-bit micro-controllers without separate porting of source code for each compiler. This approach allows your system integrator, rather than your software component implementer, to choose the location of data and code for each software component.

For more information on AUTOSAR compiler abstraction, see www.autosar.org.

To configure AUTOSAR compiler macro generation, in the **Code Generation** > **AUTOSAR Code Generation Options** pane of the Configuration Parameters dialog box, select **Use AUTOSAR compiler abstraction macros**.

When you build the model, the software applies compiler abstraction macros to global data and function definitions in the generated code.

For data, the macros are in the following form:

- CONST(consttype, memclass) varname;
- VAR(type, memclass) varname;

where

- consttype and type are data types
- *memclass* is a macro string *SWC\_VAR* (*SWC* is the software component identifier)
- varname is the variable identifier

For functions (model and subsystem), the macros are in the following form:

```
    FUNC(type, memclass) funcname(void)
```

where

- *type* is the data type of the return argument
- memclass is a macro string. This string can be either SWC\_CODE for runnables (external functions), or SWC\_CODE\_LOCAL for internal functions (SWC is the software component identifier).

#### Example

If you do *not* select **Use AUTOSAR compiler abstraction macros**, the code generator produces the following code:

```
/* Block signals (auto storage) */
BlockIO rtB;
/* Block states (auto storage) */
D_Work rtDWork;
/* Model step function */
void Runnable Step(void)
```

However, if you select **Use AUTOSAR compiler abstraction macros**, the code generator produces macros in the code:

/\* Block signals (auto storage) \*/
VAR(BlockIO, SWC1\_VAR) rtB;
/\* Block states (auto storage) \*/
VAR(D\_Work, SWC1\_VAR) rtDWork;
/\* Model step function \*/
FUNC(void, SWC1 CODE) Runnable Step(void)

## Root-Level Matrix I/O

The software supports matrix I/O at the root-level by generating code that implements matrices as one-dimensional arrays. However, this behavior is not the default. To configure root-level matrix I/O, on the **Code Generation** > **AUTOSAR Code Generation Options** pane of the Configuration Parameters dialog box, select **Support** root-level matrix I/O using one-dimensional arrays.

## Export AUTOSAR Software Component

After configuring your AUTOSAR export options, generate code to export your AUTOSAR software component. To generate C and XML code files, build the model (**Ctrl**+**B**).

The build process generates software component XML and C files to the build folder. The following table shows which XML files are generated, based on the value of the **Exported XML file packaging** option you configured using the AUTOSAR Properties Explorer. (For more information about configuring XML properties in AUTOSAR Properties Explorer, see XML Options View of AUTOSAR Properties Explorer.)

| Exported XML<br>File Packaging<br>Value | Exported File Name                | By Default Contains                                                                                                    |
|-----------------------------------------|-----------------------------------|----------------------------------------------------------------------------------------------------|
| Single file                             | modelname.arxml                   | All AUTOSAR elements.                                                                                                    |
| Modular                                 | <i>modelname</i> _component.arxml | Software components, including calibration<br>components.<br>This is the main arxml file exported for the<br>Simulink model. In addition to AUTOSAR<br>software components, the file includes<br>elements for which AUTOSAR packages (AR-<br>PACKAGEs) are not configured, and AR-<br>PACKAGEs that do not align with the package<br>paths in the other exported arxml files. For<br>more information on AR-PACKAGEs and their<br>location in modular exported arxml files, see<br>"Configure AUTOSAR Packages" on page 4-70. |
|                                         | modelname_datatype.arxml          | Data types and related elements.                                                                                                    |

| Exported XML<br>File Packaging<br>Value | Exported File Name                       | By Default Contains                                                                 |
|-----------------------------------------|------------------------------------------|-------------------------------------------------------------------------------------|
|                                         | <pre>modelnameimplementation.arxml</pre> | Software component implementation.                                                  |
|                                         | <pre>modelname_interface.arxml</pre>     | Interfaces, including S-R, C-S, M-S, NV, and other interfaces.                      |
|                                         | <pre>modelname_behavior.arxml</pre>      | Software component internal behavior<br>(generated only for schema 3.x or earlier). |

You can merge the software component information back into an AUTOSAR authoring tool. This software component information is partitioned into separate files to facilitate merging. The partitioning attempts to minimize the number of merges that you must do. You do not need to merge the data type file into the authoring tool because data types are usually defined early in the design process. You must, however, merge the internal behavior file because this information is part of the model implementation.

To help support the round trip of AUTOSAR elements between an AAT and the Simulink model-based design environment, the code generator preserves AUTOSAR elements and their UUIDs across arxml import and export. For more information, see "Round-Trip Preservation of AUTOSAR Elements and UUIDs" on page 3-14.

For an example of how to generate AUTOSAR-compliant C code and export AUTOSAR software component description XML files from a Simulink model, see "Generate AUTOSAR-Compliant C Code and Export ARXML Descriptions".

# Code Generation with AUTOSAR Library

If your model is configured for AUTOSAR code generation, you can use the AUTOSAR 4.0 code replacement library to produce code that more closely aligns with the AUTOSAR standard. The AUTOSAR 4.0 code replacement library is intended for use with AUTOSAR schema version 4.0 or later.

## In this section...

"AUTOSAR Code Replacement Library" on page 5-8

"Supported AUTOSAR Library Routines" on page 5-9

"Configure Code Generator to Use AUTOSAR Code Replacement Library" on page 5-9

"Replace Code with Functions Compatible with AUTOSAR IFL and IFX Library Routines" on page 5-9

"Required Algorithm Property Settings for IFL/IFX Function and Block Mappings" on page 5-10  $\,$ 

"Code Replacement Checks for AUTOSAR Lookup Table Functions" on page 5-27

## AUTOSAR Code Replacement Library

The AUTOSAR 4.0 code replacement library provides a way for you to customize the C/C ++ code generator to produce code that more closely aligns with the AUTOSAR standard. Considering using the library if:

- You want to use service routines provided in the library.
- You have replacement code for the service routines.
- The replacement code follows the AUTOSAR file naming convention that routines for a given specification are in one header file (for example, Mfl.h or Mfx.h)
- You have a build harness setup that can compile and link the AUTOSAR library with the generated code. For more information about building code for AUTOSAR, see "AUTOSAR Code Generation".

**Note:** MATLAB and Simulink lookup table indexing differs from AUTOSAR MAP indexing. MATLAB takes the linear algebra approach—row (u1) and column (u2). AUTOSAR (and ASAM) takes the Cartesian coordinate approach—x-axis (u2) and y-axis (u1), where u1 and u2 are input arguments to Simulink 2-D lookup table blocks.
Due to the difference, the code replacement software transposes the input arguments for AUTOSAR MAP routines.

For more information on code replacement and code replacement libraries, see "What Is Code Replacement?" and "Code Replacement Libraries".

### Supported AUTOSAR Library Routines

To explore the AUTOSAR library routines supported by the AUTOSAR code replacement library, use the Code Replacement Viewer. To open the viewer, enter crviewer at the command prompt.

For more information, see "Choose a Code Replacement Library".

### Configure Code Generator to Use AUTOSAR Code Replacement Library

To configure the code generator to apply the AUTOSAR code replacement library, select AUTOSAR 4.0 for the Code replacement library model configuration parameter.

For more information on code replacement and code replacement libraries, see "What Is Code Replacement?" and "Code Replacement Libraries".

### Replace Code with Functions Compatible with AUTOSAR IFL and IFX Library Routines

To replace code generated for Simulink lookup table blocks with functions that are compatible with AUTOSAR floating-point interpolation (IFL) and fixed-point interpolation (IFX) library routines:

1 In your Simulink model, use the Simulink lookup table blocks Interpolation Using Prelookup, Prelookup, and n-D Lookup Table.

For example:

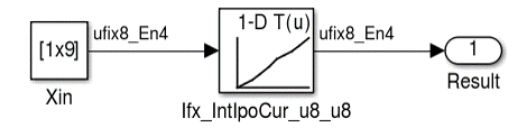

- 2 For each lookup table block in the model, use information in "Required Algorithm Property Settings for IFL/IFX Function and Block Mappings" on page 5-10 to configure the block algorithm parameters. Given those parameter settings, the code generator produces code that is compatible with a corresponding AUTOSAR IFX or IFL routine.
- 3 Configure the model for the code generator to use the AUTOSAR 4.0 code replacement library. In the Configuration Parameters dialog box, select Code Generation > Interface > Code replacement library > AUTOSAR 4.0. From the command line or programmatically, use set\_param to set the CodeReplacementLibrary parameter to 'AUTOSAR 4.0'.
- 4 Optionally, configure the model for the code generator to produce a code generation report that summarizes which blocks trigger code replacements. In the Configuration Parameters dialog box, on the All Parameters tab, select Summarize which blocks triggered code replacements. In the command line or programmatically, use set\_param to set the GenerateCodeReplacementReport parameter to 'on'.
- **5** Generate code.
- **6** Review the generated code for expected code replacements. For example:

```
for (iU = 0; iU < 9; iU++) {
    /* Lookup_n-D: '<u>SRoot>/Ifx IntIpoCur u8 u8</u>' incorporates:
    * Constant: '<u>SRoot>/Xin'
    /*
    rtb_Ifx_IntIpoCur_u8_u8 = Ifx_IntIpoCur_u8_u8(look01_ConstP.Xin_Value[iU],
    l0U, (*Rte_CData_X_array_u8()), (*Rte_CData_Val_array_u8()));
    /* Outport: '<u>SRoot>/Result</u>' */
    look01_Y_Result[iU] = rtb_Ifx_IntIpoCur_u8_u8;
}</u>
```

# Required Algorithm Property Settings for IFL/IFX Function and Block Mappings

| IFL/IFX Function and Block<br>Mapping | Algorithm Property Parameters | Value                            |
|---------------------------------------|-------------------------------|----------------------------------|
| Ifl_DPSearch                          | Extrapolation method          | Clip                             |
| Prelookup                             | ExtrapMethod                  |                                  |
|                                       | Index search method           | Linear searchor<br>Binary search |
|                                       | IndexSearchMethod             |                                  |

| IFL/IFX Function and Block<br>Mapping | Algorithm Property Parameters                                         | Value         |
|---------------------------------------|-----------------------------------------------------------------------|---------------|
|                                       | Use last breakpoint for input at<br>or above upper limit              | On            |
|                                       | UseLastBreakPoint                                                     |               |
|                                       | Remove protection against out-<br>of-range input in generated<br>code | Off           |
|                                       | RemoveProtectionInput                                                 |               |
|                                       | Integer rounding mode                                                 | Round or Zero |
|                                       | RndMeth                                                               |               |
| Ifl_IpoCur                            | Interpolation method                                                  | Linear        |
| Interpolation Using                   | InterpMethod                                                          |               |
| Prelookup                             | Extrapolation method                                                  | Clip          |
|                                       | ExtrapMethod                                                          |               |
|                                       | Valid index input may reach<br>last index                             | On            |
|                                       | ValidIndexMayReachLast                                                |               |
|                                       | Remove protection against out-<br>of-range index in generated<br>code | Off           |
|                                       | RemoveProtectionIndex                                                 |               |
|                                       | Integer rounding mode                                                 | Round or Zero |
|                                       | RndMeth                                                               |               |
| Ifl_IpoMap                            | Interpolation method                                                  | Linear        |
| Interpolation Using<br>Prelookup      | InterpMethod                                                          |               |

| IFL/IFX Function and Block<br>Mapping | Algorithm Property Parameters                                                                  | Value                             |
|---------------------------------------|------------------------------------------------------------------------------------------------|-----------------------------------|
|                                       | Extrapolation method<br>ExtrapMethod                                                           | Clip                              |
|                                       | Valid index input may reach<br>last index                                                      | On                                |
|                                       | ValidIndexMayReachLast                                                                         |                                   |
|                                       | Remove protection against out-<br>of-range index in generated<br>code<br>RemoveProtectionIndex | Off                               |
|                                       | Integer rounding mode                                                                          | Round or Zero                     |
|                                       | RndMeth                                                                                        |                                   |
| Ifl_IntIpoCur                         | Interpolation method                                                                           | Linear                            |
| n-D Lookup Table                      | InterpMethod                                                                                   |                                   |
|                                       | Extrapolation method                                                                           | Clip                              |
|                                       | ExtrapMethod                                                                                   |                                   |
|                                       | Index search method                                                                            | Linear search or<br>Binary search |
|                                       | Use last table value for inputs<br>at or above last breakpoint                                 | On                                |
|                                       |                                                                                                | 0.00                              |
|                                       | Kemove protection against out-<br>of-range input in generated<br>code                          | Off                               |
|                                       | RemoveProtectionInput                                                                          |                                   |

| IFL/IFX Function and Block<br>Mapping | Algorithm Property Parameters                                         | Value            |
|---------------------------------------|-----------------------------------------------------------------------|------------------|
|                                       | Integer rounding mode                                                 | Round or Zero    |
|                                       | RndMeth                                                               |                  |
| Ifl_IntIpoMap                         | Interpolation method                                                  | Linear           |
| n-D Lookup Table                      | InterpMethod                                                          |                  |
|                                       | Extrapolation method                                                  | Clip             |
|                                       | ExtrapMethod                                                          |                  |
|                                       | Index search method                                                   | Linear search or |
|                                       | IndexSearchMethod                                                     | Binary search    |
|                                       | Use last table value for inputs                                       | On               |
|                                       |                                                                       |                  |
|                                       | UseLastlableValue                                                     |                  |
|                                       | Remove protection against out-<br>of-range input in generated<br>code | Off              |
|                                       | RemoveProtectionInput                                                 |                  |
|                                       | Integer rounding mode                                                 | Round or Zero    |
|                                       | RndMeth                                                               |                  |
| Ifx_DPSearch                          | Extrapolation method                                                  | Clip             |
| Prelookup                             | ExtrapMethod                                                          |                  |
|                                       | Index search method                                                   | Linear search or |
|                                       | IndexSearchMethod                                                     | Binary search    |
|                                       | Use last breakpoint for input at or above upper limit                 | On               |
|                                       | UseLastBreakPoint                                                     |                  |

| IFL/IFX Function and Block<br>Mapping | Algorithm Property Parameters                                         | Value         |
|---------------------------------------|-----------------------------------------------------------------------|---------------|
|                                       | Remove protection against out-<br>of-range input in generated<br>code | Off           |
|                                       | RemoveProtectionInput                                                 |               |
|                                       | Integer rounding mode                                                 | Round or Zero |
|                                       | RndMeth                                                               |               |
| Ifx_IpoCur                            | Interpolation method                                                  | Linear        |
| Interpolation Using                   | InterpMethod                                                          |               |
| Prelookup                             | Extrapolation method                                                  | Clip          |
|                                       | ExtrapMethod                                                          |               |
|                                       | Valid index input may reach<br>last index                             | On            |
|                                       | ValidIndexMayReachLast                                                |               |
|                                       | Remove protection against out-<br>of-range index in generated<br>code | Off           |
|                                       | Integer rounding mode                                                 | Bound or Zero |
|                                       | RndMeth                                                               |               |
| Ifx_LkUpCur                           | Interpolation method                                                  | Flat          |
| Interpolation Using<br>Prelookup      | InterpMethod                                                          |               |
|                                       | Extrapolation method                                                  | Clip          |
|                                       | ExtrapMethod                                                          |               |

| IFL/IFX Function and Block<br>Mapping | Algorithm Property Parameters                                         | Value         |
|---------------------------------------|-----------------------------------------------------------------------|---------------|
|                                       | Remove protection against out-<br>of-range index in generated<br>code | Off           |
|                                       | RemoveProtectionIndex                                                 |               |
|                                       | Integer rounding mode                                                 | Round or Zero |
|                                       | Valid index input may reach<br>last index                             | On            |
|                                       | ValidIndexMayReachLast                                                |               |
| Ifx_IpoMap                            | Interpolation method                                                  | Linear        |
| Interpolation Using                   | InterpMethod                                                          |               |
| Prelookup                             | Extrapolation method                                                  | Clip          |
|                                       | ExtrapMethod                                                          |               |
|                                       | Valid index input may reach<br>last index                             | On            |
|                                       |                                                                       | 0.00          |
|                                       | of-range index in generated<br>code                                   | Оп            |
|                                       | RemoveProtectionIndex                                                 |               |
|                                       | Integer rounding mode                                                 | Round or Zero |
|                                       | RndMeth                                                               |               |
| Ifx_LkUpMap                           | Interpolation method                                                  | Nearest       |
| Interpolation Using<br>Prelookup      | InterpMethod                                                          |               |

| IFL/IFX Function and Block       | Algorithm Property Parameters                                                                  | Value         |
|----------------------------------|------------------------------------------------------------------------------------------------|---------------|
| Mapping                          |                                                                                                |               |
|                                  | Extrapolation method<br>ExtrapMethod                                                           | Clip          |
|                                  | Remove protection against out-<br>of-range index in generated<br>code<br>RemoveProtectionIndex | Off           |
|                                  | Integer rounding mode<br>RndMeth                                                               | Round or Zero |
|                                  | Valid index input may reach<br>last index<br>ValidIndexMayReachLast                            | On            |
| Ifx LkUpBaseMap                  | Interpolation method                                                                           | Flat          |
| Interpolation Using<br>Prelookup | InterpMethod                                                                                   |               |
|                                  | Extrapolation method<br>ExtrapMethod                                                           | Clip          |
|                                  | Remove protection against out-<br>of-range index in generated<br>code                          | Off           |
|                                  | RemoveProtectionIndex                                                                          |               |
|                                  | Integer rounding mode<br>RndMeth                                                               | Round or Zero |
|                                  | Valid index input may reach<br>last index                                                      | On            |
|                                  | ValidIndexMayReachLast                                                                         |               |

| IFL/IFX Function and Block<br>Mapping | Algorithm Property Parameters                                         | Value            |
|---------------------------------------|-----------------------------------------------------------------------|------------------|
| Ifx_IntIpoCur                         | Interpolation method                                                  | Linear           |
| n-D Lookup Table                      | InterpMethod                                                          |                  |
|                                       | Extrapolation method                                                  | Clip             |
|                                       | ExtrapMethod                                                          |                  |
|                                       | Index search method                                                   | Linear search or |
|                                       | IndexSearchMethod                                                     | Binary search    |
|                                       | Use last table value for inputs<br>at or above last breakpoint        | On               |
|                                       | UseLastTableValue                                                     |                  |
|                                       | Remove protection against out-<br>of-range input in generated<br>code | Off              |
|                                       | RemoveProtectionInput                                                 |                  |
|                                       | Integer rounding mode                                                 | Round or Zero    |
|                                       | RndMeth                                                               |                  |
| Ifx_IntLkUpCur                        | Interpolation method                                                  | Flat             |
| n-D Lookup Table                      | InterpMethod                                                          |                  |
|                                       | Extrapolation method                                                  | Clip             |
|                                       | ExtrapMethod                                                          |                  |
|                                       | Index search method                                                   | Linear search or |
|                                       | IndexSearchMethod                                                     | Binary Search    |
|                                       | Remove protection against out-<br>of-range input in generated<br>code | Off              |
|                                       | RemoveProtectionInput                                                 |                  |

| IFL/IFX Function and Block<br>Mapping | Algorithm Property Parameters                                                                  | Value         |
|---------------------------------------|------------------------------------------------------------------------------------------------|---------------|
|                                       | Integer rounding mode<br>RndMeth                                                               | Round or Zero |
|                                       | Use last table value for inputs<br>at or above last breakpoint<br>UseLastTableValue            | On            |
| Ifx IntIpoFixCur                      | Interpolation method                                                                           | Linear        |
| n-D Lookup Table                      | InterpMethod                                                                                   |               |
|                                       | Extrapolation method                                                                           | Clip          |
|                                       | ExtrapMethod                                                                                   |               |
|                                       | Index search method                                                                            | Evenly spaced |
|                                       | IndexSearchMethod                                                                              | points        |
|                                       | Use last table value for inputs<br>at or above last breakpoint<br>UseLastTableValue            | On            |
|                                       | Remove protection against out-<br>of-range input in generated<br>code<br>RemoveProtectionInput | Off           |
|                                       | Integer rounding mode                                                                          | Round or Zero |
|                                       | RndMeth                                                                                        |               |
|                                       | Use last table value for inputs<br>at or above last breakpoint                                 | On            |
|                                       | UseLastTableValue                                                                              |               |

| IFL/IFX Function and Block<br>Mapping | Algorithm Property Parameters                                                                                                    | Value                |
|---------------------------------------|----------------------------------------------------------------------------------------------------|----------------------|
|                                       | Model configuration parameter<br>Optimization > Signals<br>and Parameters > Default<br>parameter behavior<br>DefaultParameterBehavior | Inlined              |
|                                       | Breakpoint data should match power 2 spacing.                                                                                         |                      |
| Ifx_IntLkUpFixCur<br>n-D Lookup Table | Interpolation method<br>InterpMethod                                                                                                  | Flat                 |
|                                       | Extrapolation method<br>ExtrapMethod                                                                                                  | Clip                 |
|                                       | Index search method<br>IndexSearchMethod                                                                                              | Evenly spaced points |
|                                       | Remove protection against out-<br>of-range input in generated<br>code<br>RemoveProtectionInput                                        | Off                  |
|                                       | Integer rounding mode<br>RndMeth                                                                                                    | Round or Zero        |
|                                       | Model configuration parameter<br>Optimization > Signals<br>and Parameters > Default<br>parameter behavior<br>DefaultParameterBehavior | Inlined              |
|                                       | Breakpoint data must match power 2 spacing.                                                                                           |                      |

| IFL/IFX Function and Block<br>Mapping | Algorithm Property Parameters                                         | Value         |
|---------------------------------------|-----------------------------------------------------------------------|---------------|
| Ifx_IntIpoFixICur                     | Interpolation method                                                  | Linear        |
| n-D Lookup Table                      | InterpMethod                                                          |               |
|                                       | Extrapolation method                                                  | Clip          |
|                                       | ExtrapMethod                                                          |               |
|                                       | Index search method                                                   | Evenly spaced |
|                                       | IndexSearchMethod                                                     | points        |
|                                       | Use last table value for inputs<br>at or above last breakpoint        | On            |
|                                       | UseLastTableValue                                                     |               |
|                                       | Remove protection against out-<br>of-range input in generated<br>code | Off           |
|                                       | RemoveProtectionInput                                                 |               |
|                                       | Integer rounding mode                                                 | Round or Zero |
|                                       | RndMeth                                                               |               |
|                                       | Breakpoint data must not match power 2 spacing.                       |               |
| Ifx_IntLkUpFixICur                    | Interpolation method                                                  | Flat          |
| n-D Lookup Table                      | InterpMethod                                                          |               |
|                                       | Extrapolation method                                                  | Clip          |
|                                       | ExtrapMethod                                                          |               |
|                                       | Index search method                                                   | Evenly spaced |
|                                       | IndexSearchMethod                                                     | points        |

| IFL/IFX Function and Block<br>Mapping | Algorithm Property Parameters                                         | Value            |
|---------------------------------------|-----------------------------------------------------------------------|------------------|
|                                       | Remove protection against out-<br>of-range input in generated<br>code | Off              |
|                                       |                                                                       | Dound Zono       |
|                                       | RndMeth                                                               | Round or Zero    |
|                                       | Use last table value for inputs<br>at or above last breakpoint        | On               |
|                                       | UseLastTableValue                                                     |                  |
|                                       | Breakpoint data must not match power 2 spacing.                       |                  |
| <pre>Ifx_IntIpoMap</pre>              | Interpolation method                                                  | Linear           |
| n-D Lookup Table                      | InterpMethod                                                          |                  |
|                                       | Extrapolation method                                                  | Clip             |
|                                       | ExtrapMethod                                                          |                  |
|                                       | Index search method                                                   | Linear search or |
|                                       | IndexSearchMethod                                                     | billary Search   |
|                                       | Use last table value for inputs<br>at or above last breakpoint        | On               |
|                                       | UseLastTableValue                                                     |                  |
|                                       | Remove protection against out-<br>of-range input in generated<br>code | Off              |
|                                       | RemoveProtectionInput                                                 |                  |
|                                       | Integer rounding mode                                                 | Round or Zero    |
|                                       | RndMeth                                                               |                  |

| IFL/IFX Function and Block<br>Mapping | Algorithm Property Parameters                                         | Value                             |
|---------------------------------------|-----------------------------------------------------------------------|-----------------------------------|
| Ifx_IntLkUpMap                        | Interpolation method                                                  | Nearest                           |
| n-D Lookup Table                      | InterpMethod                                                          |                                   |
|                                       | Extrapolation method                                                  | Clip                              |
|                                       | ExtrapMethod                                                          |                                   |
|                                       | Index search method                                                   | Linear search or                  |
|                                       | IndexSearchMethod                                                     | Binary search                     |
|                                       | Remove protection against out-<br>of-range input in generated<br>code | Off                               |
|                                       | RemoveProtectionInput                                                 |                                   |
|                                       | Integer rounding mode                                                 | Round or Zero                     |
|                                       | RndMeth                                                               |                                   |
|                                       | Use last table value for inputs<br>at or above last breakpoint        | On                                |
|                                       | UseLastTableValue                                                     |                                   |
| Ifx_IntLkUpBaseMap                    | Interpolation method                                                  | Flat                              |
| n-D Lookup Table                      | InterpMethod                                                          |                                   |
|                                       | Extrapolation method                                                  | Clip                              |
|                                       | ExtrapMethod                                                          |                                   |
|                                       | Index search method                                                   | Linear search or<br>Binary search |
|                                       | IndexSearchMethod                                                     | binary scaron                     |
|                                       | Remove protection against out-<br>of-range input in generated<br>code | Off                               |
|                                       | RemoveProtectionInput                                                 |                                   |

| IFL/IFX Function and Block  | Algorithm Property Parameters                                                                             | Value         |
|-----------------------------|----------------------------------------------------------------------------------------------------|---------------|
| Mapping                     |                                                                                                    |               |
|                             | Integer rounding mode                                                                                     | Round or Zero |
|                             | RndMeth                                                                                                   |               |
|                             | Use last table value for inputs                                                                           | On            |
|                             | at of above last breakpoint                                                                               |               |
|                             | UseLastTableValue                                                                                         |               |
| <pre>Ifx_IntIpoFixMap</pre> | Interpolation method                                                                                      | Linear        |
| n-D Lookup Table            | InterpMethod                                                                                              |               |
|                             | Extrapolation method                                                                                      | Clip          |
|                             | ExtrapMethod                                                                                              |               |
|                             | Index search method                                                                                       | Evenly spaced |
|                             | IndexSearchMethod                                                                                         | points        |
|                             | Use last table value for inputs<br>at or above last breakpoint                                            | On            |
|                             | UseLastTableValue                                                                                         |               |
|                             | Remove protection against out-<br>of-range input in generated<br>code                                     | Off           |
|                             | RemoveProtectionInput                                                                                     |               |
|                             | Integer rounding mode                                                                                     | Round or Zero |
|                             | RndMeth                                                                                                   |               |
|                             | Model configuration parameter<br>Optimization > Signals<br>and Parameters > Default<br>parameter behavior | Inlined       |
|                             | DefaultParameterBehavior                                                                                  |               |

| IFL/IFX Function and Block<br>Mapping | Algorithm Property Parameters                                            | Value         |
|---------------------------------------|--------------------------------------------------------------------------|---------------|
|                                       | Breakpoint data must match power 2 spacing.                              |               |
| Ifx_IntLkUpFixMap                     | Interpolation method                                                     | Nearest       |
| n-D Lookup Table                      | InterpMethod                                                             |               |
|                                       | Extrapolation method                                                     | Clip          |
|                                       | ExtrapMethod                                                             |               |
|                                       | Index search method                                                      | Evenly spaced |
|                                       | IndexSearchMethod                                                        | points        |
|                                       | Remove protection against out-<br>of-range input in generated<br>code    | Off           |
|                                       | RemoveProtectionInput                                                    |               |
|                                       | Integer rounding mode                                                    | Round or Zero |
|                                       | RndMeth                                                                  |               |
|                                       | Use last table value for inputs<br>at or above last breakpoint           | On            |
|                                       | Model configuration perspector                                           | Inlined       |
|                                       | Optimization > Signals<br>and Parameters > Default<br>parameter behavior | INTING        |
|                                       | DefaultParameterBehavior                                                 |               |
|                                       | Breakpoint data must match power 2 spacing.                              |               |
| Ifx_IntLkUpFixBaseMap                 | Interpolation method                                                     | Flat          |
| n-D Lookup Table                      | InterpMethod                                                             |               |

| IFL/IFX Function and Block<br>Mapping | Algorithm Property Parameters                                                                             | Value         |
|---------------------------------------|----------------------------------------------------------------------------------------------------|---------------|
|                                       | Extrapolation method                                                                                      | Clip          |
|                                       | ExtrapMethod                                                                                              |               |
|                                       | Index search method                                                                                       | Evenly spaced |
|                                       | IndexSearchMethod                                                                                         |               |
|                                       | Remove protection against out-<br>of-range input in generated<br>code                                     | Off           |
|                                       | RemoveProtectionInput                                                                                     |               |
|                                       | Integer rounding mode                                                                                     | Round or Zero |
|                                       | RndMeth                                                                                                   |               |
|                                       | Use last table value for inputs<br>at or above last breakpoint                                            | On            |
|                                       | UseLastTableValue                                                                                         |               |
|                                       | Model configuration parameter<br>Optimization > Signals<br>and Parameters > Default<br>parameter behavior | Inlined       |
|                                       | DefaultParameterBehavior                                                                                  |               |
|                                       | Breakpoint data must match power 2 spacing.                                                               |               |
| Ifx_IntIpoFixIMap                     | Interpolation method                                                                                      | Linear        |
| n-D Lookup Table                      | InterpMethod                                                                                              |               |
|                                       | Extrapolation method                                                                                      | Linear        |
|                                       | ExtrapMethod                                                                                              |               |
|                                       | Index search method                                                                                       | Evenly spaced |
|                                       | IndexSearchMethod                                                                                         | μοτιτο        |

| IFL/IFX Function and Block<br>Mapping | Algorithm Property Parameters                                         | Value         |
|---------------------------------------|-----------------------------------------------------------------------|---------------|
|                                       | Use last table value for inputs<br>at or above last breakpoint        | On            |
|                                       | UseLastTableValue                                                     |               |
|                                       | Remove protection against out-<br>of-range input in generated<br>code | Off           |
|                                       | RemoveProtectionInput                                                 |               |
|                                       | Integer rounding mode                                                 | Round or Zero |
|                                       | RndMeth                                                               |               |
|                                       | Breakpoint data must not match power 2 spacing.                       |               |
| <pre>Ifx_IntLkUpFixIMap</pre>         | Interpolation method                                                  | Nearest       |
| n-D Lookup Table                      | InterpMethod                                                          |               |
|                                       | Extrapolation method                                                  | Clip          |
|                                       | ExtrapMethod                                                          |               |
|                                       | Index search method                                                   | Evenly spaced |
|                                       | IndexSearchMethod                                                     | points        |
|                                       | Remove protection against out-<br>of-range input in generated<br>code | Off           |
|                                       | RemoveProtectionInput                                                 |               |
|                                       | Integer rounding mode                                                 | Round or Zero |
|                                       | RndMeth                                                               |               |
|                                       | Use last table value for inputs<br>at or above last breakpoint        | On            |
|                                       | UseLastTableValue                                                     |               |

| IFL/IFX Function and Block<br>Mapping | Algorithm Property Parameters                                         | Value         |
|---------------------------------------|-----------------------------------------------------------------------|---------------|
|                                       | Breakpoint data must not match power 2 spacing.                       |               |
| Ifx_IntLkUpFixIBaseMap                | Interpolation method                                                  | Flat          |
| n-D Lookup Table                      | InterpMethod                                                          |               |
|                                       | Extrapolation method                                                  | Clip          |
|                                       | ExtrapMethod                                                          |               |
|                                       | Index search method                                                   | Evenly spaced |
|                                       | IndexSearchMethod                                                     | points        |
|                                       | Remove protection against out-<br>of-range input in generated<br>code | Off           |
|                                       | RemoveProtectionInput                                                 |               |
|                                       | Integer rounding mode                                                 | Round or Zero |
|                                       | RndMeth                                                               |               |
|                                       | Use last table value for inputs<br>at or above last breakpoint        | On            |
|                                       | UseLastTableValue                                                     |               |
|                                       | Breakpoint data must not match power 2 spacing.                       |               |

### Code Replacement Checks for AUTOSAR Lookup Table Functions

The following checks occur during the code replacement match process for AUTOSAR lookup table functions:

| Function Type | Match Process Checks Whether                                            |
|---------------|-------------------------------------------------------------------------|
| n-D lookup    | • Input and corresponding breakpoint arguments have the same data type. |

| Function Type                 | Match Process Checks Whether                                  |
|-------------------------------|---------------------------------------------------------------|
|                               | • Output and the table data argument have the same data type. |
| Interpolation using prelookup | Output and the table data argument have the same data type.   |
| Prelookup                     | Input and break point arguments have the same data type.      |

## Verify AUTOSAR C Code with SIL and PIL

You can carry out model-based verification of AUTOSAR software components using software-in-the-loop (SIL) and processor-in-the-loop (PIL) simulations. Use SIL for verification of generated source code on your host computer, and PIL for verification of object code on your production target hardware. For example:

- You can run a top model that is configured for the AUTOSAR system target file (autosar.tlc) using the Software-in-the-Loop (SIL) and Processor-in-the-Loop (PIL) simulation modes.
- You can use Model block SIL/PIL to test AUTOSAR top-model code or referenced model code. (See Model block parameter **Code interface** (Simulink), which can be set to **Top model** or **Model reference**.)

For more information, see "Simulation with Top Model" and "Simulation with Model Blocks".

**Note:** You can create a SIL or PIL block for a component configured for the AUTOSAR system target file. For more information about configuring and running simulations with SIL or PIL blocks, see "Simulation with Blocks From Subsystems". However, SIL and PIL block verification does not support code generated for Simulink Function and Function Caller blocks, for example, in AUTOSAR client-server configurations.

## **Limitations and Tips**

The following limitations apply to AUTOSAR code generation.

#### In this section ...

"Generate Code Only Check Box" on page 5-30

"AUTOSAR Compiler Abstraction Macros" on page 5-30

"Relative File Paths in AUTOSAR Code Descriptors (Schema Versions 3.x and Earlier)" on page 5-31

### Generate Code Only Check Box

If you do not select the **Generate code only** check box, the software produces an error message when you build the model. The message states that you can build an executable with the AUTOSAR system target file only if you:

- Configure the model to create a software-in-the-loop (SIL) or processor-in-the-loop (PIL) block
- Run the model in SIL or PIL simulation mode
- Provide a custom template makefile

### **AUTOSAR Compiler Abstraction Macros**

The software does not generate AUTOSAR compiler abstraction macros for data or functions arising from the following:

- Model blocks
- Stateflow
- MATLAB Coder™
- Shared utility functions
- Custom storage classes
- Local or temporary variables

# Relative File Paths in AUTOSAR Code Descriptors (Schema Versions 3.x and Earlier)

When you build a Simulink model for an AUTOSAR system target file, using AUTOSAR schema version 3.x or earlier, the code generator produces a CODE-DESCRIPTORS element within the SWC\_IMPLEMENTATION element. The CODE-DESCRIPTORS element contains XFILE elements that provide descriptions of the generated code.

For example, if you build the model rtwdemo\_autosar\_counter, the generated file rtwdemo\_autosar\_counter\_implementation.arxml has the following XFILE element:

```
<XFILE>
<SHORT-NAME>rtwdemo_autosar_counter_c</SHORT-NAME>
<CATEGORY>GeneratedFile</CATEGORY>
<URL>rtwdemo_autosar_counter_autosar_rtw\rtwdemo_autosar_counter.c</URL>
<TOOL>Embedded Coder</TOOL>
<TOOL-VERSION>5.6</TOOL-VERSION>
</XFILE>
```

However, the URL element does not specify an absolute path. The path is *relative* to the build folder. Therefore, before you use the AUTOSAR XML in a run-time environment to generate code, you must place the XML in the parent folder.

# Functions — Alphabetical List

add addPackageableElement arxml.importer arxml.importer autosar.api.create autosar.api.syncModel autosar.api.validateModel AUTOSAR.DualScaledParameter AUTOSAR.Parameter AUTOSAR.Signal autosar ui close autosar ui launch AUTOSAR4.Parameter AUTOSAR4.Signal createCalibrationComponentObjects createComponentAsModel delete deleteUnmappedComponents find get getApplicationComponentNames getCalibrationComponentNames getClientServerInterfaceNames getComponentNames getDataTransfer getDependencies getFile getFunction getFunctionCaller getInport getLookupTable getOutport

getSensorActuatorComponentNames mapDataTransfer mapFunction mapFunctionCaller mapInport mapLookupTable mapOutport set setDependencies setFile updateModel updateReferences

# add

Add property to AUTOSAR element

# **Syntax**

```
add(arProps,parentPath,property,name)
add(arProps,parentPath,property,name,childproperty,value)
```

### Description

add(arProps,parentPath,property,name) adds a composite child element with the specified name to the AUTOSAR element at parentPath, under the specified property.

add(arProps,parentPath,property,name,childproperty,value) sets the value of a specified property of the added child property element.

**Note:** This function requires the Embedded Coder Support Package for AUTOSAR Standard. You install support packages using the MATLAB **Add-Ons** menu. On the MATLAB **Home** tab, in the **Environment** section, click **Add-Ons > Get Hardware Support Packages**. For more information, see "Support Package for AUTOSAR Standard" on page 1-3.

# Examples

#### Add Data Element to Sender Interface

Add data element DE3 to sender interface Interface1.

```
rtwdemo_autosar_multirunnables
arProps=autosar.api.getAUTOSARProperties('rtwdemo_autosar_multirunnables');
add(arProps,'Interface1','DataElements','DE3');
get(arProps,'Interface1','DataElements')
```

```
ans =
```

'Interface1/DE1' 'Interface1/DE2' 'Interface1/DE3'

#### Add Mode Group to Mode-Switch Interface

Using a fully qualified path, add a mode-switch interface and set the IsService property to true. Add mode group mgModes to the mode-switch interface using the composite property ModeGroup.

add(arProps,'/pkg/if/Interface3','ModeGroup','mgModes');

- "Configure and Map AUTOSAR Component Programmatically" on page 4-259
- "AUTOSAR Interface Configuration" on page 4-3

### **Input Arguments**

#### arProps – AUTOSAR properties information for a model

handle

AUTOSAR properties information for a model, previously returned by *arProps* = autosar.api.getAUTOSARProperties(*model*).*model* is a handle or character vector representing the model name.

Example: arProps

#### parentPath - Path to a parent AUTOSAR element

character vector

Path to a parent AUTOSAR element to which to add a specified child property element.

Example: 'Input'

#### property - Type of property

character vector

Type of property to add, among valid properties for the AUTOSAR element.

Example: 'DataElements'

**name — Name of child property element** character vector

Name of the child property element to add.

Example: 'DE1'

#### childproperty, value - Child property and value

name (character vector), value

Child property to set, and its value. Table "Properties of AUTOSAR Elements" on page 4-261 lists properties that are associated with AUTOSAR elements.

```
Example: 'Name', 'event1'
```

### See Also

### See Also

delete

### **Topics**

"Configure and Map AUTOSAR Component Programmatically" on page 4-259 "AUTOSAR Interface Configuration" on page 4-3

Introduced in R2013b

# addPackageableElement

Add element to AUTOSAR package in model

## **Syntax**

```
addPackageableElement(arProps,category,package,name)
addPackageableElement(arProps,category,package,name,property,value)
```

### Description

addPackageableElement(arProps,category,package,name) adds element name of the specified category to the specified AUTOSAR package in a model configured for AUTOSAR.

addPackageableElement(arProps, category, package, name, property, value) sets the value of a specified property of the added element.

**Note:** This function requires the Embedded Coder Support Package for AUTOSAR Standard. You install support packages using the MATLAB **Add-Ons** menu. On the MATLAB **Home** tab, in the **Environment** section, click **Add-Ons** > **Get Hardware Support Packages**. For more information, see "Support Package for AUTOSAR Standard" on page 1-3.

# Examples

#### Add Sender-Receiver Interface to Package and Set IsService Property

Using a fully qualified path, add a sender-receiver interface to an interface package and set the **IsService** property to true.

```
rtwdemo_autosar_multirunnables
arProps=autosar.api.getAUTOSARProperties('rtwdemo_autosar_multirunnables');
addPackageableElement(arProps,'SenderReceiverInterface','/pkg/if','Interface3',...
'IsService',true);
ifPaths=find(arProps,[],'SenderReceiverInterface',...
'IsService',true,'PathType','FullyQualified')
```

```
ifPaths =
    '/pkg/if/Interface3'
```

- "Configure and Map AUTOSAR Component Programmatically" on page 4-259
- "AUTOSAR Interface Configuration" on page 4-3

### **Input Arguments**

#### arProps — AUTOSAR properties information for a model

handle

AUTOSAR properties information for a model, previously returned by *arProps* = autosar.api.getAUTOSARProperties(*model*).*model* is a handle or character vector representing the model name.

Example: arProps

#### category - Element category

character vector

Category of element to add. Valid category values are 'ClientServerInterface', 'DataTypeMappingSet', 'ModeDeclarationGroup', 'ModeSwitchInterface', 'Package', 'ParameterComponent', 'ParameterInterface', 'SenderReceiverInterface', 'SwAddrMethod', and 'SystemConst'.

Example: 'SenderReceiverInterface'

#### package – Package path

character vector

#### Fully-qualified path to the element package.

Example: '/pkg/if'

name — Element name character vector

Name of the element to add.

Example: 'Interface3'

#### property, value — Element property and value

name (character vector), value

Property/value pairs for setting values of element properties. Table "Properties of AUTOSAR Elements" on page 4-261 lists properties that are associated with AUTOSAR elements.

Example: 'IsService',true

### See Also

### See Also

delete

### **Topics**

"Configure and Map AUTOSAR Component Programmatically" on page 4-259 "AUTOSAR Interface Configuration" on page 4-3

#### Introduced in R2014b

# arxml.importer class

Package: arxml

Import AUTOSAR component XML

### Description

You can use methods of the arxml.importer class to import AUTOSAR components into Simulink in a controlled manner. For example, you can parse an AUTOSAR software component description file exported by DaVinci System Architect (from Vector Informatik Gmbh), and import the component into a Simulink model for subsequent configuration, algorithm development, C code generation, and arxml export.

**Note:** This class requires the Embedded Coder Support Package for AUTOSAR Standard. You install support packages using the MATLAB **Add-Ons** menu. On the MATLAB **Home** tab, in the **Environment** section, click **Add-Ons > Get Hardware Support Packages**. For more information, see "Support Package for AUTOSAR Standard" on page 1-3.

### Construction

| arxml.importer                    | Construct arxml.importer object                                           |
|-----------------------------------|---------------------------------------------------------------------------|
| Methods                           |                                                                           |
| createCalibrationComponentObjects | Create Simulink calibration objects from<br>AUTOSAR calibration component |
| createComponentAsModel            | Create AUTOSAR atomic software component as Simulink model                |
| getApplicationComponentNames      | Get list of application software component names                          |
|                                   |                                                                           |

| getCalibrationComponentNames    | Get calibration component names                                   |
|---------------------------------|-------------------------------------------------------------------|
| getClientServerInterfaceNames   | Get list of client-server interfaces                              |
| getComponentNames               | Get application and sensor/actuator software component names      |
| getDependencies                 | Get list of XML dependency files                                  |
| getFile                         | Return software component XML file name                           |
| getSensorActuatorComponentNames | Get list of sensor/actuator software component names              |
| setDependencies                 | Set XML file dependencies                                         |
| setFile                         | Set software component XML file name                              |
| updateModel                     | Update AUTOSAR model with arxml changes                           |
| updateReferences                | Update model with arxml definitions of AUTOSAR reference elements |

# **Copy Semantics**

Handle. To learn how this affects your use of the class, see Copying Objects (MATLAB) in the MATLAB Programming Fundamentals documentation.

## See Also

Introduced in R2008a

# arxml.importer

Class: arxml.importer Package: arxml

Construct arxml.importer object

### **Syntax**

```
importerObj = arxml.importer(filename)
importerObj = arxml.importer({filename1,filename2,...,filenameN})
```

### Description

*importerObj* = arxml.importer(*filename*) constructs an arxml.importer object and parses the AUTOSAR information contained in the XML file specified by *filename*.

importerObj = arxml.importer({filename1,filename2,...,filenameN})
constructs an arxml.importer object and parses the AUTOSAR information contained
in the XML files that are specified in the cell array. The cell array format allows you to
specify multiple XML files that are required for an AUTOSAR import operation in one
function call.

**Note:** This method requires the Embedded Coder Support Package for AUTOSAR Standard. You install support packages using the MATLAB **Add-Ons** menu. On the MATLAB **Home** tab, in the **Environment** section, click **Add-Ons > Get Hardware Support Packages**. For more information, see "Support Package for AUTOSAR Standard" on page 1-3.

### Input Arguments

 filename
 Name of XML file containing AUTOSAR information.

 {filename1,filename2, ...,filehamety} of names of XML files containing AUTOSAR information.

### **Output Arguments**

*importerObj* Handle to newly created arxml.importer object.

## Examples

Specify the set of XML files required for an AUTOSAR import operation in one function call:

```
x = arxml.importer({'AtomicSensorComponentTypes.arxml', ...
'DataTypes.arxml', 'MiscDefs.arxml'})
```

Specify a primary XML file containing AUTOSAR information. Use the arxml.importer.getDependencies method to specify other required XML files:

```
x = arxml.importer('AtomicSensorComponentTypes.arxml')
setDependencies(x,{'DataTypes.arxml', 'MiscDefs.arxml'});
```

# Tip

If you enter the arxml.importer constructor call without a terminating semicolon (;), the importer lists the AUTOSAR content of the specified XML file or files. The information includes paths to software components in the AUTOSAR package structure, which you can specify in calls to createComponentAsModel and createCalibrationComponentObjects.

### See Also

arxml.importer.getDependencies

### **Topics**

"Import AUTOSAR Software Component" on page 3-4

#### Introduced in R2008a
### autosar.api.create

Create AUTOSAR component for Simulink model

### **Syntax**

```
autosar.api.create(model)
autosar.api.create(model,mode)
```

### **Description**

autosar.api.create(model) creates AUTOSAR properties and Simulink to AUTOSAR mapping for model.

autosar.api.create(model,mode) additionally specifies whether to map model inports and outports with default settings for corresponding AUTOSAR properties.

**Note:** This function requires the Embedded Coder Support Package for AUTOSAR Standard. You install support packages using the MATLAB **Add-Ons** menu. On the MATLAB **Home** tab, in the **Environment** section, click **Add-Ons** > **Get Hardware Support Packages**. For more information, see "Support Package for AUTOSAR Standard" on page 1-3.

# **Examples**

#### **Create Default AUTOSAR Properties and Mapping**

Create AUTOSAR properties and Simulink to AUTOSAR mapping for a model. Map the model inports and outports with default settings for corresponding AUTOSAR properties.

```
rtwdemo_autosar_multirunnables
autosar.api.create('rtwdemo_autosar_multirunnables','default');
```

- "Configure and Map AUTOSAR Component Programmatically" on page 4-259
- "AUTOSAR Interface Configuration" on page 4-3

# **Input Arguments**

#### model - Model for which to create AUTOSAR properties and mapping

handle | character vector

Model for which to create AUTOSAR properties and Simulink to AUTOSAR mapping, specified as a handle or character vector representing the model name.

Example: 'my\_model'

mode — Whether to map model inports and outports with default settings init  $(default) \mid default$ 

Specify default to map model inports and outports with default settings for corresponding AUTOSAR properties.

Example: 'default'

## See Also

See Also autosar\_ui\_launch

### **Topics**

"Configure and Map AUTOSAR Component Programmatically" on page 4-259 "AUTOSAR Interface Configuration" on page 4-3

Introduced in R2013b

# autosar.api.syncModel

Synchronize Simulink to AUTOSAR mapping of model with Simulink modifications

# **Syntax**

autosar.api.syncModel(model)

# Description

autosar.api.syncModel(model) synchronizes the Simulink to AUTOSAR mapping of model with modifications made to Simulink data transfers, entry-point functions, and function callers.

This function is equivalent to using the **Synchronize** button <sup>C</sup> in the graphical views of an AUTOSAR configuration.

**Note:** This function requires the Embedded Coder Support Package for AUTOSAR Standard. You install support packages using the MATLAB **Add-Ons** menu. On the MATLAB **Home** tab, in the **Environment** section, click **Add-Ons** > **Get Hardware Support Packages**. For more information, see "Support Package for AUTOSAR Standard" on page 1-3.

# **Examples**

### Synchronize Simulink to AUTOSAR Mapping of Model

When you create or modify an AUTOSAR model, Simulink to AUTOSAR mapping potentially is not current with the model content. For example, this display indicates that Simulink data transfers need loading or updating.

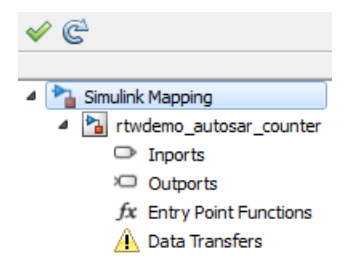

This example opens a model, opens the Configure AUTOSAR Interface dialog box, and synchronizes the model. After calling autosar.api.syncModel, the Simulink to AUTOSAR mapping reflects the current model content.

| & C                         |
|-----------------------------|
| Simulink Mapping            |
| a 🎦 rtwdemo_autosar_counter |
| Inports                     |
| > Outports                  |
| fx Entry Point Functions    |
| Data Transfers              |
|                             |
|                             |
|                             |

```
hModel = 'rtwdemo_autosar_counter';
open_system(hModel);
autosar.ui.launch(hModel);
```

```
autosar.api.syncModel(hModel)
```

# **Input Arguments**

#### model - Model to synchronize

handle | character vector

Loaded or open model for which to synchronize Simulink to AUTOSAR mapping with model changes, specified as a handle or character vector representing the model name.

Example: 'my\_model'

## See Also

### See Also

autosar.api.validateModel

### **Topics**

"AUTOSAR Property and Map Function Examples" on page 4-266 "AUTOSAR Interface Configuration" on page 4-3

### Introduced in R2016a

# autosar.api.validateModel

Validate AUTOSAR properties and mapping of Simulink model

### **Syntax**

autosar.api.validateModel(model)

### Description

autosar.api.validateModel(model) validates the AUTOSAR properties and Simulink to AUTOSAR mapping of model.

This function is equivalent to using the **Validate** button  $\leq$  in the graphical views of an AUTOSAR configuration.

**Note:** This function requires the Embedded Coder Support Package for AUTOSAR Standard. You install support packages using the MATLAB **Add-Ons** menu. On the MATLAB **Home** tab, in the **Environment** section, click **Add-Ons** > **Get Hardware Support Packages**. For more information, see "Support Package for AUTOSAR Standard" on page 1-3.

# **Examples**

### Validate AUTOSAR Properties and Mapping of Model

This example opens a model in which a Simulink inport is not mapped to an AUTOSAR port and data element. Initial validation reports the error and fails. After the inport is mapped, validation succeeds.

```
hModel = 'rtwdemo_autosar_counter_unmapped_port';
load_system(hModel);
% Initial validation fails
try
    autosar.api.validateModel(hModel)
```

```
catch validationErr
   throw(validationErr)
end
Block 'rtwdemo_autosar_counter_unmapped_port/Input' is not mapped to an AUTOSAR port element.
% Map the unmapped port
slMap=autosar.api.getSimulinkMapping(hModel);
mapInport(slMap,'Input','Input','ImplicitReceive');
% Second validation succeeds
autosar.api.validateModel(hModel)
```

### **Input Arguments**

#### model - Model to validate

handle | character vector

Loaded or open model for which to validate AUTOSAR properties and Simulink to AUTOSAR mapping, specified as a handle or character vector representing the model name.

Example: 'my model'

### See Also

See Also autosar.api.syncModel

### **Topics**

"AUTOSAR Property and Map Function Examples" on page 4-266 "AUTOSAR Interface Configuration" on page 4-3

#### Introduced in R2016a

# AUTOSAR.DualScaledParameter class

### Package: AUTOSAR

Specify computation method, calibration value, data type, and other properties of AUTOSAR dual-scaled parameter

## Description

This class extends the AUTOSAR.Parameter class so that you can define an object that stores two scaled values of the same physical value. For example, for temperature measurement, you can store a Fahrenheit scale and a Celsius scale with conversion defined by a computation method that you provide. Given one scaled value, the AUTOSAR.DualScaledParameter can compute the other scaled value using the computation method.

A dual-scaled parameter has:

- A calibration value. The value that you prefer to use.
- · A main value. The real-world value that Simulink uses.
- An internal stored integer value. The value that is used in the embedded code.

You can use AUTOSAR.DualScaledParameter objects in your model for both simulation and code generation. The parameter computes the internal value before code generation via the computation method. This offline computation results in leaner generated code.

If you provide the calibration value, the parameter computes the main value using the computation method. This method can be a first-order rational function.

$$y = \frac{ax+b}{cx+d}$$

- x is the calibration value.
- y is the main value.
- a and b are the coefficients of the CalToMain compute numerator.

-  ${\bf c}$  and  ${\bf d}$  are the coefficients of the CalToMain compute denominator.

If you provide the calibration minimum and maximum values, the parameter computes minimum and maximum values of the main value. Simulink performs range checking of parameter values. The software alerts you when the parameter object value lies outside a range that corresponds to its specified minimum and maximum values and data type.

You can use the AUTOSAR.DualScaledParameter dialog box to define an AUTOSAR.DualScaledParameter object. To open the dialog box:

- In the Model Explorer, select the base workspace or a model workspace and select Add > Add Custom.
- 2 In the Model Explorer Select Object dialog box, set **Object class** to AUTOSAR.DualScaledParameter.

# Property Dialog Box

### Main Attributes Tab

| 🔁 AUTOSAR.D   | JualScaledPa | arameter: param |             |        |      | ×     |
|---------------|--------------|-----------------|-------------|--------|------|-------|
| Calibration A | Attributes   | Main Attributes |             |        |      |       |
| Value:        | []           |                 |             |        |      |       |
| Data type:    | auto         |                 |             |        | -    | >>    |
| Dimensions:   | [0 0]        |                 | Complexity: | real   |      |       |
| Minimum:      | []           |                 | Maximum:    | []     |      |       |
| Units:        |              |                 |             |        |      |       |
| Code gener    | ation optior | าร              |             |        |      |       |
| Storage clas  | ss: Auto     |                 |             |        |      | -     |
| Description:  |              |                 |             |        |      |       |
|               |              |                 |             |        |      |       |
|               |              |                 | ОК          | Cancel | Help | Apply |

This tab shows the properties inherited from the AUTOSAR.Parameter class. For more information, see AUTOSAR.Parameter.

### Calibration Attributes Tab

| 🔁 AUTOSAR.DualScaledParameter: param |                            |  |  |  |
|--------------------------------------|----------------------------|--|--|--|
| Calibration Attributes Main Att      | ributes                    |  |  |  |
| CompuMethod name:                    |                            |  |  |  |
| Calibration value:                   | []                         |  |  |  |
| Calibration minimum:                 | [] Calibration maximum: [] |  |  |  |
| CalToMain compute numerator:         | []                         |  |  |  |
| CalToMain compute denominator:       | []                         |  |  |  |
| Calibration name:                    | п                          |  |  |  |
| Calibration units:                   | п                          |  |  |  |
| SwCalibrationAccess:                 | ReadWrite                  |  |  |  |
| DisplayFormat:                       |                            |  |  |  |
| - Parameter validation               |                            |  |  |  |
| Is configuration valid: true         |                            |  |  |  |
| Diagnostic message:                  |                            |  |  |  |
|                                      |                            |  |  |  |
|                                      | OK Cancel Help Apply       |  |  |  |

### CompuMethod name

Name of the AUTOSAR computation method (CompuMethod) to generate for the parameter in arxml code. For an AUTOSAR dual-scaled parameter, the code generator produces the CompuMethod category RAT\_FUNC. For an example, see "Configure Rational Function CompuMethod for Dual-Scaled Parameter" on page 4-240.

#### **Calibration value**

Calibration value of the parameter. The value that you prefer to use. The default value is [] (unspecified). Specify a finite, real, double value.

Before specifying **Calibration value**, you must specify **CalToMain numerator** and **CalToMain denominator** to define the computation method. The parameter uses the computation method and the calibration value to calculate the real-world value that Simulink uses.

#### **Calibration minimum**

Minimum value for the calibration parameter. The default value is [] (unspecified). Specify a finite, real, double scalar value.

Before specifying **Calibration minimum**, you must specify **CalToMain numerator** and **CalToMain denominator** to define the computation method. The parameter uses the computation method and the calibration minimum value to calculate the minimum or maximum value that Simulink uses. A first order rational function is strictly monotonic, either increasing or decreasing. If it is increasing, setting the calibration minimum sets the main minimum value. If it is decreasing, setting the calibration minimum sets the main maximum.

If the parameter value is less than the minimum value or if the minimum value is outside the range of the parameter data type, Simulink generates a warning. In these cases, when updating the diagram or starting a simulation, Simulink generates an error.

#### **Calibration maximum**

Maximum value for the calibration parameter can have. The default value is [] (unspecified). Specify a finite, real double scalar value.

Before specifying **Calibration maximum**, you must specify **CalToMain numerator** and **CalToMain denominator** to define the computation method. The parameter uses the computation method and the calibration maximum value to calculate the corresponding maximum or minimum value that Simulink uses. A first order rational function is strictly monotonic, either increasing or decreasing. If it is increasing, setting the calibration maximum sets the main maximum value. If it is decreasing, setting the calibration maximum sets the main minimum.

If the parameter value is less than the minimum value or if the minimum value is outside the range of the parameter data type, Simulink generates a warning. In these cases, when updating the diagram or starting a simulation, Simulink generates an error.

#### CalToMain compute numerator

Specify the numerator coefficients a and b of the first-order linear equation:

$$y = \frac{ax+b}{cx+d}$$

The default value is [] (unspecified). Specify finite, real double scalar values for a and b. For example, [1 1] or, for reciprocal scaling, 1.

Once you have applied CalToMain compute numerator, you cannot change it.

#### CalToMain compute denominator

Specify the denominator coefficients C and C of the first-order linear equation:

$$y = \frac{ax+b}{cx+d}$$

The default value is [] (unspecified). Specify finite, real, double scalar values for c and d. For example, [1 1].

Once you have applied CalToMain compute denominator, you cannot change it.

#### **Calibration name**

Specify the name of the calibration parameter. The default value is ''. Specify a text value, for example, 'T1'.

#### **Calibration units**

Specify the measurement units for this calibration value. This field is intended for use in documenting this parameter. The default value is ''. Specify a text value, for example, 'Seconds'.

#### **SwCalibrationAccess**

Specify measurement and calibration tool access to the calibration parameter. The valid values are:

- ReadOnly Data element appears in the generated description file with read access only.
- **ReadWrite** Data element appears in the generated description file with both read and write access.
- NotAccessible Data element does not appear in the generated description file and is not accessible with measurement and calibration tools.

The default value is ReadWrite.

#### DisplayFormat

Optionally specify the format to be used by measurement and calibration tools to display the data. If you specify a display format, exporting arxml code generates a corresponding DISPLAY-FORMAT specification.

Use an ANSI C printf format specifier string, which has the following general form:

%[flags][width][.precision]type

For example, %2.1d specifies a signed decimal number, with a minimum width of 2 characters and a maximum precision of 1 digit, producing a displayed value such as 12.2. For more information about constructing a format specifier string, see "Configure DisplayFormat" on page 4-192.

#### Is configuration valid

Simulink indicates whether the configuration is valid. The default value is true. If Simulink detects an issue with the configuration, it sets this field to false and provides information in the **Diagnostic message** field. You cannot set this field.

#### **Diagnostic message**

If you specify invalid parameter settings, Simulink displays a message in this field. Use the diagnostic information to help you fix an invalid configuration issue. You cannot set this field.

### **Properties**

| Name             | Access | Description                                                                                        |
|------------------|--------|----------------------------------------------------------------------------------------------------|
| CompuMethodName  | RW     | Name of AUTOSAR CompuMethod to generate<br>for this parameter in arxml code. (CompuMethod<br>name) |
| CalibrationValue | RW     | Calibration value of this parameter. (Calibration value)                                           |

| Name                      | Access | Description                                                                                                    |
|---------------------------|--------|----------------------------------------------------------------------------------------------------|
| CalibrationMin            | RW     | Calibration minimum value of this parameter.<br>(Calibration minimum)                                                                                                    |
| CalibrationMax            | RW     | Calibration maximum value of this parameter.<br>(Calibration maximum)                                                                                                    |
| CalToMainCompuNumerator   | RW     | Numerator coefficients of the computation<br>method. (CalToMain compute numerator)<br>Once you have applied<br>CalToMainCompuNumerator, you cannot change<br>it.                                                      |
| CalToMainCompuDenominator | RW     | Denominator coefficients of the computation<br>method. (CalToMain compute denominator)<br>Once you have applied<br>CalToMainCompuDenominator, you cannot<br>change it.                                                |
| CalibrationName           | RW     | Name of the calibration parameter. (Calibration name)                                                                                                    |
| CalibrationDocUnits       | RW     | Measurement units for this calibration<br>parameter's value. (Calibration units)                                                                                                    |
| SwCalibrationAccess       | RW     | Measurement and calibration tool access to the calibration parameter — ReadOnly, ReadWrite, or NotAccessible. (SwCalibrationAccess)                                                                                   |
| DisplayFormat             | RW     | Format to be used by measurement and<br>calibration tools to display the data. Format<br>specifier uses the general form %[flags]<br>[width][.precision]type — for example,<br>%2.1d to produce 12.2. (DisplayFormat) |
| IsConfigurationValid      | RO     | Information about validity of configuration. (Is configuration valid)                                                                                                    |
| DiagnosticMessage         | RO     | If the configuration is invalid, diagnostic<br>information to help you fix the issue. (Diagnostic<br>message)                                                                                                    |

### **Examples**

#### Create and Update a Dual-Scaled Parameter

Create an AUTOSAR.DualScaledParameter object that stores a value as both time and frequency.

T1Rec = AUTOSAR.DualScaledParameter;

Set the computation method.

```
T1Rec.CalToMainCompuNumerator = [1];
T1Rec.CalToMainCompuDenominator = [1 0];
```

This computation method specifies that the value used by Simulink is the reciprocal of the value that you want to use.

Set the value that you want to see.

```
T1Rec.CalibrationValue = 1/7
```

```
T1Rec =
```

DualScaledParameter with properties:

```
CompuMethodName: ''
         CalibrationValue: 0.1429
           CalibrationMin: []
           CalibrationMax: []
  CalToMainCompuNumerator: 1
CalToMainCompuDenominator: [1 0]
          CalibrationName: ''
      CalibrationDocUnits: ''
     IsConfigurationValid: 1
        DiagnosticMessage: ''
      SwCalibrationAccess: 'ReadWrite'
            DisplayFormat: ''
                    Value: 7
                CoderInfo: [1x1 Simulink.CoderInfo]
              Description: ''
                 DataType: 'auto'
                      Min: []
                      Max: []
```

```
Unit: ''
Complexity: 'real'
Dimensions: [1 1]
```

The AUTOSAR.DualScaledParameter calculates T1Rec.Value which is the value that Simulink uses. T1Rec.CalibrationValue is 1/7, so T1Rec.Value is 7.

Name this value and specify the units.

T1Rec.CalibrationName = 'T1'; T1Rec.CalibrationDocUnits = 'Seconds';

Set calibration minimum and maximum values.

T1Rec.CalibrationMin = 0.001; T1Rec.CalibrationMax = 1;

If you specify a value outside this allowable range, Simulink generates a warning.

Specify the units that Simulink uses.

T1Rec.Unit = 'Hz';

Open the AUTOSAR.DualScaledParameter dialog box.

open T1Rec

| 🔁 AUTOSAR.DualScaledParame | ter: T1 | Rec     |          |       |         |                |      | ×     |
|----------------------------|---------|---------|----------|-------|---------|----------------|------|-------|
| Calibration Attributes Ma  | in Atti | ributes |          |       |         |                |      |       |
| CompuMethod name:          |         |         |          |       |         |                |      |       |
| Calibration value:         |         | 0.14285 | 57142857 | 14285 |         |                |      |       |
| Calibration minimum:       |         | 0.001   |          |       | Calibra | ation maximum: | 1    |       |
| CalToMain compute numerato | or:     | 1       |          |       |         |                |      |       |
| CalToMain compute denomina | ator:   | [1 0]   |          |       |         |                |      |       |
| Calibration name:          |         | 'T1'    |          |       |         |                |      |       |
| Calibration units:         |         | 'Second | ls'      |       |         |                |      |       |
| SwCalibrationAccess:       |         | ReadW   | rite     |       |         |                |      | •     |
| DisplayFormat:             |         |         |          |       |         |                |      |       |
| Parameter validation       |         |         |          |       |         |                |      |       |
| Is configuration valid:    | true    |         |          |       |         |                |      |       |
|                            |         |         |          |       |         |                |      |       |
|                            |         |         |          |       |         |                |      |       |
|                            |         |         |          |       |         |                |      |       |
| Diagnostic message:        |         |         |          |       |         |                |      |       |
|                            |         |         |          |       |         |                |      |       |
|                            |         |         |          |       |         |                |      |       |
|                            |         |         |          |       |         |                |      |       |
|                            |         |         |          | _     |         |                |      |       |
|                            |         |         |          | (     | DK      | Cancel         | Help | Apply |

The **Calibration Attributes** tab displays the calibration value and the computation method that you specified.

In the dialog box, click the **Main Attributes** tab.

| 🔁 AUTOSAR.E   | R.DualScaledParameter: T1Rec | <b>•</b>   |
|---------------|------------------------------|------------|
| Calibration A | n Attributes Main Attributes |            |
| Value:        | 7                            |            |
| Data type:    | auto                         | • >>       |
| Dimensions:   | : [1 1] Complexity: real     |            |
| Minimum:      | 1 Maximum: 1000              |            |
| Units:        | Hz                           |            |
| Code gener    | eration options              |            |
| Storage clas  | lass: Auto                   | •          |
| Description:  | :                            |            |
|               |                              |            |
|               |                              |            |
|               |                              |            |
|               |                              |            |
|               |                              |            |
| L             | OK Cancel                    | Help Apply |

This tab displays information about the value used by Simulink.

#### **Configure arxml Settings**

Create a dual-scaled parameter. Configure its storage class so that when you generate code, the exported arxml code includes the dual-scaled parameter.

Create a dual-scaled parameter.

```
T1Rec = AUTOSAR.DualScaledParameter;
T1Rec.CalToMainCompuNumerator = [1];
T1Rec.CalToMainCompuDenominator = [1 0];
T1Rec.CalibrationValue = 1/7;
T1Rec.CalibrationName = 'T1';
T1Rec.CalibrationDocUnits = 'Seconds';
T1Rec.CalibrationMin = 0.001;
T1Rec.CalibrationMax = 1
T1Rec =
  DualScaledParameter with properties:
              CompuMethodName: ''
             CalibrationValue: 0.1429
               CalibrationMin: 1.0000e-03
               CalibrationMax: 1
      CalToMainCompuNumerator: 1
    CalToMainCompuDenominator: [1 0]
              CalibrationName: 'T1'
          CalibrationDocUnits: 'Seconds'
         IsConfigurationValid: 1
            DiagnosticMessage: ''
          SwCalibrationAccess: 'ReadWrite'
                DisplayFormat: ''
                        Value: 7
                    CoderInfo: [1x1 Simulink.CoderInfo]
                  Description: ''
                     DataType: 'auto'
                          Min: 1
                          Max: 1000
                         Unit: ''
                   Complexity: 'real'
                   Dimensions: [1 1]
```

Set the storage class of the parameter so that the generated arxml code includes the parameter.

T1Rec.CoderInfo.StorageClass = 'Custom'; T1Rec.CoderInfo.CustomStorageClass = 'InternalCalPrm';

You can now use the parameter in a Simulink model. If you configure the model for AUTOSAR, when you generate code for the model, the code generator produces arxml code that contains information about the dual-scaled parameter.

# See Also

### See Also

**Classes** AUTOSAR.Parameter

### **Topics**

Class Attributes (MATLAB) Property Attributes (MATLAB)

# AUTOSAR.Parameter

Specify value, data type, code generation options, other properties of parameter

## Description

With this class, you can create workspace objects for modeling AUTOSAR calibration parameters. You can create an AUTOSAR.Parameter object in the base MATLAB workspace.

This class extends the Simulink.Parameter class. With parameter objects, you can specify the value of a parameter and other information about the parameter, such as its purpose, its dimensions, or its minimum and maximum values. Some Simulink products use this information, for example, to determine whether the parameter is tunable (see "Tune and Experiment with Block Parameter Values" (Simulink)).

Simulink performs range checking of parameter values. The software alerts you when the parameter object value lies outside a range that corresponds to its specified minimum and maximum values and data type. For more information, see the Simulink.Parameter reference page.

You can use the AUTOSAR.Parameter dialog box to define an AUTOSAR.Parameter object. To open the dialog box:

- 1 In Model Explorer, select the base workspace. Select Add > Add Custom.
- 2 In the Model Explorer Select Object dialog box, set **Object class** to AUTOSAR.Parameter. Optionally, you can modify the default object name. Click **OK**.

# Property Dialog Box

| 🔁 AUTOSAR.Parameter: arParam 📃 🔀 |                                           |             |            |  |  |
|----------------------------------|-------------------------------------------|-------------|------------|--|--|
| Standard attribut                | Standard attributes Additional attributes |             |            |  |  |
| Value: []                        |                                           |             |            |  |  |
| Data type: auto                  |                                           |             | • >>       |  |  |
| Dimensions: [0 0                 | ]                                         | Complexity: | real       |  |  |
| Minimum: []                      |                                           | Maximum:    | []         |  |  |
| Units:                           |                                           |             |            |  |  |
| -Code generation                 | options                                   |             |            |  |  |
| Storage class:                   | CalPrm (Custom)                           |             | •          |  |  |
| -Custom attribut                 | es                                        |             |            |  |  |
| HeaderFile:                      |                                           |             |            |  |  |
| ElementName:                     | UNDEFIN                                   | ED          |            |  |  |
| PortName:                        | UNDEFIN                                   | ED          |            |  |  |
| InterfacePath:                   | UNDEFIN                                   | ED          |            |  |  |
| CalibrationComponent:            |                                           |             |            |  |  |
| ProviderPortName:                |                                           |             |            |  |  |
| Alias:                           |                                           |             |            |  |  |
| Alianment: -                     | ·1                                        |             |            |  |  |
|                                  |                                           |             |            |  |  |
| Description:                     |                                           |             |            |  |  |
|                                  |                                           |             |            |  |  |
|                                  |                                           |             |            |  |  |
|                                  |                                           |             |            |  |  |
|                                  |                                           |             |            |  |  |
|                                  |                                           |             |            |  |  |
|                                  |                                           |             |            |  |  |
|                                  |                                           |             |            |  |  |
|                                  | ОК                                        | Cancel      | Help Apply |  |  |

The Simulink.Parameter reference page describes the parameter attributes in detail. The AUTOSAR.Parameter class extends the Simulink.Parameter class with the following additional selections for the **Storage class** attribute:

- CalPrm (Custom) Calibration parameters belong to a calibration component, which can be accessed by multiple AUTOSAR software components. Selecting this storage class enables the custom attributes **HeaderFile**, **ElementName**, **PortName**, **InterfacePath**, **CalibrationComponent**, and **ProviderPortName**.
  - **HeaderFile** allows you to optionally specify the name of the AUTOSAR software component header file that declares the calibration parameter.
  - ElementName, PortName, and InterfacePath allow you to associate the calibration parameter with a specific AUTOSAR element, AUTOSAR port, and AUTOSAR interface. Specify an element name, a port name, and an interface path. For example, element K, port rCounter, and interface rCounter/ CalibrationComponents/counter\_if.
  - CalibrationComponent and ProviderPortName allow you to configure the calibration parameter to be exported in an AUTOSAR calibration component (ParameterSwComponent). Calibration parameters exported in a calibration component can be accessed by multiple AUTOSAR software components, using the calibration component name and associated provider port name. CalibrationComponent specifies the qualified name of the calibration component to be exported, and ProviderPortName specifies the short name of the associated provider port. For example, calibration component /CalibrationComponents/counter\_swc/counter and provider port pCounter.
- InternalCalPrm (Custom) Internal calibration parameters are defined and accessed by only one AUTOSAR software component. Selecting this storage class enables the custom attributes **HeaderFile** and **PerInstanceBehavior**.
  - **HeaderFile** allows you to optionally specify the name of the AUTOSAR software component header file that declares the calibration parameter.
  - **PerInstanceBehavior** allows you to specify Parameter shared by all instances of the Software Component or Each instance of the Software Component has its own copy of the parameter.
- SystemConstant (Custom) Allows you to control the storage of a systemwide constant in generated code.

The AUTOSAR.Parameter class also provides the following attributes, which are independent of storage class, on the Additional attributes tab:

| Standard attributes  | Additional attributes |
|----------------------|-----------------------|
| SwCalibrationAccess: | ReadWrite             |
| DisplayFormat:       |                       |
|                      |                       |

- **SwCalibrationAccess** allows you to specify measurement and calibration software access to the data as NotAccessible, ReadOnly, or ReadWrite.
- **DisplayFormat** allows you to specify the format to be used by measurement and calibration tools to display the data. If you specify a display format, exporting arxml code generates a corresponding DISPLAY-FORMAT specification. Use an ANSI C printf format specifier string. For example, %2.1d specifies a signed decimal number, with a minimum width of 2 characters and a maximum precision of 1 digit, producing a displayed value such as 12.2. For more information about constructing a format specifier string, see "Configure DisplayFormat" on page 4-192.

For more information, see:

- "Override Default Parameter Behavior by Creating Global Variables in the Generated Code"
- "Model AUTOSAR Calibration Parameters and Lookup Tables" on page 2-27
- "Configure AUTOSAR Internal Calibration Parameters" on page 4-165
- "Configure AUTOSAR Calibration Component" on page 4-168
- "Variants in Runnable Condition Logic" on page 2-51
- "Configure AUTOSAR Variants in Runnable Condition Logic" on page 4-253
- "Configure AUTOSAR Data for Measurement and Calibration" on page 4-188

# See Also

- Simulink.Parameter
- AUTOSAR.DualScaledParameter
- AUTOSAR4.Parameter

Introduced in R2013b

# **AUTOSAR.Signal**

Specify data type, code generation options, other attributes of signal

# Description

With this class, you can create workspace objects for modeling per-instance memory for AUTOSAR runnables. You can create an AUTOSAR.Signal object in the base MATLAB workspace.

This class extends the Simulink.Signal class. With signal objects, you can assign or validate the attributes of a signal or discrete state, such as its data type, numeric type, dimensions, and so on. For more information, see the Simulink.Signal reference page.

You can use the AUTOSAR.Signal dialog box to define an AUTOSAR.Signal object. To open the dialog box:

- 1 In Model Explorer, select the base workspace. Select Add > Add Custom.
- 2 In the Model Explorer Select Object dialog box, set **Object class** to AUTOSAR.Signal. Optionally, you can modify the default object name. Click **OK**.

### **Property Dialog Box**

| AUTOSAR.Signal: arSig |                                           |               |         |                  |      |       |   |  |
|-----------------------|-------------------------------------------|---------------|---------|------------------|------|-------|---|--|
| Standard att          | Standard attributes Additional attributes |               |         |                  |      |       |   |  |
| Data type: a          | Data type: auto 🔹 🔛                       |               |         |                  |      |       |   |  |
| Dimensions:           | -1                                        |               |         | Dimensions mode: |      |       | • |  |
| Initial value:        |                                           |               |         | Complexity:      |      | auto  |   |  |
| Minimum:              | []                                        |               | Maxim   | um:              | []   |       |   |  |
| Units:                |                                           |               | Sampl   | e time:          | -1   |       |   |  |
| Code genera           | ation opti                                | ons           |         |                  |      |       |   |  |
| Storage clas          | s: PerIn                                  | istanceMemory | (Custor | 1)               |      | •     | - |  |
| Custom att            | ributes                                   |               |         |                  |      |       | - |  |
| needsN                | VRAMAcc                                   | ess           |         |                  |      |       |   |  |
| 🔲 IsArTyp             | edPerInst                                 | tanceMemory   |         |                  |      |       |   |  |
| Alias:                | Alias:                                    |               |         |                  |      |       |   |  |
| Alignment:            | gnment: -1                                |               |         |                  |      |       |   |  |
|                       |                                           |               |         |                  |      |       |   |  |
| Description:          |                                           |               |         |                  |      |       |   |  |
|                       |                                           |               |         |                  |      |       |   |  |
|                       |                                           |               |         |                  |      |       |   |  |
|                       |                                           |               |         |                  |      |       |   |  |
|                       |                                           |               |         |                  |      |       |   |  |
|                       |                                           |               |         |                  |      |       |   |  |
|                       |                                           |               |         |                  |      |       |   |  |
|                       |                                           |               |         |                  |      |       |   |  |
|                       |                                           |               |         |                  |      |       |   |  |
|                       |                                           | ОК            |         | Cancel           | Help | Apply |   |  |

The Simulink.Signal reference page describes the signal attributes in detail. The AUTOSAR.Signal class extends the Simulink.Signal class with the following additional selection for the Storage class attribute:

- **PerInstanceMemory (Custom)** AUTOSAR per-instance memory is instancespecific global memory within an AUTOSAR software component. An AUTOSAR run-time environment generator allocates this memory and provides an API through which you access this memory. Selecting this storage class enables the custom attributes **needsNVRAMAccess** and **IsArTypedPerInstanceMemory**.
  - **needsNVRAMAccess** allows you to specify whether the AUTOSAR signal needs access to nonvolatile RAM on a processor. Depending on the AUTOSAR schema selected for your model, this setting potentially impacts the XML output for your model.
  - **IsArTypedPerInstanceMemory** allows you to specify whether to use AUTOSAR-typed per-instance memory (introduced in AUTOSAR schema version 4.0), rather than C-typed per-instance memory.

The AUTOSAR.Signal class also provides the following attributes, which are independent of storage class, on the Additional attributes tab:

| Standard attributes  | Additional attributes |
|----------------------|-----------------------|
| SwCalibrationAccess: | ReadOnly              |
| DisplayFormat:       |                       |
|                      |                       |

- **SwCalibrationAccess** allows you to specify measurement and calibration software access to the data as NotAccessible, ReadOnly, or ReadWrite.
- **DisplayFormat** allows you to specify the format to be used by measurement and calibration tools to display the data. If you specify a display format, exporting arxml code generates a corresponding DISPLAY-FORMAT specification. Use an ANSI C printf format specifier string. For example, %2.1d specifies a signed decimal number, with a minimum width of 2 characters and a maximum precision of 1 digit, producing a displayed value such as 12.2. For more information about constructing a format specifier string, see "Configure DisplayFormat" on page 4-192.

After you create an AUTOSAR.Signal object, you can reference it in a Data Store Memory block. For more information, see

- "Per-Instance Memory" on page 2-34
- "Configure AUTOSAR Per-Instance Memory" on page 4-222
- "Configure AUTOSAR Data for Measurement and Calibration" on page 4-188

# See Also

- Data Store Memory
- Simulink.Signal
- AUTOSAR4.Signal

### Introduced in R2013b

# autosar\_ui\_close

Close Configure AUTOSAR Interface dialog box

### **Syntax**

```
autosar_ui_close(model)
```

## Description

autosar\_ui\_close(model) closes the Configure AUTOSAR Interface dialog box for the specified open model.

### **Examples**

### Close AUTOSAR Configuration Dialog Box for Example Model

Open the AUTOSAR Interface Configuration dialog box with settings for an AUTOSAR example model, and then close the dialog box.

```
open_system('rtwdemo_autosar_multirunnables')
autosar_ui_launch('rtwdemo_autosar_multirunnables')
autosar_ui_close('rtwdemo_autosar_multirunnables')
```

• "AUTOSAR Interface Configuration" on page 4-3

### **Input Arguments**

model - Model for which to close the Configure AUTOSAR Interface dialog box

handle | character vector

Model for which to close the Configure AUTOSAR Interface dialog box, specified as a handle or character vector representing the model name.

```
Example: 'rtwdemo_autosar_multirunnables'
```

# See Also

### See Also

autosar.api.create | autosar\_ui\_launch

### Topics

"AUTOSAR Interface Configuration" on page 4-3

### Introduced in R2014b

# autosar\_ui\_launch

Open Configure AUTOSAR Interface dialog box

### **Syntax**

autosar\_ui\_launch(model)

## Description

autosar\_ui\_launch(model) opens the Configure AUTOSAR Interface dialog box with
settings for the specified open model.

**Note:** Configuring an AUTOSAR interface requires an Embedded Coder license. If Embedded Coder is not licensed, the Configure AUTOSAR Interface dialog box runs in read-only mode.

# **Examples**

### Display AUTOSAR Interface Configuration Settings for Example Model

Open the AUTOSAR Interface Configuration dialog box with settings for an AUTOSAR example model.

open\_system('rtwdemo\_autosar\_multirunnables')
autosar\_ui\_launch('rtwdemo\_autosar\_multirunnables')

• "AUTOSAR Interface Configuration" on page 4-3

# **Input Arguments**

### model - Model for which to display AUTOSAR interface configuration settings

handle | character vector

Model for which to display AUTOSAR interface configuration settings, specified as a handle or character vector representing the model name.

Example: 'rtwdemo\_autosar\_multirunnables'

# See Also

### See Also

autosar.api.create | autosar\_ui\_close

### **Topics**

"AUTOSAR Interface Configuration" on page 4-3

### Introduced in R2013b

# AUTOSAR4.Parameter

Specify value, data type, code generation options, other properties of parameter

# Description

With this class, you can create workspace objects for mapping internal global parameters to AUTOSAR memory sections. You can create an AUTOSAR4.Parameter object in the base MATLAB workspace.

This class extends the Simulink.Parameter class. With parameter objects, you can specify the value of a parameter and other information about the parameter, such as its purpose, its dimensions, or its minimum and maximum values. Some Simulink products use this information, for example, to determine whether the parameter is tunable (see "Tune and Experiment with Block Parameter Values" (Simulink)).

Simulink performs range checking of parameter values. The software alerts you when the parameter object value lies outside a range that corresponds to its specified minimum and maximum values and data type. For more information, see the Simulink.Parameter reference page.

You can use the AUTOSAR4. Parameter dialog box to define an  ${\sf AUTOSAR4.Parameter}$  object. To open the dialog box:

- 1 In Model Explorer, select the base workspace. Select Add > Add Custom.
- 2 In the Model Explorer Select Object dialog box, set **Object class** to AUTOSAR4.Parameter. Optionally, you can modify the default object name. Click OK.
## **Property Dialog Box**

| AUTOSAR4.Parameter: ar4Param              |                     |             |      |       |
|-------------------------------------------|---------------------|-------------|------|-------|
| Standard attributes Additional attributes |                     |             |      |       |
| Value:                                    | []                  |             |      |       |
| Data type:                                | auto                |             | •    | >>    |
| Dimensions:                               | [0 0]               | Complexity: | real |       |
| Minimum:                                  | []                  | Maximum:    | []   |       |
| Units:                                    |                     |             |      |       |
| Code gener                                | ation options       |             |      |       |
| Storage clas                              | ss: Global (Custom) |             |      | •     |
| -Custom at                                | tributes            |             |      |       |
| MemorySe                                  | ection: Default     |             |      | -     |
| Alias:                                    |                     |             |      |       |
| Alignment:                                | -1                  |             |      |       |
| Description:                              |                     |             |      |       |
|                                           |                     |             |      |       |
|                                           |                     |             |      |       |
|                                           |                     |             |      |       |
|                                           |                     |             |      |       |
|                                           |                     |             |      |       |
|                                           |                     |             |      |       |
|                                           | ОК                  | Cancel      | Help | Apply |

The Simulink.Parameter reference page describes the parameter attributes in detail. The AUTOSAR4.Parameter class extends the Simulink.Parameter class with the following additional selection for the **Storage class** attribute:

 Global (Custom) — Allows you to map internal global parameters to AUTOSAR memory sections. Selecting this storage class enables the custom attribute MemorySection.

**MemorySection** allows you to explicitly select AUTOSAR memory section VAR, CAL, CONST, VOLATILE, or CONST\_VOLATILE, or accept the Default.

The AUTOSAR4.Parameter class also provides the following attributes, which are independent of storage class, on the Additional attributes tab:

| Standard attributes  | Additional attributes |
|----------------------|-----------------------|
| SwCalibrationAccess: | ReadWrite             |
| DisplayFormat:       |                       |
|                      |                       |

- **SwCalibrationAccess** allows you to specify measurement and calibration software access to the data as NotAccessible, ReadOnly, or ReadWrite.
- **DisplayFormat** allows you to specify the format to be used by measurement and calibration tools to display the data. If you specify a display format, exporting arxml code generates a corresponding DISPLAY-FORMAT specification. Use an ANSI C printf format specifier string. For example, %2.1d specifies a signed decimal number, with a minimum width of 2 characters and a maximum precision of 1 digit, producing a displayed value such as 12.2. For more information about constructing a format specifier string, see "Configure DisplayFormat" on page 4-192.

For more information, see

- "Static and Constant Memory" on page 2-35
- "Configure AUTOSAR Static or Constant Memory" on page 4-226
- "Configure AUTOSAR Data for Measurement and Calibration" on page 4-188

# See Also

- Simulink.Parameter
- AUTOSAR.Parameter
- AUTOSAR.DualScaledParameter

Introduced in R2014a

# AUTOSAR4.Signal

Specify data type, code generation options, other attributes of signal

# Description

With this class, you can create workspace objects for mapping internal global signals to AUTOSAR memory sections. You can create an AUTOSAR4.Signal object in the base MATLAB workspace.

This class extends the Simulink.Signal class. With signal objects, you can assign or validate the attributes of a signal or discrete state, such as its data type, numeric type, dimensions, and so on. For more information, see the Simulink.Signal reference page.

You can use the AUTOSAR4.Signal dialog box to define an AUTOSAR4.Signal object. To open the dialog box:

- 1 In Model Explorer, select the base workspace. Select Add > Add Custom.
- 2 In the Model Explorer Select Object dialog box, set **Object class** to AUTOSAR4.Signal. Optionally, you can modify the default object name. Click **OK**.

## **Property Dialog Box**

| 🔁 AUTOSAR4.Signa                          | al: ar4Sig      |                  | ×          |
|-------------------------------------------|-----------------|------------------|------------|
| Standard attributes Additional attributes |                 |                  |            |
| Data type: auto                           |                 |                  | • >>       |
| Dimensions: -1                            |                 | Dimensions mode: | auto 💌     |
| Initial value:                            |                 | Complexity:      | auto 💌     |
| Minimum: []                               |                 | Maximum:         | []         |
| Units:                                    |                 | Sample time:     | -1         |
| - Code generation                         | options         |                  |            |
| Storage class:                            | Global (Custom) |                  | •          |
| Custom attribu                            | tes             |                  |            |
| MemorySection                             | Default         |                  | <b>_</b>   |
| Alias:                                    |                 |                  |            |
| Alignment:                                | Alignment: -1   |                  |            |
|                                           |                 |                  |            |
| Description:                              |                 |                  |            |
|                                           |                 |                  |            |
|                                           |                 |                  |            |
|                                           |                 |                  |            |
|                                           |                 |                  |            |
|                                           |                 |                  |            |
|                                           |                 |                  |            |
|                                           |                 |                  |            |
|                                           |                 |                  |            |
|                                           | ОК              | Cancel           | Help Apply |

The Simulink.Signal reference page describes the signal attributes in detail. The AUTOSAR4.Signal class extends the Simulink.Signal class with the following additional selection for the Storage class attribute:

 Global (Custom) — Allows you to map internal global signals to AUTOSAR memory sections. Selecting this storage class enables the custom attribute MemorySection.

**MemorySection** allows you to explicitly select AUTOSAR memory section VAR, CAL, CONST, VOLATILE, or CONST\_VOLATILE, or accept the Default.

The AUTOSAR4.Signal class also provides the following attributes, which are independent of storage class, on the Additional attributes tab:

| St  | andard attributes  | Additional attributes |   |
|-----|--------------------|-----------------------|---|
| Sw  | CalibrationAccess: | ReadOnly              | • |
| Dis | playFormat:        |                       |   |
|     |                    |                       |   |

- **SwCalibrationAccess** allows you to specify measurement and calibration software access to the data as NotAccessible, ReadOnly, or ReadWrite.
- **DisplayFormat** allows you to specify the format to be used by measurement and calibration tools to display the data. If you specify a display format, exporting arxml code generates a corresponding DISPLAY-FORMAT specification. Use an ANSI C printf format specifier string. For example, %2.1d specifies a signed decimal number, with a minimum width of 2 characters and a maximum precision of 1 digit, producing a displayed value such as 12.2. For more information about constructing a format specifier string, see "Configure DisplayFormat" on page 4-192.

For more information, see

- "Static and Constant Memory" on page 2-35
- "Configure AUTOSAR Static or Constant Memory" on page 4-226
- "Configure AUTOSAR Data for Measurement and Calibration" on page 4-188

# See Also

- Simulink.Signal
- AUTOSAR.Signal

#### Introduced in R2014a

# createCalibrationComponentObjects

Class: arxml.importer Package: arxml

Create Simulink calibration objects from AUTOSAR calibration component

## **Syntax**

```
createCalibrationComponentObjects(importerObj,ComponentName)
success =
createCalibrationComponentObjects(importerObj,ComponentName,
Property1,Value1,Property2,Value2,...)
```

# Description

createCalibrationComponentObjects(*importerObj*, *ComponentName*) creates Simulink calibration objects from an AUTOSAR calibration component. This imports your parameters into the MATLAB base workspace or a Simulink data dictionary and you can then assign them to block parameters in your Simulink model.

```
success =
createCalibrationComponentObjects(importerObj,ComponentName,
Property1,Value1,Property2,Value2,...) specifies additional options for
Simulink calibration object creation.
```

**Note:** This method requires the Embedded Coder Support Package for AUTOSAR Standard. You install support packages using the MATLAB **Add-Ons** menu. On the MATLAB **Home** tab, in the **Environment** section, click **Add-Ons** > **Get Hardware Support Packages**. For more information, see "Support Package for AUTOSAR Standard" on page 1-3.

## Input Arguments

*importerObj* 

Handle to imported AUTOSAR information created in a previous call to arxml.importer.

componentName Absolute short-name path of calibration parameter component.
PropertyN, ValueN Optional property/value pairs representing creation options. You
can specify values for the following property:

'DataDictionary'

Character vector specifying a Simulink data dictionary into which to import calibration objects corresponding to AUTOSAR data types in the XML file. If the specified dictionary does not already exist, the importer creates it. The model becomes associated with the specified data dictionary.

### **Output Arguments**

success

True if function is successful. False otherwise.

# Examples

Create calibration objects from an AUTOSAR calibration component and import them into the MATLAB base workspace:

```
obj = arxml.importer('mySWC.arxml')
createCalibrationComponentObjects(obj,'/ComponentType/MyCalibComp1')
```

Create calibration objects from an AUTOSAR calibration component and import them into Simulink data dictionary ardata.sldd:

```
obj = arxml.importer('mySWC.arxml')
createCalibrationComponentObjects(obj,'/ComponentType/MyCalibComp1',...
'DataDictionary','ardata.sldd')
```

## Tip

If you enter the arxml.importer constructor call without a terminating semicolon (;), the importer lists the AUTOSAR content of the specified XML file or files. The information includes paths to software components in the AUTOSAR package structure, which you can specify in calls to createComponentAsModel and createCalibrationComponentObjects.

# See Also

## Topics

"Import AUTOSAR Software Component" on page  $3\ 4$ 

Introduced in R2008b

# createComponentAsModel

Class: arxml.importer Package: arxml

Create AUTOSAR atomic software component as Simulink model

## **Syntax**

```
createComponentAsModel(importerObj,ComponentName)
[modelH,success] = createComponentAsModel(importerObj,ComponentName,
Property1,Value1,Property2,Value2,...)
```

# Description

createComponentAsModel(*importerObj*, *ComponentName*) creates a Simulink model corresponding to the AUTOSAR atomic software component *ComponentName* described in the XML file imported by the arxml.importer object *importerObj*. The importer creates an initial Simulink representation of the imported AUTOSAR component, with an initial, default mapping of Simulink model elements to AUTOSAR component elements. The initial representation provides a starting point for further AUTOSAR configuration and model-based design. For more information, see "AUTOSAR arxml Importer" on page 3-2.

[modelH,success] = createComponentAsModel(importerObj,ComponentName, Property1,Value1,Property2,Value2,...) specifies additional options for Simulink model creation.

The initial representation of AUTOSAR component behavior in the created model depends on the XML description content:

- If the XML description of the component does not describe component behavior, the importer creates a model with a default representation of AUTOSAR runnables and ports.
- If the XML description of the component describes component behavior, the importer creates a model using AUTOSAR elements that are accessed in the component.

For example, AUTOSAR ports must be accessed by runnables in order to generate the corresponding Simulink elements. If a sender-receiver or client-server port in XML

code is not accessed by a runnable, the importer does not create the corresponding inports, outports, or Simulink functions.

**Note:** This method requires the Embedded Coder Support Package for AUTOSAR Standard. You install support packages using the MATLAB **Add-Ons** menu. On the MATLAB **Home** tab, in the **Environment** section, click **Add-Ons > Get Hardware Support Packages**. For more information, see "Support Package for AUTOSAR Standard" on page 1-3.

### **Input Arguments**

| importer0bj      | Handle to imported AUTOSAR information created in a previous call to arxml.importer.                                                                                                    |  |
|------------------|----------------------------------------------------------------------------------------------------|--|
| ComponentName    | Absolute short-name path of the atomic software component.                                                                                                    |  |
| PropertyN,ValueN | <i>LueN</i> Optional property/value pairs representing creation options. Yo can specify values for the following properties:                                                                                                    |  |
|                  | 'DataDictionary'                                                                                                    |  |
|                  | Character vector specifying a Simulink data dictionary into<br>which to import data objects corresponding to AUTOSAR<br>data types in the XML file. If the specified dictionary does<br>not already exist, the importer creates it. The model becomes<br>associated with the specified data dictionary.     |  |
|                  | 'InitializationRunnable'                                                                                                    |  |
|                  | Character vector specifying the name of an existing runnable<br>as the initialization runnable for the component.                                                                                                    |  |
|                  | 'ModelPeriodicRunnablesAs'                                                                                                    |  |
|                  | AtomicSubsystem (default), FunctionCallSubsystem,<br>or Auto. By default, createComponentAsModel imports<br>AUTOSAR periodic runnables found in arxml code and<br>models them as atomic subsystems with periodic rates. If<br>conditions prevent use of atomic subsystems, the importer<br>throws an error. |  |
|                  | To model periodic runnables as function-call subsystems with periodic rates, specify FunctionCallSubsystem.                                                                                                    |  |

If you specify Auto, the importer attempts to model periodic runnables as atomic subsystems. If conditions prevent use of atomic subsystems, the importer models periodic runnables as function-call subsystems.

For more information, see "Import Multi-Runnable Software Component" on page 3-6.

'PredefinedVariant'

Character vector specifying the path to a **PredefinedVariant** defined in the AUTOSAR XML file. For example, '/pkg/body/Variants/Senior'.

A PredefinedVariant describes a combination of system constant values, among potentially multiple valid combinations, to apply to an AUTOSAR software component. Use this property to resolve variation points in the AUTOSAR software component at model creation time. If specified, the importer uses the PredefinedVariant to initialize SwSystemconst data that serves as inputs to control variation points.

For more information, see "Control AUTOSAR Variants with Predefined Value Combinations" on page 4-256.

'SystemConstValueSets'

Cell array of character vectors specifying paths to one or more SwSystemconstantValueSets defined in the AUTOSAR XML file. For example, { '/pkg/ body/SystemConstantValues/A', '/pkg/body/ SystemConstantValues/B'}.

A SwSystemconstantValueSet specifies a set of system constant values to apply to an AUTOSAR software component. Use this property to resolve variation points in the AUTOSAR software component at model creation time. If specified, the importer uses the SwSystemconstantValueSets to initialize SwSystemconst data that serves as inputs to control variation points. For more information, see "Control AUTOSAR Variants with Predefined Value Combinations" on page 4-256.

### **Output Arguments**

| modelH  | Model handle.                                            |
|---------|----------------------------------------------------------|
| success | True if the import is successful. Otherwise, it is false |

### **Examples**

Import an AUTOSAR software component and map it into a new Simulink model. Map AUTOSAR periodic runnables into atomic subsystems.

```
obj = arxml.importer('mySWC.arxml')
createComponentAsModel(obj,'/pkg/swc','ModelPeriodicRunnablesAs','AtomicSubsystem')
```

Import an AUTOSAR software component into a new model and map AUTOSAR periodic runnables into function-call subsystems.

```
obj = arxml.importer('mySWC.arxml')
createComponentAsModel(obj,'/pkg/swc','ModelPeriodicRunnablesAs','FunctionCallSubsystem')
```

Import an AUTOSAR software component into a new model, and import data objects for AUTOSAR data into Simulink data dictionary ardata.sldd:

```
obj = arxml.importer('mySWC.arxml')
createComponentAsModel(obj,'/pkg/swc','ModelPeriodicRunnablesAs','AtomicSubsystem',...
'DataDictionary','ardata.sldd')
```

Import an AUTOSAR software component and designate Runnable1 as the initialization runnable.

```
obj = arxml.importer('mySWC.arxml')
createComponentAsModel(obj,'/pkg/swc','ModelPeriodicRunnablesAs','AtomicSubsystem',...
'InitializationRunnable','Runnable1')
```

Import an AUTOSAR software component and designate PredefinedVariant Senior to be used to resolve variation points in the component at model creation time.

```
obj = arxml.importer('mySWC.arxml')
createComponentAsModel(obj,compNames{1},'ModelPeriodicRunnablesAs','AtomicSubsystem',...
'PredefinedVariant','/pkg/body/Variants/Senior');
```

Import an AUTOSAR software component and designate SwSystemconstantValueSets A and B to be used to resolve variation points in the component at model creation time.

```
obj = arxml.importer('mySWC.arxml')
createComponentAsModel(obj,compNames{1},'ModelPeriodicRunnablesAs','AtomicSubsystem',...
'SystemConstValueSets',{'/pkg/body/SystemConstantValues/A','/pkg/body/SystemConstantValues/B'});
```

# Tips

- If you enter the arxml.importer constructor call without a terminating semicolon (;), the importer lists the AUTOSAR content of the specified XML file or files. The information includes paths to software components in the AUTOSAR package structure, which you can specify in calls to createComponentAsModel and createCalibrationComponentObjects.
- When importing an AUTOSAR software component into a model, it is recommended that you explicitly specify the ModelPeriodicRunnablesAs property. This property determines how the importer models AUTOSAR periodic runnables in the created model. See the property description under "Input Arguments" on page 6-59.

# See Also

#### **Topics**

"Import AUTOSAR Software Component" on page 3-4 "Control AUTOSAR Variants with Predefined Value Combinations" on page 4-256

#### Introduced in R2008a

# delete

Delete AUTOSAR element

# Syntax

```
delete(arProps,elementPath)
```

# Description

delete(arProps, elementPath) deletes the AUTOSAR element at elementPath.

**Note:** This function requires the Embedded Coder Support Package for AUTOSAR Standard. You install support packages using the MATLAB **Add-Ons** menu. On the MATLAB **Home** tab, in the **Environment** section, click **Add-Ons** > **Get Hardware Support Packages**. For more information, see "Support Package for AUTOSAR Standard" on page 1-3.

# Examples

#### Delete Sender-Receiver Interface

 $\label{eq:constraint} \ensuremath{\mathsf{Delete}}\xspace \ensuremath{\mathsf{thesender-receiver}}\xspace \ensuremath{\mathsf{interface1}}\xspace \ensuremath{\mathsf{from}}\xspace \ensuremath{\mathsf{theAUTOSAR}}\xspace \ensuremath{\mathsf{configuration}}\xspace \ensuremath{\mathsf{from}}\xspace \ensuremath{\mathsf{from}}\xspace \ensuremath{\mathsf{theAUTOSAR}}\xspace \ensuremath{\mathsf{configuration}}\xspace \ensuremath{\mathsf{from}}\xspace \ensuremath{\mathsf{configuration}}\xspace \ensuremath{\mathsf{from}}\xspace \ensuremath{\mathsf{configuration}}\xspace \ensuremath{\mathsf{from}}\xspace \ensuremath{\mathsf{configuration}}\xspace \ensuremath{\mathsf{from}}\xspace \ensuremath{\mathsf{configuration}}\xspace \ensuremath{\mathsf{from}}\xspace \ensuremath{\mathsf{from}}\xspace \ensuremath{\mathsf{from}}\xspace \ensuremath{\mathsf{configuration}}\xspace \ensuremath{\mathsf{from}}\xspace \ensuremath{\mathsf{from}}\xspace \ensuremath{\mathsf{from}}\xspace \ensuremath{\mathsf{from}}\xspace \ensuremath{\mathsf{from}}\xspace \ensuremath{\mathsf{configuration}}\xspace \ensuremath{\mathsf{from}}\xspace \ensuremath{\mathsf{from}}\xspace \ensuremath{$ 

"Configure and Map AUTOSAR Component Programmatically" on page 4-259

٠

"AUTOSAR Interface Configuration" on page 4-3

# **Input Arguments**

### arProps - AUTOSAR properties information for a model

handle

AUTOSAR properties information for a model, previously returned by *arProps* = autosar.api.getAUTOSARProperties(*model*).*model* is a handle or character vector representing the model name.

Example: arProps

elementPath — Path to AUTOSAR element character vector

Path to the AUTOSAR element to delete.

Example: 'Input'

# See Also

#### See Also

add

#### **Topics**

"Configure and Map AUTOSAR Component Programmatically" on page 4-259 "AUTOSAR Interface Configuration" on page 4-3

#### Introduced in R2013b

# deleteUnmappedComponents

Delete unmapped AUTOSAR components from model

## **Syntax**

deleteUnmappedComponents(arProps)

### Description

deleteUnmappedComponents(arProps) deletes atomic software components that are not mapped to the model. Use this to remove unused imported components that you do not want preserved in the model and exported in arxml code. This function does not remove calibration components.

**Note:** This function requires the Embedded Coder Support Package for AUTOSAR Standard. You install support packages using the MATLAB **Add-Ons** menu. On the MATLAB **Home** tab, in the **Environment** section, click **Add-Ons** > **Get Hardware Support Packages**. For more information, see "Support Package for AUTOSAR Standard" on page 1-3.

# **Examples**

#### Remove Unmapped Atomic Software Components From AUTOSAR Model

After importing AUTOSAR information from arxml files and configuring a model for AUTOSAR, remove atomic software components that were imported but are not mapped to the model. This prevents unmapped components from being exported back to arxml.

```
arProps=autosar.api.getAUTOSARProperties('my_autosar_model');
deleteUnmappedComponents(arProps);
```

- "Configure and Map AUTOSAR Component Programmatically" on page 4-259
- "Import AUTOSAR Software Component" on page 3-4
- "AUTOSAR Interface Configuration" on page 4-3

# **Input Arguments**

#### $ar {\tt Props} - {\tt AUTOSAR} \ {\tt properties} \ {\tt information} \ {\tt for} \ {\tt a} \ {\tt model}$

handle

AUTOSAR properties information for a model, previously returned by *arProps* = autosar.api.getAUTOSARProperties(*model*).*model* is a handle or character vector representing the model name.

Example: arProps

# See Also

### See Also

arxml.importer

#### **Topics**

"Configure and Map AUTOSAR Component Programmatically" on page 4-259 "Import AUTOSAR Software Component" on page 3-4 "AUTOSAR Interface Configuration" on page 4-3

#### Introduced in R2014b

# find

Find AUTOSAR elements

# **Syntax**

```
paths=find(arProps,rootPath,category)
paths=find(arProps,rootPath,category,'PathType',value)
paths=find(arProps,rootPath,category,property,value)
```

# Description

paths=find(arProps,rootPath,category) returns paths to AUTOSAR elements matching category, starting at path rootPath.

paths=find(arProps,rootPath,category,'PathType',value) specifies whether the returned paths are fully qualified or partially qualified.

paths=find(arProps,rootPath,category,property,value) specifies a constraining value on a property of the specified category of elements, narrowing the search.

**Note:** This function requires the Embedded Coder Support Package for AUTOSAR Standard. You install support packages using the MATLAB **Add-Ons** menu. On the MATLAB **Home** tab, in the **Environment** section, click **Add-Ons** > **Get Hardware Support Packages**. For more information, see "Support Package for AUTOSAR Standard" on page 1-3.

# Examples

### Find Sender-Receiver Interfaces That Are Not Services

For a model, find sender-receiver interfaces for which the property IsService is false and return fully qualified paths.

### Find Mode-Switch Interface Paths

For a model, add a mode-switch interface and then use find to list paths for mode-switch interfaces in the model.

## **Input Arguments**

arProps — AUTOSAR properties information for a model

handle

AUTOSAR properties information for a model, previously returned by *arProps* = autosar.api.getAUTOSARProperties(*model*).*model* is a handle or character vector representing the model name.

Example: arProps

#### rootPath - Starting point of the search

character vector

Path specifying the starting point at which to look for the specified type of AUTOSAR elements. [] indicates the root of the component.

Example: []

#### category - Type of AUTOSAR element

character vector

Type of AUTOSAR element for which to return paths.

Example: 'SenderReceiverInterface'

'**PathType'**, **value** — Whether the returned paths are fully qualified or partially qualified 'PartiallyQualified' (default) | 'FullyQualified'

Specify FullyQualified to return fully qualified paths.

Example: 'PathType', 'FullyQualified'

#### property, value - Property and value

name (character vector), value

Valid property of the specified category of elements, and a value to match for that property in the search. Table "Properties of AUTOSAR Elements" on page 4-261 lists properties that are associated with AUTOSAR elements.

Example: 'IsService',true

## **Output Arguments**

#### paths - Return structure

cell array of character vectors

#### Structure to which paths are returned.

Example: ifPaths

## See Also

See Also add | delete | get | set

#### **Topics**

"Configure and Map AUTOSAR Component Programmatically" on page 4-259 "AUTOSAR Interface Configuration" on page 4-3

#### Introduced in R2013b

# get

Get property of AUTOSAR element

### **Syntax**

```
pValue=get(arProps,elementPath,property)
```

## Description

pValue=get(arProps,elementPath,property) returns the value of the property of the AUTOSAR element at elementPath.

**Note:** This function requires the Embedded Coder Support Package for AUTOSAR Standard. You install support packages using the MATLAB **Add-Ons** menu. On the MATLAB **Home** tab, in the **Environment** section, click **Add-Ons** > **Get Hardware Support Packages**. For more information, see "Support Package for AUTOSAR Standard" on page 1-3.

## **Examples**

#### Get Value of IsService Property of Sender-Receiver Interface

For a model, get the value of the IsService property for the sender-receiver interface Interface1. The variable IsService returns false (0), indicating that the sender-receiver interface is not a service.

```
rtwdemo_autosar_multirunnables
arProps=autosar.api.getAUTOSARProperties('rtwdemo_autosar_multirunnables');
isService=get(arProps,'Interface1','IsService')
isService =
0
```

- "Configure and Map AUTOSAR Component Programmatically" on page 4-259
- "AUTOSAR Interface Configuration" on page 4-3

### **Input Arguments**

# arProps - AUTOSAR properties information for a model handle

AUTOSAR properties information for a model, previously returned by *arProps* = autosar.api.getAUTOSARProperties(*model*).*model* is a handle or character vector representing the model name.

Example: arProps

#### elementPath — Path to AUTOSAR element

character vector

Path to the AUTOSAR element for which to return the value of a property.

Example: 'Input'

#### property - Type of property

character vector

Type of property to add for which to return a value, among valid properties for the AUTOSAR element.

Example: 'IsService'

### **Output Arguments**

#### pValue - Return value

value of property | path to composite property or property that references other properties

Variable that returns the value of the specified AUTOSAR property. For composite properties or properties that reference other properties, the return value is the path to the property.

Example: ifPaths

# See Also

### See Also

set

### **Topics**

"Configure and Map AUTOSAR Component Programmatically" on page 4-259 "AUTOSAR Interface Configuration" on page 4-3

Introduced in R2013b

# getApplicationComponentNames

Class: arxml.importer Package: arxml

Get list of application software component names

## **Syntax**

applicationSoftwareComponentNames =
getApplicationComponentNames(importerObj)

# Description

applicationSoftwareComponentNames =
getApplicationComponentNames(importerObj) returns the names of application
software component names found in the XML files associated with importerObj, an
arxml.importer object.

**Note:** This method requires the Embedded Coder Support Package for AUTOSAR Standard. You install support packages using the MATLAB **Add-Ons** menu. On the MATLAB **Home** tab, in the **Environment** section, click **Add-Ons** > **Get Hardware Support Packages**. For more information, see "Support Package for AUTOSAR Standard" on page 1-3.

## **Input Arguments**

```
importerObj
```

Handle to imported AUTOSAR information created in a previous call to arxml.importer.

## **Output Arguments**

| application    | Cell array of character vectors. Each element is absolute short- |
|----------------|------------------------------------------------------------------|
| Software       | name path of corresponding application software component:       |
| ComponentNames | '/root_package_name[/sub_package_name]/component_short_name'     |

# See Also

 $arxml.importer.get Sensor Actuator Component Names \ | \ arxml.importer.get Component Names$ 

### **Topics**

"Import AUTOSAR Software Component" on page 3-4

#### Introduced in R2011b

# getCalibrationComponentNames

Class: arxml.importer Package: arxml

Get calibration component names

### **Syntax**

```
calibrationComponentNames =
getCalibrationComponentNames(importerObj)
```

### Description

```
calibrationComponentNames =
getCalibrationComponentNames(importerObj) returns the list of calibration
component names found in the XML files associated with the arxml.importer object,
importerObj.
```

**Note:** This method requires the Embedded Coder Support Package for AUTOSAR Standard. You install support packages using the MATLAB **Add-Ons** menu. On the MATLAB **Home** tab, in the **Environment** section, click **Add-Ons** > **Get Hardware Support Packages**. For more information, see "Support Package for AUTOSAR Standard" on page 1-3.

### **Input Arguments**

```
importer0bj
```

Handle to imported AUTOSAR information created in a previous call to arxml.importer.

### **Output Arguments**

calibrationCell array of character vectors in which each element is the<br/>absolute short-name path of the corresponding calibration<br/>parameter component:

'/root\_package\_name[/sub\_package\_name]/component\_short\_name'

# See Also

### Topics

"Import AUTOSAR Software Component" on page 3-4

#### Introduced in R2008b

# getClientServerInterfaceNames

Class: arxml.importer Package: arxml

Get list of client-server interfaces

## **Syntax**

interfaceNames = getClientServerInterfaceNames(importerObj)

# Description

interfaceNames = getClientServerInterfaceNames(importerObj) returns the
names of client-server interfaces found in the XML files associated with importerObj,
an arxml.importer object.

**Note:** This method requires the Embedded Coder Support Package for AUTOSAR Standard. You install support packages using the MATLAB **Add-Ons** menu. On the MATLAB **Home** tab, in the **Environment** section, click **Add-Ons** > **Get Hardware Support Packages**. For more information, see "Support Package for AUTOSAR Standard" on page 1-3.

## Input Arguments

```
importerObj Handle to imported AUTOSAR information created in a previous call to arxml.importer.
```

### **Output Arguments**

*interfaceNames* Cell array of character vectors. Each element is absolute shortname path of corresponding client-server interface:

> '/root\_package\_name[/sub\_package\_name] /client\_server\_interface\_short\_name'

# See Also

### Topics

"Model AUTOSAR Communication" on page 2-14 "Import AUTOSAR Software Component" on page 3-4 "Configure AUTOSAR Client-Server Communication" on page 4-99

#### Introduced in R2011a

# getComponentNames

Class: arxml.importer Package: arxml

Get application and sensor/actuator software component names

### **Syntax**

componentNames = getComponentNames(importerObj)

### Description

componentNames = getComponentNames(importerObj) returns the list of
application and sensor/actuator software component names in the XML file associated
with the arxml.importer object, importerObj.

getComponentNames finds only the application and sensor/actuator software components defined in the XML file specified when constructing the arxml.importer object or the XML file specified by the method setFile. The application software components and sensor/actuator software components described in the XML file dependencies are ignored.

**Note:** This method requires the Embedded Coder Support Package for AUTOSAR Standard. You install support packages using the MATLAB **Add-Ons** menu. On the MATLAB **Home** tab, in the **Environment** section, click **Add-Ons** > **Get Hardware Support Packages**. For more information, see "Support Package for AUTOSAR Standard" on page 1-3.

## Input Arguments

*importerObj* 

Handle to imported AUTOSAR information created in a previous call to arxml.importer.

# **Output Arguments**

componentNames

Cell array of character vectors in which each element is the absolute short-name path of the corresponding application software component or sensor/actuator software component:

'/root\_package\_name[/sub\_package\_name]/component\_short\_name'

# See Also

 $arxml.importer.get Sensor Actuator Component Names \ | \ arxml.importer.get Application Component Names \ | \ arxml.importer.get Application Component Names \ | \ arxml.importer.get Application Component Names \ | \ arxml.importer.get Application Component Names \ | \ arxml.importer.get Application Component Names \ | \ arxml.importer.get Application Component Names \ | \ arxml.importer.get Application Component Names \ | \ arxml.importer.get Application Component Names \ | \ arxml.importer.get Application Component Names \ | \ arxml.importer.get Application Component Names \ | \ arxml.importer.get Application Component Names \ | \ arxml.importer.get Application Component Names \ | \ arxml.importer.get Application Component Names \ | \ arxml.importer.get Application Component Names \ | \ arxml.importer.get Application Component Names \ | \ arxml.importer.get Application Component Names \ | \ arxml.importer.get Application Component Names \ | \ arxml.importer.get Application Component Names \ | \ arxml.importer.get Application Component Names \ | \ arxml.importer.get Application Component Names \ | \ arxml.importer.get Application Component Names \ | \ arxml.importer.get Application Component Names \ | \ arxml.importer.get Application Component Names \ | \ arxml.importer.get Application Component Names \ | \ arxml.importer.get Application Component Names \ | \ arxml.importer.get Application Component Names \ | \ arxml.importer.get Application Component Names \ | \ arxml.importer.get Application Component Names \ | \ arxml.importer.get Application Component Names \ | \ arxml.importer.get Application Component Names \ | \ arxml.importer.get Application Component Names \ | \ arxml.importer.get Application Component Names \ | \ arxml.importer.get Application Component Names \ | \ arxml.importer.get Application Component Names \ | \ arxml.importer.get Application Component Names \ | \ arxml.importer.get Application Component Names \ | \ arxml.importer.get Application Component Names \ | \ arxml.importer.get Applica$ 

### Topics

"Import AUTOSAR Software Component" on page 3-4

#### Introduced in R2008a

# getDataTransfer

Get AUTOSAR mapping information for Simulink data transfer

## **Syntax**

[arIrvName,arDataAccessMode]=getDataTransfer(slMap,slDataTransfer)

# Description

[arIrvName, arDataAccessMode]=getDataTransfer(slMap, slDataTransfer) returns the values of the AUTOSAR inter-runnable variable arIrvName and AUTOSAR data access mode arDataAccessMode that are mapped to Simulink data transfer line or Rate Transition block slDataTransfer.

**Note:** This function requires the Embedded Coder Support Package for AUTOSAR Standard. You install support packages using the MATLAB **Add-Ons** menu. On the MATLAB **Home** tab, in the **Environment** section, click **Add-Ons** > **Get Hardware Support Packages**. For more information, see "Support Package for AUTOSAR Standard" on page 1-3.

## **Examples**

#### Get AUTOSAR Mapping Information for Simulink Data Transfer Line

Get AUTOSAR mapping information for a data transfer line in the example model rtwdemo\_autosar\_multirunnables. The model has data transfer lines named irv1, irv2, irv3, and irv4.

```
rtwdemo_autosar_multirunnables
slMap=autosar.api.getSimulinkMapping('rtwdemo_autosar_multirunnables');
[arIrvName,arDataAccessMode]=getDataTransfer(slMap,'irv4')
```

```
arIrvName =
IRV4
```

arDataAccessMode = Implicit

#### Get AUTOSAR Mapping Information for Rate Transition Block

Get AUTOSAR mapping information for a Rate Transition block in the example model mMultitasking\_4rates. The model has Rate Transition blocks named RateTransition, RateTransition1, and RateTransition2, which are located at the top level of the model.

```
open_system(fullfile(matlabroot,'/help/toolbox/ecoder/examples/autosar/mMultitasking_4rates'))
slMap=autosar.api.getSimulinkMapping('mMultitasking_4rates');
[arIrvName,arDataAccessMode]=getDataTransfer(slMap,'mMultitasking_4rates/RateTransition')
```

```
arIrvName =
IRV1
arDataAccessMode =
Implicit
```

- "Configure and Map AUTOSAR Component Programmatically" on page 4-259
- "AUTOSAR Interface Configuration" on page 4-3

### **Input Arguments**

#### s1Map - Simulink to AUTOSAR mapping information for a model

handle

Simulink to AUTOSAR mapping information for a model, previously returned by slMap
= autosar.api.getSimulinkMapping(model).model is a handle or character vector
representing the model name.

Example: slMap

slDataTransfer — Simulink data transfer line name or Rate Transition full block path character vector

Name of the Simulink data transfer line or full block path to the Rate Transition block for which to return AUTOSAR mapping information.

```
Example: 'irv4'
```

```
Example: 'myModel/RateTransition2'
```

# **Output Arguments**

#### arIrvName — Name of AUTOSAR inter-runnable variable

character vector

Variable that returns the name of AUTOSAR inter-runnable variable mapped to the specified Simulink data transfer.

Example: arIrvName

#### arDataAccessMode — Value of AUTOSAR data access mode

character vector

Variable that returns the value of the AUTOSAR data access mode mapped to the specified Simulink data transfer. The value is Implicit or Explicit.

Example: arDataAcessMode

### See Also

See Also mapDataTransfer

#### **Topics**

"Configure and Map AUTOSAR Component Programmatically" on page 4-259 "AUTOSAR Interface Configuration" on page 4-3

Introduced in R2013b

# getDependencies

Class: arxml.importer Package: arxml

Get list of XML dependency files

# **Syntax**

Dependencies = getDependencies(importerObj)

# Description

Dependencies = getDependencies(importerObj) returns the list of XML
dependency files associated with the arxml.importer object, importerObj.

**Note:** This method requires the Embedded Coder Support Package for AUTOSAR Standard. You install support packages using the MATLAB **Add-Ons** menu. On the MATLAB **Home** tab, in the **Environment** section, click **Add-Ons** > **Get Hardware Support Packages**. For more information, see "Support Package for AUTOSAR Standard" on page 1-3.

## Input Arguments

| importerObj | Handle to imported AUTOSAR information created in a previous |
|-------------|--------------------------------------------------------------|
|             | call to arxml.importer.                                      |

## **Output Arguments**

Dependencies Cell array of character vectors.
## See Also

### Topics

"Import AUTOSAR Software Component" on page  $3\ 4$ 

Introduced in R2008a

# getFile

Class: arxml.importer Package: arxml

Return software component XML file name

## **Syntax**

filename = getFile(importerObj)

## Description

filename = getFile(importerObj) returns the name of the main software
component XML file associated with the arxml.importer object, importerObj.

**Note:** This method requires the Embedded Coder Support Package for AUTOSAR Standard. You install support packages using the MATLAB **Add-Ons** menu. On the MATLAB **Home** tab, in the **Environment** section, click **Add-Ons** > **Get Hardware Support Packages**. For more information, see "Support Package for AUTOSAR Standard" on page 1-3.

### **Input Arguments**

| importerObj | Handle to imported AUTOSAR information created in a previous |
|-------------|--------------------------------------------------------------|
|             | call to arxml.importer.                                      |

### **Output Arguments**

filename XML file name

### **Examples**

Get the name of the main software component file associated with an arxml.importer object.

## See Also

arxml.importer.setFile

#### Topics

"Import AUTOSAR Software Component" on page 3-4

#### Introduced in R2008a

# getFunction

Get AUTOSAR mapping information for Simulink entry-point function

### **Syntax**

arRunnableName=getFunction(slMap,slFcnName)

## Description

arRunnableName=getFunction(slMap,slFcnName) returns the value of the AUTOSAR runnable arRunnableName mapped to the Simulink entry-point function slFcnName.

**Note:** This function requires the Embedded Coder Support Package for AUTOSAR Standard. You install support packages using the MATLAB **Add-Ons** menu. On the MATLAB **Home** tab, in the **Environment** section, click **Add-Ons** > **Get Hardware Support Packages**. For more information, see "Support Package for AUTOSAR Standard" on page 1-3.

# Examples

#### Get AUTOSAR Mapping Information for Simulink Entry-Point Function

Get AUTOSAR mapping information for a Simulink entry point function in the example model rtwdemo\_autosar\_swc. The model has an initialize entry-point function named Runnable\_Init and rate-based entry-point functions named Runnable\_1s and Runnable\_2s.

```
open_system('rtwdemo_autosar_swc')
slMap=autosar.api.getSimulinkMapping('rtwdemo_autosar_swc');
arRunnableName=getFunction(slMap,'InitializeFunction')
```

```
arRunnableName =
'Runnable Init'
```

- "Configure and Map AUTOSAR Component Programmatically" on page 4-259
- "AUTOSAR Interface Configuration" on page 4-3

### **Input Arguments**

## s1Map — Simulink to AUTOSAR mapping information for a model

Simulink to AUTOSAR mapping information for a model, previously returned by slMap
= autosar.api.getSimulinkMapping(model).model is a handle or character vector
representing the model name.

Example: slMap

#### s1FcnName - Name of Simulink entry point function

character vector

Name of the Simulink entry point function for which to return AUTOSAR mapping information, specified as follows:

- For an initialize function, 'InitializeFunction'.
- For a reset function, a model-wide reset event name. For example, 'reset'.
- For a terminate function, 'TerminateFunction'.
- For a rate-based function, 'StepFunction' for the base-rate task or 'StepFunctionN' for a sub-rate task, where N is the task identifier.
- For an exported function, '*FunctionCallName*', where *FunctionCallName* is the name of the Inport block that drives the control port of the function-call subsystem. For example, 'Trigger\_1s' in example model rtwdemo\_autosar\_swc\_slfcns or 'FunctionTrigger' in example model rtwdemo\_autosar\_swc\_fcncalls.
- For a Simulink function in a client-server configuration, '*SlFunctionName*', where*SlFunctionName* is the name of the Simulink function. For example, 'readData' in the example model used in "Configure AUTOSAR Server" on page 4-99.

Example: 'StepFunction2'

## **Output Arguments**

arRunnableName — Name of AUTOSAR runnable character vector

Variable that returns the name of the AUTOSAR runnable mapped to the specified Simulink entry-point function.

Example: arRunnableName

### See Also

See Also mapFunction

### Topics

"Configure and Map AUTOSAR Component Programmatically" on page 4-259 "AUTOSAR Interface Configuration" on page 4-3

#### Introduced in R2013b

# getFunctionCaller

Get AUTOSAR mapping information for Simulink function-caller block

## **Syntax**

[arPortName,arOperationName] = getFunctionCaller(slMap,slFcnName)

### Description

[arPortName,arOperationName] = getFunctionCaller(slMap,slFcnName)
returns the value of the AUTOSAR client port arPortName and AUTOSAR operation
arOperationName mapped to the Simulink function caller block for Simulink function
slFcnName.

**Note:** This function requires the Embedded Coder Support Package for AUTOSAR Standard. You install support packages using the MATLAB **Add-Ons** menu. On the MATLAB **Home** tab, in the **Environment** section, click **Add-Ons** > **Get Hardware Support Packages**. For more information, see "Support Package for AUTOSAR Standard" on page 1-3.

## Examples

#### Get AUTOSAR Mapping Information for Function Caller Block

Get AUTOSAR mapping information for a function-caller block in a model in which AUTOSAR client function invocation is being modeled. The model has a function-caller block for Simulink function readData.

```
open_system('mControllerWithInterface_client')
slMapC = autosar.api.getSimulinkMapping('mControllerWithInterface_client');
mapFunctionCaller(slMapC,'readData','cPort','readData');
[arPort,arOp] = getFunctionCaller(slMapC,'readData')
arPort =
cPort
arOp =
```

readData

- "Configure and Map AUTOSAR Component Programmatically" on page 4-259
- "AUTOSAR Interface Configuration" on page 4-3

### **Input Arguments**

#### s1Map — Simulink to AUTOSAR mapping information for a model

handle

Simulink to AUTOSAR mapping information for a model, previously returned by slMap
= autosar.api.getSimulinkMapping(model).model is a handle or character vector
representing the model name.

Example: slMap

#### s1FcnName - Name of Simulink function

character vector

Name of the Simulink function for the function-caller block for which to return AUTOSAR mapping information.

Example: 'readData'

### **Output Arguments**

#### arPortName - Name of AUTOSAR client port

character vector

Variable that returns the name of the AUTOSAR client port mapped to the specified function-caller block.

Example: arPort

#### arOperationName - Name of AUTOSAR operation

character vector

Variable that returns the name of the AUTOSAR operation mapped to the specified function-caller block.

Example: arOp

## See Also

### See Also

mapFunctionCaller

#### **Topics**

"Configure and Map AUTOSAR Component Programmatically" on page 4-259 "AUTOSAR Interface Configuration" on page 4-3

Introduced in R2014b

# getInport

Get AUTOSAR mapping information for Simulink inport

### **Syntax**

[arPortName,arDataElementName,arDataAccessMode]=getInport(slMap, slPortName)

### Description

[arPortName, arDataElementName, arDataAccessMode]=getInport(slMap, slPortName) returns the values of the AUTOSAR port arPortName, AUTOSAR data element arDataElementName, and AUTOSAR data access mode arDataAccessMode mapped to Simulink inport slPortName.

**Note:** This function requires the Embedded Coder Support Package for AUTOSAR Standard. You install support packages using the MATLAB **Add-Ons** menu. On the MATLAB **Home** tab, in the **Environment** section, click **Add-Ons** > **Get Hardware Support Packages**. For more information, see "Support Package for AUTOSAR Standard" on page 1-3.

# Examples

#### Get AUTOSAR Mapping Information for Model Inport

Get AUTOSAR mapping information for a model inport in the example model rtwdemo\_autosar\_multirunnable. The model has an inport named RPort\_DE1.

```
rtwdemo_autosar_multirunnables
slMap=autosar.api.getSimulinkMapping('rtwdemo_autosar_multirunnables');
[arPortName,arDataElementName,arDataAccessMode]=getInport(slMap,'RPort_DE1')
arPortName =
RPort
arDataElementName =
```

```
DE1
arDataAccessMode =
ImplicitReceive
```

- "Configure and Map AUTOSAR Component Programmatically" on page 4-259
- "AUTOSAR Interface Configuration" on page 4-3

### **Input Arguments**

### s1Map - Simulink to AUTOSAR mapping information for a model

handle

Simulink to AUTOSAR mapping information for a model, previously returned by slMap
= autosar.api.getSimulinkMapping(model).model is a handle or character vector
representing the model name.

Example: slMap

#### slPortName - Name of model inport

character vector

Name of the model inport for which to return AUTOSAR mapping information.

Example: 'Input'

### **Output Arguments**

#### arPortName - Name of AUTOSAR port

character vector

Variable that returns the name of the AUTOSAR port mapped to the specified Simulink inport.

Example: arPortName

#### arDataElementName — Name of AUTOSAR data element

character vector

Variable that returns the name of the AUTOSAR data element mapped to the specified Simulink inport.

Example: arDataElementName

#### arDataAccessMode — Value of AUTOSAR data access mode

character vector

Variable that returns the value of the AUTOSAR data access mode mapped to the specified Simulink inport. The value can be ImplicitReceive, ExplicitReceive, QueuedExplicitReceive, ErrorStatus, ModeReceive, IsUpdated, EndToEndRead, or ExplicitReceiveByVal

Example: arDataAccessMode

### See Also

#### See Also

mapInport

#### **Topics**

"Configure and Map AUTOSAR Component Programmatically" on page 4-259 "AUTOSAR Interface Configuration" on page 4-3

#### Introduced in R2013b

# getLookupTable

Get AUTOSAR mapping information for Simulink lookup table

## **Syntax**

[arParameterAccessMode,arPortName,arParameterData]=getLookupTable( slMap,slParam)

## Description

[arParameterAccessMode, arPortName, arParameterData]=getLookupTable( slMap,slParam) returns the values of the AUTOSAR parameter access mode arParameterAccessMode, AUTOSAR parameter receiver port arPortName, and AUTOSAR parameter data item arParameterData mapped to Simulink lookup table slParam.

**Note:** This function requires the Embedded Coder Support Package for AUTOSAR Standard. You install support packages using the MATLAB **Add-Ons** menu. On the MATLAB **Home** tab, in the **Environment** section, click **Add-Ons** > **Get Hardware Support Packages**. For more information, see "Support Package for AUTOSAR Standard" on page 1-3.

# Examples

#### Get AUTOSAR Mapping Information for Simulink Lookup Tables

Get AUTOSAR mapping information for Simulink lookup tables. The model has lookup tables named L\_4x6\_single and L\_4\_single.

• Simulink lookup table L\_4x6\_single is mapped to AUTOSAR parameter data item L\_4x6\_single\_ar, which the AUTOSAR software component defines and accesses internally. (The parameter is not associated with a port-based parameter interface.) Parameter L\_4x6\_single\_ar uses Shared parameter access mode.

• Simulink lookup table L\_4\_single is mapped to AUTOSAR parameter data item prmDE1, which is a data element associated with AUTOSAR parameter receiver port prmRPort1. Parameter prmDE1 uses PortParameter parameter access mode.

```
open_system('mySWC')
slMap=autosar.api.getSimulinkMapping('mySWC');
[arParameterAccessMode,arPortName,arParameterData]=getLookupTable(slMap,'L_4x6_single')
```

```
arParameterAccessmode =
Shared
arPortName =
''
arParameterData =
L 4x6 single ar
```

[arParameterAccessMode,arPortName,arParameterData]=getLookupTable(slMap,'L\_4\_single')

```
arParameterAccessmode =
PortParameter
arPortName =
prmRPort1
```

```
arParameterData =
prmDE1
```

- "Configure and Map AUTOSAR Component Programmatically" on page 4-259
- "AUTOSAR Interface Configuration" on page 4-3

### **Input Arguments**

# s1Map — Simulink to AUTOSAR mapping information for a model handle

Simulink to AUTOSAR mapping information for a model, previously returned by slMap
= autosar.api.getSimulinkMapping(model).model is a handle or character vector
representing the model name.

Example: slMap

#### s1Param – Name of Simulink lookup table

character vector

Name of the Simulink lookup table for which to return AUTOSAR mapping information.

Example: 'L\_4x6\_single'

## **Output Arguments**

arParameterAccessMode - Value of AUTOSAR parameter access mode

character vector

Variable that returns the value of the AUTOSAR parameter access mode mapped to the specified Simulink lookup table. The value can be PortParameter, Shared, PerInstance, or Const.

Example: arParameterAccessMode

#### arPortName - Name of AUTOSAR port

character vector

Variable that returns the name of the AUTOSAR parameter receiver port mapped to the specified Simulink lookup table. If the parameter returned by arParameterData is internal to the AUTOSAR software component, and not associated with a port-based parameter interface, arPortName returns an empty character vector.

Example: arPortName

#### arParameterData - Name of AUTOSAR parameter data item

character vector

Variable that returns the name of the AUTOSAR parameter data item mapped to the specified Simulink lookup table. The parameter can be internal to the AUTOSAR software component or associated with a port-based parameter interface.

Example: arParameterData

### See Also

See Also mapLookupTable

#### **Topics**

"Configure and Map AUTOSAR Component Programmatically" on page 4-259

#### "AUTOSAR Interface Configuration" on page 4-3

#### Introduced in R2016b

## getOutport

Get AUTOSAR mapping information for Simulink outport

### **Syntax**

[arPortName,arDataElementName,arDataAccessMode]=getOutport(slMap, slPortName)

### Description

[arPortName, arDataElementName, arDataAccessMode]=getOutport(slMap, slPortName) returns the values of the AUTOSAR provider port arPortName, AUTOSAR data element arDataElementName, and AUTOSAR data access mode arDataAccessMode mapped to Simulink outport slPortName.

**Note:** This function requires the Embedded Coder Support Package for AUTOSAR Standard. You install support packages using the MATLAB **Add-Ons** menu. On the MATLAB **Home** tab, in the **Environment** section, click **Add-Ons** > **Get Hardware Support Packages**. For more information, see "Support Package for AUTOSAR Standard" on page 1-3.

## Examples

#### Get AUTOSAR Mapping Information for Model Outport

Get AUTOSAR mapping information for a model outport in the example model rtwdemo\_autosar\_multirunnables. The model has an outport named PPort\_DE1.

```
rtwdemo_autosar_multirunnables
slMap=autosar.api.getSimulinkMapping('rtwdemo_autosar_multirunnables');
[arPortName,arDataElementName,arDataAccessMode]=getOutport(slMap,'PPort_DE1')
arPortName =
PPort
```

```
arDataElementName =
```

DE1

```
arDataAccessMode = ImplicitSend
```

- "Configure and Map AUTOSAR Component Programmatically" on page 4-259
- "AUTOSAR Interface Configuration" on page 4-3

## **Input Arguments**

### s1Map - Simulink to AUTOSAR mapping information for a model

handle

Simulink to AUTOSAR mapping information for a model, previously returned by slMap
= autosar.api.getSimulinkMapping(model).model is a handle or character vector
representing the model name.

Example: slMap

#### slPortName - Name of model outport

character vector

Name of the model outport for which to return AUTOSAR mapping information.

Example: 'Output'

### **Output Arguments**

#### arPortName - Name of AUTOSAR port

character vector

Variable that returns the name of the AUTOSAR port mapped to the specified Simulink outport.

Example: arPortName

#### arDataElementName — Name of AUTOSAR data element

character vector

Variable that returns the name of the AUTOSAR data element mapped to the specified Simulink outport.

Example: arDataElementName

#### arDataAccessMode — Value of AUTOSAR data access mode

character vector

Variable that returns the value of the AUTOSAR data access mode mapped to the specified Simulink outport. The value can be ImplicitSend, ImplicitSendByRef, ExplicitSend, EndToEndWrite, or ModeSend.

Example: arDataAcessMode

### See Also

#### See Also

mapOutport

#### Topics

"Configure and Map AUTOSAR Component Programmatically" on page 4-259 "AUTOSAR Interface Configuration" on page 4-3

Introduced in R2013b

# getSensorActuatorComponentNames

Class: arxml.importer Package: arxml

Get list of sensor/actuator software component names

## **Syntax**

```
sensoractuatorSoftwareComponentNames =
getSensorActuatorComponentNames(importerObj)
```

### Description

sensoractuatorSoftwareComponentNames =
getSensorActuatorComponentNames(importerObj) returns the names of
sensor/actuator software component names found in the XML files associated with
importerObj, an arxml.importer object.

**Note:** This method requires the Embedded Coder Support Package for AUTOSAR Standard. You install support packages using the MATLAB **Add-Ons** menu. On the MATLAB **Home** tab, in the **Environment** section, click **Add-Ons** > **Get Hardware Support Packages**. For more information, see "Support Package for AUTOSAR Standard" on page 1-3.

### Input Arguments

```
importerObj
```

Handle to imported AUTOSAR information created in a previous call to arxml.importer.

### **Output Arguments**

| sensoractuator | Cell array of character vectors. Each element is absolute short- |
|----------------|------------------------------------------------------------------|
| Software       | name path of corresponding sensor/actuator software component:   |
| ComponentNames | '/root_package_name[/sub_package_name]/component_short_name'     |

## See Also

 $arxml.importer.getApplicationComponentNames \ | \ arxml.importer.getComponentNames$ 

#### Topics

"Import AUTOSAR Software Component" on page  $3\mathchar`4$ 

Introduced in R2011b

# mapDataTransfer

Map Simulink data transfer to AUTOSAR inter-runnable variable

### **Syntax**

mapDataTransfer(slMap,slDataTransfer,arIrvName,arDataAccessMode)

### Description

mapDataTransfer(slMap,slDataTransfer,arIrvName,arDataAccessMode) maps the Simulink data transfer line or Rate Transition block slDataTransfer to AUTOSAR inter-runnable variable arIrvName and AUTOSAR data access mode arDataAccessMode.

**Note:** This function requires the Embedded Coder Support Package for AUTOSAR Standard. You install support packages using the MATLAB **Add-Ons** menu. On the MATLAB **Home** tab, in the **Environment** section, click **Add-Ons** > **Get Hardware Support Packages**. For more information, see "Support Package for AUTOSAR Standard" on page 1-3.

## **Examples**

#### Set AUTOSAR Mapping Information for Simulink Data Transfer Line

Set AUTOSAR mapping information for a data transfer line in the example model rtwdemo\_autosar\_multirunnables. The model has data transfer lines named irv1, irv2, irv3, and irv4. This example changes the AUTOSAR data access mode for irv4 from Implicit to Explicit.

```
rtwdemo_autosar_multirunnables
slMap=autosar.api.getSimulinkMapping('rtwdemo_autosar_multirunnables');
mapDataTransfer(slMap,'irv4','IRV4','Explicit');
[arIrvName,arDataAccessMode]=getDataTransfer(slMap,'irv4')
arIrvName =
IRV4
```

arDataAccessMode = Explicit

#### Set AUTOSAR Mapping Information for Rate Transition Block

Set AUTOSAR mapping information for a Rate Transition block in the example model mMultitasking\_4rates. The model has Rate Transition blocks named RateTransition, RateTransition1, and RateTransition2, which are located at the top level of the model. This example changes the AUTOSAR data access mode for RateTransition from Implicit to Explicit.

```
open_system(fullfile(matlabroot,'/help/toolbox/ecoder/examples/autosar/mMultitasking_4rates'))
slMap=autosar.api.getSimulinkMapping('mMultitasking_4rates');
mapDataTransfer(slMap,'mMultitasking_4rates/RateTransition','IRV1','Explicit');
[arIrvName,arDataAccessMode]=getDataTransfer(slMap,'mMultitasking_4rates/RateTransition')
```

```
arIrvName =
IRV1
arDataAccessMode =
```

Explicit

- "Configure and Map AUTOSAR Component Programmatically" on page 4-259
- "AUTOSAR Interface Configuration" on page 4-3

### **Input Arguments**

### s1Map — Simulink to AUTOSAR mapping information for a model

handle

Simulink to AUTOSAR mapping information for a model, previously returned by slMap
= autosar.api.getSimulinkMapping(model).model is a handle or character vector
representing the model name.

Example: slMap

slDataTransfer — Simulink data transfer line name or Rate Transition full block path character vector

Name of the Simulink data transfer line or full block path to the Rate Transition block for which to set AUTOSAR mapping information.

```
Example: 'irv4'
```

```
Example: 'myModel/RateTransition2'
```

#### arIrvName - Name of AUTOSAR inter-runnable variable

character vector

Name of the AUTOSAR inter-runnable variable to which to map the specified Simulink data transfer.

Example: 'IRV4'

#### arDataAccessMode — Value of AUTOSAR data access mode

character vector

Value of the AUTOSAR data access mode to which to map the specified Simulink data transfer. The value can be Implicit or Explicit.

Example: 'Explicit'

### See Also

**See Also** getDataTransfer

#### **Topics**

"Configure and Map AUTOSAR Component Programmatically" on page 4-259 "AUTOSAR Interface Configuration" on page 4-3

#### Introduced in R2013b

# mapFunction

Map Simulink entry-point function to AUTOSAR runnable

### **Syntax**

mapFunction(slMap,slFcnName,arRunnableName)

### Description

mapFunction(slMap,slFcnName,arRunnableName) maps the Simulink entry-point
function slFcnName to the AUTOSAR runnable arRunnableName.

**Note:** This function requires the Embedded Coder Support Package for AUTOSAR Standard. You install support packages using the MATLAB **Add-Ons** menu. On the MATLAB **Home** tab, in the **Environment** section, click **Add-Ons** > **Get Hardware Support Packages**. For more information, see "Support Package for AUTOSAR Standard" on page 1-3.

## **Examples**

#### Set AUTOSAR Mapping Information for Simulink Entry-Point Function

Set AUTOSAR mapping information for a Simulink entry point function in the example model rtwdemo\_autosar\_swc. The model has an initialize entry-point function named Runnable\_Init and rate-based entry-point functions named Runnable\_1s and Runnable\_2s.

```
open_system('rtwdemo_autosar_swc')
slMap=autosar.api.getSimulinkMapping('rtwdemo_autosar_swc');
mapFunction(slMap,'InitializeFunction','Runnable_Init');
arRunnableName=getFunction(slMap,'InitializeFunction')
arRunnableName =
```

```
'Runnable_Init'
```

- "Configure and Map AUTOSAR Component Programmatically" on page 4-259
- "AUTOSAR Interface Configuration" on page 4-3

### **Input Arguments**

#### ${\tt s1Map-Simulink} \text{ to AUTOSAR mapping information for a model}$

handle

Simulink to AUTOSAR mapping information for a model, previously returned by slMap
= autosar.api.getSimulinkMapping(model).model is a handle or character vector
representing the model name.

Example: slMap

#### s1FcnName - Name of Simulink entry point function

character vector

Name of the Simulink entry point function for which to set AUTOSAR mapping information, specified as follows.

- For an initialize function, 'InitializeFunction'.
- For a reset function, a model-wide reset event name. For example, 'reset'.
- For a terminate function, 'TerminateFunction'.
- For a rate-based function, 'StepFunction' for the base-rate task or 'StepFunctionN' for a sub-rate task, where N is the task identifier.
- For an exported function, '*FunctionCallName*', where *FunctionCallName* is the name of the Inport block that drives the control port of the function-call subsystem. For example, 'Trigger\_1s' in example model rtwdemo\_autosar\_swc\_slfcns or 'FunctionTrigger' in example model rtwdemo\_autosar\_swc\_fcncalls.
- For a Simulink function in a client-server configuration, 'SlFunctionName', whereSlFunctionName is the name of the Simulink function. For example, 'readData' in the example model used in "Configure AUTOSAR Server" on page 4-99.

Example: 'StepFunction2'

#### arRunnableName - Name of AUTOSAR runnable

character vector

Name of the AUTOSAR runnable to which to map the specified Simulink entry-point function.

Example: 'Runnable2'

### See Also

#### See Also

getFunction

#### **Topics**

"Configure and Map AUTOSAR Component Programmatically" on page 4-259 "AUTOSAR Interface Configuration" on page 4-3

Introduced in R2013b

# mapFunctionCaller

Map Simulink function-caller block to AUTOSAR client port and operation

## **Syntax**

mapFunctionCaller(slMap,slFcnName,arPortName,arOperationName)

## Description

mapFunctionCaller(slMap,slFcnName,arPortName,arOperationName) maps the Simulink function-caller block for Simulink function slFcnName to AUTOSAR client port arPortName and AUTOSAR operation arOperationName.

If your model has multiple callers of Simulink function slFcnName, this function maps all of them to the AUTOSAR client port and operation.

**Note:** This function requires the Embedded Coder Support Package for AUTOSAR Standard. You install support packages using the MATLAB **Add-Ons** menu. On the MATLAB **Home** tab, in the **Environment** section, click **Add-Ons** > **Get Hardware Support Packages**. For more information, see "Support Package for AUTOSAR Standard" on page 1-3.

## **Examples**

#### Set AUTOSAR Mapping Information for Function Caller Block

Set AUTOSAR mapping information for a function-caller block in a model in which AUTOSAR client function invocation is being modeled. The model has a function-caller block for Simulink function readData.

```
open_system('mControllerWithInterface_client')
slMapC = autosar.api.getSimulinkMapping('mControllerWithInterface_client');
mapFunctionCaller(slMapC,'readData','cPort','readData');
[arPort,arOp] = getFunctionCaller(slMapC,'readData')
```

```
arPort =
cPort
arOp =
readData
```

- "Configure and Map AUTOSAR Component Programmatically" on page 4-259
- "AUTOSAR Interface Configuration" on page 4-3

### **Input Arguments**

#### s1Map — Simulink to AUTOSAR mapping information for a model

handle

Simulink to AUTOSAR mapping information for a model, previously returned by slMap
= autosar.api.getSimulinkMapping(model).model is a handle or character vector
representing the model name.

Example: slMap

#### s1FcnName - Name of Simulink function

character vector

Name of the Simulink function for the function-caller block for which to set AUTOSAR mapping information.

Example: 'readData'

#### arPortName - Name of AUTOSAR client port

character vector

Name of the AUTOSAR client port to which to map the specified function-caller block.

Example: 'cPort'

#### arOperationName - Name of AUTOSAR operation

character vector

Name of the AUTOSAR operation to which to map the specified function-caller block.

Example: 'readData'

## See Also

#### See Also

getFunctionCaller

#### **Topics**

"Configure and Map AUTOSAR Component Programmatically" on page 4-259 "AUTOSAR Interface Configuration" on page 4-3

Introduced in R2014b

## mapInport

Map Simulink inport to AUTOSAR port

### **Syntax**

```
mapInport(slMap,slPortName,arPortName,arDataElementName,
arDataAccessMode)
```

## Description

mapInport(slMap,slPortName,arPortName,arDataElementName, arDataAccessMode) maps the Simulink inport slPortName to the AUTOSAR data element arDataElementName at AUTOSAR receiver port arPortName. The AUTOSAR data access mode for the receiver port is set to arDataAccessMode.

**Note:** This function requires the Embedded Coder Support Package for AUTOSAR Standard. You install support packages using the MATLAB **Add-Ons** menu. On the MATLAB **Home** tab, in the **Environment** section, click **Add-Ons** > **Get Hardware Support Packages**. For more information, see "Support Package for AUTOSAR Standard" on page 1-3.

## Examples

#### Set AUTOSAR Mapping Information for Model Inport

Set AUTOSAR mapping information for a model inport in the example model rtwdemo\_autosar\_multirunnables. The model has an inport named RPort\_DE1. This example changes the AUTOSAR data access mode for RPort\_DE1 from ImplicitReceive to ExplicitReceive.

```
rtwdemo_autosar_multirunnables
slMap=autosar.api.getSimulinkMapping('rtwdemo_autosar_multirunnables');
mapInport(slMap,'RPort_DE1','RPort','DE1','ExplicitReceive');
[arPortName,arDataElementName,arDataAccessMode]=getInport(slMap,'RPort_DE1')
arPortName =
```

```
arDataElementName =
DE1
arDataAccessMode =
ExplicitReceive
```

• "Configure and Map AUTOSAR Component Programmatically" on page 4-259

• "AUTOSAR Interface Configuration" on page 4-3

### **Input Arguments**

# s1Map — Simulink to AUTOSAR mapping information for a model handle

Simulink to AUTOSAR mapping information for a model, previously returned by slMap
= autosar.api.getSimulinkMapping(model).model is a handle or character vector
representing the model name.

Example: slMap

#### slPortName - Name of model inport

character vector

Name of the model inport for which to set AUTOSAR mapping information.

Example: 'Input'

#### arPortName - Name of AUTOSAR port

character vector

Name of the AUTOSAR port to which to map the specified Simulink inport.

Example: 'Input'

#### arDataElementName — Name of AUTOSAR data element

character vector

Name of the AUTOSAR data element to which to map the specified Simulink inport.

Example: 'Input'

arDataAccessMode - Value of AUTOSAR data access mode

character vector

Value of the AUTOSAR data access mode to which to map the specified Simulink inport. The value can be ImplicitReceive, ExplicitReceive, QueuedExplicitReceive, ErrorStatus, ModeReceive, IsUpdated, EndToEndRead, or ExplicitReceiveByVal.

Example: 'ExplicitReceive'

### See Also

#### See Also

getInport

#### **Topics**

"Configure and Map AUTOSAR Component Programmatically" on page 4-259 "AUTOSAR Interface Configuration" on page 4-3

#### Introduced in R2013b

# mapLookupTable

Map Simulink lookup table to AUTOSAR parameter

## **Syntax**

```
mapLookupTable(slMap,slParam,arParameterAccessMode,arPortName,
arParameterData)
```

### Description

mapLookupTable(slMap, slParam, arParameterAccessMode, arPortName, arParameterData) maps the Simulink lookup table slParam to the AUTOSAR parameter data item arParameterData and, if defined, AUTOSAR parameter receiver port arPortName. The AUTOSAR parameter access mode for the parameter is set to arParameterAccessMode.

**Note:** This function requires the Embedded Coder Support Package for AUTOSAR Standard. You install support packages using the MATLAB **Add-Ons** menu. On the MATLAB **Home** tab, in the **Environment** section, click **Add-Ons** > **Get Hardware Support Packages**. For more information, see "Support Package for AUTOSAR Standard" on page 1-3.

## Examples

#### Set AUTOSAR Mapping Information for Simulink Lookup Tables

Set AUTOSAR mapping information for Simulink lookup tables. The model has lookup tables named L\_4x6\_single and L\_4\_single. This example:

• Maps Simulink lookup table L\_4x6\_single to AUTOSAR parameter data item L\_4x6\_single\_ar, which the AUTOSAR software component defines and accesses internally. (The parameter is not associated with a port-based parameter interface.) Parameter L\_4x6\_single\_ar uses Shared parameter access mode.

• Maps Simulink lookup table L\_4\_single to AUTOSAR parameter data item prmDE1, which is a data element associated with AUTOSAR parameter receiver port prmRPort1. Parameter prmDE1 uses PortParameter parameter access mode.

```
open system('mySWC')
slMap=autosar.api.getSimulinkMapping('mySWC');
mapLookupTable(slMap,'L_4x6_single','Shared','','L_4x6_single_ar');
[arParameterAccessMode, arPortName, arParameterData]=getLookupTable(slMap, 'L 4x6 single')
arParameterAccessmode =
Shared
arPortName =
arParameterData =
L 4x6 single ar
mapLookupTable(slMap,'L_4_single','PortParameter','prmRPort1','prmDE1');
[arParameterAccessMode,arPortName,arParameterData]=getLookupTable(slMap,'L 4 single')
arParameterAccessmode =
PortParameter
arPortName =
prmRPort1
arParameterData =
prmDE1
```

- "Configure and Map AUTOSAR Component Programmatically" on page 4-259
- "AUTOSAR Interface Configuration" on page 4-3

### **Input Arguments**

#### ${\tt s1Map-Simulink} \text{ to AUTOSAR mapping information for a model}$

handle

Simulink to AUTOSAR mapping information for a model, previously returned by slMap
= autosar.api.getSimulinkMapping(model).model is a handle or character vector
representing the model name.

Example: slMap

#### s1Param — Name of Simulink lookup table

character vector

Name of the Simulink lookup table for which to set AUTOSAR mapping information.

Example: 'L\_4x6\_single'

#### arParameterAccessMode - Value of AUTOSAR parameter access mode

character vector

Value of the AUTOSAR parameter access mode to which to map the specified Simulink lookup table. The value can be PortParameter, Shared, PerInstance, or Const.

Example: 'Shared'

#### arPortName - Name of AUTOSAR port

character vector

Name of the AUTOSAR parameter receiver port to which to map the specified Simulink lookup table. If the parameter is internal to the AUTOSAR software component, and not associated with a port-based parameter interface, specify ''.

Example: 'PrmRPort1'

#### arParameterData — Name of AUTOSAR parameter data item

character vector

Name of the AUTOSAR parameter data item to which to map the specified Simulink lookup table. The parameter can be internal to the AUTOSAR software component or associated with a port-based parameter interface.

Example: 'prmDE1'

### See Also

See Also getLookupTable

#### **Topics**

"Configure and Map AUTOSAR Component Programmatically" on page 4-259 "AUTOSAR Interface Configuration" on page 4-3

#### Introduced in R2016b
# mapOutport

Map Simulink outport to AUTOSAR port

## **Syntax**

mapOutport(slMap,slPortName,arPortName,arDataElementName, arDataAccessMode)

# Description

mapOutport(slMap,slPortName,arPortName,arDataElementName, arDataAccessMode) maps the Simulink outport slPortName to the AUTOSAR data element arDataElementName at AUTOSAR provider port arPortName. The AUTOSAR data access mode for the provider port is set to arDataAccessMode.

### Note:

This function requires the Embedded Coder Support Package for AUTOSAR Standard. You install support packages using the MATLAB **Add-Ons** menu. On the MATLAB **Home** tab, in the **Environment** section, click **Add-Ons** > **Get Hardware Support Packages**. For more information, see "Support Package for AUTOSAR Standard" on page 1-3.

# Examples

### Set AUTOSAR Mapping Information for Model Outport

Set AUTOSAR mapping information for a model outport in the example model rtwdemo\_autosar\_multirunnables. The model has an outport named PPort\_DE1. This example changes the AUTOSAR data access mode for PPort\_DE1 from ImplicitSend to ExplicitSend.

```
rtwdemo_autosar_multirunnables
slMap=autosar.api.getSimulinkMapping('rtwdemo_autosar_multirunnables');
```

```
mapOutport(slMap,'PPort_DE1','PPort','DE1','ExplicitSend');
[arPortName,arDataElementName,arDataAccessMode]=getOutport(slMap,'PPort_DE1')
arPortName =
PPort
```

```
arDataElementName =
DE1
```

```
arDataAccessMode =
ExplicitSend
```

- "Configure and Map AUTOSAR Component Programmatically" on page 4-259
- "AUTOSAR Interface Configuration" on page 4-3

### **Input Arguments**

### s1Map - Simulink to AUTOSAR mapping information for a model

handle

Simulink to AUTOSAR mapping information for a model, previously returned by slMap
= autosar.api.getSimulinkMapping(model).model is a handle or character vector
representing the model name.

Example: slMap

#### slPortName - Name of model outport

character vector

Name of the model outport for which to set AUTOSAR mapping information.

Example: 'Output'

### arPortName - Name of AUTOSAR port

character vector

Name of the AUTOSAR port to which to map the specified Simulink outport.

Example: 'Output'

### arDataElementName — Name of AUTOSAR data element

character vector

Name of the AUTOSAR data element to which to map the specified Simulink outport.

Example: 'Output'

### arDataAccessMode — Value of AUTOSAR data access mode

character vector

Value of the AUTOSAR data access mode to which to map the specified Simulink outport. The value can be ImplicitSend, ImplicitSendByRef, ExplicitSend, EndToEndWrite, or ModeSend.

Example: 'ExplicitSend'

### See Also

### See Also

getOutport

### Topics

"Configure and Map AUTOSAR Component Programmatically" on page 4-259 "AUTOSAR Interface Configuration" on page 4-3

### set

Set property of AUTOSAR element

### **Syntax**

set(arProps,elementPath,property,value)

# Description

set(arProps,elementPath,property,value) sets the specified property of the AUTOSAR element at elementPath to value. For properties that reference other elements, value is s path. To set XML packaging options, specify elementPath as XmlOptions.

**Note:** This function requires the Embedded Coder Support Package for AUTOSAR Standard. You install support packages using the MATLAB **Add-Ons** menu. On the MATLAB **Home** tab, in the **Environment** section, click **Add-Ons** > **Get Hardware Support Packages**. For more information, see "Support Package for AUTOSAR Standard" on page 1-3.

# Examples

### Set IsService Property for Sender-Receiver Interface

For a model, set the IsService property for sender-receiver interface Interface1 to true (1).

```
rtwdemo_autosar_multirunnables
arProps=autosar.api.getAUTOSARProperties('rtwdemo_autosar_multirunnables');
set(arProps,'Interface1','IsService',true);
isService=get(arProps,'Interface1','IsService')
isService =
1
```

### Set Runnable Symbol Name

For a model, set the symbol property for runnable Runnable1 to test\_symbol.

- "Configure and Map AUTOSAR Component Programmatically" on page 4-259
- "AUTOSAR Interface Configuration" on page 4-3

### **Input Arguments**

#### arProps - AUTOSAR properties information for a model

handle

AUTOSAR properties information for a model, previously returned by *arProps* = autosar.api.getAUTOSARProperties(*model*).*model* is a handle or character vector representing the model name.

Example: arProps

#### elementPath - Path to an AUTOSAR element

character vector

Path to an AUTOSAR element for which to set a property. To set XML packaging options, specify XmlOptions,

Example: 'Input'

#### property - Type of property

character vector

Type of property for which to specify a value, among valid properties for the AUTOSAR element.

Example: 'IsService'

### value - Value of property

value of property | path to composite property or property that references other properties

Value to set for the specified property. For properties that reference other elements, specify a path.

Example: true

### See Also

### See Also

get

### Topics

"Configure and Map AUTOSAR Component Programmatically" on page 4-259 "AUTOSAR Interface Configuration" on page 4-3

# setDependencies

Class: arxml.importer Package: arxml

Set XML file dependencies

### **Syntax**

setDependencies(importerObj,dependencies)

### **Description**

setDependencies(importerObj,dependencies) sets the XML file dependencies
associated with the arxml.importer object, importerObj.

**Note:** This method requires the Embedded Coder Support Package for AUTOSAR Standard. You install support packages using the MATLAB **Add-Ons** menu. On the MATLAB **Home** tab, in the **Environment** section, click **Add-Ons > Get Hardware Support Packages**. For more information, see "Support Package for AUTOSAR Standard" on page 1-3.

### **Input Arguments**

| importerObj  | Handle to imported AUTOSAR information created in a previous call to arxml.importer. |
|--------------|--------------------------------------------------------------------------------------|
| dependencies | Can be:                                                                              |
|              | • a cell array of character vectors (for a list of dependencies)                     |
|              | • a char array (for a single dependency)                                             |
|              | • or the empty array [] (for removing a dependency)                                  |
|              |                                                                                      |
|              | <b>Note:</b> The atomic software components described in the XML file                |

dependencies are ignored.

# See Also

### Topics

"Import AUTOSAR Software Component" on page 3-4

Introduced in R2008a

# setFile

Class: arxml.importer Package: arxml

Set software component XML file name

# **Syntax**

setFile(importerObj,filename)

# Description

setFile(importerObj,filename) sets the name of the main software component XML file associated with the arxml.importer object, importerObj.

**Note:** This method requires the Embedded Coder Support Package for AUTOSAR Standard. You install support packages using the MATLAB **Add-Ons** menu. On the MATLAB **Home** tab, in the **Environment** section, click **Add-Ons** > **Get Hardware Support Packages**. For more information, see "Support Package for AUTOSAR Standard" on page 1-3.

### **Input Arguments**

| importerObj | Handle to imported AUTOSAR information created in a previous call to $\verb"arxml.importer".$ |
|-------------|-----------------------------------------------------------------------------------------------|
| filename    | XML file name. Only atomic software components described in this file can be imported.        |

### **Examples**

Set the name of the main software component file associated with an arxml.importer object.

### See Also

arxml.importer.getFile

### **Topics**

"Import AUTOSAR Software Component" on page 3-4

Introduced in R2008a

# updateModel

Class: arxml.importer Package: arxml

Update AUTOSAR model with arxml changes

# **Syntax**

updateModel(importerObj,modelname)

# Description

updateModel(*importerObj*, *modelname*) updates the specified open model with changes detected in the imported AUTOSAR description represented by the arxml.importer object, *importerObj*. The update generates and opens a report that details the updates applied to the model, and required changes that were not made automatically. The imported description must contain the AUTOSAR software component mapped by the model.

**Note:** This method requires the Embedded Coder Support Package for AUTOSAR Standard. You install support packages using the MATLAB **Add-Ons** menu. On the MATLAB **Home** tab, in the **Environment** section, click **Add-Ons** > **Get Hardware Support Packages**. For more information, see "Support Package for AUTOSAR Standard" on page 1-3.

# Input Arguments

| importerObj | Handle to imported AUTOSAR information created in a previous call to arxml.importer.                                                         |
|-------------|----------------------------------------------------------------------------------------------------|
| modelname   | Name of the model to be updated with changes in the imported AUTOSAR description represented by <i>importerObj</i> . The model must be open. |

# Examples

Update model mySWC with AUTOSAR arxml changes described in updatedSWC.arxml and open an update report.

```
>> open_system('mySWC')
>> obj = arxml.importer('updatedSWC.arxml');
>> updateModel(obj,'mySWC');
### Updating model mySWC
### Saving original model as mySWC_backup.slx
### Creating HTML report mySWC_update_report.html
>>
```

# See Also

### **Topics** "Import AUTOSAR Software Component Updates" on page 3-8

#### Introduced in R2014a

# updateReferences

Class: arxml.importer Package: arxml

Update model with arxml definitions of AUTOSAR reference elements

## **Syntax**

```
updateReferences(importerObj,modelname)
updateReferences(importerObj,modelname,Property,Value)
```

### **Description**

updateReferences(*importerObj*,*modelname*) updates the specified open model with AUTOSAR reference elements. Reference elements are definitions of packageable AUTOSAR elements that multiple components and services can share. The update operation generates a report that details the elements added to the model. The model can reference the imported elements, on a read-only basis, and export the references to AUTOSAR software component arxml files.

updateReferences(*importerObj*, *modelname*, *Property*, *Value*) updates the specified open model with AUTOSAR reference elements, using a property-value pair to specify a specific element category, package, or path.

**Note:** This method requires the Embedded Coder Support Package for AUTOSAR Standard. You install support packages using the MATLAB **Add-Ons** menu. On the MATLAB **Home** tab, in the **Environment** section, click **Add-Ons** > **Get Hardware Support Packages**. For more information, see "Support Package for AUTOSAR Standard" on page 1-3.

### Input Arguments

*importerObj* 

Handle to imported AUTOSAR information created in a previous call to arxml.importer.

| modelname      | Name of the model to be updated with definitions of AUTOSAR reference elements, which are contained in AUTOSAR information represented by <i>importerObj</i> . The model must be open.                   |
|----------------|----------------------------------------------------------------------------------------------------|
| Property,Value | Optional property/value pair specifying AUTOSAR element<br>categories, packages, or paths from which to import reference<br>element definitions. You can specify values for the following<br>properties: |
|                | 'Category'                                                                                                    |
|                | Character vector specifying one or more AUTOSAR element<br>categories from which to import reference elements. For<br>example:                                                                           |
|                | 'Category',{'ImplementationDataType'}                                                                                                    |
|                | 'Package'                                                                                                    |
|                | Character vector specifying one or more AUTOSAR element<br>packages from which to import reference elements. For<br>example:                                                                             |
|                | 'Package',{'/AUTOSAR_PlatformTypes/CompuMethods'}                                                                                                    |
|                | 'RootPath'                                                                                                    |
|                | Character vector specifying paths to one or more specific AUTOSAR reference elements to import. For example:                                                                                             |
|                | 'RootPath',{'/ExternalElements/CompuMethods/RpmCm',<br>'/AUTOSAR_PlatformTypes/ImplementationDataTypes/uint16'}                                                                                          |
|                | To refine a category or package import, you can specify both a category and a package from which to import reference elements. For example:                                                              |
|                | 'Category',{'ImplementationDataType'},<br>'Package',{'/AUTOSAR_PlatformTypes/ImplementationDataTypes'}                                                                                                   |
| Examples       |                                                                                                    |

Update model mySWC with AUTOSAR reference elements described in ExternalElements.arxml and generate an update report.

>> open\_system('mySWC')

```
>> obj = arxml.importer('ExternalElements.arxml')
obj =
The file ".../ExternalElements.arxml" contains:
    0 Application-Software-Component-Type.
    0 Sensor-Actuator-Software-Component-Type.
    0 Client-Server-Interface.
>> updateReferences(obj,'mySWC');
### Updating references in model mySWC
### Saving original model as mySWC_backup.slx
### Creating HTML report mySWC_update_report.html
>>
```

### AUTOSAR Update Report for mySWC

Software component /pkg/swc/ASWC Original model saved as: mySWC\_backup

This report details the updates applied to Simulink model mySWC based on differences between the imported arxml and the existing AUTOSAR configuration contained in the model. A backup of the original model has been saved to mySWC\_backup (compare models). The report also recommends manual model changes.

#### AUTOSAR

#### Automatic AUTOSAR Element Changes

| Added | Package /AUTOSAR_PlatformTypes                                 |
|-------|----------------------------------------------------------------|
| Added | Package /AUTOSAR_PlatformTypes/CompuMethods                    |
| Added | CompuMethod /AUTOSAR_PlatformTypes/CompuMethods/boolean        |
| Added | Package /AUTOSAR_PlatformTypes/ImplementationDataTypes         |
| Added | Boolean /AUTOSAR_PlatformTypes/ImplementationDataTypes/boolean |
| Added | Package /AUTOSAR_PlatformTypes/SwBaseTypes                     |
| Added | SwBaseType /AUTOSAR_PlatformTypes/SwBaseTypes/boolean          |
| Added | Package /ExternalElements                                      |
| Added | Package /ExternalElements/CompuMethods                         |
| Added | CompuMethod /ExternalElements/CompuMethods/CM_OneToOne         |
| Added | Package /ExternalElements/Units                                |
| Added | Unit /ExternalElements/Units/NoUnit                            |
| Added | Package /ExternalElements/Dimensions                           |
| Added | Dimension /ExternalElements/Dimensions/NoDimensions            |

Update model mySWC with two AUTOSAR reference elements, specified by root paths /ExternalElements/CompuMethods/RpmCm and /AUTOSAR\_PlatformTypes/ ImplementationDataTypes/uint16. AUTOSAR

#### Automatic AUTOSAR Element Changes

Added CompuMethod /ExternalElements/CompuMethods/RpmCm Added Integer /AUTOSAR\_PlatformTypes/ImplementationDataTypes/uint16

Update model mySWC with AUTOSAR reference elements from package / AUTOSAR\_PlatformTypes/CompuMethods.

>> updateReferences(obj,'mySWC','Package',{'/AUTOSAR\_PlatformTypes/CompuMethods'});

#### AUTOSAR

#### Automatic AUTOSAR Element Changes

| Added | Package /AUTOSAR_PlatformTypes                                 |
|-------|----------------------------------------------------------------|
| Added | Package /AUTOSAR_PlatformTypes/CompuMethods                    |
| Added | CompuMethod /AUTOSAR_PlatformTypes/CompuMethods/boolean        |
| Added | Package /AUTOSAR_PlatformTypes/ImplementationDataTypes         |
| Added | Boolean /AUTOSAR_PlatformTypes/ImplementationDataTypes/boolean |
| Added | Package /AUTOSAR_PlatformTypes/SwBaseTypes                     |
| Added | SwBaseType /AUTOSAR_PlatformTypes/SwBaseTypes/boolean          |

Update model mySWC with AUTOSAR reference elements of category ImplementationDataType. Importing ImplementationDataType elements also imports dependent elements, such as SwBaseType elements.

>> updateReferences(obj,'mySWC','Category',{'ImplementationDataType'});

#### AUTOSAR

#### Automatic AUTOSAR Element Changes

Added Package /AUTOSAR\_PlatformTypes Added Package /AUTOSAR\_PlatformTypes/ImplementationDataTypes Added Boolean /AUTOSAR\_PlatformTypes/ImplementationDataTypes/boolean Added Package /AUTOSAR\_PlatformTypes/CompuMethods Added CompuMethod /AUTOSAR\_PlatformTypes/CompuMethods/boolean Added Package /AUTOSAR\_PlatformTypes/SwBaseTypes Added SwBaseType /AUTOSAR\_PlatformTypes/SwBaseTypes/boolean Added Integer /AUTOSAR\_PlatformTypes/ImplementationDataTypes/uint8 Added SwBaseType /AUTOSAR\_PlatformTypes/SwBaseTypes/uint8 Added Integer /AUTOSAR\_PlatformTypes/ImplementationDataTypes/uint16 Added SwBaseType /AUTOSAR\_PlatformTypes/SwBaseTypes/uint16 Added Integer /AUTOSAR\_PlatformTypes/ImplementationDataTypes/uint32 Added SwBaseType /AUTOSAR\_PlatformTypes/SwBaseTypes/uint32 Added Integer /AUTOSAR\_PlatformTypes/ImplementationDataTypes/sint8 Added SwBaseType /AUTOSAR\_PlatformTypes/SwBaseTypes/sint8 Added Integer /AUTOSAR PlatformTypes/ImplementationDataTypes/sint16 Added SwBaseType /AUTOSAR\_PlatformTypes/SwBaseTypes/sint16 Added Integer /AUTOSAR PlatformTypes/ImplementationDataTypes/sint32 Added SwBaseType /AUTOSAR\_PlatformTypes/SwBaseTypes/sint32 Added FloatingPoint /AUTOSAR\_PlatformTypes/ImplementationDataTypes/float32 Added SwBaseType /AUTOSAR\_PlatformTypes/SwBaseTypes/float32 Added FloatingPoint /AUTOSAR PlatformTypes/ImplementationDataTypes/float64 Added SwBaseType /AUTOSAR\_PlatformTypes/SwBaseTypes/float64

### See Also

"Import or Update Shared AUTOSAR Reference Element Definitions" on page 3-22

# Blocks — Alphabetical List

CallbackEventStatusChangeCaller DiagnosticInfoCaller DiagnosticMonitorCaller NvMAdminCaller NvMServiceCaller Signal Invalidation

# **CallbackEventStatusChangeCaller**

AUTOSAR Diagnostic Event Manager (Dem) event status change callback

```
    EventStatusOld caller
    CallbackEventStatusChange_EventStatusChanged() ERR
    EventStatusNew
```

CallbackEventStatusChangeCaller

# Library

Embedded Coder Support Package for AUTOSAR / Basic Software / Diagnostic Event Manager (Dem)

# Description

 $Call \ AUTOSAR \ Dem \ service \ interface \ {\tt CallbackEventStatusChange} \ using \ a \ specified \ operation.$ 

**Note:** This block requires the Embedded Coder Support Package for AUTOSAR Standard. You install support packages using the MATLAB **Add-Ons** menu. On the MATLAB **Home** tab, in the **Environment** section, click **Add-Ons** > **Get Hardware Support Packages**. For more information, see "Support Package for AUTOSAR Standard" on page 1-3.

### **Parameters**

### **Client port name**

Name of the client port used by the AUTOSAR software component for the function call, set to CallbackEventStatusChange by default.

### Operation

Name of an operation defined by the AUTOSAR standard for the Dem service interface CallbackEventStatusChange. One operation is supported: EventStatusChanged.

#### Data type for EventStatusOld and EventStatusNew

Name of a data type that defines Dem event status values for the function inputs EventStatusOld and EventStatusNew. By default, the data type is set to Enum: Dem\_EventStatusExtendedType. For more information about event status values, see the AUTOSAR standard *Specification of Diagnostic Event Manager*.

#### Sample time

Block sample time, set to -1 (inherited) by default.

### See Also

DiagnosticInfoCaller

DiagnosticMonitorCaller

# **Related Examples**

"Configure Calls to AUTOSAR Diagnostic Event Manager Service" on page 4-151

# DiagnosticInfoCaller

Get AUTOSAR Diagnostic Event Manager (Dem) event information

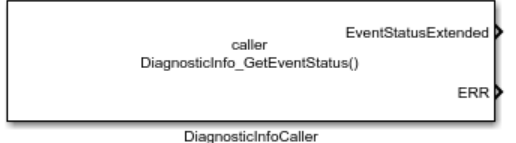

# Library

Embedded Coder Support Package for AUTOSAR / Basic Software / Diagnostic Event Manager (Dem)

# Description

Call AUTOSAR Dem service interface DiagnosticInfo using a specified operation.

**Note:** This block requires the Embedded Coder Support Package for AUTOSAR Standard. You install support packages using the MATLAB **Add-Ons** menu. On the MATLAB **Home** tab, in the **Environment** section, click **Add-Ons** > **Get Hardware Support Packages**. For more information, see "Support Package for AUTOSAR Standard" on page 1-3.

### **Parameters**

### **Client port name**

Name of the client port used by the AUTOSAR software component for the function call, set to  ${\tt DiagnosticInfo}$  by default.

### Operation

Name of an operation defined by the AUTOSAR standard for the Dem service interface  ${\tt DiagnosticInfo}:$ 

• GetEventStatus

- GetEventFailed
- GetEventTested
- GetDTCOfEvent
- GetFaultDetectionCounter
- GetEventExtendedDataRecord
- GetEventFreezeFrameData

#### Data type for EventStatusExtended (GetEventStatus only)

Name of a data type that defines Dem event status values for the function output EventStatusExtended. By default, the data type is set to Enum: Dem\_EventStatusExtendedType. For more information about event status values, see the AUTOSAR standard *Specification of Diagnostic Event Manager*.

### Data type for DTCFormat (GetDTCOfEvent only)

Name of a data type that defines Dem format type values for the function input DTCFormat. By default, the data type is set to Enum: Dem\_DTCFormatType. For more information about format type values, see the AUTOSAR standard *Specification of Diagnostic Event Manager*.

#### Sample time

Block sample time, set to -1 (inherited) by default.

# See Also

CallbackEventStatusChangeCaller

DiagnosticMonitorCaller

# **Related Examples**

"Configure Calls to AUTOSAR Diagnostic Event Manager Service" on page 4-151

# **DiagnosticMonitorCaller**

Set AUTOSAR Diagnostic Event Manager (Dem) event information

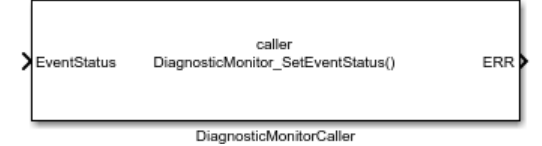

# Library

Embedded Coder Support Package for AUTOSAR / Basic Software / Diagnostic Event Manager (Dem)

# Description

Call AUTOSAR Dem service interface DiagnosticMonitor using a specified operation.

**Note:** This block requires the Embedded Coder Support Package for AUTOSAR Standard. You install support packages using the MATLAB **Add-Ons** menu. On the MATLAB **Home** tab, in the **Environment** section, click **Add-Ons** > **Get Hardware Support Packages**. For more information, see "Support Package for AUTOSAR Standard" on page 1-3.

### **Parameters**

### **Client port name**

Name of the client port used by the AUTOSAR software component for the function call, set to DiagnosticMonitor by default.

### Operation

Name of an operation defined by the AUTOSAR standard for the Dem service interface DiagnosticMonitor:

• SetEventStatus

- ResetEventStatus
- PrestoreFreezeFrame
- ClearPrestoredFreezeFrame
- SetEventDisabled

#### Data type for EventStatus (SetEventStatus only)

Name of a data type that defines Dem event status values for the function input EventStatus. By default, the data type is set to Enum: Dem\_EventStatusType. For more information about event status values, see the AUTOSAR standard *Specification of Diagnostic Event Manager*.

#### Sample time

Block sample time, set to -1 (inherited) by default.

### See Also

CallbackEventStatusChangeCaller

DiagnosticInfoCaller

# **Related Examples**

"Configure Calls to AUTOSAR Diagnostic Event Manager Service" on page 4-151

# NvMAdminCaller

Configure AUTOSAR NVRAM Manager (NvM) administration

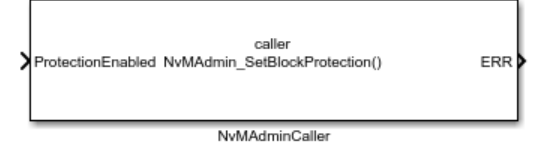

# Library

Embedded Coder Support Package for AUTOSAR / Basic Software / NVRAM Manager (NvM)

# Description

Call AUTOSAR NvM service interface NvMAdmin using a specified operation.

**Note:** This block requires the Embedded Coder Support Package for AUTOSAR Standard. You install support packages using the MATLAB **Add-Ons** menu. On the MATLAB **Home** tab, in the **Environment** section, click **Add-Ons** > **Get Hardware Support Packages**. For more information, see "Support Package for AUTOSAR Standard" on page 1-3.

### **Parameters**

### **Client port name**

Name of the client port used by the AUTOSAR software component for the function call, set to  $N\nu MAdmin$  by default.

### Operation

Name of an operation defined by the AUTOSAR standard for the NvM service interface NvMAdmin. One operation is supported: SetBlockProtection.

### Sample time

Block sample time, set to -1 (inherited) by default.

# See Also

NvMServiceCaller

# **Related Examples**

"Configure Calls to AUTOSAR NVRAM Manager Service" on page 4-159

# **NvMServiceCaller**

Configure AUTOSAR NVRAM Manager (NvM) service

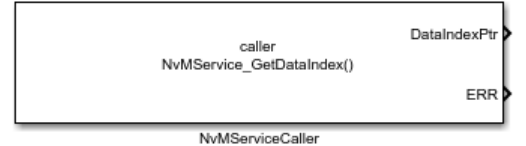

# Library

Embedded Coder Support Package for AUTOSAR / Basic Software / NVRAM Manager (NvM)

# Description

Call AUTOSAR NvM service interface NvMService using a specified operation.

**Note:** This block requires the Embedded Coder Support Package for AUTOSAR Standard. You install support packages using the MATLAB **Add-Ons** menu. On the MATLAB **Home** tab, in the **Environment** section, click **Add-Ons** > **Get Hardware Support Packages**. For more information, see "Support Package for AUTOSAR Standard" on page 1-3.

### **Parameters**

### **Client port name**

Name of the client port used by the AUTOSAR software component for the function call, set to NvMService by default.

### Operation

Name of an operation defined by the AUTOSAR standard for the NvM service interface  ${\tt NvMService}$ :

• GetDataIndex

- GetErrorStatus
- EraseNvBlock
- InvalidateNvBlock
- ReadBlock
- RestoreBlockDefaults
- SetDataIndex
- SetRamBlockStatus
- WriteBlock

### Sample time

Block sample time, set to -1 (inherited) by default.

## See Also

NvMAdminCaller

# **Related Examples**

"Configure Calls to AUTOSAR NVRAM Manager Service" on page 4-159

# **Signal Invalidation**

Control AUTOSAR root outport data element invalidation

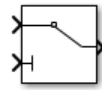

# Library

Embedded Coder / AUTOSAR

# Description

Pass through the first input, the data input, when the second input, invalidation control, is false (that is, when the signal is valid). When the second input is true (signal is invalid), keep the previous good value.

In AUTOSAR generated code, the Rte\_Write\_Port\_Element function is called when the signal is valid and Rte\_Invalidate\_Port\_Element when it is not.

This block must be connected directly to a root outport block.

The following modeling rules apply to using a Signal Invalidation block.

- The block outport:
  - Destination should be a root outport mapped to an AUTOSAR interface data element for which the invalidation policy is set to Keep or Replace.
  - Should not be branched.
  - Should not be connected to a merge block.
- The block:
  - Can be located at the root-level of a model or inside a virtual subsystem.
  - Cannot be located within a reusable subsystem.
  - Can be located inside a Simulink function (connected to an outport, not to an ArgOut block).

• Can be located inside a nonvirtual subsystem only if function packaging is set to Inline or Nonreusable function (void-void only).

## See Also

"Configure AUTOSAR Sender Port for Data Element Invalidation" on page 4-90